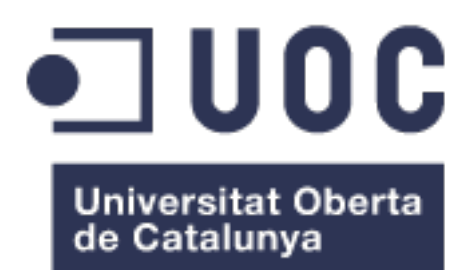

# Monitorización empresarial en entorno sanitario con Nagios Core

José Manuel Méndez Torres

Grado Ingeniería Informática Administración de redes y sistemas operativos

Mario Prieto Vega

David Bañeres Besora Montse Bizern Serra

Última entrega 16 de junio, 2024

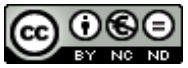

Esta obra está sujeta a una licencia de Reconocimiento-NoComercial-SinObraDerivada <u>3.0 España de Creative</u> <u>Commons</u>

## B) GNU Free Documentation License (GNU FDL)

Copyright © 2024 Jose Manuel Méndez Torres.

Permission is granted to copy, distribute and/or modify this document under the terms of the GNU Free Documentation License, Version 1.3 or any later version published by the Free Software Foundation; with no Invariant Sections, no Front-Cover Texts, and no Back-Cover Texts.

A copy of the license is included in the section entitled "GNU Free Documentation License".

### C) Copyright

### © (el autor/a)

Reservados todos los derechos. Está prohibido la reproducción total o parcial de esta obra por cualquier medio procedimiento, 0 comprendidos la impresión, la reprografía, el microfilme. el tratamiento informático 0 cualquier otro sistema, así como la distribución de ejemplares mediante alquiler y préstamo, sin la autorización escrita del autor o de los límites que autorice la Ley de Propiedad Intelectual.

### FICHA DEL TRABAJO FINAL

| Título del trabajo:         | Monitorización empresarial en entorno sanitario con Nagios Core. |
|-----------------------------|------------------------------------------------------------------|
| Nombre del autor:           | José Manuel Méndez Torres.                                       |
| Nombre del consultor/a:     | Mario Prieto Vega.                                               |
| Nombre del PRA:             | David Bañeres Besora y Montse Bizern<br>Serra                    |
| Fecha de entrega (mm/aaaa): | 06/2024.                                                         |
| Titulación:                 | Grado Ingeniería Informática.                                    |
| Área del Trabajo Final:     | Administración de redes y sistemas operativos.                   |
| Idioma del trabajo:         | Castellano.                                                      |
| Palabras clave              | Nagios Core, Monitorización                                      |
|                             |                                                                  |

**Resumen del Trabajo (máximo 250 palabras):** Con la finalidad, contexto de aplicación, metodología, resultados i conclusiones del trabajo.

El proyecto tiene como finalidad mejorar la monitorización para permitir respuestas inmediatas a diferentes tipos de incidencias. Se propone configurar un servidor Ubuntu con Nagios Core, un software de monitorización.

El contexto es un consorcio sanitario con múltiples centros de atención médica. Se pretende tener un servidor operativo al finalizar el proyecto, con diversos clientes funcionales a escoger para integrar nuevos monitoreos posteriormente.

Se llevará a cabo la instalación y configuración paso a paso del servidor Ubuntu y Nagios Core, seguido de la exploración y explicación detallada de sus características y funcionalidades. Se realizarán pruebas para garantizar el correcto funcionamiento de los agentes y la monitorización de los equipos. Además, se llevará a cabo una investigación para abordar los objetivos parciales relacionados la seguridad.

Los resultados del proyecto serán la instalación del servidor Ubuntu con Nagios Core, la configuración segura del software de monitorización y la implementación de diversos clientes para la monitorización de equipos. Se proporcionará una documentación detallada que incluirá explicaciones sobre el funcionamiento de Nagios Core, protocolos de monitorización, configuración de plantillas, agentes seguros y procedimientos de respaldo.

Las conclusiones destacarán la importancia de contar con una monitorización de calidad en entornos como el consorcio sanitario descrito. Se resaltarán los beneficios de utilizar Nagios Core para este propósito y se discutirán posibles áreas de mejora o investigación futura.

### Abstract (in English, 250 words or less):

The purpose of the project is to enhance monitoring to allow for immediate responses to different types of incidents. It is proposed to set up an Ubuntu server with Nagios Core, a monitoring software. The context is a healthcare consortium with multiple medical centers. The aim is to have an operational server by the end of the project, with various functional clients to choose from for integrating new monitoring subsequently.

The installation and configuration of the Ubuntu server and Nagios Core will be carried out step by step, followed by the exploration and detailed explanation of their features and functionalities. Tests will be conducted to ensure the proper functioning of the agents and equipment monitoring. Additionally, research will be conducted to address partial objectives related to security.

The project outcomes will include the installation of the Ubuntu server with Nagios Core, secure configuration of the monitoring software, and implementation of various clients for equipment monitoring. Detailed documentation will be provided, including explanations of Nagios Core operation, monitoring protocols, template configuration, secure agents, and backup procedures.

The conclusions will emphasize the importance of having quality monitoring in environments such as the described healthcare consortium. The benefits of using Nagios Core for this purpose will be highlighted, and potential areas for improvement or future research will be discussed.

| 1.1 Contexto y justificación del Trabajo<br>1.2 Objetivos del Trabajo<br>1.3 Enfoque y método seguido | 1<br>1<br>2<br>2 |
|----------------------------------------------------------------------------------------------------|------------------|
| 1.2 Objetivos del Trabajo<br>1.3 Enfoque y método seguido                                             | 1<br>2<br>2      |
| 1.3 Enfoque y método seguido                                                                          | 2                |
|                                                                                                    | 2                |
| 1.4 Planificación del Trabajo                                                                         | •• 🚄             |
| 1.5 Breve sumario de productos obtenidos                                                              | 3                |
| 1.6 Breve descripción de los otros capítulos de la memoria                                            | 5                |
| 2. Herramientas de monitorización:                                                                    | 6                |
| 2.1 Estudio del producto Nagios Core                                                                  | 6                |
| 2.2 Alternativas en el mercado                                                                        | 7                |
| 3. Instalación del Nagios Core y configuración:                                                       | 9                |
| 3.1 Instalación de recursos necesarios para Nagios Core                                               | 9                |
| 3.2 Instalación de Nagios Core                                                                        | 10               |
| 3.3 Configuración inicial de Nagios Core                                                              | 13               |
| 3.4 Certificación del sitio web de Nagios Core                                                        | 19               |
| 3.5 Limitación de acceso web a determinados clientes al portal Web de                                 | ;                |
| Nagios Core                                                                                           | 25               |
| 3.6 Uso de Postfix para el envío de alertas en Nagios Core                                            | 26               |
| 4. Investigación y pruebas:                                                                           | 30               |
| 4.1 Investigación y explicación de protocolos de monitorización                                       |                  |
| utilizados por Nagios Core                                                                            | 30               |
| 4.2 Investigación de software para clientes y explicar cuáles son más                                 |                  |
| seguros - Nagios Core                                                                                 | 35               |
| 4.3 Investigar y explicar el funcionamiento de plantillas: contactos,                                 | • •              |
| servicios, comandos, etc.                                                                             | 38               |
| 4.4 Configuración cliente para Nagios Core en entornos Windows                                        | 41               |
| 4.5 Configuración clientes para Nagios Core en entornos UNIX                                          | 49               |
| 4.6 Monitorización de servicios que no requieran de clientes.                                         | 56               |
| 4.7 Monitorizacion con SNMP en Switch                                                                 | 61               |
| 4.8 Investigar monitorear CRC Switch e implementar                                                    | 65               |
| 5. Configuración de Nagios Core en entorno sanitario:                                                 | 68               |
| 5.1 Crear plantillas pertinentes.                                                                     | 68               |
| 5.2 Configuración de clientes.                                                                        | 68<br>01         |
| 5.3 Configurar copias de seguridad de los ficheros de configuración                                   | 81<br>95         |
| 7. Classica                                                                                           | 02               |
| 9 Pibliografía                                                                                        | 80               |
| 0. Dibilogi ana                                                                                       | 07               |
| 9 1 Instalación de Ilbuntu Server                                                                     | 01               |
| 9 2 Configuración de Ubuntu Server                                                                    | 93               |
| 9 3 Instalación de un servidor de correo electrónico en Ubuntu Server                                 | 95               |
| 9 4 Instalación de clientes para Nagios Core en entornos Windows                                      | 97               |
| 9.5 Instalación de clientes para Nagios Core en entornos UNIX                                         | 04               |

### Índice

#### Lista de figuras

- *Figura 1*. Esquema de la arquitectura de Nagios Core. Fuente: <u>enlace</u>
- Figura 2. Make install daemoninit Nagios Core. Fuente: imagen propia.
- Figura 3. Make install commoandmode Nagios Core. Fuente: imagen propia.
- Figura 4. Acceso web Nagios Core. Fuente: imagen propia.
- Figura 5. Estado Nagios Core. Fuente: imagen propia.
- Figura 6. Servicios Nagios Core. Fuente: imagen propia.
- Figura 7. Versión Nagios Core. Fuente: imagen propia.
- Figura 8. Instalación y descarga MIBS. Fuente: imagen propia.
- Figura 9. Instalación NRPE. Fuente: imagen propia.
- Figura 10. Apertura puertos NRPE. Fuente: imagen propia.
- Figura 11. Habilitación NRPE. Fuente: imagen propia.
- Figura 12. Permisos uso NRPE. Fuente: imagen propia.
- Figura 13. Estado servicio NRPE. Fuente: imagen propia.
- Figura 14. Copia de ficheros NSCA. Fuente: imagen propia.
- Figura 15. Asignación de permisos NSCA. Fuente: imagen propia.
- Figura 16. Añadir IP servidor de monitorización NSCA. Fuente: imagen propia.
- Figura 17. Ejecución de comando. Fuente: imagen propia.
- *Figura 18*. Apertura de puertos NSCA. Fuente: imagen propia.
- Figura 19. Verificación apertura de puertos del servicio NSCA. Fuente: imagen propia.
- Figura 20. Adición del servicio NSCA. Fuente: imagen propia.
- Figura 21. Copia del fichero nsca.xinetd. Fuente: imagen propia.

Figura 22. Adición de clientes para la escucha NSCA. Fuente: imagen propia.

Figura 23. Instalación NCPA. Fuente: imagen propia.

Figura 24. Creación enlace simbólico Phyton NCPA. Fuente: imagen propia.

*Figura 25*. Comandos necesarios para completar instalación NRPD. Fuente: imagen propia.

Figura 26. Adición tokens NRPD. Fuente: imagen propia.

Figura 27. Copia del sitio web de NRPD a Apache. Fuente: imagen propia.

Figura 28. Acceso web NRDP. Fuente: imagen propia.

Figura 29. Creación registro DNS. Fuente: imagen propia.

*Figura 30*. Verificación mediante ICMP resolución del registro DNS. Fuente: imagen propia.

Figura 31. Servidor web sin certificado. Fuente: imagen propia.

Figura 32. Creación plantilla para generar CSR. Fuente: imagen propia.

Figura 33. Generación del CSR. Fuente: imagen propia.

Figura 34. Impresión por pantalla del CSR. Fuente: imagen propia.

Figura 35. Proceso de solicitud de certificado. Fuente: imagen propia.

Figura 36. Generación del certificado. Fuente: imagen propia.

Figura 37. Subida de ficheros mediante WinSCP. Fuente: imagen propia.

Figura 38. Copia y permisos del certificado y clave privada. Fuente: imagen propia.

*Figura 39*. Habilitación de SSL en Apache2 y reinicio del servicio. Fuente: imagen propia.

Figura 40. Apuntar al certificado y clave privada en Apache. Fuente: imagen propia.

Figura 41. Redirección de HTTP a HTTPS. Fuente: imagen propia.

Figura 42. Habilitación escucha HTTPS. Fuente: imagen propia.

Figura 43. Reinicio Apache2. Fuente: imagen propia.

Figura 44. Apertura de puertos HTTPS. Fuente: imagen propia.

Figura 45. Verificación instalación del certificado. Fuente: imagen propia.

Figura 46. Autorización acceso web determinados clientes. Fuente: imagen propia.

Figura 47. Demostración acceso clientes autorizados. Fuente: imagen propia.

Figura 48. Definición de equipo. Fuente: imagen propia.

Figura 49. Activación de plantilla. Fuente: imagen propia.

Figura 50. Definición de contactos. Fuente: imagen propia.

Figura 51. Definición de intervalo. Fuente: imagen propia.

Figura 52. Deshabilitación de interfaz de red. Fuente: imagen propia.

Figura 53. Verificación del servicio. Fuente: imagen propia.

Figura 54. Verificación de alerta por correo. Fuente: imagen propia.

Figura 55. Verificación de alerta por correo. Fuente: imagen propia.

Figura 56. Configuración de Postfix. Fuente: imagen propia.

Figura 57. Verificación de alerta por correo. Fuente: imagen propia.

Figura 58. Diagrama básico de MIBS. Fuente: enlace.

Figura 59. Diagrama árbol MIBS. Fuente: enlace.

Figura 60. Imagen funcionamiento NRPE. Fuente: enlace.

Figura 61. Imagen funcionamiento NSCA. Fuente: enlace.

Figura 62. Imagen funcionamiento Check\_NT. Fuente: enlace.

Figura 63. Imagen funcionamiento NRPE. Fuente: enlace.

Figura 64. Imagen funcionamiento NSCA. Fuente: enlace.

Figura 65. Compatibilidad NCPA. Fuente: enlace.

Figura 66. Definición plantillas. Fuente: imagen propia.

Figura 67. Definición servicio a monitorear. Fuente: imagen propia.

Figura 68. Definición contactos. Fuente: imagen propia.

Figura 69. Definición grupo de contactos. Fuente: imagen propia.

Figura 70. Definición ruta de la plantilla de Windows. Fuente: imagen propia.

Figura 71. Definición de cliente. Fuente: imagen propia.

Figura 72. Definición de cliente parental. Fuente: imagen propia.

Figura 73. Enlace parental de clientes. Fuente: imagen propia.

Figura 74. Definición grupo Windows Servers. Fuente: imagen propia.

Figura 75. Definición de clientes. Fuente: imagen propia.

Figura 76. Definición de servicio grupal. Fuente: imagen propia.

Figura 77. Configuración NSClient++. Fuente: imagen propia.

Figura 78. Definición de cliente de monitorización. Fuente: imagen propia.

Figura 79. Definición de servicio de versión. Fuente: imagen propia.

Figura 80. Definición de servicio de tiempo de encendido. Fuente: imagen propia.

Figura 81. Definición de servicio de carga de CPU. Fuente: imagen propia.

Figura 82. Definición de servicio de uso de memoria RAM. Fuente: imagen propia.

Figura 83. Definición de servicio de espacio de disco C: imagen propia.

Figura 84. Reinicio de Nagios Core. Fuente: imagen propia.

Figura 85. Visualización de servicios Nagios Core. Fuente: imagen propia.

Figura 86. Verificación comunicación con Wireshark. Fuente: imagen propia.

Figura 87. Comprobación NRPE de cliente. Fuente: imagen propia.

Figura 88. Verificación comunicación con Wireshark. Fuente: imagen propia.

Figura 89. Definición de servicios monitoreo. Fuente: imagen propia.

Figura 90. Visualización de servicios monitoreados Nagios. Fuente: imagen propia.

Figura 91. Alias monitorización cliente NSCA. Fuente: imagen propia.

Figura 92. Definición servicio y checks pasivos. Fuente: imagen propia.

Figura 93. Definición alias servicio NSCA. Fuente: imagen propia.

Figura 94. Definición servicio y checks pasivos. Fuente: imagen propia.

Figura 95. Definición servicio y checks pasivos. Fuente: imagen propia.

Figura 96. Definición servicio y checks pasivos. Fuente: imagen propia.

Figura 97. Definición servicio y checks pasivos. Fuente: imagen propia.

Figura 98. Definición servicio y checks pasivos. Fuente: imagen propia.

Figura 99. Autorización IP cliente NSCA. Fuente: imagen propia.

Figura 100. Visualización servicios monitoreados Nagios. Fuente: imagen propia.

- Figura 101. Definición cliente Nagios Core. Fuente: imagen propia.
- Figura 102. Check del disco NCPA. Fuente: imagen propia.
- Figura 103. Check de la CPU NCPA. Fuente: imagen propia.
- Figura 104. Check de la memoria NCPA. Fuente: imagen propia.
- Figura 105. Check total procesos NCPA. Fuente: imagen propia.
- Figura 106. Estado servicios Nagios Core. Fuente: imagen propia.
- Figura 107. Estado servicios Nagios Core. Fuente: imagen propia.
- Figura 108. Definición check pasivo cliente NRPD. Fuente: imagen propia.
- Figura 109. Visualización servicios monitoreados NRPD. Fuente: imagen propia.
- Figura 110. Definición intervalo NRPD. Fuente: imagen propia.
- Figura 111. Verificación servicios. Fuente: imagen propia.
- Figura 112. Verificación servicios. Fuente: imagen propia.
- Figura 113. Verificación NRPE. Fuente: imagen propia.
- Figura 114. Unidades almacenamiento cliente. Fuente: imagen propia.
- Figura 115. Descomentar línea comando check disck. Fuente: imagen propia.
- Figura 116. Definición host y servicio. Fuente: imagen propia.
- Figura 117. Definición comando NRPE. Fuente: imagen propia.
- Figura 118. Verificación monitorización. Fuente: imagen propia.
- Figura 119. Definición cliente. Fuente: imagen propia.
- Figura 120. Definición de servicio. Fuente: imagen propia.
- Figura 121. Verificación de servicio. Fuente: imagen propia.
- Figura 122. Ejecución comando. Fuente: imagen propia.
- Figura 123. Verificación de servicio. Fuente: imagen propia.
- Figura 124. Script creado para monitorear. Fuente: imagen propia.
- Figura 125. Verificación de servicio Warning. Fuente: imagen propia.
- Figura 126. Script creado para monitorear. Fuente: imagen propia.
- Figura 127. Verificación de servicio Critical. Fuente: imagen propia.
- Figura 128. Creación ejectuable .sh Script. Fuente: imagen propia.
- Figura 129. Permisos ejecutable .sh. Fuente: imagen propia.
- Figura 130. Crontab para ejecutable. Fuente: imagen propia.
- Figura 131. Verificación funcionamiento. Fuente: imagen propia.
- Figura 132. Definición de host. Fuente: imagen propia.
- Figura 133. Listado para monitorear NCPA. Fuente: imagen propia.
- Figura 134. Definición de servicio NCPA. Fuente: imagen propia.
- Figura 135. Definición de servicio NCPA. Fuente: imagen propia.

- Figura 136. Verificación servicios NCPA. Fuente: imagen propia.
- Figura 137. Servicos para check pasivos NRPD Fuente: imagen propia.
- Figura 138. Definición servicio pasivo NRPD. Fuente: imagen propia.
- Figura 139. Verificación estado servicio NRPD. Fuente: imagen propia.
- Figura 140. Verificación estado servicio NRPD. Fuente: imagen propia.
- Figura 141. Definición comando FTP. Fuente: imagen propia.
- Figura 142. Uso comando FTP. Fuente: imagen propia.
- Figura 143. Definición comando SNMP. Fuente: imagen propia.
- Figura 144. Uso comando SNMP. Fuente: imagen propia.
- Figura 145. Definición comando HTTP. Fuente: imagen propia.
- Figura 146. Uso comando HTTP. Fuente: imagen propia.
- Figura 147. Definición comando SSH. Fuente: imagen propia.
- Figura 148. Uso comando SSH. Fuente: imagen propia.
- Figura 149. Definición comando PING. Fuente: imagen propia.
- Figura 150. Uso comando PING. Fuente: imagen propia.
- Figura 151. Definición comandos POP y IMAP. Fuente: imagen propia.
- Figura 152. Uso comandos POP y IMAP. Fuente: imagen propia.
- Figura 153. Definición comando SMTP. Fuente: imagen propia.
- Figura 154. Uso comando SMTP. Fuente: imagen propia.
- Figura 155. Definición comandos TCP y UDP. Fuente: imagen propia.
- Figura 156. Uso comandos TCP y UDP. Fuente: imagen propia.
- Figura 157. Uso de MIB Browser. Fuente: imagen propia.
- Figura 158. Monitorización SNMP. Fuente: imagen propia.
- Figura 159. Uso de MIB Browser para obtener OID. Fuente: imagen propia.
- Figura 160. Monitorización interface SNMP. Fuente: imagen propia.
- Figura 161. Monitorización interface SNMP. Fuente: imagen propia.
- Figura 162. Monitorización interface SNMP. Fuente: imagen propia.
- Figura 163. Definición comando SNMP V1. Fuente: imagen propia.
- Figura 164. Definición comando SNMP V2. Fuente: imagen propia.
- Figura 165. Visualización servicios Nagios Core. Fuente: imagen propia.
- Figura 166. Visualización servicios Nagios Core. Fuente: imagen propia.
- Figura 167. Visualización CRC interfaz Swtich. Fuente: imagen propia.
- Figura 168. Identificación OID mediante MIB Browser. Fuente: imagen propia.
- Figura 169. IRTable MIB Browser. Fuente: imagen propia.
- Figura 170. Búsqueda CRC MIB Browser. Fuente: imagen propia.

Figura 171. Búsqueda CRC MIB Browser. Fuente: imagen propia. Figura 172. Búsqueda CRC MIB Browser. Fuente: imagen propia. Figura 173. Búsqueda CRC MIB Browser. Fuente: imagen propia. Figura 174. Búsqueda CRC MIB Browser, Fuente: imagen propia. Figura 175. Búsqueda finalizada MIB Browser. Fuente: imagen propia. *Figura 176.* Plantillas Nagios Core. Fuente: imagen propia. Figura 177. Plantilla Linux Servers. Fuente: imagen propia. Figura 178. Servicios cliente en Nagios Core. Fuente: imagen propia. Figura 179. Servicios cliente en Nagios Core. Fuente: imagen propia. Figura 180. Servicios cliente en Nagios Core. Fuente: imagen propia. Figura 181. Servicios cliente en Nagios Core. Fuente: imagen propia. Figura 182. Visualización equipos plantilla Routers. Fuente: imagen propia. Figura 183. Servicios cliente en Nagios Core. Fuente: imagen propia. Figura 184. Visualización equipos plantilla DC Primaria. Fuente: imagen propia. Figura 185. Servicios cliente en Nagios Core. Fuente: imagen propia. Figura 186. Servicios cliente en Nagios Core. Fuente: imagen propia. Figura 187. Servicios cliente en Nagios Core. Fuente: imagen propia. Figura 188. Servicios cliente en Nagios Core. Fuente: imagen propia. Figura 189. Summary Routers Primaria. Fuente: imagen propia. Figura 190. Servicios cliente en Nagios Core. Fuente: imagen propia. Figura 191. Servicios cliente en Nagios Core. Fuente: imagen propia. Figura 192. Servicios cliente en Nagios Core. Fuente: imagen propia. Figura 193. Servicios cliente en Nagios Core. Fuente: imagen propia. Figura 194. Servicios cliente en Nagios Core. Fuente: imagen propia. Figura 195. Servicios cliente en Nagios Core. Fuente: imagen propia. Figura 196. Servicios cliente en Nagios Core. Fuente: imagen propia. Figura 197. Servicios cliente en Nagios Core. Fuente: imagen propia. Figura 198. Servicios cliente en Nagios Core. Fuente: imagen propia. Figura 199. Servicios cliente en Nagios Core. Fuente: imagen propia. Figura 200. Servicios cliente en Nagios Core. Fuente: imagen propia. Figura 201. Servicios cliente en Nagios Core. Fuente: imagen propia. Figura 202. Servicios cliente en Nagios Core. Fuente: imagen propia. Figura 203. Servicios cliente en Nagios Core. Fuente: imagen propia. Figura 204. Summary Host Switch Primaria. Fuente: imagen propia. Figura 205. Servicios cliente en Nagios Core. Fuente: imagen propia.

Figura 206. Summary Host Switch. Fuente: imagen propia.

Figura 207. Carpeta para recuro. Fuente: imagen propia.

Figura 208. Creación de recurso. Fuente: imagen propia.

- Figura 209. Permisos acceso recurso. Fuente: imagen propia.
- Figura 210. Instalación NFS. Fuente: imagen propia.
- Figura 211. Creación de carpeta para mapeo de recurso. Fuente: imagen propia.
- Figura 212. Montaje recurso. Fuente: imagen propia.
- Figura 213. Edición FSTAB. Fuente: imagen propia.
- Figura 214. Ejecución comando "mount -a". Fuente: imagen propia.
- Figura 215. Script para el backup. Fuente: imagen propia.
- Figura 216. Modificación Crontab. Fuente: imagen propia.
- Figura 217. Máquina virtual creada. Fuente: imagen propia.
- Figura 218. Arranque imagen ISO. Fuente: imagen propia.
- Figura 219. Configuración interfaz de red. Fuente: imagen propia.
- Figura 220. Modificación parámetros de red. Fuente: imagen propia.
- Figura 221. Modificación nombre de host y usuario. Fuente: imagen propia.
- Figura 222. Instalación de openSSH. Fuente: imagen propia.
- Figura 223. Permisos Root SSH. Fuente: imagen propia.
- Figura 224. Permisos Root SSH. Fuente: imagen propia.
- Figura 225. Permisos Root SSH. Fuente: imagen propia.
- Figura 226. Permisos Root SSH. Fuente: imagen propia.
- Figura 227. Reinicio del servicio SSH. Fuente: imagen propia.
- Figura 228. Cambio contraseña Root. Fuente: imagen propia
- Figura 229. Cambio zona horaria. Fuente: imagen propia.
- Figura 230. Instalación Postfix. Fuente: imagen propia.
- Figura 231. Configuración nombre host Postfix. Fuente: imagen propia.
- Figura 232. Reinicio Postfix. Fuente: imagen propia.
- Figura 233. Instalación mailutils. Fuente: imagen propia.
- Figura 234. Envío correo de prueba. Fuente: imagen propia.
- Figura 235. Recepción de correo de prueba. Fuente: imagen propia.
- Figura 236. Fuente: imagen propia.
- Figura 237. Instalación NSClient++. Fuente: imagen propia.
- Figura 238. Variable USER1. Fuente: imagen propia.
- Figura 239. Generación CSR. Fuente: imagen propia.
- Figura 240. Descarga del certificado emitido por la CA. Fuente: imagen propia.

- Figura 241. Uso certificado NSClient++. Fuente: imagen propia.
- Figura 242. Descarga del certificado. Fuente: imagen propia.
- Figura 243. Subida del certificado. Fuente: imagen propia.
- Figura 244. Edición parámetros SSL. Fuente: imagen propia.
- Figura 245. Edición parámetros SSL. Fuente: imagen propia.
- Figura 246. Verificación del servicio NRPE. Fuente: imagen propia.
- Figura 247. Definición del comando NRPE. Fuente: imagen propia.
- Figura 248. Instalación NCPA. Fuente: imagen propia.
- Figura 249. Configuración NRPD. Fuente: imagen propia.
- Figura 250. Fase instalación NCPA. Fuente: imagen propia.
- Figura 251. Instalación a nivel de equipo NCPA. Fuente: imagen propia.
- Figura 252. Definición comando NCPA. Fuente: imagen propia.
- Figura 253. Servicios NRPD. Fuente: imagen propia.
- Figura 254. Instalación NRPE. Fuente: imagen propia.
- Figura 255. Permisos uso NRPE Nagios Core. Fuente: imagen propia.
- Figura 256. Copia de ficheros certificación para NRPE. Fuente: imagen propia.
- Figura 257. Instalación certificado CA. Fuente: imagen propia.
- Figura 258. Definición parámetros SSL. Fuente: imagen propia.
- Figura 259. Reinicio servicio NRPE. Fuente: imagen propia.
- Figura 260. Definición comando NRPE. Fuente: imagen propia.
- Figura 261. Permisos uso NSCA. Fuente: imagen propia.
- Figura 262. Definición parámetros NSCA. Fuente: imagen propia.
- Figura 263. Arranque y verificación del servicio NSCA. Fuente: imagen propia.
- Figura 264. Definición token NSCA. Fuente: imagen propia.
- Figura 265. Autorización uso NSCA Nagios Core. Fuente: imagen propia.
- Figura 266. Definición parámetros NCPA. Fuente: imagen propia.
- Figura 267. Reinicio servicio NCPA. Fuente: imagen propia.
- Figura 268. Definición parámetros NRDP. Fuente: imagen propia.
- Figura 269. Definición parámetros NRDP. Fuente: imagen propia.
- Figura 270. Creación fichero NRDP. Fuente: imagen propia.

### 1. Introducción

### 1.1 Contexto y justificación del Trabajo

La motivación de este proyecto surge de la necesidad de aumentar la calidad de la monitorización para de este modo poder actuar de forma inmediata ante cualquier incidencia de gravedad que así lo requiera. Es vital para cualquier entorno empresarial disponer de un sistema que alerte si algún servicio o equipo presenta incidencias.

Actualmente se dispone de diversos softwares de monitorización obsoletos, desactualizados y con simples características.

Se pretende configurar un servidor Ubuntu donde se le instalará un software de monitorización llamado Nagios Core. Se pretende explicar el funcionamiento, configurarlo de la forma más segura posible, explicar que clientes se pueden encontrar, como funcionan sus plantillas, que protocolos se utilizan para comunicarse con los clientes, monitorear equipos, explicar que se puede llegar a monitorear, establecer alertas, así como explicarlas, configurar copias de seguridad de las plantillas, etc.

Se trata de un desarrollo real para mi entorno laboral. Trabajo en un consorcio sanitario con un gran número de centros de atención primaria, dos hospitales, dos centros de servicios de rehabilitación comunitaria, un centro de radioterapia y centros de salud mental. Pretendo que al finalizar de este proyecto este el servidor en funcionamiento con los diferentes tipos de clientes operativos para poder ir integrando clientes que requieran ser monitorizados y que no puedan dar tiempo a integrarlos durante el transcurso de este proyecto.

### 1.2 Objetivos del Trabajo

Los objetivos de este proyecto consisten en explicar el funcionamiento de Nagios Core y los protocolos utilizados para monitorear, así como diferentes clientes utilizados y su funcionamiento. Se pretende lograr:

- Instalación del sistema operativo Ubuntu Server 22.04.
- Instalación de Nagios Core y actualización a su versión más reciente.
- Certificar el sitio web de Nagios Core con la entidad certificadora de un dominio.
- Limitar el acceso al sitio web de Nagios Core mediante equipos autorizados.
- Explicar los diferentes protocolos de monitorización: SNMP, NCPA, NRPE, etc.
- Explicar el funcionamiento de plantillas: contactos, servicios, comandos, etc.

- Explicar que agentes son más seguros (cuales tienen una comunicación encriptada, cuales usan contraseñas para la autenticación, etc.).
- Instalar agentes y probarlos. Explicando algunos servicios que se puedan monitorear y cómo funciona.
- Monitorear equipos en la red con SNMP (no requiere de ningún agente).
- Configurar copias de seguridad de los ficheros de configuración.

Como objetivos parciales que requieren de una mayor investigación y que no tengo claro si podré conseguir de los anteriormente descritos son los siguientes:

- Lograr monitorear con SNMP CRC de las interfaces de los Switch. No sé si será posible, requerirá de investigación. Nunca he trabajado con Nagios Core y no sé si mediante SNMP se puede lograr obtener toda la información necesaria.
- Encontrar que cliente es más seguro y configurarlo de la forma más segura para garantizar una comunicación encriptada y bajo autenticación cliente-servidor.

### 1.3 Enfoque y método seguido

La estrategia de este proyecto se basa en implementar y desarrollar un nuevo producto desde cero en un entorno sanitario para monitorear equipos y servicios. Se deberá aprender cómo funcionan los clientes de monitorización y cómo configurar el servidor de monitorización. Se considera que esta opción es la más adecuada debido a que Nagios Core es una herramienta de monitorización de código abierto, gratuita, flexible y basada en plugins.

### 1.4 Planificación del Trabajo

Para el desarrollo de este proyecto requerirá de:

- Hacer uso de nuestro vSphere para crear una nueva máquina virtual donde se instalará una ISO de Ubuntu Server y posteriormente el software de monitorización Nagios Core con sus requisitos previos: compilador del lenguaje C gcc, openSSL, vim, curl, apache2, php etc.
- Utilizar algunos de los servidores virtualizados y físicos que tenemos para poder monitorizarlos.
- Utilizar algunos de los Switches que tenemos para poder monitorizarlos.
- Utilizar nuestros enrutadores para poder monitorizarlos.
- Utilizar alguna de nuestras cabinas de almacenamiento para efectuar copias de seguridad.

Se presenta el siguiente diagrama con la planificación del proyecto:

| José Manuel Méndez Torres         | Inicio del proyec                           | iun,:     | 3/18/2024 |      |          |        |      |      |         |           |      |      |           |      |    |    |        |         |     |      |      |          |        |      |      |         |          |      |       |    |        |         |    |     |        |        |           |      |
|-----------------------------------|---------------------------------------------|-----------|-----------|------|----------|--------|------|------|---------|-----------|------|------|-----------|------|----|----|--------|---------|-----|------|------|----------|--------|------|------|---------|----------|------|-------|----|--------|---------|----|-----|--------|--------|-----------|------|
|                                   | Semana para most                            | 1         |           | 18 0 | ie marzo | de 202 | 24   | 25   | de marz | to de 202 | 24   | 1 de | e abril d | 2024 |    | 8  | de abr | i de 20 | 024 |      | 15 0 | ie abril | de 202 | 4    |      | 22 de : | abril de | 2024 |       | 29 | de abr | i de 20 | 24 |     | 6 de m | ayo de | 2024      |      |
| TARFA                             | EXPLICACIÓN PROGR                           | so inicio | FN        | 18 : | 19 20 2  | 21 22  | 23 2 | 4 25 | 26 27   | 28 29     | 30 3 | 1 1  | 23        | 4 5  | 6  | 78 | 9      | 10 11   | 12  | 3 14 | 15   | 16 17    | 18 1   | 9 20 | 21 2 | 2 23    | 24 2     | 5 26 | 27 28 | 29 | 30 1   | 2       | 34 | 5 4 | 5 7    |        | 10        | 11 1 |
| FASE 1: Instalación del entorno y | configuración                               |           |           |      |          |        |      |      |         |           |      |      |           |      |    |    |        |         | -   | t    |      |          |        |      |      |         |          |      |       |    |        |         | _  |     |        |        |           |      |
| Tarea 1                           | Instalación Ubuntu Server 100               | 18-3-24   | 19-3-24   | 10   | E.       |        |      |      |         |           |      | -    |           | -    | -  | +  | -      | -       | H   | t    |      | -        |        |      |      |         |          | -    |       | H  | -      | -       | -  | -   |        |        | -         |      |
| Tarea 2                           | Configuración Ubuntu Server 100             | 18-3-24   | 19-3-24   | 12   | i t      |        |      |      |         |           |      | -    |           | -    | -  |    | -      | +       | H   | t    |      | +        |        |      |      |         |          |      |       | H  | -      | -       | -  |     |        |        | -         |      |
| Tarea 3                           | Instalación recursos necesarios 100         | 20-3-24   | 20-3-24   | T    | т        |        |      |      |         |           |      | -    |           |      | 11 | t  | Ħ      | t       | Ħ   | t    |      | +        |        | T    |      |         |          |      |       | Ħ  | -      | 11      | +  | -   |        |        |           |      |
| Tarea 4                           | Instalación Nagios Core 100                 | 20-3-24   | 21-3-24   |      |          | 11     |      |      |         |           |      |      |           |      | m  |    | TT     | -       | TT  | Ť    |      |          |        |      |      |         |          |      |       | П  |        | 11      | -  | T   |        |        |           |      |
| Tarea 5                           | Configuración inicial Nagios Core 100       | 21-3-24   | 22-3-24   |      | П        |        |      |      |         |           |      |      |           |      | 11 | T  | 11     | T       | Ħ   | Ť    |      |          |        | Т    |      |         |          |      |       | П  |        | 11      | -  |     |        |        |           |      |
| Tarea 6                           | Certificar website Nagios Core 100          | 22-3-24   | 26-3-24   |      | ΤĪ       |        |      |      |         |           | T    |      |           |      | 11 |    | TT     |         | T   | Ť    |      | 1        |        |      |      |         |          |      |       | Π  |        | T       | -  |     |        |        |           |      |
| Tarea 7                           | Limitar acceso al webservice 100            | 26-3-24   | 27-3-24   |      |          |        |      |      |         |           | 11   |      |           |      | 11 |    | TT     |         | T   | Ť    |      | 1        |        |      |      |         |          |      |       | Π  |        | T       | -  |     |        |        |           |      |
| Tarea 8                           | Instalar servidor de correo electrónico 100 | 27-3-24   | 27-3-24   |      |          |        |      | П    |         |           |      |      |           |      |    |    |        |         |     | Ť    |      |          |        |      |      |         |          |      |       |    |        |         |    |     |        |        |           |      |
| FASE 2: Investigación y pruebas   |                                             |           |           |      |          |        |      |      |         |           |      |      |           |      |    |    |        |         |     | Ť    |      |          |        |      |      |         |          |      |       |    |        |         |    |     |        |        |           |      |
| Tarea 1 Investiga                 | ción protocolos de monitorización 100       | 28-3-24   | 2-4-24    |      |          |        |      |      |         |           |      |      |           |      |    |    |        |         |     | Ť    |      |          |        |      |      |         |          |      |       |    |        |         |    |     |        |        |           |      |
| Tarea 2                           | Investigar soft. para clientes - Nagios 809 | 4-4-24    | 9-4-24    |      |          |        |      |      |         |           |      |      |           |      |    |    |        |         |     | Т    |      |          |        |      |      |         |          |      |       |    |        |         |    |     |        |        |           |      |
| Tarea 3 Investigar                | el funcionamiento de las plantillas 809     | 9-4-24    | 12-4-24   |      |          |        |      |      |         |           |      |      |           |      |    |    |        |         |     |      |      |          |        |      |      |         |          |      |       |    |        |         |    |     |        |        |           |      |
| Tarea 4 Instalar clie             | nte para Nagios de prueba Windows 809       | 14-4-24   | 19-4-24   |      |          |        |      |      |         |           |      |      |           |      |    |    |        |         |     |      |      |          |        |      |      |         |          |      |       |    |        |         |    |     |        |        |           |      |
| Tarea 5 - PEC2 Instalar clier     | nte para Nagios de prueba Linux 809         | 19-4-24   | 21-4-24   |      |          |        |      |      |         |           |      |      |           |      |    |    |        |         |     |      |      |          |        |      |      |         |          |      |       |    |        |         |    |     |        |        |           |      |
| Tarea 6 Monitorización            | de servicios que no requieran clientes 805  | 21-4-24   | 24-4-24   |      |          |        |      |      |         |           |      |      |           |      |    |    |        |         |     |      |      |          |        |      |      |         |          |      |       |    |        |         |    |     |        |        |           |      |
| Tarea 7                           | Monitorización con SNMP 809                 | 24-4-24   | 27-4-24   |      |          |        |      |      |         |           |      |      |           |      |    |    |        |         |     |      |      |          |        |      |      |         |          |      |       |    |        |         |    |     |        |        |           |      |
| Tarea 8 Investigar monito         | orización CRC Switch e implementar 0%       | 27-4-24   | 2-5-24    |      |          |        |      |      |         |           |      |      |           |      |    |    |        |         |     |      |      |          |        |      |      |         |          |      |       |    |        |         |    |     |        |        |           |      |
| FASE 3: Implementación final      |                                             |           |           |      |          |        |      |      |         |           |      |      |           |      |    |    |        |         |     |      |      |          |        |      |      |         |          |      |       |    |        |         |    |     |        |        |           |      |
| Tarea 1                           | Crear plantillas de hosts pertinentes 0%    | 3-5-24    | 13-5-24   |      |          |        |      |      |         |           |      |      |           |      |    |    |        |         |     |      |      |          |        |      |      |         |          |      |       | Ц  |        |         |    |     |        |        |           |      |
| Tarea 2 - PEC 3                   | Instalación de clientes 0%                  | 13-5-24   | 20-5-24   |      |          |        |      |      |         |           |      |      |           | _    |    | _  |        | _       |     | 1    |      | _        |        |      |      |         |          |      |       |    | _      |         | _  |     |        |        | $\square$ |      |
| Tarea 3                           | Configuración alertas por correo 0%         | 18-5-24   | 2-6-24    |      |          |        |      |      |         |           |      |      |           | _    |    | _  |        | _       |     | 1    |      | _        |        |      |      |         |          |      |       |    | _      |         | _  |     |        |        | $\square$ |      |
| Tarea 4                           | Configurar copias de seguridad 0%           | 3-6-24    | 4-6-24    |      |          |        |      |      |         |           |      |      |           | _    |    | _  |        | _       |     | 1    |      | _        |        |      |      |         |          |      |       |    | _      |         | _  |     |        |        | $\square$ |      |
| FASE 4: Elaboración de la memori  | ia final                                    |           |           |      |          |        |      |      |         |           |      |      |           |      |    |    |        |         |     |      |      |          |        |      |      |         |          |      |       |    |        |         |    |     |        |        |           |      |
| Tarea 1                           | Elaboración de la memoria 0%                | 18-3-24   | 1-6-24    |      |          |        |      |      |         |           |      |      |           |      |    |    |        |         |     | 1    |      |          |        |      |      |         |          |      |       |    |        |         |    |     |        |        |           |      |
| Tarea 2                           | Elaboración de la presentación 0%           | 1-6-24    | 11-6-24   |      |          |        |      | _    |         |           |      |      |           | _    |    | +  |        | +       | _   | +    |      | +        |        |      |      |         |          |      |       |    | _      |         | _  |     |        |        | +         |      |
| Tarea 3                           | Grabación del video final 0%                | 11-6-24   | 14-6-24   |      |          |        |      |      |         |           |      |      |           |      |    |    |        |         |     |      |      |          |        |      |      |         |          |      |       |    |        |         |    |     |        |        |           |      |
|                                   |                                             |           |           |      |          |        |      |      |         |           |      |      |           |      |    |    |        |         |     |      |      |          |        |      |      |         |          |      |       |    |        |         |    |     |        |        |           |      |

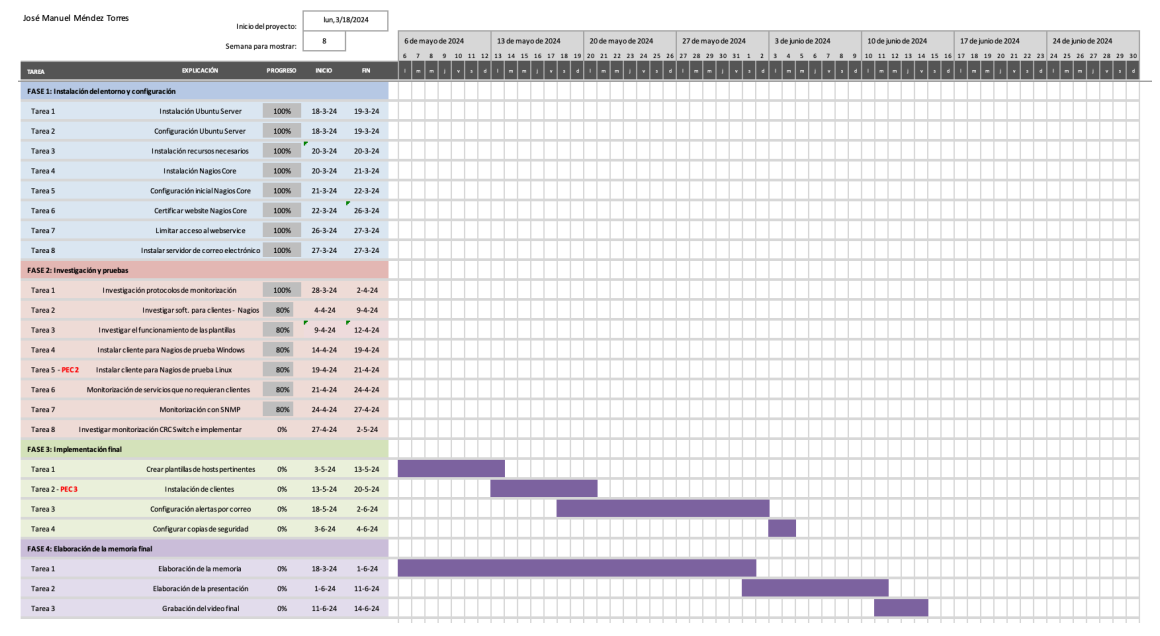

### 1.5 Breve sumario de productos obtenidos

### Hardware:

 vSphere: Plataforma de virtualización de VMWare que permite instalar y ejecutar sistemas operativos mediante la creación de máquinas virtuales. En este entorno se instalará el sistema operativo Ubuntu Server mediante el cual ejecutaremos el software de motorización Nagios Core.

#### Software:

Se va a describir de formar resumida el software principal que será utilizado para la elaboración de este proyecto:

- Ubuntu Server: Sistema operativo que se administra mediante línea de comandos y que proporciona un entorno estable para instalar y ejecutar variedad se servicios y aplicaciones. Se instalará Nagios Core.
- Apache2: Servidor web de código abierto que albergará Nagios Core y uno de los servidores web más populares en uso en la actualidad.
- Nagios Core: Software de monitorización de código abierto y gratuito el cual se encarga de monitorear equipos y servicios de una infraestructura la cual se puede administrar desde el propio equipo y vía interfaz web.
- NSClient++: Software diseñado para ser utilizado como agente de monitorización entornos Windows. Este agente puede ser utilizado para check\_nt, NRPE Servidor y NSCA.
- NCPA: Software diseñado para ser utilizado como agente de monitorización en gran diversidad de sistemas operativos.
- NRPD: Servidor NRPD que permite que los clientes envíen resultados de sus chequeos pasivos. De este modo, se evita que Nagios Core efectúe las comprobaciones de forma activa.
- NRPE: Es un protocolo propio de Nagios. Las siglas significan: Nagios Remote Plugin Executor. Este protocolo permite el uso de plugins de Nagios en máquinas remotas con el fin de supervisar los recursos locales de estos. Su uso es más para comprobaciones activas, pero también se permiten comprobaciones pasivas, donde los clientes enviar los resultados del servidor Nagios.
- NSCA: Es un protocolo propio de Nagios. Las siglas significan: Nagios Service Check Acceptor. Este protocolo es utilizado para que los propios servidores o clientes envíen la información de sus comprobaciones activas al servidor de monitorización Nagios. Por lo tanto, son comprobaciones pasivas. Para las comprobaciones pasivas se requiere crear un directorio en el servidor monitorizado y en él se ejecutará por medio de crontab los chequeos requeridos.
- MIBS: Archivos de datos que contienen información estructurada y jerárquica utilizada para gestionar dispositivos de red. Estos archivos definen los objetos gestionados que pueden ser supervisados y controlados en un dispositivo de red mediante un protocolo de gestión de red como SNMP.
- Postfix: Servidor de correo que proporciona un sistema de entrega de correo electrónico eficiente y confiable, soportando protocolos

estándar como SMTP (Simple Mail Transfer Protocol). Se instalará en el sistema operativo Ubuntu Server.

### 1.6 Breve descripción de los otros capítulos de la memoria

<u>Capítulo 2</u>: *Herramientas de monitorización*. Primer análisis de Nagios Core y alternativas en el mercado.

<u>Capítulo 3</u>: *Instalación del entorno y configuración*. Instalación del software de monitorización Nagios Core, configuración inicial del producto, certificación del sitio web, restricción de acceso a clientes autorizados.

<u>Capítulo 4</u>: *Investigación y pruebas*. Investigación, explicación e instalación de los diferentes protocolos y clientes de monitorización para Nagios Core.

<u>Capítulo 5</u>: Implementación final. Instalación de clientes, monitorización de servicios necesarios, creación de plantillas definitivas de equipos, configuración de alertas por correo y configuración de copias de seguridad de plantillas.

Capítulo 6: Conclusiones del proyecto.

Capítulo 7: Glosario del proyecto.

Capítulo 8: Bibliografía del proyecto.

<u>Capítulo 9</u>: Instalación del sistema operativo, servidor de correo electrónico y clientes de monitorización en entornos Windows y Linux para Nagios Core.

### 2. Herramientas de monitorización:

### 2.1 Estudio del producto Nagios Core

Nagios Core [2] es una herramienta de monitorización de código abierto y gratuita la cual se encarga de monitorear equipos y servicios de una infraestructura la cual se puede administrar desde el propio equipo y vía interfaz web.

La arquitectura de Nagios es basada en plugins, los cuales son programas independientes que se pueden utilizar para realizar comprobaciones especificas del estado de servicios o dispositivos. Estos plugins pueden ser escritos por los propios usuarios o pueden ser plugins predefinidos que vienen con la instalación de Nagios Core.

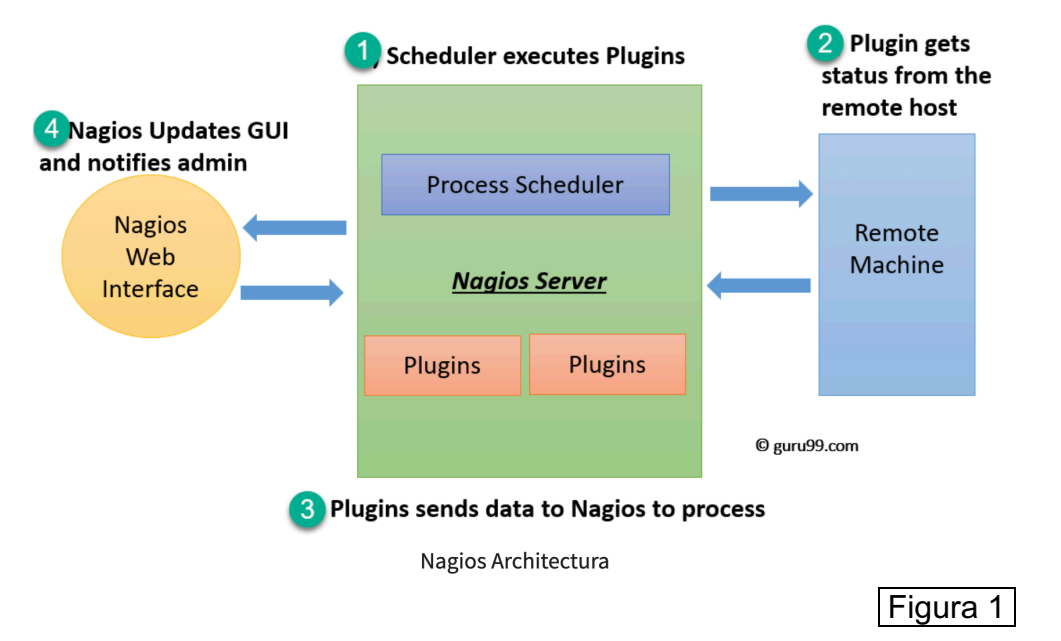

Con Nagios Core se pueden programar alertas y envíos de estas mismas por diferentes medios.

Es una herramienta muy utilizada en entornos empresariales para garantizar la disponibilidad y el rendimiento de los sistemas y servicios críticos.

La principal característica de Nagios Core es su flexibilidad, permite que un administrador utiliza la herramienta de diferentes formas para administrar sus equipos y servicios de su infraestructura.

Otra de las ventajas que ofrece Nagios Core es el sistema de dependencia. Este sistema está basado en niveles. Es decir, si un host depende de otro y este sufre una caída el host del cual depende no será monitoreado.

Por otro lado, se pueden definir periodos de mantenimiento en los hosts monitoreados para que de esta forma se puedan hacer intervenciones y no se notifique de su estado.

### 2.2 Alternativas en el mercado

Existen gran variedad de alternativas en el mercado de soluciones de monitorización de equipos y servicios, entre ellas podemos encontrar:

- Zabbix [3]: Es una solución de software de código abierto diseñada para monitorear y controlar redes y sistemas informáticos.
  - Amplia cobertura de monitorización: tiene la capacidad de supervisar una amplia variedad de dispositivos y sistemas, que abarcan desde servidores hasta conmutadores, enrutadores, aplicaciones y servicios.
  - Interfaz intuitiva: proporciona una interfaz web intuitiva que simplifica la configuración, visualización y análisis de los datos de monitoreo, haciendo que estas tareas sean más accesibles y comprensibles.
  - Flexibilidad para el crecimiento: se adapta fácilmente a entornos empresariales de gran envergadura y puede expandirse según las necesidades específicas de la organización.
  - Configuración de alertas: se permite configurar alertas personalizadas.

Como desventajas podemos encontrar:

- En los clientes se tiene que instalar un agente.
- La configuración iniciar puede llegar a requerir mucho tiempo y formación.
- Al ser de código abierto no se puede obtener soporte oficial.
- Zenoss [4]: Es una herramienta adaptable de seguimiento que simplifica la adición de nuevas capacidades y puede supervisar una variedad de dispositivos como Linux, Windows, switches y routers. Además, cuenta con una interfaz web extremadamente intuitiva para su uso. Como ventajas de este producto podemos destacar las siguientes:
  - Amplia cobertura de monitorización: tiene la capacidad de supervisar una amplia variedad de dispositivos y sistemas, que abarcan desde servidores hasta conmutadores, enrutadores, aplicaciones y servicios.
  - Interfaz intuitiva: proporciona una interfaz web intuitiva que simplifica la configuración, visualización y análisis de los datos de monitoreo, haciendo que estas tareas sean más accesibles y comprensibles.
  - Flexibilidad para el crecimiento: se adapta fácilmente a entornos empresariales de gran envergadura y puede

expandirse según las necesidades específicas de la organización.

- Configuración de alertas: se permite configurar alertas personalizadas.
- No requiere instalar agentes en los clientes.
- Al existir versión de pago se puede conseguir soporte oficial ante cualquier incidencia.

Como desventajas podríamos encontrar las siguientes:

- Dificultad en la configuración: su configuración no es sencilla y requiere de formación previa.
- Integración con terceros: debería tener una mayor integración con herramientas de rendimiento de aplicaciones de terceros que facilitarían el uso de la herramienta.

### 3. Instalación del Nagios Core y configuración:

En este apartado se va a describir como instalar y configurar el entorno para adaptarlo a las necesidades del proyecto. Véase información más detallada sobre la instalación y configuración del sistema operativo en los anexos de la memoria.

### 3.1 Instalación de recursos necesarios para Nagios Core

Para que el sistema operativo Ubuntu Server pueda hacer funcionar correctamente Nagios Core primero de todo se debe de actualizar los repositorios de software con el comando "sudo apt-get update".

Posteriormente, deberemos de instalar las siguientes dependencias para que se pueda compilar e instalar Nagios Core [5]:

- Autoconf: Herramienta para generar scripts de configuración para programas de software. Nagios Core lo requiere para configurar su compilación en el sistema.
- GCC: El compilador de GNU de C. Es necesario para compilar el código fuente de Nagios Core en binarios ejecutables.
- Libc6: Biblioteca C estándar de GNU. Casi todas las aplicaciones de Linux dependen de esta biblioteca, incluido Nagios Core.
- Make: Utilidad para automatizar el proceso de compilación de programas. Nagios Core utiliza Makefile para compilar su código fuente en binarios ejecutables.
- Wget: Herramienta para descargar archivos desde la web. Nagios Core requiere de esto para descargar paquetes de su sitio web o de repositorios en línea.
- Unzip: Herramienta para descomprimir archivos zip. Algunas distribuciones de Nagios Core se distribuyen en archivos zip que necesitan ser descomprimidos antes de la instalación.
- Apache2: El servidor web Apache. Nagios Core se integra con Apache para proporcionar una interfaz web para su panel de control y visualización de informes.
- PHP: Lenguaje de programación de servidor utilizado para la creación de páginas web dinámicas. Nagios Core utiliza PHP para generar la interfaz web y los informes.
- Libapache2-mod-php7.4: Módulo para Apache que permite la ejecución de scripts PHP en el servidor web Apache.

- Libgd-dev: Biblioteca de gráficos para la creación dinámica de imágenes. Nagios Core utiliza esta biblioteca para generar gráficos y visualizaciones en su interfaz web.
- OpenSSL y Libssl-dev: Se requiere para habilitar la comunicación segura (a través de HTTPS) entre el navegador web y el servidor web donde se ejecutará Nagios Core. OpenSSL es una biblioteca de software ampliamente utilizada para implementar protocolos de cifrado de datos seguros en aplicaciones y servicios de red.

Para su instalación se debe de ejecutar el siguiente comando: "sudo apt-get install -y autoconf gcc libc6 make wget unzip apache2 php libapache2-mod-php7.4 libgd-dev" y "sudo apt-get install openssl libssl-dev".

### 3.2 Instalación de Nagios Core

Para la instalación de Nagios Core en Ubuntu Server se procede a seguir la correspondiente documentación: <u>https://support.nagios.com/kb/article/nagios-core-installing-nagios-core-from-source-96.html#Ubuntu [5]</u>

Primero de todo, se debe de descargar en un directorio temporal la versión 4.4.13, para ello se debe de hacer uso del siguiente comando: "wget -O nagioscore.tar.gz <u>https://github.com/NagiosEnterprises/nagioscore/archive/nagios-4.4.14.tar.gz</u>".

Una vez descargado, se procede a descomprimir con el comando "tar xzf nagioscore.tar.gz" y a compilarlo con "sudo ./configure --with-httpd-conf=/etc/apache2/sites-enabled" y "sudo make all".

Una vez compilado, se debe de crear el usuario y el grupo necesarios, y añadir el usuario Nagios al grupo www-data con los siguientes comandos "sudo make install-groups-users" y "sudo usermod -a -G nagios www-data". Después de ello se debe instalar los binarios con el comando "make install". Una vez instalados los binarios, se debe de crear un archivo de servicio systemd para gestionar el servicio Nagios.

Se crea el script systemd init con el siguiente comando "make installdaemoninit":

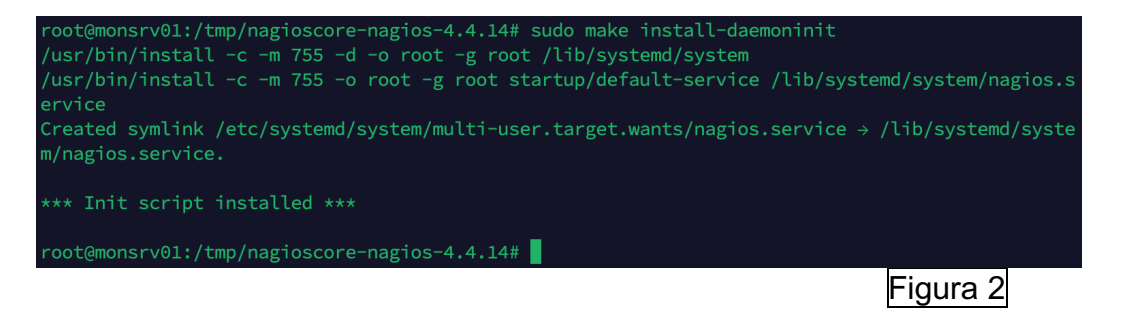

Con el comando "make install-commandmode" establecemos el permiso adecuado en el directorio de instalación de Nagios Core:

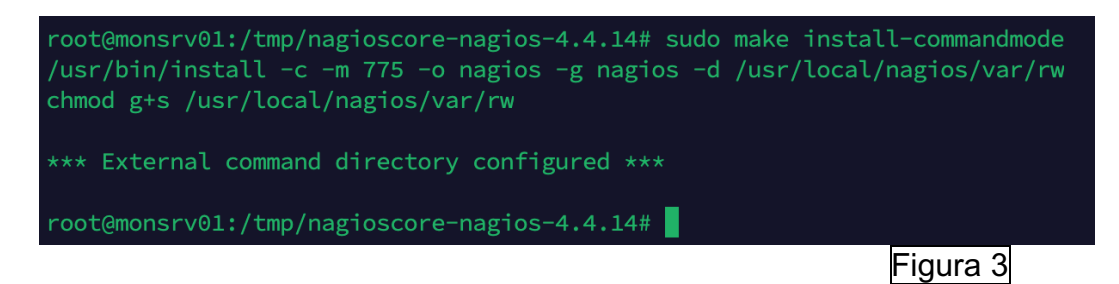

Posteriormente, se debe de crear un archivo de configuración de Nagios de ejemplo con el siguiente comando "make install-config" e instalar la interfaz web de Nagios con los siguientes comandos "make install-webconf", "a2enmod rewrite cgi" y "sudo a2enmod cgi".

Una vez instalado lo anterior, se debe permitir el tráfico entrante por el puerto 80 en el firewall local para poder acceder a la interfaz web de Nagios Core con los comandos "sudo ufw allow Apache", "sudo ufw reload" y crear la cuenta de nagiosadmin para acceder al sitio web con el comando "sudo htpasswd -c /usr/local/nagios/etc/htpasswd.users nagiosadmin".

Una vez habilitada la interfaz web, se debe de reiniciar el servicio apache con el comando: "systemctl restart apache2" e iniciar los servicios de NagiOS con los siguientes comandos "sudo systemctl start nagios.service". Posteriomente se tendrá disponible el sitio web, en este caso a través de la URL: <u>http://172.31.3.74/nagios/</u>

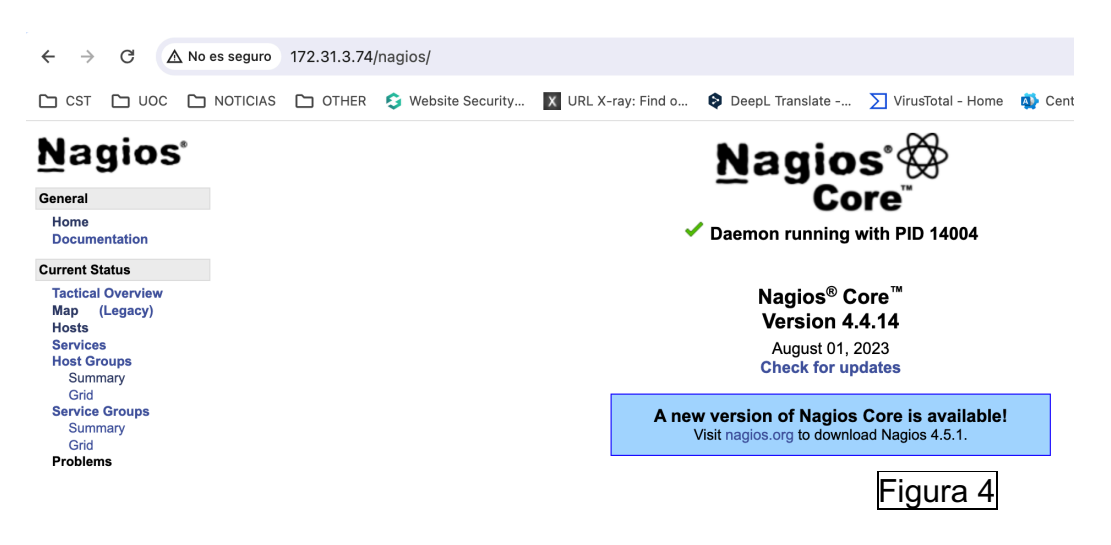

Como se puede apreciar, se indica que existe una nueva versión. Una vez se termine de configurar esta versión se procederá a instalar la nueva versión.

Se puede consultar su estado con el siguiente comando "systemctl status nagios":

| root@monsrv01:/tmp/nagioscore-nagios-4.4.14# systemctl status nagios                                             |
|----------------------------------------------------------------------------------------------------|
| • nagios.service - Nagios Core 4.4.14                                                                            |
| Loaded: loaded (/lib/system/nsgios.service; enabled; vendor preset: enabled)                                     |
| Active: active (running) since Sat 2024-03-09 08:54:49 UTC; 3min 15s ago                                         |
| Docs: https://www.nagios.org/documentation                                                                       |
| Process: 14002 ExecStartPre=/usr/local/nagios/bin/nagios -v /usr/local/nagios/etc/nagios.c                       |
| Main DTD: 14004 (nagios)                                                                                         |
| $ \begin{array}{c} \text{Main Fib. 14004 (haglos)} \\ \text{Tacke. 0 (limit. 4557)} \end{array} $                |
| Monory 6 2M                                                                                                    |
|                                                                                                    |
| Grup: / Systam slice/parios service                                                                              |
| Lingent / user/local/paging/bit/paging = d /user/local/paging/etc/paging cfg                                     |
| -14005 /usr/local/hagios/bin/hagiosworker /usr/local/hagios/var/rw/hagios dh                                     |
| -14006 / usr/local/nagios/bin/nagiosworker /usr/local/nagios/var/rw/nagios.dh                                    |
| -14007 /usr/local/nagios/bin/nagiosworker /usr/local/nagios/var/iw/nagios.dh                                     |
| 14008 /usr/local/nagios/bin/nagios —worker /usr/local/nagios/var/rw/nagios.gh                                    |
| 14009 /usr/local/nagios/bin/nagiosworker /usr/local/nagios/var/rw/nagios.gh                                      |
| 14010 /usr/local/nagios/bin/nagiosworker /usr/local/nagios/var/rw/nagios.gh                                      |
| 14011 /usr/local/nagios/bin/nagios -d /usr/local/nagios/etc/nagios.cfg                                           |
|                                                                                                    |
| mar 09 08:54:51 monsrv01 nagios[14004]: Successfully launched command file worker with pid 140                   |
| mar 09 08:54:51 monsrv01 nagios[14004]: HOST ALERT: localhost;DOWN;SOFT;1;(No output on stdout>                  |
| mar 09 08:55:26 monsrv01 nagios[14004]: SERVICE ALERT: localhost;Current Load;CRITICAL;HARD;1;>                  |
| mar 09 08:55:51 monsrv01 nagios[14004]: HOST ALERT: localhost;DOWN;SOFT;2;(No output on stdout>                  |
| mar 09 08:56:04 monsrv01 nagios[14004]: SERVICE ALERT: localhost;Current Users;CRITICAL;HARD;1>                  |
| mar 09 08:56:41 monsrv01 nagios[14004]: SERVICE ALERT: localhost;HTTP;CRITICAL;HARD;1;(No outp>                  |
| mar 09 08:56:51 monsrv01 nagios[14004]: HOST ALERT: localhost;DOWN;SOFT;3;(No output on stdout <mark>&gt;</mark> |
| mar 09 08:57:19 monsrv01 nagios[14004]: SERVICE ALERT: localhost;PING;CRITICAL;HARD;1;(No outp>                  |
| mar 09 08:57:55 monsrv01 nagios[14004]: HOST ALERT: localhost;DOWN;SOFT;4;(No output on stdout>                  |
| mar 09 08:57:56 monsrv01 nagios[14004]: SERVICE ALERT: localhost;Root Partition;CRITICAL;HARD;>                  |
| lines 1-30/30 (END)                                                                                              |
|                                                                                                    |

Figura 5

Posteriormente, se debe de instalar los complementos para que pueda funcionar correctamente Nagios Core, ejecutamos el siguiente comando para garantizar que tenemos los paquetes necesarios "sudo apt-get install -y autoconf gcc libc6 libmcrypt-dev make libssl-dev wget bc gawk dc build-essential snmp libnet-snmp-perl gettext" accedemos a un directorio temporal y descargamos la fuente con el siguiente comando "wget --no-check-certificate - O nagios-plugins.tar.gz <u>https://github.com/nagios-plugins/nagios-plugins/archive/release-2.4.6.tar.gz</u>" y se procede con la descompresión con el comando "tar zxf nagios-plugins.tar.gz".

Después de tener la descompresión efectuada, procedemos con la compilación e instalación con los siguientes comandos: "cd /tmp/nagios-plugins-release-2.4.6/", "sudo ./tools/setup", "sudo ./configure", "sudo make", "sudo make install" y si accedemos al sitio web veremos el equipo local monitorizado:

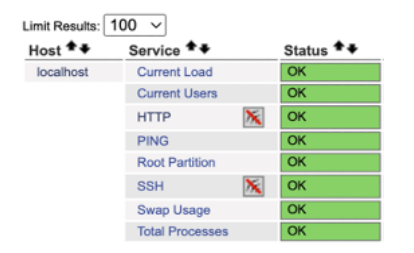

### Figura 6

Una vez tenemos completamente funcional Nagios, se va a actualizar su versión para tener la más reciente, para ello, se debe de descargar desde la página oficial: <u>https://www.nagios.org/downloads/nagios-core/ [6]</u> Y tendremos como referencia el manual oficial

https://assets.nagios.com/downloads/nagioscore/docs/nagioscore/4/en/upgrading.html [7].

Una vez descargada la subimos mediante WinSCP y la descomprimimos mediante el comando "tar xzf nagios-4.5.1.tar.gz". Accedemos al directorio para ejecutar el script de configuración de Nagios Core, pasando el nombre del grupo utilizado para controlar los permisos del archivo del comando externo con el siguiente comando "./configure --with-command-group=nagcmd", posteriormente compilamos con "make all" e instalamos los binarios con el comando "make install", por último se debe de reiniciar el servicio de nagios core con "/sbin/service nagios restart" y si accedemos al sitio web verificamos que se ha efectuado la actualización correctamente:

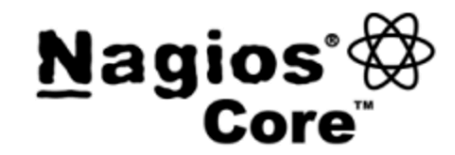

Daemon running with PID 117969

Nagios<sup>®</sup> Core<sup>™</sup> Version 4.5.1 February 28, 2024 Check for updates

Figura 7

### 3.3 Configuración inicial de Nagios Core

Una vez tenemos Nagios Core en funcionamiento se debe de configurar con los plugins necesarios para que se puedan monitorear correctamente los clientes. En este apartado se va a explicar cómo se instalan y más adelante se explicará su funcionamiento y uso:

- SNMP [8]: Primero de todo deberemos de instalar el paquete y los MIBS:

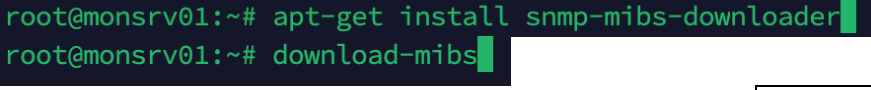

Figura 8

Por un error de MIBS en Ubuntu Server se debe de editar el archivo "/usr/share/snmp/mibs/ietf/SNMPv2-PDU" ya que contiene errores tipográficos. Por lo tanto, se debe editar el archivo borrando todo su contenido y añadiendo el que encontramos en el siguiente enlace: <u>https://pastebin.com/raw/p3QyuXzZ [9]</u>

 NRPE: Para instalar NRPE se hará uso del siguiente manual oficial: https://support.nagios.com/kb/article.php?id=515#Ubuntu [10], debemos de descargarlo ejecutando el siguiente comando: "wget --no-checkcertificate -O nrpe.tar.gz https://github.com/NagiosEnterprises/nrpe/archive/nrpe-4.1.0.tar.gz", posteriormente se descomprime: "tar xzf nrpe.tar.gz" y lo compilamos accediendo a su directorio "/tmp/nrpe-nrpe-4.1.0/" y ejecutando el comando: "sudo ./configure --enable-command-args --with-ssllib=/usr/lib/x86\_64-linux-gnu/", posteriormente, ejecutamos "sudo make all" y después, se debe ejecutar "sudo make install" para instalar los binarios.

Una vez instalados, instalamos los ficheros de configuración mediante el siguiente comando: "sudo make install-config":

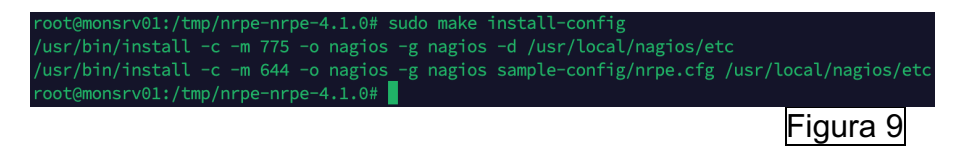

Ahora, editamos el fichero de los servicios para añadir el servicio y el puerto que utiliza:

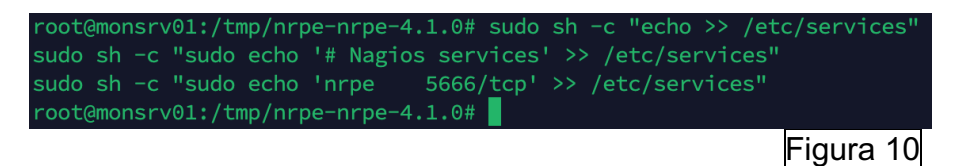

Posteriormente, se instala el demonio con el comandos: "sudo make install-init" y habilitamos el servicio de nrpe: "sudo systemctl enable nrpe.service" y, se abren los puertos utilizados en el firewall local:

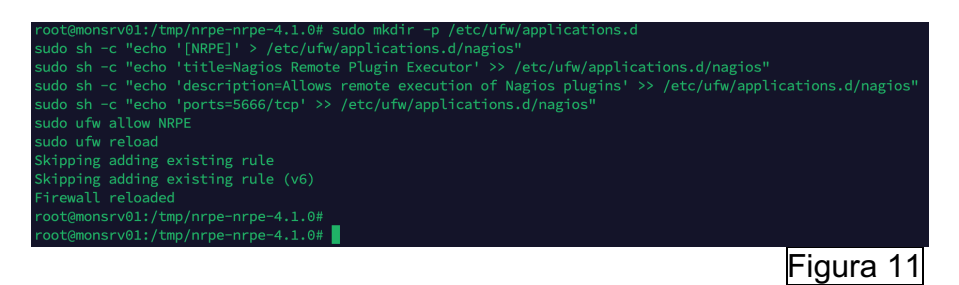

Editamos el fichero de configuración ubicado en "/usr/local/nagios/etc/nrpe.cfg" y añadimos la IP local del servidor de monitiorización en la línea "Allowed host":

allowed\_hosts=127.0.0.1,::1,172.31.3.74

### Figura 12

Arrancamos el demonio con el comando "sudo systemctl start nrpe.service" y verificamos su estado:

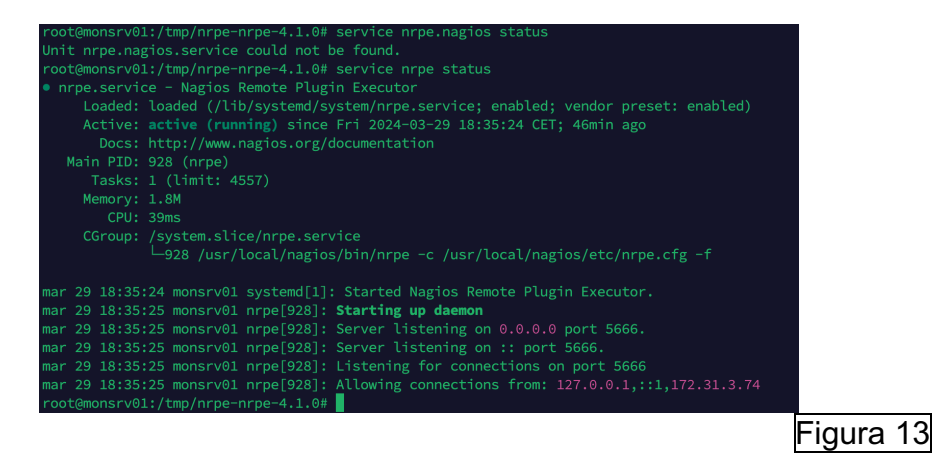

 NSCA: Para instalar este NSCA se hace uso del siguiente manual: https://www.pluralsight.com/cloud-guru/labs/aws/configure-nagios-serverto-accept-passive-check-results-via-nsca [11]. Primero de todo se debe descargar mediante el siguiente comando: "wget http://prdownloads.sourceforge.net/sourceforge/nagios/nsca-2.9.1.tar.gz". Una vez descargado, se descomprime con el comando tar xvzf nsca-2.9.1.tar.gz y se configura con el comando "./configure --withnsca-user=nagios --with-nsca-grp=nagcmd". Posteriormente, se compila con el comando "sudo make all" y copiamos los siguientes archivos en las rutas correspondientes:
 root@monsrv01:/tmp/nsca-2.9.1/src# cp nsca.c /usr/local/nagios/bin root@monsrv01:/tmp/nsca-2.9.1/src# cp send\_nsca.c /usr/local/nagios/bin

Figura 14

Y cambiamos los permisos y propietario:

ot@monsrv01:/tmp/nsca-2.9.1/src# chown nagios:nagios /usr/local/nagios/bin/nsca /usr/local/nagios/bin/send\_nsca ot@monsrv01:/tmp/nsca-2.9.1/src# chown nagios:nagcmd /usr/local/nagios/etc/nsca.cfg /usr/local/nagios/etc/send\_nsca.cfg

Figura 15

Posteriormente, se debe de editar el fichero "/usr/local/nagios/etc/nsca.cfg" para añadir el servidor de monitorización:

//usr/local/nagios/etc/nsca.cfg - root@172.31.3.74 - Editor - WinSCP
// Codificación · Codificación · Codi

Figura 16

Ejecutamos el siguiente comando:

| ura 17 |
|--------|
|        |
| ura 18 |
|        |

Y se verifica que el servicio este en escucha:

| root@mons | srv01:/tmp | /nsca-2.9.1/src# ps - | -ef   grep -v grep   grep |                               |    |              |                        |
|-----------|------------|-----------------------|---------------------------|-------------------------------|----|--------------|------------------------|
| nagios    | 6198       | 1 0 14:27 ?           | 00:00:00 /usr/local,      | 'nagios/bin/ <mark>nsc</mark> |    | local/nagios | /etc/ <b>nsca</b> .cfg |
| root@mons | srv01:/tmp | /nsca-2.9.1/src# nets | stat -planet   grep 5667  |                               |    |              |                        |
| tcp       |            | 0 0.0.0.0:5667        |                           | LISTEN                        |    |              | 6198/nsca              |
| root@mons | srv01:/tmp | /nsca-2.9.1/src#      |                           |                               |    |              |                        |
|           |            |                       |                           |                               | Fi | igura 19     | )                      |

Añadimos el servicio en el archivo "/etc/services" de este modo se simplifica la administración de la configuración de red y mejora la legibilidad y comprensión del entorno de red en un sistema:

| 🧭 /etc/services - | root@172.31.3.74 - Edito | or - WinSCP     |                               |
|-------------------|--------------------------|-----------------|-------------------------------|
| 🖬 🖬 🖻 🖣 •         | k 💼 🗙 a 🖻 🔇              | 🗄 🏙 🎎 🗟 🖷 🛛 Coo | lificación 🕶 🗌 Color 🕶 🎲 🕜    |
| sip               | 5060/tcp                 |                 | # Session Initiation Protocol |
| sip               | 5060/udp                 |                 |                               |
| sip-tls           | 5061/tcp                 |                 |                               |
| sip-tls           | 5061/udp                 |                 |                               |
| xmpp-client       | 5222/tcp                 | jabber-client   | # Jabber Client Connection    |
| xmpp-server       | 5269/tcp                 | jabber-server   | # Jabber Server Connection    |
| cfengine          | 5308/tcp                 |                 |                               |
| mdns              | 5353/udp                 |                 | # Multicast DNS               |
| postgresql        | 5432/tcp                 | postgres        | # PostgreSQL Database         |
| freeciv           | 5556/tcp                 | rptp            | # Freeciv gameplay            |
| amqps             | 5671/tcp                 |                 | # AMQP protocol over TLS/SSL  |
| nsca              | 5667/tcp                 |                 | # NSCA                        |
| amqp              | 5672/tcp                 |                 |                               |
| amqp              | 5672/sctp                |                 |                               |
| x11               | 6000/tcp                 | x11-0           | # X Window System             |
| x11-1             | 6001/tcp                 |                 |                               |
|                   |                          |                 | Figura                        |

Copiamos el archivo de ejemplo nsca.xinetd dentro del directorio /etc/xinetd.d/nsca:

| root@monsrv01:/tmp/nsca-2.9.1# | ср | sample-config/nso | ca.xinetd | <pre>/etc/xinetd.d/nsca</pre> |
|--------------------------------|----|-------------------|-----------|-------------------------------|
| root@monsrv01:/tmp/nsca-2.9.1# | rm | /var/run/nsca.pid |           |                               |
|                                |    |                   | Figura 2  | 21                            |

Y para finalizar, configuramos el archivo /etc/xinetd.d/nsca para añadir los equipos que serán escuchados para el servicio NSCA en la línea "only\_from" y por ahora añadimos al propio servidor de monitorización:

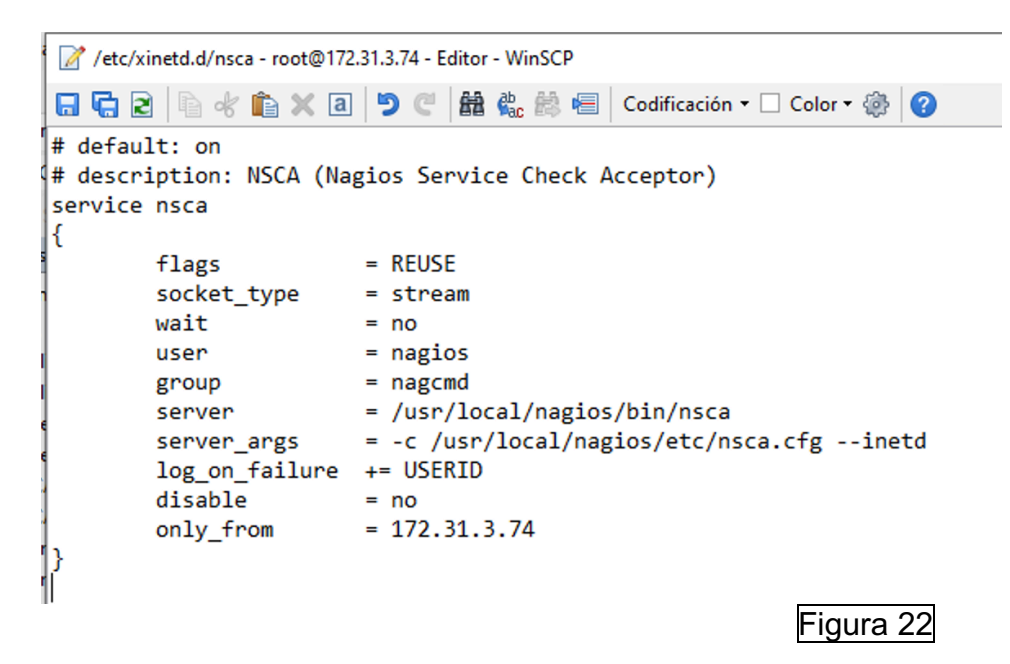

NCPA: Para instalar el plugin NCPA, se hace uso del siguiente manual https://assets.nagios.com/downloads/nagioscore/docs/nagioscore/3/en/m onitoring-windows.html [12]. Lo descargamos mediante el siguiente comando: "wget https://assets.nagios.com/downloads/ncpa/check\_ncpa.tar.gz", posteriormente descomprimimos el paquete con el comando: "tar xvf check\_ncpa.tar.gz", establecemos los permisos con "chown nagios:nagios check\_ncpa.py" y "chmod 775 check\_ncpa.py". Posteriormente movemos el fichero al directorio de los scripts de nagios con el comando "mv check\_ncpa.py /usr/local/nagios/libexec"

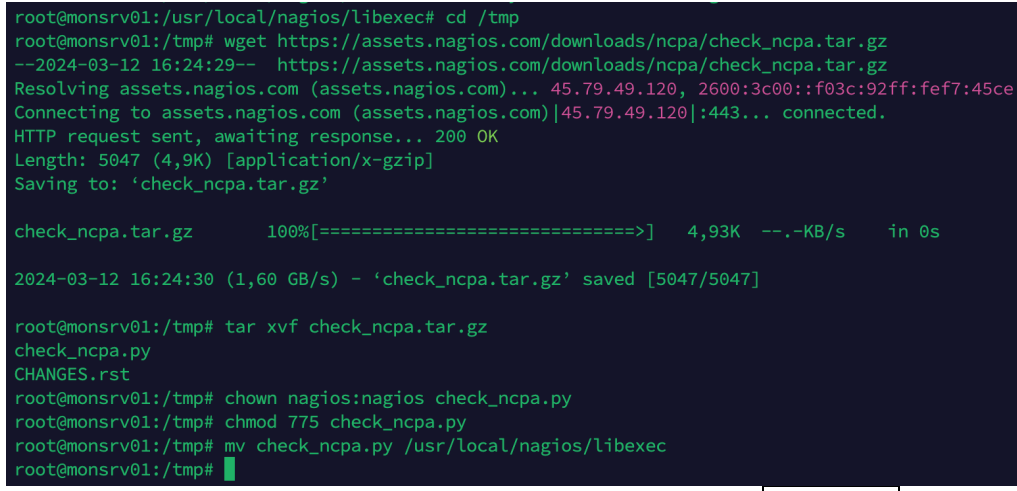

Figura 23

Al intentar comprobar la versión, nos percatamos de que no encuentra Phyton, por lo tanto, deberemos de crear un enlace simbólico:

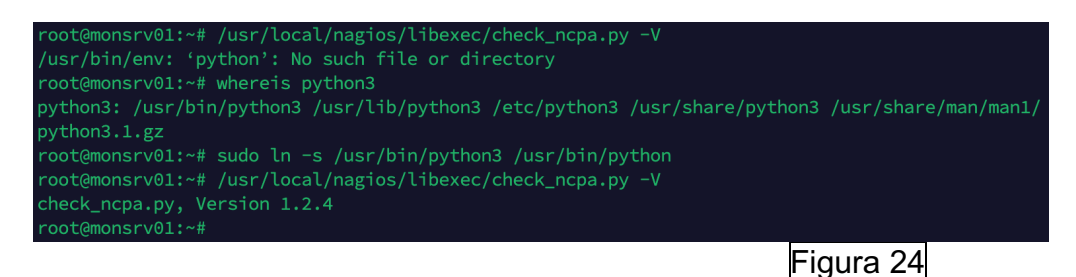

NRPD: Para instalar NRPD, se hace uso del siguiente manual: <u>https://support.nagios.com/kb/article/nrdp-installing-nrdp-from-source-602.html#Ubuntu [13]</u>. Debemos de descargarlo mediante el siguiente comando: "wget -O nrdp.tar.gz <u>https://github.com/NagiosEnterprises/nrdp/archive/1.5.1.tar.gz</u>.

Posteriormente, lo descomprimimos con el comando "tar xzf nrdp.tar.gz". Una vez descomprimido, accedemos al recurso y se debe crear un directorio para almacenar los archivos php de NDRP donde copiaremos los archivos y estableceremos los permisos con los siguientes comandos: "sudo mkdir -p /usr/local/nrdp", "sudo cp -r clients server LICENSE\* CHANGES\* /usr/local/nrdp" y "sudo chown -R nagios:nagios /usr/local/nrdp":

root@monsrv01:/tmp# tar xzf nrdp.tar.gz root@monsrv01:/tmp# cd /tmp/nrdp-1.5.1/ root@monsrv01:/tmp/nrdp-1.5.1# sudo mkdir -p /usr/local/nrdp root@monsrv01:/tmp/nrdp-1.5.1# sudo cp -r clients server LICENSE\* CHANGES\* /usr/local/nrdp root@monsrv01:/tmp/nrdp-1.5.1# sudo chown -R nagios:nagios /usr/local/nrdp root@monsrv01:/tmp/nrdp-1.5.1#

Figura 25

Figura 26

Posteriormente se deben definir los tokens editando el siguiente fichero "/usr/local/nrdp/server/config.inc.php":

// /usr/local/nrdp/server/config.inc.php - root@172.31.3.74 - Editor - WinSCP
// // NRDP Config File
//
// NRDP Config File
//
// Copyright (c) 2010-2017 - Nagios Enterprises, LLC.
// License: Nagios Open Software License <http://www.nagios.com/legal/licenses>
//
// An array of one or more tokens that are valid for this NRDP install
// a client request must contain a valid token in order for the NRDP to response or honor the request
// NOTE: Tokens are just alphanumeric strings - make them hard to guess!
\$cfg['authorized\_tokens'] = array(
// "mysecrettoken", // <-- a better token (don't use this exact one, make your own)
"PasswordSecure",</pre>

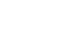

Copiamos el nuevo sitio a apache:

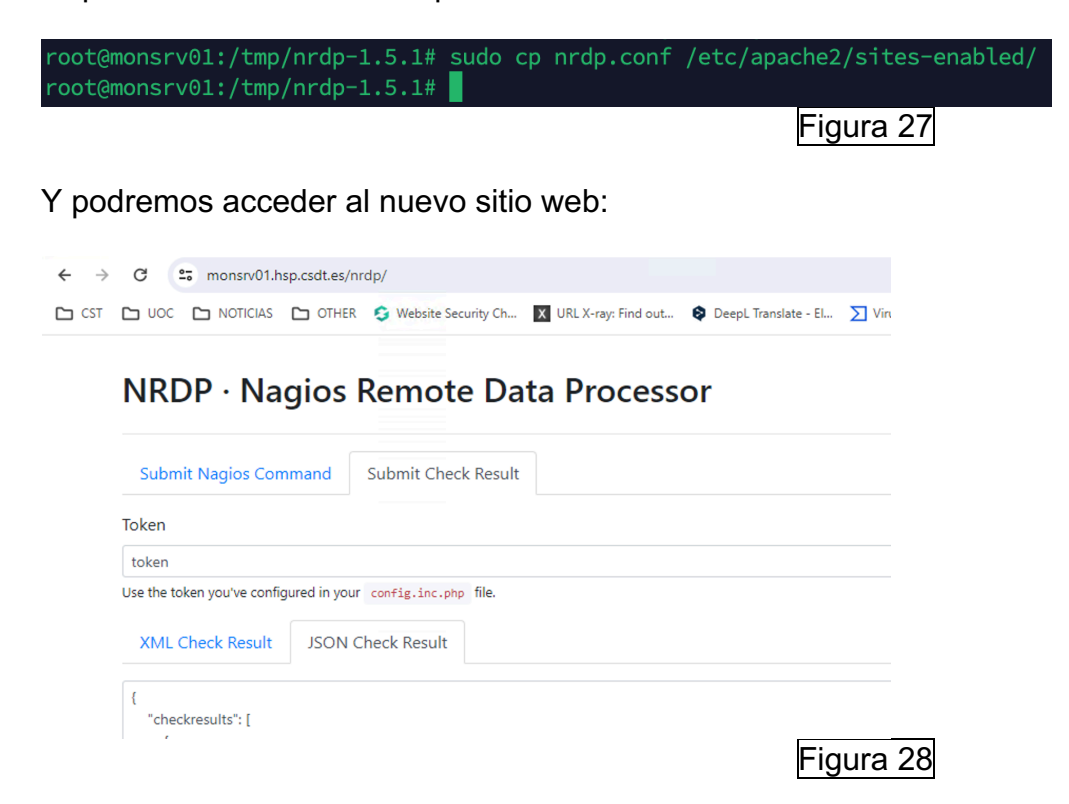

#### 3.4 Certificación del sitio web de Nagios Core

Para certificar el sitio web del servidor Ubuntu Server, debemos de seguir el correspondiente manual oficial: <u>https://support.nagios.com/kb/article/nagios-core-configuring-ssl-tls-595.html#Ubuntu [14]</u>

Primero de todo, se procede a crear un registro DNS en nuestro dominio que apunte a nuestro servidor Ubuntu Server 22.04:

| Propiedad | les de monsrv01                             | ?               | Х |
|-----------|---------------------------------------------|-----------------|---|
| Host (A)  | Seguridad                                   |                 |   |
| Host (si  | se deja en blanco, se usa el nombre del dom | inio primario): |   |
| monsrv    | D1                                          |                 |   |
| Nombre    | de dominio completo (FQDN):                 |                 |   |
| monsrv    | 01.hsp.csdt.es                              |                 |   |
| Direcció  | n IP:                                       |                 |   |
| 172.31    | 3.74                                        |                 |   |
| 🗸 Actu    | alizar registro del puntero (PTR) asociado  |                 |   |

Figura 29

Se verifica el correcto funcionamiento mediante un ping al hostname ya que resuelve correctamente:

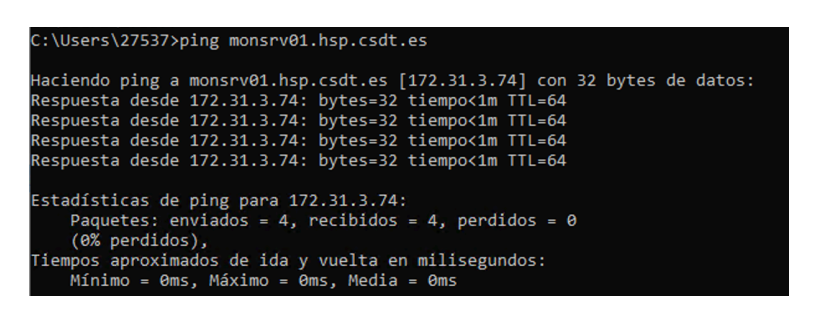

### Figura 30

Se accede al sitio web y se verifica que no se dispone de certificación:

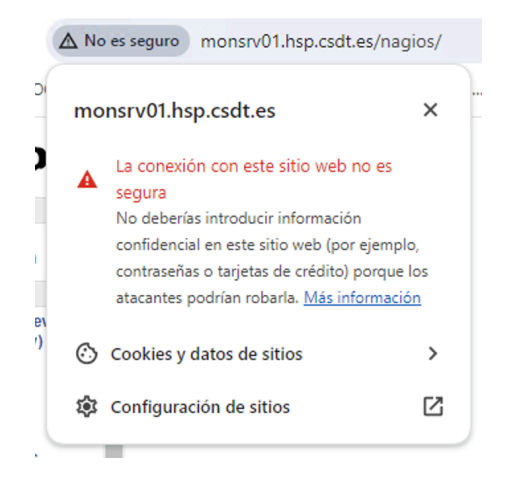

### Figura 31

Posteriormente, se crea el siguiente archivo en /etc/ssl/openssl-csr.conf con los dos nombres de DNS para poder certificarlos con la entidad certificadora del dominio con extensiones de nombre alternativo del sujeto. Ya que es requisito de los actuales navegadores que se tengan dos nombres de sujeto. Para ello, se ha seguido la siguiente documentación: <u>https://netassured.co.uk/openssl-certificate-signing-request-subject-alternative-name/ [15]</u>

#### /etc/ssl/openssl-csr.conf - root@172.31.3.74 - Editor - WinSCP

```
🗔 🔄 🖻 🐇 🛍 🗶 a 🎐 C 🛱 🎎 📾 🛛 Codificación 🗸
[ reg ]
default bits
                  = 2048
distinguished_name = req_distinguished_name
req_extensions = req_ext
[ req_distinguished_name ]
countryName
                           = ES
stateOrProvinceName
                          = Barcelona
localityName
                         = Terrassa
organizationName
                          = HSP
commonName
                          = MONSRV01.hsp.csdt.es
[ req_ext ]
subjectAltName = @alt_names
[alt_names]
DNS.1 = monsrv01.hsp.csdt.es
DNS.2 = nagios01.hsp.csdt.es
```

Figura 32

Después de efectuar el paso anterior, se debe generar una solicitud de certificado de firma de certificado CSR (Certificate Signing Request) que contendrá entre otros su clave publica y se genera una clave privada con el siguiente comando: "sudo openssl req -out certrequest.csr -newkey rsa:2048 - nodes -keyout keyfile.key -config openssl-csr.conf":

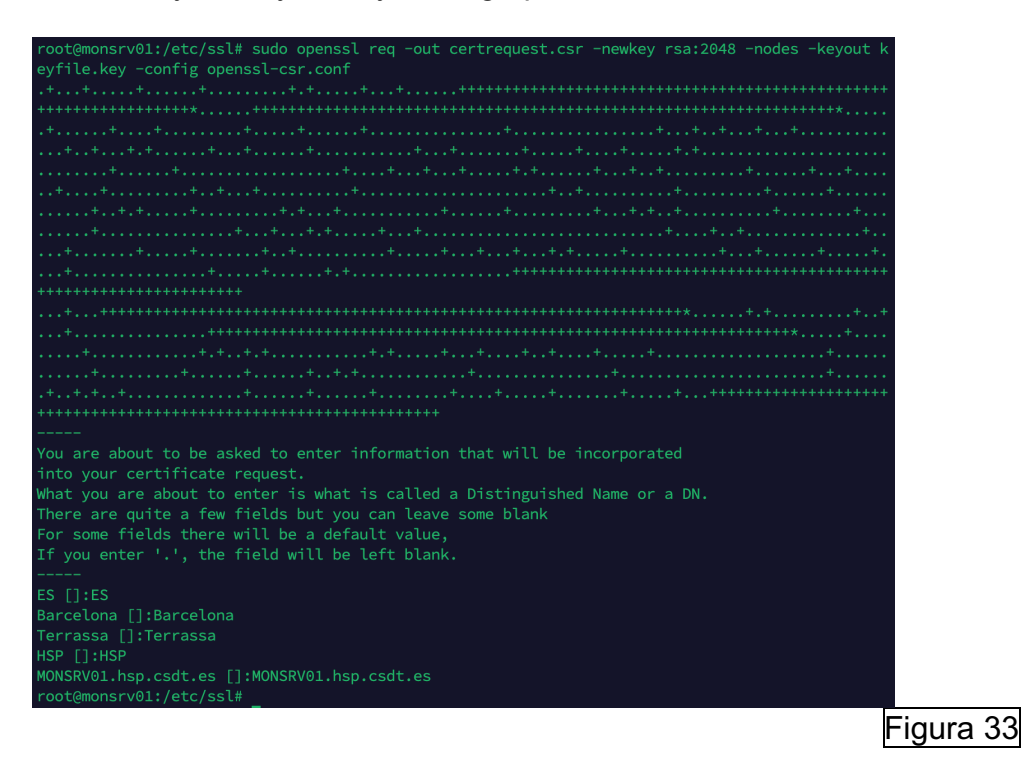

Posteriormente, se debe de copiar el contenido del certrequest.csr, que viene a ser la clave publica generada a partir de la privada generada en la petición y de esto generar su certificado con la entidad certificadora del dominio firmándolo con su clave privada de la entidad certificadora:

| <pre>root@monsrv01:/etc/ssl# cat certrequest.csrBEGIN CERTIFICATE REQUEST</pre>                                                                                                    |
|----------------------------------------------------------------------------------------------------|
| Figura 34                                                                                                    |
| Servicios de certificados de Active Directory de Microsoft Consorci Sanitari de Terrassa Principa                                                                                                    |
| Enviar una solicitud de certificado o una solicitud de renovación                                                                                                    |
| Para enviar una solicitud guardada a la CA copie una solicitud de certificado codificado en base64 CMC o PKCS #10 o una solicitud de renovación PKCS #7 generado por una fuente externa (tal como un servidor web) en la casilla de solicitudes guardadas. |
| Guardar solicitud:<br>Codificado en Base64<br>VicomstUId6g0fVoEHZP3HI12NH52KUBXs12/luuH1X2*<br>Solicitud de certificade<br>(CMC o en Classificade)<br>IBM6KMIPYEXEX3D1462_UF0B1HV45Xr52C5C9LFV/<br>IBM6KMIPYEXEX3D1462_UF0B1HV45Xr52C5C9C5Kiv<br>PKCS #7): |
| Plantilla de certificado:                                                                                                    |
| Servidor web                                                                                                    |
| Atributos Atributos                                                                                                    |
| Enviar >                                                                                                    |
| Figura 35                                                                                                    |

Y emite el correspondiente certificado:

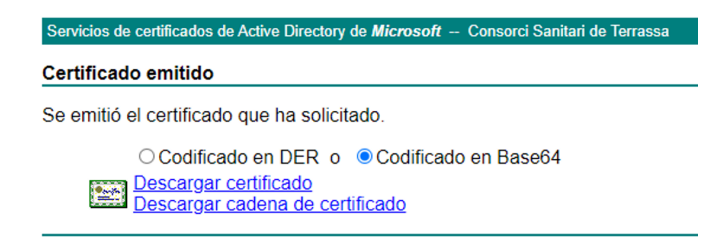

Figura 36

Mediante WinSCP se sube el nuevo certificado generado .crt que contiene un certificado digital codificado en Base64:

| Nombre           | ~ |  |
|------------------|---|--|
| <b>t</b>         |   |  |
| - and a star     |   |  |
| private          |   |  |
| certs            |   |  |
| openssl-csr.conf |   |  |
| openssl.cnf      |   |  |
| keyfile.key.save |   |  |
| 🚏 keyfile.key    |   |  |
| certrequest.csr  |   |  |
| acertnew.crt     |   |  |

Figura 37

Posteriormente, se deben de copiar los ficheros en los siguientes directorios (que vienen a ser la clave publica junto sus datos como la información del sujeto, periodo de validez, etc y la clave privada) y establecer los permisos correspondientes con los siguientes comandos: "sudo cp certnew.crt /etc/ssl/certs/", "sudo cp keyfile.key /etc/ssl/private/", "sudo chmod go-rwx /etc/ssl/certs/certnew.crt", "sudo chmod go-rwx /etc/ssl/private/keyfile.key":

root@monsrv01:/etc/ssl# sudo cp certnew.crt /etc/ssl/certs/ root@monsrv01:/etc/ssl# sudo cp keyfile.key /etc/ssl/private/ root@monsrv01:/etc/ssl# sudo chmod go-rwx /etc/ssl/certs/certnew.crt root@monsrv01:/etc/ssl# sudo chmod go-rwx /etc/ssl/private/keyfile.key root@monsrv01:/etc/ssl#

### Figura 38

Después del paso anterior, se debe de habilitar el mod ssl de apache, para ello, se hacen uso de los siguientes comandos: "sudo a2enmod ssl" y "sudo a2enmod rewrite" y se debe de reinciar el servicio de apache2:
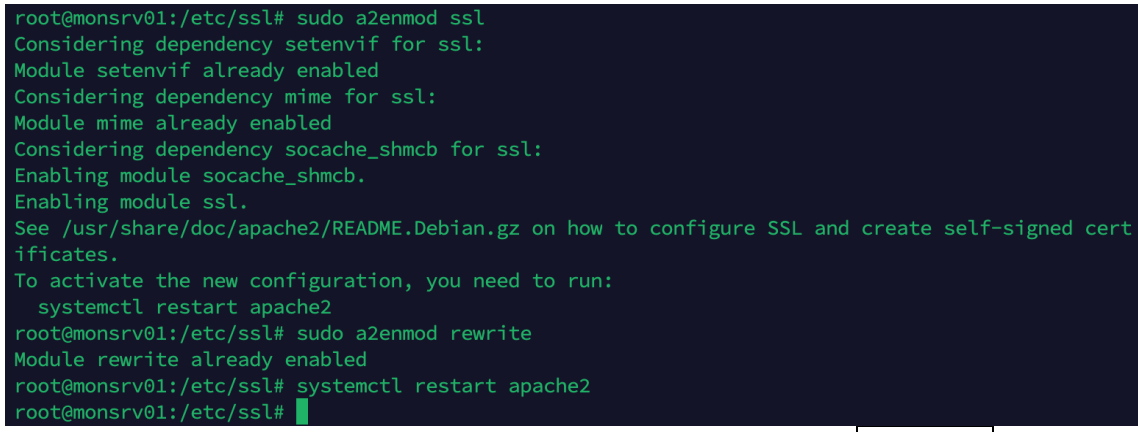

Figura 39

Tras el reinicio, se debe de indicar al servidor web donde encontrar el nuevo certificado, para ello, se debe de editar el fichero "/etc/apache2/sitesavailable/default-ssl.conf" modificando las dos siguientes líneas: "SSLCertificateFile /etc/ssl/certs/certfile.crt" y "SSLCertificateKeyFile /etc/ssl/private/keyfile.key" por "SSLCertificateFile /etc/ssl/certs/certfile.crt" y "SSLCertificateKeyFile /etc/ssl/private/keyfile.key":

/etc/apache2/sites-available/default-ssl.conf - root@172.31.3.74 - Editor - WinSCP

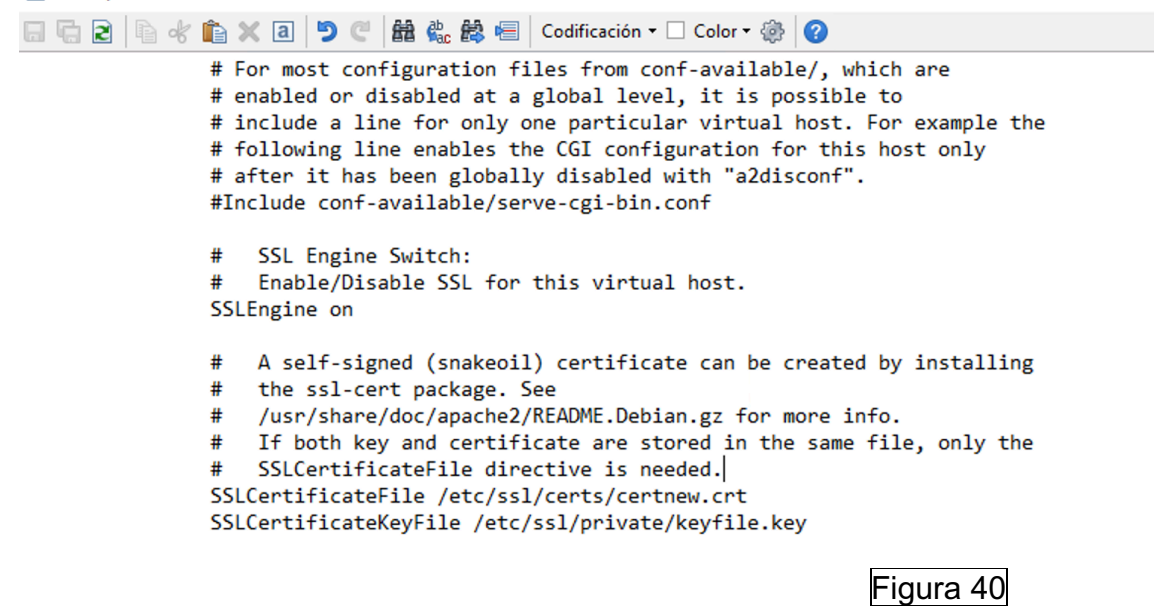

Posteriormente, se edita el fichero "/etc/apache2/sites-available/000default.conf" para redirigir todas las peticiones al protocolo HTTPS para que la comunicación del navegador con el servidor de monitorización vaya encriptada mediante SSL/TLS. Se deben de añadir las siguientes líneas:

RewriteEngine On RewriteCond %{HTTPS} off RewriteRule (.\*) <u>https://%{HTTP\_HOST}%{REQUEST\_URI}</u>

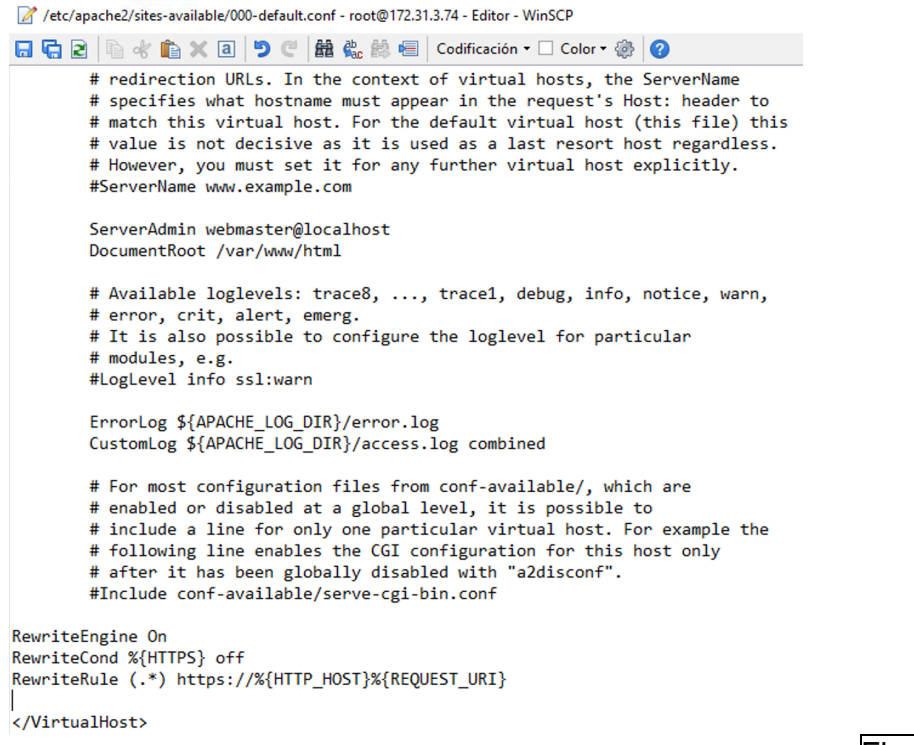

Figura 41

Después de la redirección, se debe de habilitar lo que permite que el servidor web escuche y responda a las solicitudes HTTPS mediante el siguiente comando: "sudo a2ensite default-ssl.conf":

root@monsrv01:/etc/ssl# sudo a2ensite default-ssl.conf Site default-ssl already enabled root@monsrv01:/etc/ssl#

Figura 42

Se debe de reiniciar el servidor apache2 mediante el siguiente comando: "sudo systemctl reload apache2.service"

root@monsrv01:/etc/ssl# sudo systemctl reload apache2.service root@monsrv01:/etc/ssl#

Figura 43

Y finalmente, se deben de abrir los puertos en el firewall del https con los siguientes comandos "sudo ufw allow https" y "sudo ufw reload":

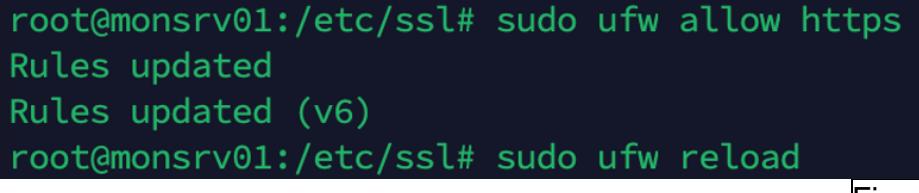

Figura 44

Se verifica el correcto funcionamiento del nuevo certificado, la redirección https y que la comunicación entre el cliente (navegador) y servidor va encriptada:

| (  | monsrv01.hsp.csdt.es/nagios/                                       |   | Visor de certificados: MONSRV01.hsp.csdt.es                                                                                                 | × |
|----|--------------------------------------------------------------------|---|----------------------------------------------------------------------------------------------------|---|
| 21 | monsrv01.hsp.csdt.es                                               | × | General Detalles                                                                                                    |   |
| ı. | 🔒 La conexión es segura                                            | > | Enviado a                                                                                                    |   |
| ł. | Ô Cookies y datos de sitios                                        | > | Nombre común (CN) MONSRV01.hsp.csdt.es<br>Organización (O) HSP<br>Unidad organizativa (OU) <no certificado="" el="" en="" incluido=""></no> |   |
| ł  | Configuración de sitios                                            | Ľ | Emitido por                                                                                                    |   |
| 5) | Acerca de esta página<br>Más información sobre la fuente y el tema | Ľ | Nombre común (CN) Consorci Sanitari de Terrassa<br>Organización (O) Consorci Sanitari de Terrassa<br>Unidad organizativa (OU) HSP           |   |
|    | -                                                                  |   | Figura 45                                                                                                    |   |

## 3.5 Limitación de acceso web a determinados clientes al portal Web de Nagios Core

Se va a limitar el acceso al sitio web de Nagios Core a un único equipo, para ello se debe de editar el fichero ubicado en "/etc/apache2/sitesenabled/nagios.conf" que originalmente está como en la imagen de la izquierda y se quedará como en la imagen de la derecha, después de ello se debe de reiniciar el servicio de apache:

| <d< td=""><td><pre>irectory "/usr/local/nagios/share"&gt;</pre></td><td><d< td=""><td>)irectory "/usr/local/nagios/share"&gt;</td></d<></td></d<> | <pre>irectory "/usr/local/nagios/share"&gt;</pre> | <d< td=""><td>)irectory "/usr/local/nagios/share"&gt;</td></d<> | )irectory "/usr/local/nagios/share">               |
|----------------------------------------------------------------------------------------------------|---------------------------------------------------|-----------------------------------------------------------------|----------------------------------------------------|
| #                                                                                                    | SSLRequireSSL                                     | #                                                               | SSLRequireSSL                                      |
|                                                                                                    | Options None                                      |                                                                 | Options None                                       |
|                                                                                                    | AllowOverride None                                |                                                                 | AllowOverride None                                 |
|                                                                                                    | <ifversion>= 2.3&gt;</ifversion>                  |                                                                 | <ifversion>= 2.3&gt;</ifversion>                   |
|                                                                                                    | <requireall></requireall>                         |                                                                 | <requireall></requireall>                          |
|                                                                                                    | Require all granted                               |                                                                 | Require ip 172.31.154.216                          |
| #                                                                                                    | Require host 127.0.0.1                            | #                                                               | Require host 127.0.0.1                             |
|                                                                                                    |                                                   |                                                                 | AuthName "Nagios Access"                           |
|                                                                                                    | AuthName "Nagios Access"                          |                                                                 | AuthType Basic                                     |
|                                                                                                    | AuthType Basic                                    |                                                                 | AuthUserFile /usr/local/nagios/etc/htpasswd.users  |
|                                                                                                    | AuthUserFile /usr/local/nagios/etc/htpasswd.users |                                                                 | Require valid-user                                 |
|                                                                                                    | Require valid-user                                |                                                                 |                                                    |
|                                                                                                    |                                                   |                                                                 | (/IfVersion)                                       |
|                                                                                                    |                                                   |                                                                 | (IfVersion (2.3)                                   |
|                                                                                                    | <ifversion 2.3="" <=""></ifversion>               |                                                                 | # Order allow denv                                 |
|                                                                                                    | Order allow, deny                                 |                                                                 | # Allow from all                                   |
|                                                                                                    | Allow from all                                    |                                                                 | Orden denv allow                                   |
| #                                                                                                    | Order deny,allow                                  |                                                                 | Dony from all                                      |
| #                                                                                                    | Deny from all                                     |                                                                 | Allow from 172 21 154 216                          |
| #                                                                                                    | Allow from 127.0.0.1                              |                                                                 | AIIOW 170m 172.51.154.210                          |
|                                                                                                    |                                                   |                                                                 | AuthName "Nagios Access"                           |
|                                                                                                    | AuthName "Nagios Access"                          |                                                                 | AuthType Basic                                     |
|                                                                                                    | AuthType Basic                                    |                                                                 | AuthliserFile /usr/local/nagios/atc/htnasswd users |
|                                                                                                    | AuthUserFile /usr/local/nagios/etc/htpasswd.users |                                                                 | Require valid-user                                 |
|                                                                                                    | Require valid-user                                |                                                                 | (IThersion)                                        |
|                                                                                                    |                                                   | 11                                                              | Directory                                          |
| </td <td>Directory&gt;</td> <td>~/</td> <td>Directory</td>                                                                                        | Directory>                                        | ~/                                                              | Directory                                          |
|                                                                                                    |                                                   |                                                                 | Figure 16                                          |
|                                                                                                    |                                                   |                                                                 | riyula 40                                          |

De este modo, se autoriza únicamente a la IP 172.31.154.216 para el acceso al sitio web. Procedemos a su verificación (cliente autorizado a la izquierda, cliente no autorizado a la derecha):

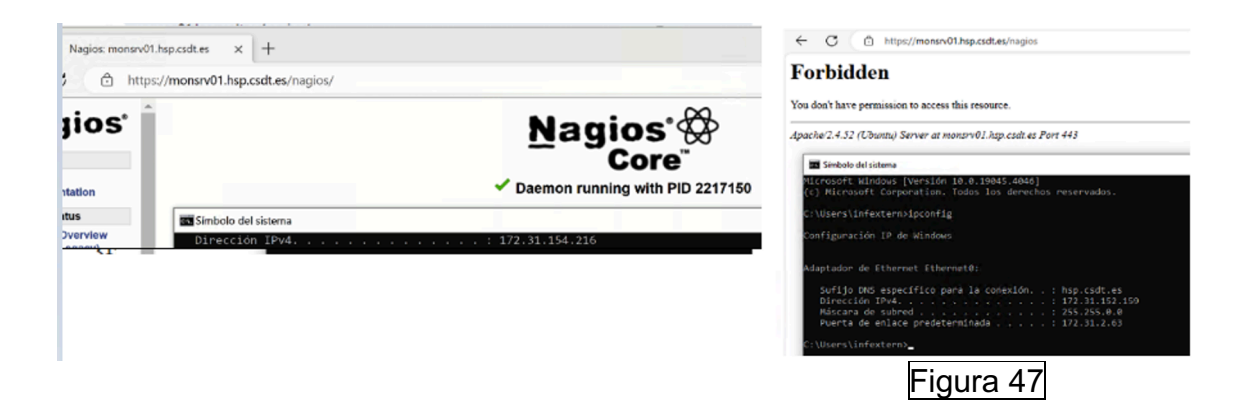

### 3.6 Uso de Postfix para el envío de alertas en Nagios Core

Una vez se tiene funcionamiento Postfix (véase en anexos la instalación), se procede a configurar un host de prueba y validar el funcionamiento de las alertas de Nagios Core. Para ello, lo incluimos en la siguiente plantilla:

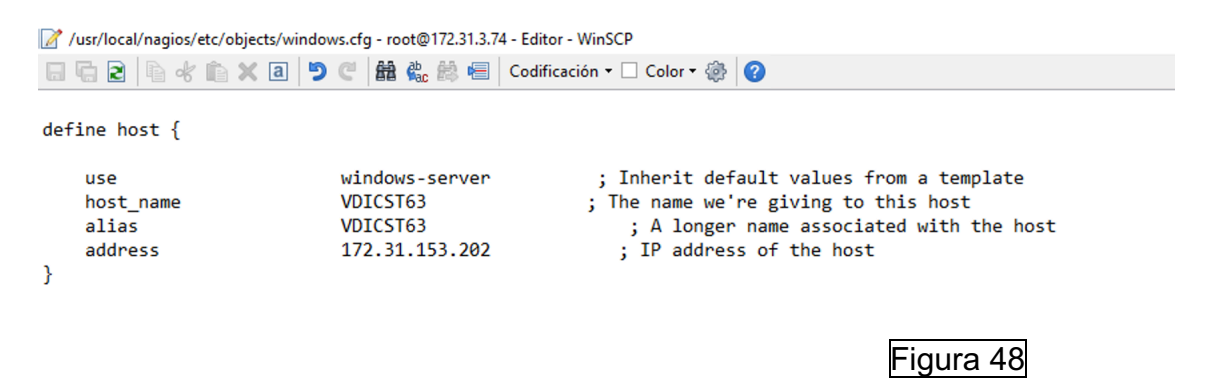

Se debe de descomentar la siguiente línea para activar la plantilla:

| 📝 /usr/local/nagios/etc/nagios.cfg - root@172.31.3.74 - Editor - WinSCP                                                                                                    |                 |
|----------------------------------------------------------------------------------------------------|-----------------|
| 🔚 🔂 🖹 🖹 👘 🗶 🗿 🎔 🥙 🏙 🎭 🎒 🖷 🛛 Codificación                                                                                                    | - 🗌 Color - 🚳 🕜 |
| <pre># Definitions for monitoring the local (Linux) host<br/>cfg_file=/usr/local/nagios/etc/objects/localhost.cfg<br/># Definitions for monitoring a Windows machine<br/>cfg_file=/usr/local/nagios/etc/objects/windows.cfg</pre> |                 |
|                                                                                                    | Figura 49       |

Posteriormente, se le debe de indicar a quien se le enviarán las notificaciones:

| /usr/local/nagios/etc/objects/co                                                               | ontacts.cfg - root@172.31.3.74 - Editor -                                                 | VinSCP                                                                                                 |                                                             |          |  |
|------------------------------------------------------------------------------------------------|-------------------------------------------------------------------------------------------|----------------------------------------------------------------------------------------------------|-------------------------------------------------------------|----------|--|
| 🖥 🔓 🖻 🛉 🛍 🗙 🖪                                                                                  | 🍤 🥙 🏙 🌺 🚔 🖷 🛛 Codificad                                                                   | ón 🕶 🗌 Color 🕶 🍈 😮                                                                                     |                                                             |          |  |
|                                                                                                |                                                                                           |                                                                                                    |                                                             |          |  |
| ######################################                                                         |                                                                                           |                                                                                                    |                                                             |          |  |
| <pre># Just one contact defir<br/># This contact definition<br/># 'generic-contact' temp</pre> | ned by default - the Nagios<br>on inherits a lot of defaul<br>Dlate which is defined else | admin (that's you)<br>: values from the<br>where.                                                      |                                                             |          |  |
| define contact {                                                                               |                                                                                           |                                                                                                    |                                                             |          |  |
| <pre>contact_name use alias email }</pre>                                                      | nagiosadmin<br>generic-contact<br>Nagios Admin<br>jmendez@cst.cat ; <<**                  | ; Short name of user<br>; Inherit default values<br>; Full name of user<br>*** CHANGE THIS TO YOUR EMA | from generic-contact template (define<br>NIL ADDRESS ****** | d above) |  |
|                                                                                                |                                                                                           |                                                                                                    |                                                             | Figura   |  |

Se reinicia el servicio del Nagios y modificamos la siguiente plantilla para establecer que haga un check cada minuto en check\_interval y que nos reenvíe las alertas cada 15 minutos:

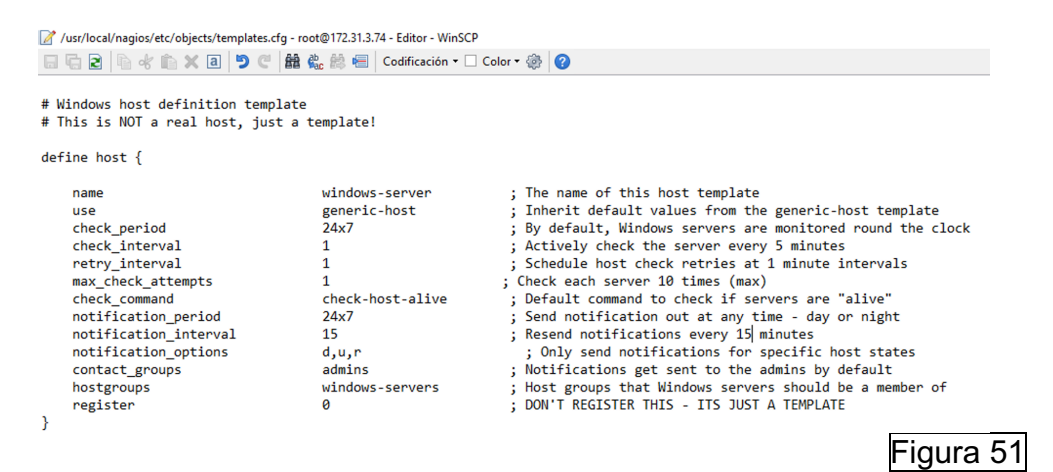

Se accede al equipo cliente, y se le deshabilita la interfaz de red para ver si recibe la pertinente notificación:

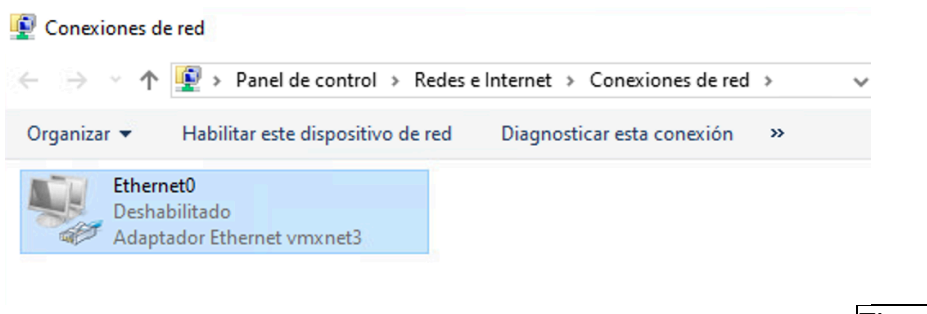

Figura 52

Se visualiza que en el sitio web del Nagios Core ya no comunica:

| VDICST63 | DOWN | 03-09-2024 16:38:15 | 0d 0h 0m 52s | CRITICAL - Host Unreachable (172.31.153.202) |
|----------|------|---------------------|--------------|----------------------------------------------|
|          |      |                     |              | Figura 53                                    |

#### Y se recibe la correspondiente alerta:

\*\* PROBLEM Host Alert: VDICST63 is DOWN \*\*

N nagios@monsrv01 Per a: Mendez Torres, Jose Manuel

PRECAUCIÓ: aquest correu electrònic s'ha originat fora de l'organitzaci reconegueu el remitent i que el contingut sigui segur.

\*\*\*\*\* Nagios \*\*\*\*\*

Notification Type: PROBLEM Host: VDICST63 State: DOWN Address: 172.31.153.202 Info: CRITICAL - Host Unreachable (172.31.153.202)

Figura 54

Restablecemos la interfaz para verificar que recibimos alerta indicando que se ha restablecido y recibimos la pertinente confirmación de restablecimiento del equipo:

N

nagios@monsrv01 Per a: Mendez Torres, Jose Manuel

PRECAUCIÓ: aquest correu electrònic s'ha originat fora de l'organització. NO FEU CLIC a enllaço: reconegueu el remitent i que el contingut sigui segur.

\*\*\*\*\* Nagios \*\*\*\*\*

Notification Type: RECOVERY Host: VDICST63 State: UP Address: 172.31.153.202 Info: PING OK - Packet Ioss = 0%, RTA = 0.64 ms

Figura 55

Se debe de configurar postfix para que envíe de forma encriptada por SMTP, para ello, haremos uso de los certificados generados anteriormente. Se debe de editar el siguiente fichero para especificar las rutas "/etc/postfix/main.cf":

```
# TLS parameters
smtpd_tls_cert_file=/etc/ssl/certs/certfile.crt
smtpd_tls_key_file=/etc/ssl/private/keyfile.key
smtpd_tls_security_level=may
smtp_tls_CApath=/etc/ssl/certs
smtp_tls_security_level=may
smtp_tls_session_cache_database = btree:${data_directory}/smtp_scache
Figura 56
```

Reiniciamos el servicio con el comando "sudo systemctl restart postfix" y se verifica el correcto funcionamiento:

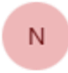

nagios@monsrv01

Per a: Mendez Torres, Jose Manuel

PRECAUCIÓ: aquest correu electrònic s'ha originat fora de l'organització. NO FEU CLIC a enllaços reconegueu el remitent i que el contingut sigui segur.

\*\*\*\*\* Nagios \*\*\*\*\*

Notification Type: RECOVERY Host: VDICST63 State: UP Address: 172.31.153.202 Info: PING OK - Packet loss = 0%, RTA = 0.64 ms

Figura 57

## 4. Investigación y pruebas:

## 4.1 Investigación y explicación de protocolos de monitorización utilizados por Nagios Core

Nagios Core admite una gran variedad de protocolos para monitorear diferentes servicios. Algunos de estos protocolos de monitorización son propios de Nagios y otros no. Nagios Core puede utilizar los siguientes, aunque puede utilizar más que no están mencionados en este listado:

- ICMP: Permite verificar si los equipos están accesibles en la red.
- SNMP: Permite la monitorización de equipos en la red. Se utiliza para recopilar información sobre su estado y rendimiento.
- HTTP: Protocolo utilizado para acceder a páginas web. En Nagios Core se utiliza para realizar peticiones HTTP a servidores web para verificar si están accesibles.
- HTTPS: Protocolo utilizado para acceder a páginas web. En Nagios Core se utiliza para realizar peticiones HTTP a servidores web para verificar si están accesibles.
- SMPT: Protocolo utilizado para el envío de correos electrónicos. En Nagios Core se utiliza para monitorear si el servicio SMPT de un servidor de correo electrónico está funcionando. Se pueden enviar correos electrónicos de prueba.
- POP/IMAP: Son protocolos de recepción de correo electrónicos. POP es utilizado para descargar el correo en local y al poco tiempo se elimina de un servidor de correo electrónico. IMAP se utiliza para mantener sincronizados los correos tanto en local como en el servidor de correo y de este modo que sea accesible desde diferentes equipos. Se utilizan para monitorear si los servicios POP, IMAP de un servidor de correo electrónico está funcionando. Se pueden efectuar conexiones por su puerto para verificar que este accesible en la red.
- SSH: Es un protocolo utilizado para acceder de forma remota a un equipo mediante un túnel cifrado. En Nagios Core se utiliza para que se pueda ejecutar comandos remotos en servidores para verificar su estado y recopilar información.
- DNS: Es un protocolo de resolución de nombres de dominio. En Nagios Core se utiliza para verificar la disponibilidad de servidores DNS y la resolución de nombres.

- LDAP: Es un protocolo estándar de acceso a directorios. Se utiliza para monitorear los servidores LDAP y directorios de acceso.
- FTP: Es un protocolo para el envío y recepción de ficheros de un clienteservidor sin encriptación. En Nagios Core se utiliza para verificar la disponibilidad de ese servicio.
- SFTP: Al igual que FTP es un protocolo para el envío y recepción de ficheros de un cliente-servidor, pero de forma encriptada. En Nagios Core se utiliza para verificar la disponibilidad de ese servicio.
- TCP/UDP: Son protocolos de transmisión de datos donde en TCP se tiene control sobre toda la trama (descarta la trama si los paquetes no están completos) y en UDP no se tiene ese control tan exhaustivo. En Nagios Core se utiliza para verificar que puertos específicos de diferentes servicios estén operativos.

Existen de otros protocolos que son propios de Nagios:

- NRPE [16]: Es un protocolo propio de Nagios. Las siglas significan: Nagios Remote Plugin Executor. Este protocolo permite el uso de plugins de Nagios en máquinas remotas con el fin de supervisar los recursos locales de estos. Su uso es más para comprobaciones activas, pero también se permiten comprobaciones pasivas, donde los clientes enviar los resultados del servidor Nagios.
- NSCA [17]: Es un protocolo propio de Nagios. Las siglas significan: Nagios Service Check Acceptor. Este protocolo es utilizado para que los propios servidores o clientes envíen la información de sus comprobaciones activas al servidor de monitorización Nagios. Por lo tanto, son comprobaciones pasivas. Para las comprobaciones pasivas se requiere crear un directorio en el servidor monitorizado y en él se ejecutará por medio de crontab los chequeos requeridos.

A continuación, procederemos a desarrollar algunos de estos protocolos que requieren de mayores conocimientos para su uso en Nagios Core:

### SNMP

SNMP [18] es un protocolo simple para la administración de red. es un protocolo de capa de aplicación definido para intercambiar información de administración entre los diferentes dispositivos de red. Forma parte del conjunto de protocolos Protocolo de control de transmisión/Protocolo de Internet (TCP/IP).

SNMP es reconocido como uno de los protocolos más utilizados para la gestión y supervisión de dispositivos de red. La mayoría de los dispositivos de red de alta gama están equipados con un agente SNMP integrado, los cuales necesitan ser activados y ajustados para poder interactuar con el sistema de gestión de red (NMS).

SNMP está compuesto por:

- Administrador SNMP: En esta composición entraría nuestro software de monitorización "Nagios Core", ya que sería el encargado de hacer de agente de consultas, obtener respuestas de agentes, establecer variables con agentes y reconocer eventos asincrónicos de agentes.
- Dispositivos administrados: clientes requeridos de monitorización.
- Agente SNMP: Se trata de un componente de software que es ejecutado en dispositivos de red. Sus funciones de basan en:
  - o Recopilación de información de administración local.
  - Respuesta de solicitudes de gestión por parte de un administrador de SNMP.
  - Generar trampas (*traps*) para notificar al administrador de SNMP eventos importantes de forma asíncrona.
  - MIB (Base de Datos de Información): las MIB son archivos que contienen identificadores de objetos (OID) definidos de manera precisa. Cada objeto dentro de una MIB posee una descripción que detalla sus características en el dispositivo que se está administrando. Para interactuar con estos objetos, se utiliza el protocolo SNMP.

En la siguiente imagen se puede apreciar el diagrama básico de comunicación:

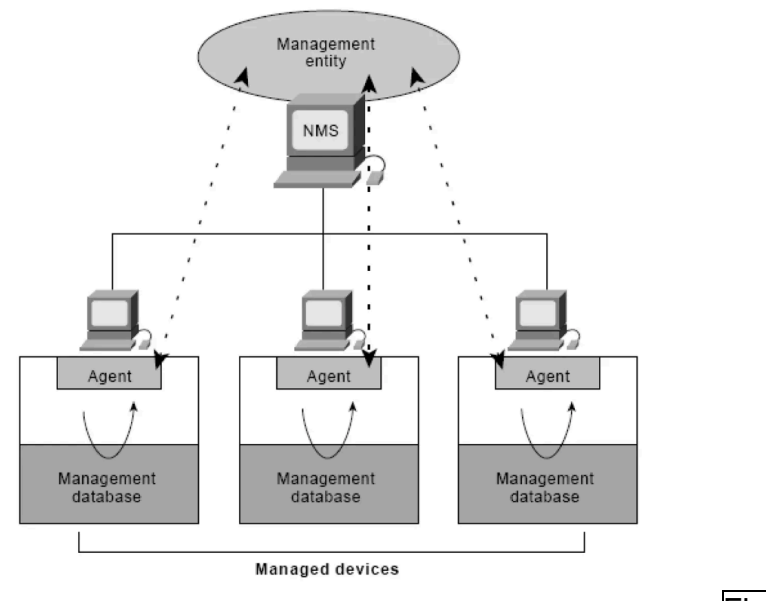

Figura 58

En la siguiente imagen podemos un diagrama del árbol MIB donde hay dos tipos de objetos:

- Escalar: Nombre del proveedor del dispositivo, el resultado solo puede ser uno.
- Tabular: El objeto tabular define varias instancias de objetos relacionados que se agrupan en tablas MIB

A continuación, se muestra el diagrama del árbol MIB:

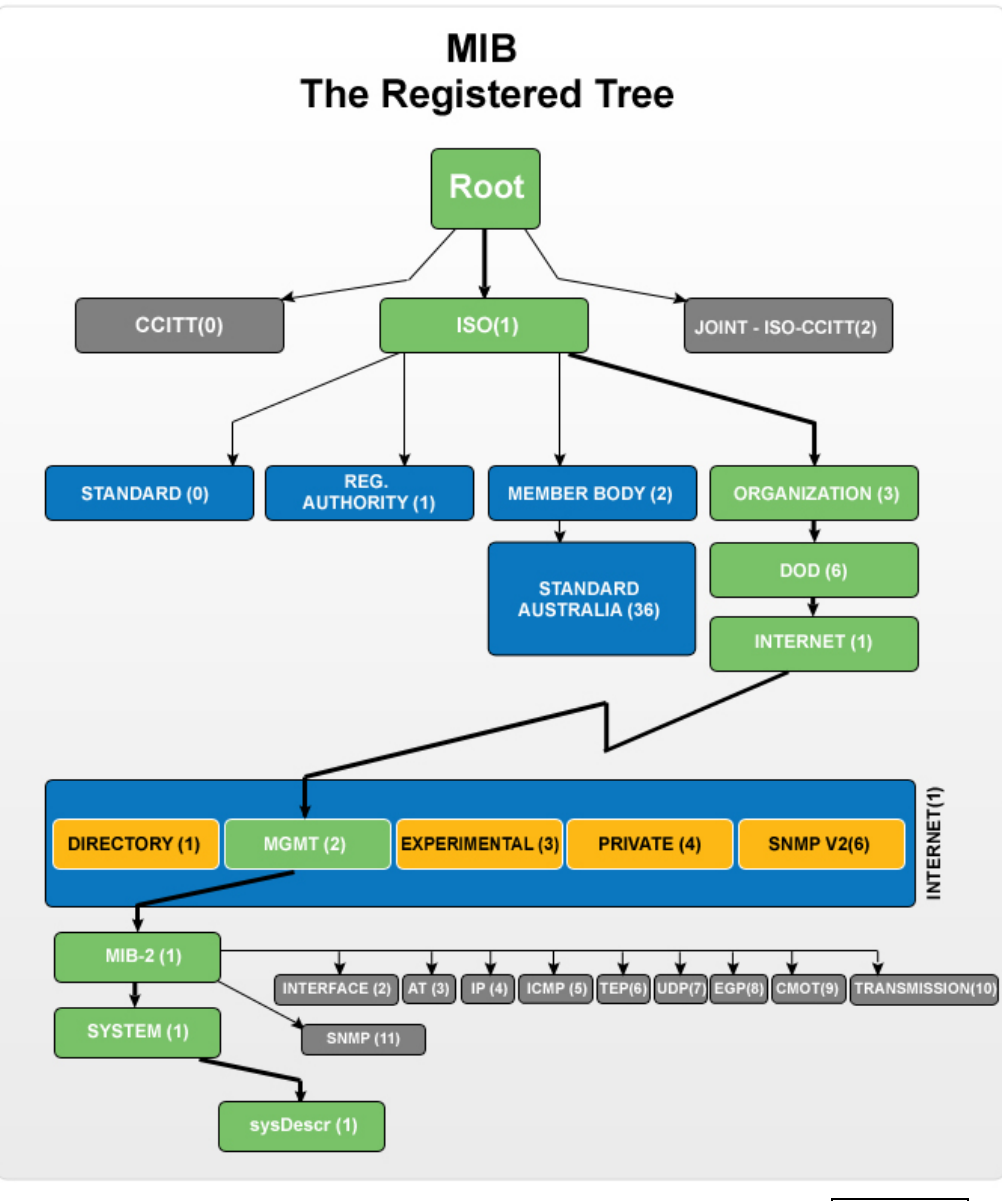

Figura 59

SNMP tiene 3 versiones:

- SNMPv1: Esta versión es relativamente fácil de utilizar para la monitorización de equipos y al no establecerse una comunicación cifrada no tiene demasiada sobrecarga. La principal restricción radica en su diseño de registro de 32 bits, el cual se queda corto para las demandas de las redes actuales, las cuales manejan cantidades de datos de un gigabyte o más.
- SNMPv2: Está versión introduce una estructura MIB mejorada, permitiendo una organización más eficiente y con mayor

representatividad de los datos de gestión. Además, está versión, añade características como el Modelo de Seguridad SNMPv2 (SNMPv2-SMI), que ofrece autenticación mejorada y opciones de privacidad, como el uso de contraseñas más seguras y la posibilidad de cifrar datos sensibles e incluso es compatible con SNMPv1.

 SNMPv3: incluye las ventajas de SNMPv2 y aporta soluciones de seguridad como cuentas de usuario, autenticación y cifrado de paquetes de datos opcional para garantizar la privacidad de los datos. También es compatible con la versión 1 y 2.

Estas tres versiones utilizan los mismos conceptos de Object Identifiers (OIDs) y Management Information Bases (MIBs), aunque puede haber algunas diferencias en la forma en que se implementan o gestionan.

SNMP utiliza el protocolo UDP como su transporte subyacente para enviar mensajes entre la estación de administración y el agente SNMP. UDP es un protocolo sin conexión que proporciona una comunicación rápida, pero no garantiza la entrega de mensajes ni el orden de llegada. En SNMPv2 se introdujo la opción de utiliza TCP como alternativa a UDP, pero UDP sigue siendo el protocolo predeterminado a utilizar.

### NRPE

El protocolo NRPE [16] permite la ejecución de plugins en máquinas remotas para poder monitorear sus recursos locales de forma activa. Nagios ejecuta el comando check\_nrpe con los argumentos requeridos para monitorear ese servicio y esta petición llega al cliente de forma cifrada y autenticada (si se configura) y ejecuta el comando pasado por argumento mediante el servidor de monitorización y se ejecuta un script local en el cliente que devuelve el resultado. Véase en la siguiente ilustración:

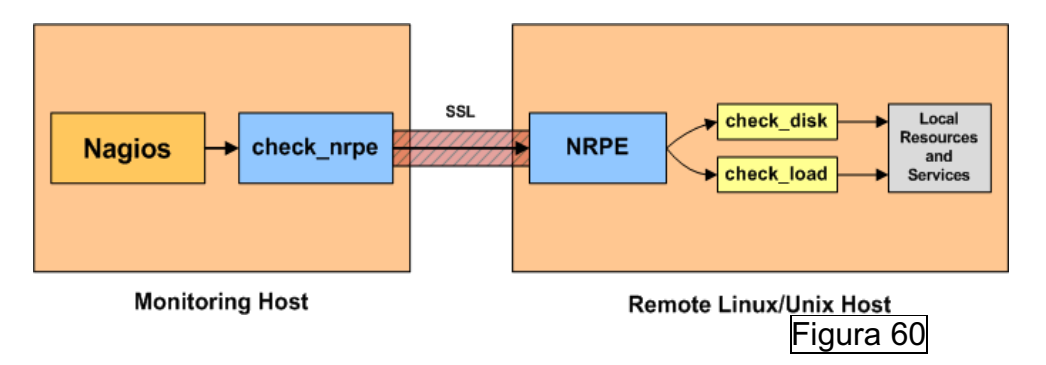

## NSCA

El protocolo NSCA [17] permite que los clientes monitorizados envíen información de sus comprobaciones locales al servidor Nagios. Esto se logra mediante un script local que se ejecuta bajo una programación horaria (con contrab por ejemplo) y una vez ejecutado el Script envía al servidor monitorización la información de su comprobación, y el tráfico no va encriptado véase la siguiente ilustración:

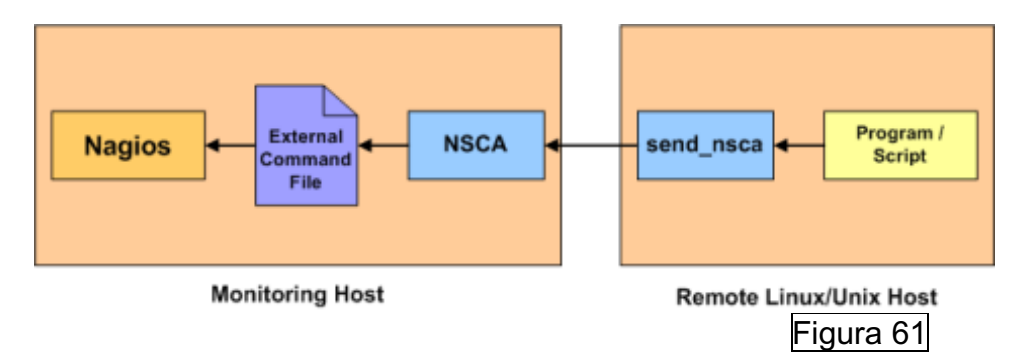

# 4.2 Investigación de software para clientes y explicar cuáles son más seguros - Nagios Core

A continuación, se va a explicar algunos de los clientes de monitorización que se pueden utilizar en entornos Windows y UNIX para Nagios Core.

## NSClient++

NSClient++ es un software diseñado para ser utilizado como agente de monitorización entornos Windows. Se puede descargar desde el siguiente enlace: <u>https://github.com/mickem/nscp/releases</u>

Este agente puede ser utilizado para check\_nt, NRPE Servidor y NSCA. A continuación, se va a detallar el funcionamiento:

 Check\_nt [19]: Se trata de uno de los comandos principales utilizados para efectuar comprobaciones activas en el equipo local. El servidor de monitorización lanza el comando y se recibe en el cliente, este ejecuta el complemento o Script especifico designado en la configuración de NSClient++. Véase en la siguiente ilustración:

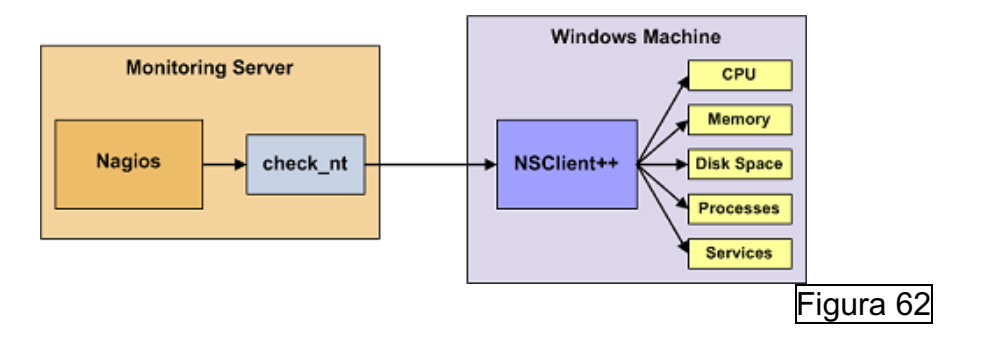

La comunicación entre el cliente y el servidor de monitorización no va cifrada, pero si se puede configurar una autenticación.

- NRPE Servidor [20]: NRPE Servidor utiliza el protocolo NRPE de Nagios descrito anteriormente. A diferencia de Check\_nt cuando se hace uso de este plugin la comunicación se efectúa cifrada (siempre y cuando no se haga uso de una versión antigua del complemento). Para esta comunicación entre cliente y servidor se pueden seleccionar estas opciones:
  - Modo heredado inseguro: no se requieren métodos de autenticación.
  - o Modo seguro: se utilizan certificados para la encriptación.
  - Seguro: se utilizan certificados para la autenticación de ambos extremos de la conexión y la comunicación va cifrada.
     Véase la siguiente ilustración para entender su funcionamiento:

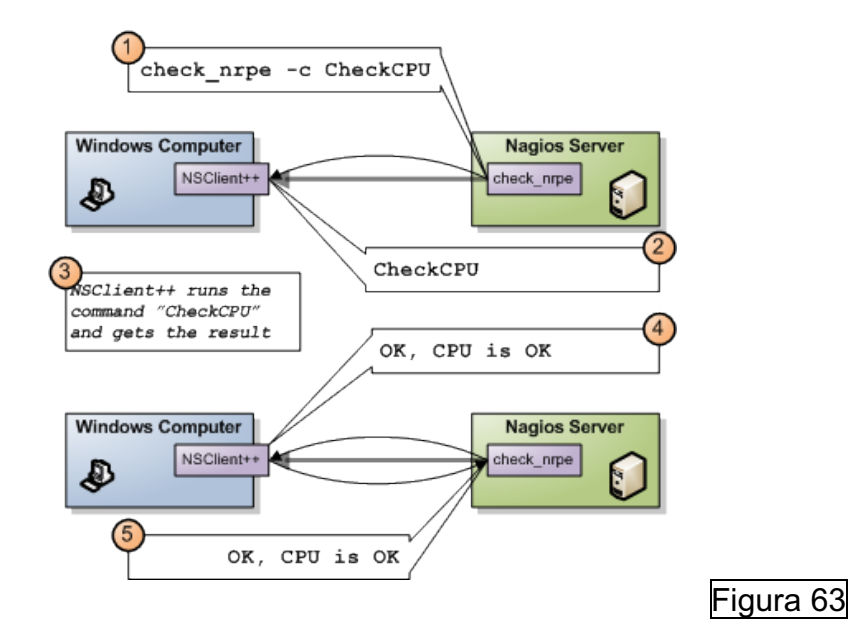

 NSCA Client [21]: Utiliza el protocolo NSCA de Nagios descrito anteriormente. Con esta opción se habilita al agente a actuar como cliente de monitorización y enviar resultados de comprobaciones de forma pasiva al servidor de monitorización. Se puede establecer una comunicación que requiera de autenticación. Véase la siguiente ilustración sobre su funcionamiento:

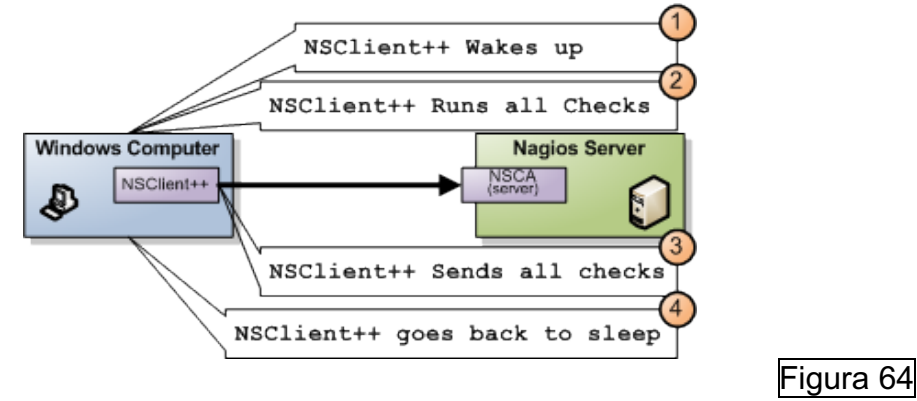

## Plugin NRPE UNIX Client

En los entornos UNIX se puede instalar el plugin NRPE. Para descargarlo se puede hacer uso del siguiente enlace: <u>https://assets.nagios.com/downloads/nagiosxi/agents/linux-nrpe-agent.tar.gz</u> [22]. El funcionamiento es el descrito anteriormente para este protocolo. [20] Cuando se instala el agente, se añaden una serie de directorios con los plugins que se ejecutaran en local bajo petición del servidor de monitorización. Se deberá de configurar la encriptación y autenticación en el archivo de configuración del cliente.

## Plugin NSCA UNIX Client - Nagios Service Check Acceptor

En los entornos UNIX se puede instalar el plugin NSCA. El funcionamiento es el descrito anteriormente para este protocolo [21]. Se puede descargar desde el siguiente enlace: <u>https://github.com/NagiosEnterprises/nsca/releases</u> [23]. Se debe de crear un directorio donde se descargarán las fuentes de NSCA que permitirán efectuar los chequeos pasivos. Para ello, se deberá de copiar el fichero de configuración principal al servidor de monitorización donde entre otros, en su interior aparece la dirección IP o nombre de host del cliente. Una vez hecho esto, se ha de configurar en el cliente cada cuando ejecutar sus Scripts de monitoreo local que se enviarán al servidor de monitorización.

## NCPA – Nagios Cross-Platform Agent

En Windows se puede descargar desde el siguiente enlace: <u>https://www.nagios.org/ncpa/ [24]</u> y en UNIX a través de añadir las siguientes fuentes: https://repo.nagios.com/deb/\$(lsb\_release -cs) /" > /etc/apt/sources.list.d/nagios.list.

Este cliente utiliza TLS 1\_2 para encriptar las comunicaciones, se le define un tokem al cliente para validarse con Nagios (que tiene definido el mismo tokem) y de esta forma se establece una autenticación. También existe la posibilidad de instalar el servidor NRPD en Nagios y de esta forma con el cliente efectuar chequeos pasivos si se configura dicha opción.

Una vez analizados los diferentes clientes se considera que NCPA es la mejor opción para este proyecto. En entornos UNIX cuando se instala este cliente automáticamente se habilita TLS y se instala un certificado adhoc para el cifrado de los datos, en cambio con NRPE se ha de configurar manualmente. el cliente NCPA es altamente compatible con diversos sistemas operativos, más flexible y versátil. Véase en la siguiente ilustración:

| Features \ Edition                           | NCPA                                                                                                    | NRDS Agent                                                                                                    | NSClient ++ | NRPE |
|----------------------------------------------|----------------------------------------------------------------------------------------------------|----------------------------------------------------------------------------------------------------|-------------|------|
| Installs on Linux                            | <ul> <li>Image: A start of the start of the start of</li></ul> | <ul> <li>Image: A start of the start of the start of</li></ul> |             | ~    |
| Installs on Windows                          | <ul> <li>Image: A start of the start of the start of</li></ul> | <ul> <li>Image: A start of the start of the start of</li></ul> | ✓           |      |
| Installs on Mac OSX                          | <ul> <li>Image: A start of the start of the start of</li></ul> | <ul> <li>Image: A start of the start of the start of</li></ul> |             | ~    |
| Graphical User Interface                     | <ul> <li>Image: A start of the start of the start of</li></ul> |                                                                                                    |             |      |
| Active Check Metrics                         | <ul> <li>Image: A set of the set of the</li></ul> |                                                                                                    | ✓           | ~    |
| Passive Check Capabilities                   | <ul> <li>Image: A start of the start of the start of</li></ul> | ✓                                                                                                    | ✓           |      |
| Flexible API Access                          | <ul> <li>Image: A start of the start of the start of</li></ul> |                                                                                                    |             |      |
| Seamless Integration with Nagios XI          | <ul> <li>Image: A start of the start of the start of</li></ul> |                                                                                                    | ✓           | ~    |
| Integration with Nagios Core via NRDP        | <ul> <li>Image: A start of the start of the start of</li></ul> | <ul> <li>Image: A start of the start of the start of</li></ul> | ✓           |      |
| Official Nagios Enterprises Monitoring Agent | <ul> <li>Image: A start of the start of the start of</li></ul> |                                                                                                    |             |      |
| Pre-configured Monitoring Metrics            | <ul> <li>Image: A start of the start of the start of</li></ul> |                                                                                                    | ✓           | ~    |
| Integration with NRDS Configuration Protocol |                                                                                                    | <ul> <li>Image: A start of the start of the start of</li></ul> |             |      |

NRPE ya sea con NSClient++ o el plugin en UNIX también es un protocolo y cliente seguro si se configura adecuadamente, pero esta más enfocado a entornos UNIX.

## 4.3 Investigar y explicar el funcionamiento de plantillas: contactos, servicios, comandos, etc.

Los archivos de configuración de Nagios Core están en el directorio: "/usr/local/nagios/etc/". En este archivo se especifican las diferentes rutas de las diferentes plantillas [25]:

```
# You can specify individual object config files as shown below:
cfg_file=/usr/local/nagios/etc/objects/commands.cfg
cfg_file=/usr/local/nagios/etc/objects/contacts.cfg
cfg_file=/usr/local/nagios/etc/objects/timeperiods.cfg
cfg_file=/usr/local/nagios/etc/objects/templates.cfg
# Definitions for monitoring the local (Linux) host
cfg_file=/usr/local/nagios/etc/objects/localhost.cfg
Figura 66
```

Se va a explicar el funcionamiento de cada plantilla:

• Commands.cfg: Es el fichero donde se definen los diferentes comandos para la monitorización, véase la siguiente ilustración de ejemplo:

```
define command {
    command_name check_local_disk
    command_line $USER1$/check_disk -w $ARG1$ -c $ARG2$ -p $ARG3$
}
Figura 67
```

 Contacts.cfg: Es el fichero donde se definen los contactos y se agrupan en diferentes contactgroups. Serán los grupos de contactos los que relacionaremos con los hosts y servicios a fin de notificar sobre sus alertas. Cuando se produzca una alarma sobre un host o servicio se notificará a todos los miembros del o de los contactgroups que tenga definido ese host o servicio en cuestión.

| ######################################                                                                                                    |                                                                                                    |  |  |  |
|----------------------------------------------------------------------------------------------------|----------------------------------------------------------------------------------------------------|--|--|--|
| # Just one contact defined by default - the<br># This contact definition inherits a lot of<br># 'generic-contact' template which is defin | Nagios admin (that's you)<br>default values from the<br>ed elsewhere.                                                                                                    |  |  |  |
| define contact {                                                                                                    |                                                                                                    |  |  |  |
| contact_name nagiosadmin<br>use generic-contact<br>alias Nagios Admin<br>email jmendez@cst.cat<br>}                                       | <pre>; Short name of user<br/>; Inherit default values from generic-contact template (defined above)<br/>; Full name of user<br/>; &lt;&lt;***** CHANGE THIS TO YOUR EMAIL ADDRESS ******<br/>Figura 68</pre> |  |  |  |
|                                                                                                    |                                                                                                    |  |  |  |
| ****                                                                                                    | *****                                                                                                    |  |  |  |
| #<br># CONTACT GROUPS                                                                                                    |                                                                                                    |  |  |  |
| #                                                                                                    |                                                                                                    |  |  |  |
| *****                                                                                                    |                                                                                                    |  |  |  |
| # We only have one contact in this simple configuration file, so there is<br># no need to create more than one contact group.             |                                                                                                    |  |  |  |
| define contactgroup {                                                                                                    |                                                                                                    |  |  |  |
| contactgroup_name<br>alias<br>members<br>}                                                                                                | admins<br>Nagios Administrators<br>nagiosadmin                                                                                                    |  |  |  |
| ſ                                                                                                    | Figura 69                                                                                                    |  |  |  |

- Timeperiods.cfg: Es el fichero en el que se definen las franjas horarias en las que realizaremos los "checks" y enviaremos las notificaciones.
- Templates.cfg: Este fichero sirve para estandarizar y simplificar la configuración al proporcionar un conjunto común de atributos que se pueden aplicar a múltiples objetos de monitoreo.

Si queremos generar una nueva plantilla de objetos debemos de editar el archivo "nagios.cfg" para incluir la nueva ubicación:

```
# Definitions for monitoring a Windows machine
cfg_file=/usr/local/nagios/etc/objects/windows.cfg
Figura 70
```

Posteriormente, creamos el archivo en la ruta indicada y lo primero que se debe de definir es el host que se quiere monitorear, por ejemplo:

| define host {                             |                                                          |                                                                                                    |
|-------------------------------------------|----------------------------------------------------------|----------------------------------------------------------------------------------------------------|
| use<br>host_name<br>alias<br>address<br>} | windows-server<br>SHPCLI01<br>SHPCLI01<br>172.31.154.188 | ; Inherit default values from a template<br>; The name we're giving to this host<br>; A longer name associated with the host<br>; IP address of the host |
| -                                         |                                                          | Figura 71                                                                                                    |

También, podemos añadir otro objeto que sea dependiente del anterior con "parents":

| define host {                                   |                                                                     |                                                                                                    |
|-------------------------------------------------|---------------------------------------------------------------------|----------------------------------------------------------------------------------------------------|
| use<br>host_name<br>alias<br>address<br>parents | windows-server<br>AF30219<br>W10_Manu<br>172.31.150.109<br>SHPCLI01 | ; Inherit default values from a template<br>; The name we're giving to this host<br>; A longer name associated with the host<br>; IP address of the host |
| j                                               |                                                                     | Figura 72                                                                                                    |

De este modo, una vez reiniciados los servicios, si vamos al mapa de Nagios podremos ver la dependencia:

Figura 73

Posteriormente, en la misma plantilla se puede definir un hostgroup para de este modo a través de la definición de un único servicio monitorear a todos los miembros:

-AFJQZI

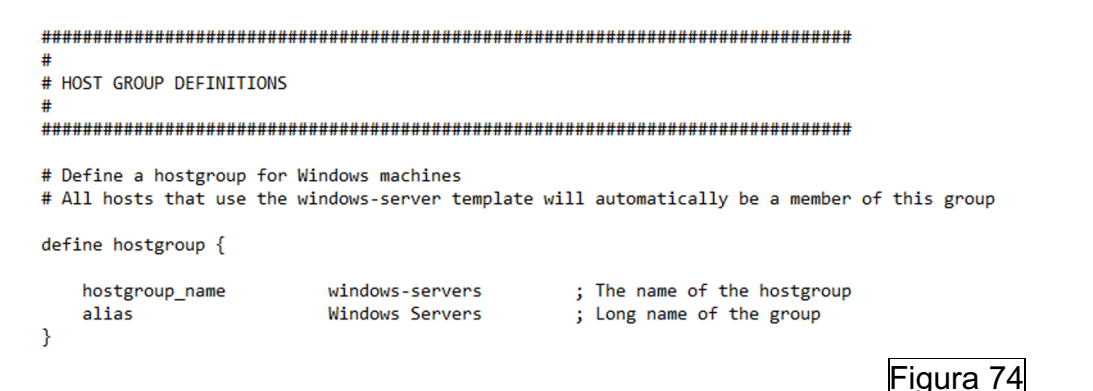

Posteriormente, a los hosts definidos anteriormente, se les debería de añadir al grupo creado:

| define host {                                                      |                                                                                        |                                                                                                    |
|--------------------------------------------------------------------|----------------------------------------------------------------------------------------|----------------------------------------------------------------------------------------------------|
| use<br>host_name<br>hostgroups<br>alias<br>address<br>}            | windows-server<br>SHPCLI01<br>windows-servers<br>SHPCLI01<br>172.31.154.188            | ; Inherit default values from a template<br>; The name we're giving to this host<br>; A longer name associated with the host<br>; IP address of the host |
| define host {                                                      |                                                                                        |                                                                                                    |
| use<br>host_name<br>hostgroups<br>alias<br>address<br>parents<br>} | windows-server<br>AF30219<br>windows-servers<br>W10_Manu<br>172.31.150.109<br>SHPCLI01 | ; Inherit default values from a template<br>; The name we're giving to this host<br>; A longer name associated with the host<br>; IP address of the host |

Y podemos definir un servicio que monitoreé a los miembros del grupo:

define service {

```
use generic-service ; Inherit values from a template
hostgroup windows_servers ; The name of the host the service is associated with
service_description PING ; The service description
check_command check_ping!200.0,20%!600.0,60% ; The command used to monitor the service
check_interval 2 ; Check the service every 5 minutes under normal conditions
retry_interval 1 ; Re-check the service every minute until its final/hard state is determined
}
Figura 76
```

## 4.4 Configuración cliente para Nagios Core en entornos Windows.

A continuación, se va a explicar cómo se configuran los diferentes clientes en entornos Windows. Véase en anexos de la memoria como se instalan.

## **NSCLIENT++**

Una vez se dispone de NSClient++ instalado (véase en anexos), deberemos detener el agente y acceder al directorio de instalación "C:\Program Files\NSClient++" para editar el fichero de configuración nsclient.ini y habilitar los siguientes módulos [26]:

```
; Undocumented key
CheckDisk = enabled
; Undocumented key
CheckSystem = enabled
```

Figura 77

Figura 75

Una vez habilitados, volvemos a iniciar el agente y se debe de acceder a nuestro servidor de monitorización y editar la plantilla con la que se gestionará este equipo para añadirlo:

| define host {                             |                                                                |                                                                                                    |
|-------------------------------------------|----------------------------------------------------------------|----------------------------------------------------------------------------------------------------|
| use<br>host_name<br>alias<br>address<br>} | windows-server<br>VDICST63<br>VDICST63<br>VDICST63.hsp.csdt.es | ; Inherit default values from a template<br>; The name we're giving to this host<br>; A longer name associated with the host<br>; IP address of the host |

## Figura 78

Una vez definido el equipo, ya podemos añadir en el mismo archivo los servicios a monitorear:

#### CHECK NT

}

Primero de todo monitorearemos con check\_nt, para ello definimos los servicios:

 Versión del cliente: define service {

| use                 | generic-service        |
|---------------------|------------------------|
| host_name           | VDICST63               |
| service_description | NSClient++ Version     |
| check_command       | check_nt!CLIENTVERSION |
|                     |                        |

Figura 79

 Tiempo encendido: define service {

| use            | generic-service |
|----------------|-----------------|
| host_name      | VDICST63        |
| service_descri | iption Uptime   |
| check_command  | check_nt!UPTIME |
| }              |                 |

Figura 80

 La carga de CPU: define service {

| U: | se                      | generic-service             |
|----|-------------------------|-----------------------------|
| ho | ost_name                | VDICST63                    |
| se | ervice_description      | CPU Load                    |
| cl | <pre>neck_command</pre> | check_nt!CPULOAD!-1 5,80,90 |
| }  |                         |                             |

Figura 81

| -<br>def | El uso de memoria:<br>ine service {                           |                                                                                           |
|----------|---------------------------------------------------------------|-------------------------------------------------------------------------------------------|
| }        | use<br>host_name<br>service_description<br>check_command      | generic-service<br>VDICST63<br>Memory Usage<br>check_nt!MEMUSE!-w 80 -c 90                |
| -        | El espacio en el disco:<br>define service {                   | Figura 82                                                                                 |
|          | use<br>host_name<br>service_description<br>check_command<br>} | generic-service<br>VDICST63<br>C:\ Drive Space<br>check_nt!USEDDISKSPACE!-1 c -w 80 -c 90 |
|          |                                                               | Figura 83                                                                                 |

Una vez efectuados los cambios correspondientes, se debe de reiniciar el servicio Nagios en nuestro servidor de monitorización con el comando "systemctl restart nagios.service":

| <pre>root@monsrv01:~#</pre> | sudo | systemctl | restart | nagios.se | rvice    |    |
|-----------------------------|------|-----------|---------|-----------|----------|----|
| <pre>root@monsrv01:~#</pre> |      |           |         |           |          |    |
|                             |      |           |         |           | Figura 8 | 34 |

Una vez reiniciado, si accedemos al portal web podremos ver el estado de los diferentes servicios:

| VDICST63 | C:\ Drive Space    | ок | 03-25-2024 18:47:13 | 0d 0h 0m 36s  | 1/3 | c: - total: 59,36 Gb - used: 38,87 Gb (65%) - free 20,50 Gb (35%)                   |
|----------|--------------------|----|---------------------|---------------|-----|-------------------------------------------------------------------------------------|
|          | CPU Load           | OK | 03-25-2024 18:47:35 | 0d 0h 0m 14s  | 1/3 | CPU Load 15% (5 min average)                                                        |
|          | Memory Usage       | ок | 03-25-2024 18:45:57 | 0d 0h 3m 52s  | 1/3 | Memory usage: total:5567,10 MB - used: 3037,58 MB (55%) -<br>free: 2529,52 MB (45%) |
|          | NSClient++ Version | OK | 03-25-2024 18:45:53 | 0d 0h 11m 56s | 1/3 | NSClient++ 0.5.2.41 2018-04-26                                                      |
|          | Uptime             | OK | 03-25-2024 18:47:20 | 0d 0h 0m 29s  | 1/3 | System Uptime - 4 day(s) 1 hour(s) 50 minute(s)                                     |
|          |                    |    |                     |               |     | Figura 85                                                                           |

Si hacemos uso de la herramienta Wireshark en el cliente podremos apreciar que la comunicación con nuestro servidor de monitorización no va encriptada:

| 📕 ip.add | r == 172.31.3.74 |                |                |          |                                                                                               |
|----------|------------------|----------------|----------------|----------|-----------------------------------------------------------------------------------------------|
| No.      | Time             | Source         | Destination    | Protocol | Lengtł Info                                                                                   |
| 466      | 1 17.307242      | 172.31.153.202 | 172.31.3.74    | TCP      | 54 12489 → 45122 [ACK] Seq=8 Ack=18 Win=2102272 Len=0                                         |
| 780      | 8 32.240708      | 172.31.3.74    | 172.31.153.202 | TCP      | 74 47010 → 12489 [SYN] Seq=0 Win=64240 Len=0 MSS=1460 SACK_PERM TSval=71262938 TSecr=0 WS=128 |
| 780      | 9 32.240782      | 172.31.153.202 | 172.31.3.74    | TCP      | 66 12489 → 47010 [SYN, ACK] Seq=0 Ack=1 Win=65535 Len=0 MSS=1460 WS=256 SACK_PERM             |
| 781      | 0 32.240951      | 172.31.3.74    | 172.31.153.202 | TCP      | 60 47010 → 12489 [ACK] Seq=1 Ack=1 Win=64256 Len=0                                            |
| 781      | 1 32.240997      | 172.31.3.74    | 172.31.153.202 | TCP      | 72 47010 → 12489 [PSH, ACK] Seq=1 Ack=1 Win=64256 Len=18                                      |
| 781      | 2 32.242227      | 172.31.153.202 | 172.31.3.74    | TCP      | 56 12489 → 47010 [PSH, ACK] Seq=1 Ack=19 Win=2102272 Len=2                                    |
| 781      | 3 32.242303      | 172.31.153.202 | 172.31.3.74    | TCP      | 54 12489 → 47010 [FIN, ACK] Seq=3 Ack=19 Win=2102272 Len=0                                    |
| 781      | 4 32.242383      | 172.31.3.74    | 172.31.153.202 | TCP      | 60 47010 → 12489 [ACK] Seq=19 Ack=3 Win=64256 Len=0                                           |
| 781      | 5 32.242412      | 172.31.3.74    | 172.31.153.202 | TCP      | 60 47010 → 12489 [FIN, ACK] Seq=19 Ack=4 Win=64256 Len=0                                      |
| 781      | 5 32.242428      | 172.31.153.202 | 172.31.3.74    | TCP      | 54 12489 → 47010 [ACK] Seq=4 Ack=20 Win=2102272 Len=0                                         |
| 1061     | 0 48.535139      | 172.31.3.74    | 172.31.153.202 | ICMP     | 98 Echo (ping) request id=0xca04, seq=1/256, ttl=64 (reply in 10611)                          |
| 1061     | 1 48.535220      | 172.31.153.202 | 172.31.3.74    | ICMP     | 98 Echo (ping) reply id=0xca04, seq=1/256, ttl=128 (request in 10610)                         |
| 1083     | 3 49.539926      | 172.31.3.74    | 172.31.153.202 | ICMP     | 98 Echo (ping) request id=0xca04, seq=2/512, ttl=64 (reply in 10834)                          |
| 10834    | 4 49.540011      | 172.31.153.202 | 172.31.3.74    | ICMP     | 98 Echo (ping) reply id=0xca04, seq=2/512, ttl=128 (request in 10833)                         |
|          |                  |                |                |          | Figura 86                                                                                     |

### NRPE [27]

Desde el servidor Nagios Core comprobamos si el comando check\_nrpe funciona con nuestro cliente:

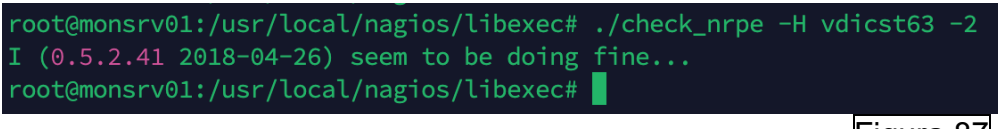

Figura 87

Y si se hace uso de la herramienta Wireshark en el cliente podremos apreciar que la comunicación con nuestro servidor de monitorización va encriptada mediante TLSv1.2 (ya que ha sido configurada, véase en anexos):

| 📕 ip.addr | == 172.31.3.74 | 8.8. tls       |                |          |        |                                                                      |
|-----------|----------------|----------------|----------------|----------|--------|----------------------------------------------------------------------|
| No.       | Time           | Source         | Destination    | Protocol | Lengtł | Info                                                                 |
| 652       | 4.982590       | 172.31.3.74    | 172.31.153.202 | TLSv1.2  | 571    | Client Hello                                                         |
| 653       | 4.984354       | 172.31.153.202 | 172.31.3.74    | TLSv1.2  | 1601   | Server Hello, Certificate, Server Key Exchange, Server Hello Done    |
| 656       | 4.992939       | 172.31.3.74    | 172.31.153.202 | TLSv1.2  | 372    | Client Key Exchange, Change Cipher Spec, Encrypted Handshake Message |
| 657       | 4.998037       | 172.31.153.202 | 172.31.3.74    | TLSv1.2  | 280    | New Session Ticket, Change Cipher Spec, Encrypted Handshake Message  |
| 658       | 4.998419       | 172.31.3.74    | 172.31.153.202 | TLSv1.2  | 1119   | Application Data                                                     |
| 659       | 4.998612       | 172.31.153.202 | 172.31.3.74    | TLSv1.2  | 1119   | Application Data                                                     |
|           |                |                |                |          |        | Figura 88                                                            |

Para finalizar, creamos dos servicios para monitorizar, en este caso CPU y tiempo de encendido:

| define service {                                                                                                    |                                                                          |           |
|----------------------------------------------------------------------------------------------------|--------------------------------------------------------------------------|-----------|
| host_name                                                                                                    | VDICST63                                                                 |           |
| service_description                                                                                                    | CPU                                                                      |           |
| check_command                                                                                                    | <pre>check_nrpe_windows!check_cpu</pre>                                  |           |
| <pre>max_check_attempts</pre>                                                                                                    | 5                                                                        |           |
| check_interval                                                                                                    | 1                                                                        |           |
| retry_interval                                                                                                    | 1                                                                        |           |
| }                                                                                                    |                                                                          |           |
| <pre>define service {     host_name     service_description     check_command     max_check_attempts     check_interval     retry_interval }</pre> | VDICST63<br>UPTIME_VDI<br>check_nrpe_windows!check_uptime<br>5<br>1<br>1 |           |
|                                                                                                    |                                                                          | Figura 89 |

Y podremos visualizarlo en el website:

| VDICST63 | CPU        | ОК      | 03-28-2024 14:34:21 | 0d 0h 5m 29s | 1/5 | OK: CPU load is ok.         |
|----------|------------|---------|---------------------|--------------|-----|-----------------------------|
|          | UPTIME_VDI | WARNING | 03-28-2024 14:34:01 | 0d 0h 2m 49s | 3/5 | WARNING: uptime: 1d 22:54h, |
|          |            |         |                     |              |     | Figura 9                    |

### <u>NSCA</u>

Para hacer uso de NSCA seguimos la siguiente documentación: https://nagiosenterprises.my.site.com/support/s/article/Using-NSClient-for-Passive-Checks-68988c19 [28], se debe de definir el intervalo con el que el cliente enviara sus chequeos al servidor de monitorización y los comandos que ejecutara con sus alias: [/settings/scheduler/schedules/default] interval=1m [/settings/scheduler/schedules] cpu=alias\_cpu mem=alias\_mem disk=alias\_disk

Cabe destacar que es altamente editable, por ejemplo, podemos añadir los siguientes comandos adicionales:

Uptime = CheckUptime MinCrit=12h ShowAll Print Spooler Service = check\_service service=spooler

Resultado:

```
[/settings/scheduler/schedules]
cpu = alias_cpu
mem = alias_mem
disk = alias_disk
Uptime = CheckUptime MinCrit=12h ShowAll
Print Spooler Service = check_service service=spooler
```

Figura 91

Posteriormente, de debe de indicar el nombre del equipo local, la dirección del servidor de monitorización y la clave para la autenticación:

```
[/settings/NSCA/client]
hostname=VDICST63
[/settings/NSCA/client/targets/default]
address=172.31.3.74
encryption=3
password=PasswordSecure
```

Una vez configurado, procedemos a definir el host en nuestro servidor de monitorización indicándole que no se efectuarán chequeos activos y si pasivos:

| defi | ine host {             |                |   |
|------|------------------------|----------------|---|
|      | use                    | windows-server |   |
|      | host_name              | VDICST63       |   |
|      | alias                  | VDICST63       |   |
|      | address                | VDICST63       |   |
|      | active_checks_enabled  | 0              | ; |
|      | passive_checks_enabled | 1              | į |
| }    |                        |                | - |
| ·    |                        |                |   |

Active host checks are enabled Passive host checks are enabled/accepted

## Figura 92

Y definimos los servicios que queremos monitorear. En service\_description se debe de poner el nombre del servicio y en check\_comand el comando a utilizar y pasarle como argumento el alias o el comando. Por ejemplo, tenemos cpu=alias\_cpu:

```
[/settings/scheduler/schedules]
cpu=alias_cpu
```

Figura 93

El servicio se debe de configurar así:

```
define service {
    use generic-service
    host_name VDICST63
    service_description cpu
    check_command check_nrpe_windows!alias_cpu
    active_checks_enabled 0; Active service checks are enabled
    passive_checks_enabled 1; Passive service checks are enabled/accepted
}
```

#### Figura 94

Configuramos el resto de los servicios:

```
define service {
    use generic-service
    host_name VDICST63
    service_description mem
    check_command check_nrpe_windows!alias_mem
    active_checks_enabled 0; Active service checks are enabled
    passive_checks_enabled 1; Passive service checks are enabled/accepted
}
```

#### Figura 95

```
define service {
    use generic-service
    host_name VDICST63
    service_description disk
    check_command check_nrpe_windows!alias_disk
    active_checks_enabled 0; Active service checks are enabled
    passive_checks_enabled 1; Passive service checks are enabled/accepted
}
```

#### Figura 96

| define service {       |                                                               |
|------------------------|---------------------------------------------------------------|
| use                    | generic-service                                               |
| host_name              | VDICST63                                                      |
| service_description    | Uptime                                                        |
| check_command          | <pre>check_nrpe_windows!CheckUptime MinCrit=12h ShowAll</pre> |
| active_checks_enabled  | 0 ; Active service checks are enabled                         |
| passive checks enabled | 1; Passive service checks are enabled/accepted                |
| }                      |                                                               |

#### Figura 97

```
define service {
    use generic-service
    host_name VDICST63
    service_description Print Spooler Service
    check_command check_nrpe_windows!check_service service=spooler
    active_checks_enabled 0; Active service checks are enabled
    passive_checks_enabled 1; Passive service checks are enabled/accepted
}
```

## Figura 98

Finalmente, se debe de autorizar la IP del cliente o el nombre de equipo a comunicarse con el protocolo NSCA:

```
/etc/xinetd.d/nsca - root@172.31.3.74 - Editor - WinSCP
🖫 🖳 🔁 🖹 🐇 🖺 🗶 🗿 🎔 🥙 🏙 🎭 🎰 🖷 🛛 Codificación 🕶 🗆 Color 🕶 🎲 🥝
# default: on
# description: NSCA (Nagios Service Check Acceptor)
service nsca
{
        flags
                       = REUSE
        socket_type = stream
        wait
                        = no
        user
                        = nagios
        group
                        = nagcmd
        server
        server = /usr/local/nagios/bin/nsca
server_args = -c /usr/local/nagios/etc/nsca.cfg --inetd
        log_on_failure += USERID
        disable = no
only_from = 172.31.3.74 172.31.153.202
}
```

Figura 99

Se reinician servicios de Nagios y NSCA y se verifica correcto funcionamiento. Los símbolos "?" indican que son chequeos pasivos y cada minuto se actualizan según lo configurado:

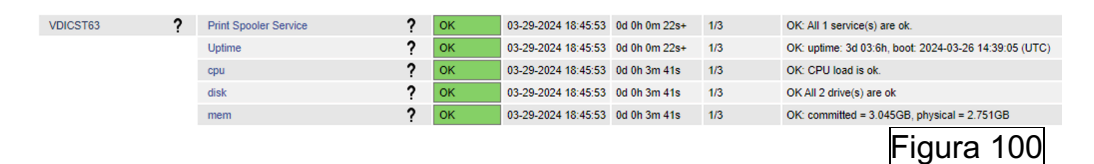

## NCPA

Una vez instalado NCPA (véase en anexos), se procede a seguid la documentación para su

configuración: <u>https://assets.nagios.com/downloads/nagioscore/docs/nagioscore</u>/3/en/monitoring-windows.html [29].

En Nagios Core definimos el host y los servicios a monitorear en la correspondiente plantilla:

| defir                         | ne host {                                        |                                                                                               |                                                                                                    |
|-------------------------------|--------------------------------------------------|-----------------------------------------------------------------------------------------------|----------------------------------------------------------------------------------------------------|
| ו<br>א<br>א<br>}              | use<br>host_name<br>alias<br>address             | windows-server<br>VDICST14<br>VDICST14<br>VDICST14.hsp.csdt.es                                | ; Inherit default values from a template<br>; The name we're giving to this host<br>; A longer name associated with the host<br>; IP address of the host |
| ~                             |                                                  |                                                                                               | Figura 101                                                                                                    |
| Che<br>define                 | service {                                        | ):                                                                                            |                                                                                                    |
| use<br>hos<br>ser<br>che<br>} | e<br>st_name<br>rvice_description<br>eck_command | generic-service<br>VDICST14<br>C:\ Drive Space<br>check_ncpa!-t 'PasswordSecure' -P 5693 -M ' | disk/logical/C: /free'warning 10:critical 5: -u G                                                                                                    |

## Check de la CPU:

define service {
 use generic-service
 host\_name VDICST14
 service\_description CPU Usage
 check\_command check\_ncpa!-t 'PasswordSecure' -P 5693 -M cpu/percent -w 20 -c 40 -q 'aggregate=avg'
 max\_check\_attempts 5
 check\_interval 5
 retry\_interval 1
 check\_period 24x7
 notification\_interval 60
 notification\_period 24x7
 contacts nagiosadmin
 register 1
}

#### Check de de la memoria:

| define service {                                                                                                    |                                                                                                    |
|----------------------------------------------------------------------------------------------------|----------------------------------------------------------------------------------------------------|
| use<br>host_name<br>service_description<br>check_command<br>max_check_attempts<br>check_interval<br>retry_interval<br>check_period<br>notification_interval<br>notification_period<br>contacts<br>register | generic-service<br>VDICST14<br>Memory Usage<br>check_ncpa!-t 'PasswordSecure' -P 5693 -M memory/virtual -w 50 -c 80 -u G<br>5<br>5<br>1<br>24x7<br>60<br>24x7<br>nagiosadmin<br>1 |
| }                                                                                                    |                                                                                                    |

Figura 104

Figura 103

#### Check del contador de procesos:

| define service {              |                                                                   |
|-------------------------------|-------------------------------------------------------------------|
| use                           | generic-service                                                   |
| host_name                     | VDICST14                                                          |
| service_description           | Process Count                                                     |
| check_command                 | check_ncpa!-t 'PasswordSecure' -P 5693 -M processes -w 350 -c 400 |
| <pre>max_check_attempts</pre> | 5                                                                 |
| check_interval                | 5                                                                 |
| retry_interval                | 1                                                                 |
| check_period                  | 24x7                                                              |
| notification_interval         | 60                                                                |
| notification_period           | 24x7                                                              |
| contacts                      | nagiosadmin                                                       |
| register                      | 1                                                                 |
| }                             |                                                                   |

Figura 105

#### Está pendiente:

| VDICST14 | C:\ Drive Space | PENDING | N/A | 0d 0h 0m 13s+ | 1/3 | Service check scheduled for Wed Apr 3 18:42:18 CEST 2024 |
|----------|-----------------|---------|-----|---------------|-----|----------------------------------------------------------|
|          | CPU Usage       | PENDING | N/A | 0d 0h 0m 13s+ | 1/5 | Service check scheduled for Wed Apr 3 18:41:27 CEST 2024 |
|          | Memory Usage    | PENDING | N/A | 0d 0h 0m 13s+ | 1/5 | Service check scheduled for Wed Apr 3 18:42:21 CEST 2024 |
|          | Process Count   | PENDING | N/A | 0d 0h 0m 13s+ | 1/5 | Service check scheduled for Wed Apr 3 18:44:41 CEST 2024 |
|          |                 |         |     |               |     |                                                          |

Figura 106

Y ya tenemos los servicios monitoreados:

| VDICST14 | C:\ Drive Space | OK      | 04-03-2024 18:42:18 | 0d 0h 3m 51s+ | 1/3 | OK: Free was 23.43 GB                                                                                   |
|----------|-----------------|---------|---------------------|---------------|-----|----------------------------------------------------------------------------------------------------|
|          | CPU Usage       | OK      | 04-03-2024 18:42:40 | 0d 0h 2m 9s   | 1/5 | OK: Percent was 0.00 %                                                                                  |
|          | Memory Usage    | WARNING | 04-03-2024 18:43:21 | 0d 0h 0m 15s  | 1/5 | WARNING: Memory usage was 69.90 % (Available: 1.29 GB,<br>Total: 4.29 GB, Free: 1.29 GB, Used: 3.00 GB) |
|          | Process Count   | OK      | 04-03-2024 18:42:40 | 0d 0h 3m 51s+ | 1/5 | OK: Process count was 195                                                                               |
|          |                 |         |                     |               |     | Figura 107                                                                                              |

Una vez explicado, procedemos con NRDP. Para hacer uso, se ha de modificar el servicio para deshabilitar los checks activos y habilitar los pasivos de servicio "CPU Usage" por ejemplo:

| define service {       |                                                                                      |
|------------------------|--------------------------------------------------------------------------------------|
| use                    | generic-service                                                                      |
| host_name              | VDICST14                                                                             |
| service description    | CPU Usage                                                                            |
| check command          | check ncpa!-t 'PasswordSecure' -P 5693 -M cpu/percent -w 20 -c 40 -q 'aggregate=avg' |
| active checks enabled  | 0 ; Active service checks are enabled                                                |
| passive checks enabled | 1 ; Passive service checks are enabled/accepted                                      |
| }                      | -                                                                                    |
|                        |                                                                                      |

Una vez reiniciamos NCPA del cliente y el servicio de Nagios en el servidor de monitorización ya pasa a funcionar. De forma predeterminada se envia un check cada 5 minutos:

| VDICST14 | C:\ Drive Space | OK | 04-06-2024 10:08:59 | 2d 15h 30m 53s | 1/3 | OK: Free was 23.37 GB   |
|----------|-----------------|----|---------------------|----------------|-----|-------------------------|
|          | CPU Usage ?     | ОК | 04-06-2024 10:11:09 | 0d 0h 23m 57s  | 1/3 | OK: Percent was 39.40 % |
|          |                 |    |                     |                |     | 100                     |

Figura 109

Figura 108

Si queremos que este envió pasivo se haga a cada minuto, por ejemplo, se debe modificar el archivo anterior i poner el tiempo "60" (de 60 segundos):

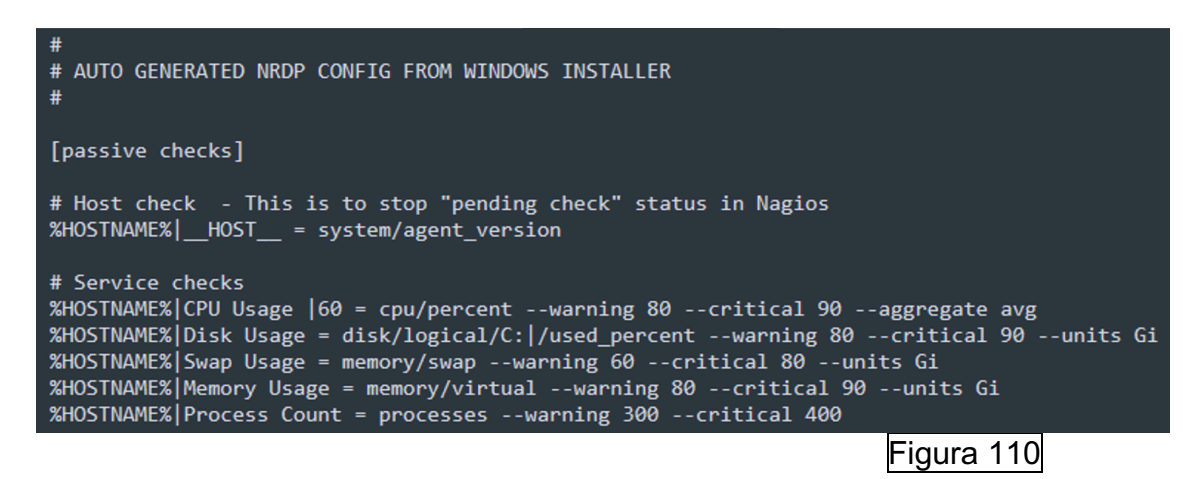

Posteriormente reiniciamos el cliente NCPA y verificamos el funcionamiento:

| VDICST14                      | C:\ Drive Space |   | OK       | 04-06-2024 10:08:59 | 2d 15h 34m 33s  | 1/3    | OK: F  | ree was 23.37 GB          |  |
|-------------------------------|-----------------|---|----------|---------------------|-----------------|--------|--------|---------------------------|--|
|                               | CPU Usage       | ? | CRITICAL | 04-06-2024 10:16:40 | 0d 0h 0m 11s    | 1/3    | CRITI  | CAL: Percent was 100.00 % |  |
|                               |                 |   |          |                     |                 |        | Figura | 111                       |  |
| Y verificamos que se efectúa: |                 |   |          |                     |                 |        |        |                           |  |
|                               |                 |   |          |                     |                 |        |        |                           |  |
| VDICST14                      | C:\ Drive Space |   | OK       | 04-06-2024 10:0     | 08:59 2d 15h 38 | 5m 22s | 1/3    | OK: Free was 23.37 GB     |  |
|                               | CPU Usage       | ? | ОК       | 04-06-2024 10:1     | 17:37 0d 0h 0m  | 3s     | 1/3    | OK: Percent was 3.00 %    |  |
|                               |                 |   |          |                     |                 |        | Figura | 112                       |  |

## 4.5 Configuración clientes para Nagios Core en entornos UNIX

A continuación, se va a explicar cómo se configuran los diferentes plugins en entornos Linux. Véase la instalación en anexos.

## NRPE [20]

Desde el servidor de monitorización se comprueba la comunicación con el nuevo cliente instalado:

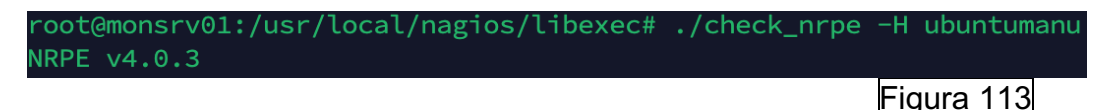

Se va a monitorear el espacio en el disco. Para ello, primero tenemos que ver que disco queremos monitorear de nuestro cliente Linux, se ejecuta "df -h /" y nos proporciona nombre del disco que es "/dev/mapper/Ubuntu—vg-ubuntu--lv":

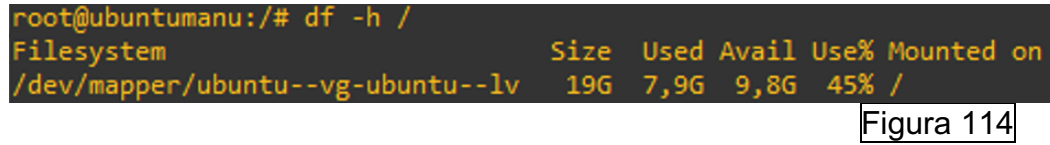

Posteriormente, se edita el fichero de configuración del cliente nrpe para descomentar la línea del comando check\_disk y añadirle los pararemos del disco que se quiere monitorear:

```
command[check_hda1]=/usr/lib/nagios/plugins/check_disk -w 20% -c 10% -p /dev/mapper/ubuntu--vg-ubuntu--lv
Figura 115
```

Una vez modificado esto, debemos de reiniciar el servicio con el comando "sudo systemctl restart nagios-nrpe-server" y se procede a definir el host y el servicio a monitorear para comprobar el correcto funcionamiento en una de las plantillas:

```
define host {
                                              : Inherit default values from a template
                         linux-server
   use
                                                ; The name we're giving to this host
   host name
                         ubuntumanu
   alias
                         ubuntumanu
                                                  ; A longer name associated with the host
                                              ; IP address of the host
   address
                         ubuntumanu
}
define service {
                           local-service
  use
    host_name
                          ubuntumanu
                         Check SPACE NRPE
    service_description
                           check_nrpe!check_hda1 15% 10% /
    check command
                           1
    check_interval
    retry_interval
                            1
    contact_groups
                            admins
}
                                                                              Figura 116
```

Una vez definidos el host y el servidor, se debe de crear el correspondiente comando NRPE en la plantilla de comandos de nuestro servidor de monitorización:

define command {

```
command_name_check_nrpe
command_line $USER1$/check_nrpe -H $HOSTADDRESS$ -c $ARG1$ $ARG2$
}
Figura 117
Y se verifica la monitorización:
ubuntumanu Check SPACE NRPE OK 03-28-2024 11:42:10 0d 0h 57m 44s 1/4 DISK OK - free space: /var/tmp 9943 MB (55% inode=90%):
Figura 118
```

## NSCA [30]

Definimos el host cliente en la plantilla correspondiente del servidor de monitorización:

define host {

use linux-server ; Inherit default values from a template host\_name ubuntumanu ; The name we're giving to this host alias ubuntumanu ; A longer name associated with the host address ubuntumanu ; IP address of the host }

Figura 119 Una vez definido el host, definimos el servicio de ejemplo que vamos a monitorear:

| define service {                  |                                                 |
|-----------------------------------|-------------------------------------------------|
| use                               | generic-service                                 |
| host_name                         | ubuntumanu                                      |
| service_description               | check_disk                                      |
| check_command                     | check_nrpe!check_disk -w 20% -c 10%             |
| active_checks_enabled             | 0 ; Active service checks are enabled           |
| <pre>passive_checks_enabled</pre> | 1 ; Passive service checks are enabled/accepted |
| }                                 |                                                 |

Figura 120

Hemos definido el comando check\_nrpe porque de este modo si queremos activar el check activo podemos hacerlo ya que el cliente tiene instalado el plugin nrpe.

Y ya tenemos al servidor de monitorización pendiente de recibir respuesta por parte del cliente:

| ubuntumanu | check_disk | ? | PENDING | N/A | 0d 0h 0m 6s+ | 1/3 | Service is not scheduled to be checked |
|------------|------------|---|---------|-----|--------------|-----|----------------------------------------|
|            |            |   |         |     |              | Fi  | gura 121                               |

Una vez llegados a este punto, para que desde el cliente se envíe el estado del servicio se puede ejecutar el siguiente comando: "echo

"ubuntumanu;check\_disk;0;\$(/usr/lib/nagios/plugins/check\_disk -w 20% -c 10%)"| /usr/sbin/send\_nsca -d ';' -c /etc/send\_nsca.cfg -H 172.31.3.74" Donde lo que se hace es:

- Echo:
  - "ubutumanu": imprime el nombre de host que hemos definido en el servidor de monitorización.
  - "check\_disk": imprime el nombre del servicio que hemos definido en el servidor de monitorización.
  - "0": Este parámetro indica si el estado es normal, warning o critical. Por ahora enviaremos el estado normal que es el 0.
  - ;\$(/usr/lib/nagios/plugins/check\_disk -w 20% -c 10%): ejecutamos el check del disco para poder enviar el resultado.
- |usr/sbin/send\_nsca -d ';' -c /etc/send\_nsca.cfg -H 172.31.3.74: concatenamos la impresión anterior para el envío al servidor de monitorización.

Ejecutamos el comando anterior:

end\_nsca.cfg -H 172.31.3.74 Figura 122 Como podemos apreciar, se notifica de que se ha enviado. Si comprobamos la página web del servidor de monitorización: DISK OK - free space: /dev 1899 MB (100% inode=99%): / 993 MB (55% inode=90%): /boot 1576 MB (86% inode=99%): 03-31-2024 17:42:25 0d 0h 4m 58s 1/3 ubuntumanu check\_disk ? ок Figura 123 El problema de este comando es el estado, que siempre enviamos que está correcto y puede que no lo esté. Para ello lo podemos solucionar mediante el siguiente script que he diseñado: echo "ubuntumanu;check disk;\$(if echo "\$(/usr/lib/nagios/plugins/check disk -w 20% -c 10%)" | grep -g "WARNING"; then echo 1 elif echo "\$(/usr/lib/nagios/plugins/check disk -w 20% -c 10%)" | grep -q "CRITICAL"; then echo 2 else echo 0 fi);\$(/usr/lib/nagios/plugins/check disk -w 20% -c 10%)"//usr/sbin/send\_nsca -d ';' -c /etc/send\_nsca.cfg -H 172.31.3.74 Vamos a simular un warning modificando los parámetros del check disk: echo "ubuntumanu;check disk;\$(if echo "\$(/usr/lib/nagios/plugins/check disk -w 100% -c 10%)" | grep -q "WARNING"; then echo 1 elif echo "\$(/usr/lib/nagios/plugins/check disk -w 100% -c 10%)" | grep -q "CRITICAL"; then echo 2 else echo 0 fi);\$(/usr/lib/nagios/plugins/check disk -w 100% -c 10%)"//usr/sbin/send nsca -d ';' -c /etc/send nsca.cfg -H 172.31.3.74

### Resultado:

| root@ubuntumanu:/#<br>hen                            | echo "ubuntumanu;cł                       | neck_disk;\$(if echo "\$(/         | usr/lib/nagios/plugins/ch        | eck_disk -w 10 | 0% -c 10%)"   grep -q "WARNING"; t                                                                                   |
|------------------------------------------------------|-------------------------------------------|------------------------------------|----------------------------------|----------------|----------------------------------------------------------------------------------------------------|
| echo 1<br>elif echo "\$(/usr/1                       | .ib/nagios/plugins/o                      |                                    | %)"   grep -q "CRITICAL";        |                |                                                                                                    |
| echo 2<br>else                                       |                                           |                                    |                                  |                |                                                                                                    |
| echo 0<br>fi);\$(/usr/lib/nag<br>1 data packet(s) se | os/plugins/check_d<br>ent to host success | isk -w 100% -c 10%)" /us<br>fully. |                                  |                | ca.cfg -H 172.31.3.74                                                                                                |
| root@ubuntumanu:/#                                   |                                           |                                    |                                  |                | Figura 124                                                                                                    |
| ubuntumanu                                           | check_disk                                | ? WARNING                          | 03-31-2024 17:46:43 0d 0h 0m 23s | 1/3            | DISK WARNING - free space: /dev 1899 MB (100% inode=99%):<br>9936 MB (55% inode=90%): /boot 1576 MB (86% inode=99%): |
|                                                      |                                           |                                    |                                  |                |                                                                                                    |
|                                                      |                                           |                                    |                                  |                | Figura 125                                                                                                    |

Y ahora lo mismo, pero con critical:

echo "ubuntumanu;check\_disk;\$(if echo "\$(/usr/lib/nagios/plugins/check\_disk -w 20% -c 100%)" | grep -q "WARNING"; then echo 1 elif echo "\$(/usr/lib/nagios/plugins/check\_disk -w 20% -c 100%)" | grep -q "CRITICAL"; then echo 2 else echo 0 fi);\$(/usr/lib/nagios/plugins/check\_disk -w 20% -c 100%)"|/usr/sbin/send\_nsca -d ';' -c /etc/send\_nsca.cfg -H 172.31.3.74

Resultado:

| <pre>root@ubuntumanu:/# e</pre>  | cho "ubuntumanu;check_di | sk;\$(i | f echo " | \$(/usr/lib/nagi    | ios/plugins   | /check_d | isk -w 20% -c 100%)"   grep -q "WARNING"; t                |
|----------------------------------|--------------------------|---------|----------|---------------------|---------------|----------|------------------------------------------------------------|
| hen                              |                          |         |          |                     |               |          |                                                            |
| echo 1                           |                          |         |          |                     |               |          |                                                            |
| elif echo "\$(/usr/li            | b/nagios/plugins/check_d |         |          | 100%)"   grep -     | -q "CRITICA   | L"; then |                                                            |
| echo 2                           |                          |         |          |                     |               |          |                                                            |
| else                             |                          |         |          |                     |               |          |                                                            |
| echo 0                           |                          |         |          |                     |               |          |                                                            |
| <pre>fi);\$(/usr/lib/nagio</pre> | s/plugins/check_disk -w  | 20% -c  |          |                     |               |          | c/send_nsca.cfg -H 172.31.3.74                             |
| 1 data packet(s) sen             | t to host successfully.  |         |          |                     |               |          |                                                            |
| <pre>root@ubuntumanu:/#</pre>    |                          |         |          |                     |               |          |                                                            |
|                                  |                          |         |          |                     |               |          | Figura 126                                                 |
|                                  |                          |         |          |                     |               |          | Figura 120                                                 |
|                                  |                          |         |          |                     |               |          |                                                            |
|                                  |                          |         |          |                     |               |          |                                                            |
| ubuntumanu                       | abaak diak               | 2       | CDITICAL | 02 24 2024 17:49:00 | 0d 0h 0m 27a  | 2/2      | DISK CRITICAL - free space: /dev 1899 MB (100% inode=99%): |
| ubuntumanu                       | check_disk               | f       | ORTHOAL  | 03-31-2024 17.46.00 | 00 00 000 275 | 213      | 9936 MB (55% inode=90%): /boot 1576 MB (86% inode=99%):    |
|                                  |                          |         |          |                     |               |          | Figura 127                                                 |
|                                  |                          |         |          |                     |               |          |                                                            |
|                                  |                          |         |          |                     |               |          |                                                            |

Una vez explicado, se procede a crear un ejecutable con el script en el cliente:

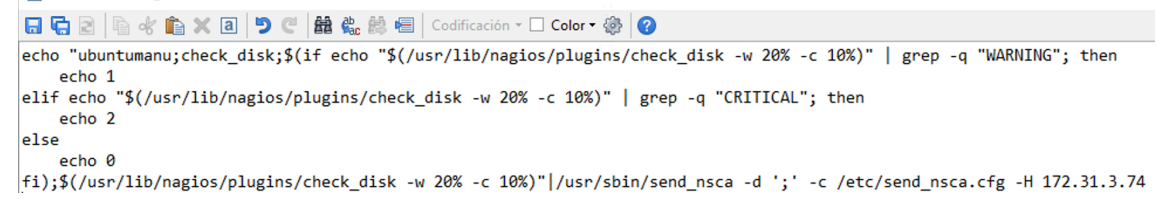

Figura 128

Establecemos permisos y ejecutamos para verificar el correcto funcionamiento:

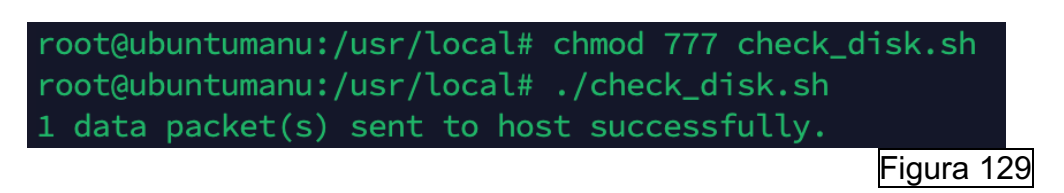

Y programamos un check a cada minuto por ejemplo con crontab:

/etc/crontab - root@172.31.150.65 - Editor - WinSCP 🖫 🔄 🖻 🐇 💼 🗙 🗿 🎐 🥙 🏙 🌺 👹 🖷 🛛 Codificación 🕶 🗆 Color 🕶 🏟 🥝 # /etc/crontab: system-wide crontab # Unlike any other crontab you don't have to run the `crontab' # command to install the new version when you edit this file # and files in /etc/cron.d. These files also have username fields, # that none of the other crontabs do. SHELL=/bin/sh # You can also override PATH, but by default, newer versions inherit it from the environment #PATH=/usr/local/sbin:/usr/local/bin:/sbin:/bin:/usr/sbin:/usr/bin # Example of job definition: # .---- minute (0 - 59) # | .---- hour (0 - 23) .----- day of month (1 - 31) # ..... month (1 - 12) OR jan, feb, mar, apr ... # # | 1 | .---- day of week (0 - 6) (Sunday=0 or 7) OR sun,mon,tue,wed,thu,fri,sat # | | | | \* user-name command to be executed # \* 17 \* \*\*\* root cd / && run-parts --report /etc/cron.hourly
17 \* \*\*\* root test -x /usr/sbin/anacron || ( cd / && run-parts --report /etc/cron.daily )
47 6 \*\*7 root test -x /usr/sbin/anacron || ( cd / && run-parts --report /etc/cron.weekly )
52 6 1 \*\* root test -x /usr/sbin/anacron || ( cd / && run-parts --report /etc/cron.monthly ) \* \* \* \* \* root /usr/local/check\_disk.sh Figura 130 Se verifica correcto funcionamiento:

| ubuntumanu | check_disk | ? | ок | 03-31-2024 18:02:10 | 0d 0h 0m 59s | 1/3 | DISK OK - free space: /dev 1899 MB (100% inode=99%): / 993<br>MB (55% inode=90%): /boot 1576 MB (86% inode=99%): |
|------------|------------|---|----|---------------------|--------------|-----|----------------------------------------------------------------------------------------------------|
|            |            |   |    |                     |              |     | Figura 131                                                                                                    |

## NCPA [31]

}

Definimos el host en nuestro servidor de monitorización: define host {

| use       | linux-server | ; Inherit default values from a template |
|-----------|--------------|------------------------------------------|
| host_name | ubuntumanu   | ; The name we're giving to this host     |
| alias     | ubuntumanu   | ; A longer name associated with the host |
| address   | ubuntumanu   | ; IP address of the host                 |
|           |              |                                          |

Figura 132

Para construir los servicios que queremos monitorear, desde nagios podemos ejecutar desde la ubicación del script "/usr/local/nagios/libexec#" el comando: "./check\_ncpa.py -H ubuntumanu -t 'PasswordSecure' -P 5693 –list" y podremos ver que podemos monitorear. En este caso vamos al apartado del disco:

| "disk": {                                      |  |
|------------------------------------------------|--|
| "mount": {                                     |  |
| " run snapd ns lxd.mnt": {<br>"device name": [ |  |
| "nsfs"                                         |  |
| 」,<br>"fstype": "nsfs",                        |  |
| "opts": "rw"                                   |  |
|                                                |  |
|                                                |  |
| "logical": {                                   |  |
| " ": {                                         |  |
| "used_percent": [                              |  |
| 40.5,                                          |  |
| "%"                                            |  |
| ],                                             |  |
| "used": [                                      |  |
| 7.12,                                          |  |
| "GiB"                                          |  |
| ],                                             |  |
| "max_file_length": 255,                        |  |
| "inodes_used": [                               |  |
| 86005,                                         |  |
| "inodes"                                       |  |
| 1,                                             |  |
| "free": [                                      |  |
| 10.45.                                         |  |
| "GiB"                                          |  |
| 1.                                             |  |
| u da tra construction de                       |  |

Figura 133

Y podemos construir su comando para monitorear ese servicio: "check\_ncpa!-t 'tokem' -P 5693 -M 'disk/logical/|/free' --warning 10: --critical 5: -u G"

use generic-service host\_name ubuntumanu service\_description Check DISC NCPA Free Space check\_command check\_ncpa!-t 'PasswordSecure' -P 5693 -M 'disk/logical/|/free' --warning 10: --critical 5: -u G }

Figura 134

Y lo mismo para la memoria, por ejemplo:

use local-service ; Name of service template to use host\_name ubuntumanu service\_description Check NCPA Memory check\_command check\_ncpa!-t 'PasswordSecure' -P 5693 -M memory/virtual -w 50 -c 80 -u G

} Y podremos apreciar su estado: ubuntumanu
Check DISC NCPA Free
OK
04-03-2024 19:03:31
04 0h 1m 31s
1/3
OK: Free was 10:40 GB
Check NCPA Memory
OK
04-03-2024 19:02:59
04 0h 3m 3s
1/4
OK: Memory usage was 13:40 % (Available: 3:55 GB, Total: 4:10 GB, Free: 2:97 GB, Used: 0:31 GB)
Figura 136

Una vez explicado el envío de checks activos, vamos a explicar cómo configurar los pasivos en un entorno UNIX. Para ello, primero de todo, editamos el fichero "usr/local/ncpa/etc/ncpa.cfg.d/nrdp"

Y le establecemos el siguiente contenido, donde enviaremos el check pasivo de CPU Usage cada 60 segundos:

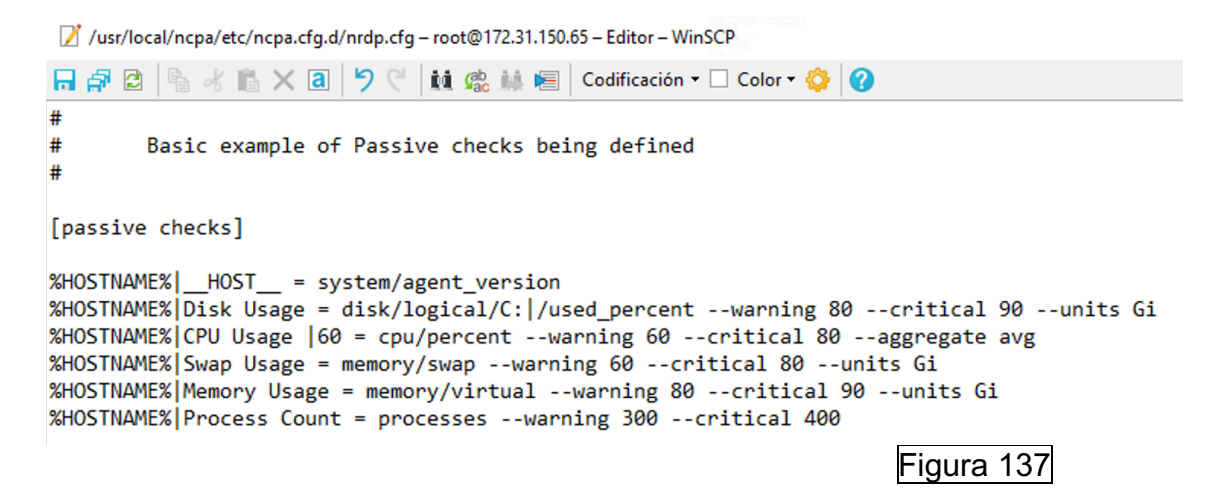

Posteriormente, reiniciamos los servicios y en el servidor de monitorización Nagios, en su correspondiente plantilla definimos el servicio CPU Usage habilitando los checks pasivos y deshabilitando los pasivos:

| defi | ine service {                                                                                               |                                                                                                    |
|------|----------------------------------------------------------------------------------------------------|----------------------------------------------------------------------------------------------------|
| }    | use<br>host_name<br>service_description<br>check_command<br>active_checks_enabled<br>passive_checks_enabled | generic-service<br>ubuntumanu<br>CPU Usage<br>check_ncpa!-t 'PasswordSecure' -P 5693 -M cpu/percent -w 20 -c 40 -q 'aggregate=avg'<br>0 ; Active service checks are enabled<br>1 ; Passive service checks are enabled/accepted |
| -    |                                                                                                    | Figura 138                                                                                                    |

Reiniciamos servicios y verificamos:

| ubuntumanu                                  | CPU Usage | ? | ОК | 04-06-2024 11:23:36 | 0d 0h 44m 17s+ | 1/3    | OK: Percent was 55.45 % |
|---------------------------------------------|-----------|---|----|---------------------|----------------|--------|-------------------------|
|                                             |           |   |    |                     |                | Figura | 139                     |
| Y al minuto vuelve a enviar los resultados: |           |   |    |                     |                |        |                         |
| ubuntumanu                                  | CPU Usage | 2 | ОК | 04-06-2024 11:24:36 | 0d 0h 1m 13s   | 1/3    | OK: Percent was 1.00 %  |
|                                             |           | • |    |                     |                | Figura | 140                     |

### 4.6 Monitorización de servicios que no requieran de clientes.

Con Nagios Core se pueden monitorizar gran cantidad de protocolos que no requieren tener agentes instalados. Para ello se hace uso de comandos que verifican el estado de puertos o servicios de equipos que deberían de estar abiertos. En este caso, podríamos monitorear si el puerto 443 por TCP está abierto (puerto web HTTPS), o el SSH (por el puerto 22).

Para poder monitorear todo esto, disponemos del fichero

"usr/local/nagios/etc/objects/commands.cfg", donde de forma predeterminada, en el fichero comandos de Nagios Core tenemos esto comandos predefinidos para monitorear protocolos, donde se hace la llamada al script que verifica el servicio y se le pasan como pararemos el equipo a monitorear y los argumentos requeridos. Los Scripts están ubicados en "/usr/local/nagios/libexex" y para efectuar las comprobaciones, vamos a hacer uso de los scripts directamente:

- FTP: El protocolo FTP (File Transfer Protocol) se utiliza para la transferencia de ficheros entre cliente y servidor.

Véase en la siguiente ilustración como viene definido el monitoreo del servicio en Nagios Core:

```
define command {
    command_name check_ftp
    command_line $USER1$/check_ftp -H $HOSTADDRESS$ $ARG1$
}
```

Figura 141

Véase la siguiente ilustración de ejemplo de uso del Script de monitorización con un servidor FTP instalado en un cliente de prueba:

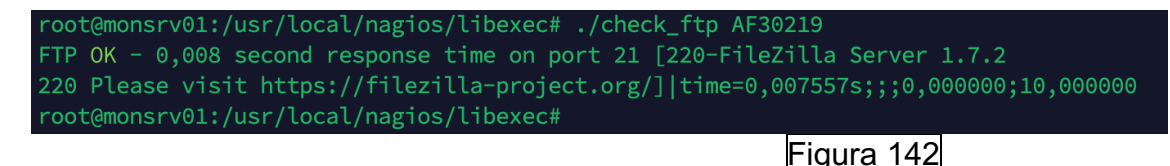

SNMP: El protocolo SNMP (Simple Network Management Protocol) es utilizado para administración y monitorización de dispositivos de red:

Véase en la siguiente ilustración como viene definido el monitoreo del servicio en Nagios Core:

```
define command {
    command_name check_snmp
    command_line $USER1$/check_snmp -H $HOSTADDRESS$ $ARG1$
}
Figura 143
```

Véase la siguiente ilustración de ejemplo de uso del Script de monitorización con un cliente SNMP de la comunidad "public" donde

queremos visualizar el tiempo de encendido:

root@monsrv01:/usr/local/nagios/libexec# ./check\_snmp HSP001-1 -C public -o sysUpTime.0 SNMP OK - Timeticks: (570546159) 66 days, 0:51:01.59 | DISMAN-EXPRESSION-MIB::sysUpTimeInstance=570546159 Figura 144

- HTTP: El protocolo HTTP (Hypertext Transfer Protocol) es un protocolo de comunicación utilizado para transferir información en la World Wide

Web. Este protocolo no utiliza SSL/TLS para la encriptación de los datos de navegación:

Véase en la siguiente ilustración como viene definido el monitoreo del servicio en Nagios Core:

```
define command {
    command_name check_http
    command_line $USER1$/check_http -I $HOSTADDRESS$ $ARG1$
}
Figura 145
```

Figura 140

Véase la siguiente ilustración de ejemplo de uso del Script de monitorización con un servidor HTTP instalado en un cliente:

```
root@monsrv01:/usr/local/nagios/libexec# ./check_http monsrv01
HTTP OK: HTTP/1.1 302 Found - 465 bytes in 0,001 second response time |time=0,000987s;;;0,000000 size=465B;;;0
Figura 146
```

- SSH: El protocolo SHH (Secure Shell) es utilizado para establecer comunicaciones encriptadas con clientes.

Véase en la siguiente ilustración como viene definido el monitoreo del servicio en Nagios Core:

```
define command {
    command_name check_ssh
    command_line $USER1$/check_ssh $ARG1$ $HOSTADDRESS$
}
```

Figura 147

Véase la siguiente ilustración de ejemplo de uso del Script de monitorización con un servidor SSH instalado en un cliente:

| <pre>root@monsrv01:/usr/local/nagios/libexec#</pre> | ./check_ssh monsrv01                                 |
|-----------------------------------------------------|------------------------------------------------------|
| SSH OK - OpenSSH_8.9p1 Ubuntu-3ubuntu0.6            | (protocol 2.0)   time=0,025626s;;;0,000000;10,000000 |
|                                                     |                                                      |

Figura 148

Ping: Se hace uso del protocolo ICMP para verificar la conectividad en la red de un equipo:

Véase en la siguiente ilustración como viene definido el monitoreo del servicio en Nagios Core:
```
define command {
    command_name check_ping
    command_line $USER1$/check_ping -H $HOSTADDRESS$ -w $ARG1$ -c $ARG2$ -p 5
}
Figura 149
```

Véase la siguiente ilustración de ejemplo de uso del Script de monitorización:

root@monsrv01:/usr/local/nagios/libexec# ./check\_ping -H monsrv01 -w 3000.0,80% -c 5000.0,100% -p 5 PING OK - Packet loss = 0%, RTA = 0.09 ms|rta=0.086000ms;3000.000000;5000.0000000;0.000000 pl=0%;80;100;0 Figura 150

 Protocolos de recepción de correo IMAP/POP: Los protocolos IMAP y POP (Internet Message Access Protocol y Post Office Protocol) son protocolos de recepción de correo electrónico. La principal diferencia entre ellos es que IMAP sincroniza los correos electrónicos (de cualquier carpeta) con el servidor de correo y POP no. Con POP los correos se bajan en local y posteriormente se eliminan del servidor de correo al momento o a los pocos días.

Véase en la siguiente ilustración como vienen definidos el monitoreo de los servicios en Nagios Core:

```
define command {
    command_name check_pop
    command_line $USER1$/check_pop -H $HOSTADDRESS$ $ARG1$
}
define command {
    command_name check_imap
    command_line $USER1$/check_imap -H $HOSTADDRESS$ $ARG1$
}
```

Figura 151

Véase la siguiente ilustración de ejemplo de uso del Script de monitorización:

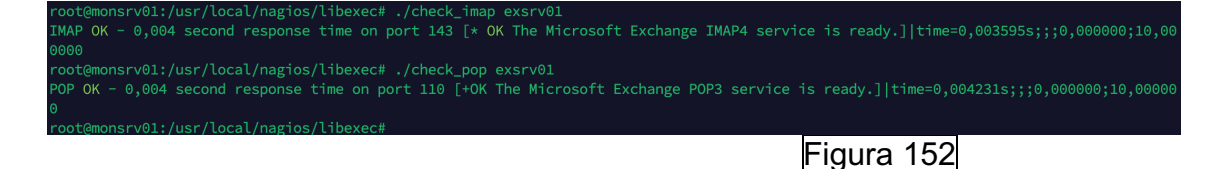

59

 SMTP: el protocolo SMTP (Simple Mail Transfer Protocol), es el protocolo utilizado para el envio de correos electrónicos:

Véase en la siguiente ilustración como viene definido el monitoreo del servicio en Nagios Core:

```
define command {
    command_name check_smtp
    command_line $USER1$/check_smtp -H $HOSTADDRESS$ $ARG1$
}
    Figura 153
```

Véase la siguiente ilustración de ejemplo de uso del Script de monitorización con un servidor SMTP instalado en un servidor:

root@monsrv01:/usr/local/nagios/libexec# ./check\_smtp exsrv01 SMTP OK - 0,004 sec. response time|time=0,003743s;;;0,000000 Figura 154

 Protocolos de comunicación (TCP y UDP): Los protocolos TCP y UDP (Transmission Control Protocol y User Datagram Protocol) son los protocolos más utilizados para el transporte de los datos. Son la base. La principal diferencia es que TCP tiene control de los paquetes y UDP no. UDP se utiliza frecuentemente en telefonía (ya que no se necesita verificar la integridad de los paquetes) y TCP por ejemplo en la descarga de un fichero.

Véase en la siguiente ilustración como vienen definidos el monitoreo de los servicios en Nagios Core:

```
define command {
    command_name check_tcp
    command_line $USER1$/check_tcp -H $HOSTADDRESS$ -p $ARG1$ $ARG2$
}
define command {
    command_name check_udp
    command_line $USER1$/check_udp -H $HOSTADDRESS$ -p $ARG1$ $ARG2$
}
Figura 155
```

Véase la siguiente ilustración de ejemplo de uso del Script de monitorización:

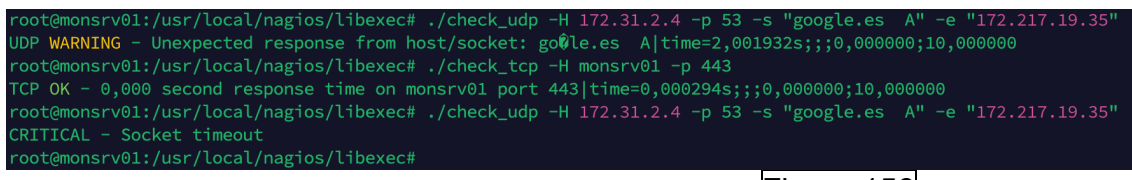

Figura 156

## 4.7 Monitorización con SNMP en Switch

Para monitorear mediante SNMP en un Switch [33], se puede hacer uso de la herramienta MIB Browser para identificar los OID y ver que se puede monitorear. Se puede descargar la aplicación desde la siguiente web: <u>https://www.ireasoning.com/mibbrowser.shtml</u>. Una vez descargado e instalado el software, podemos conectarnos a un equipo indicándole la comunidad y versión y establecemos la conexión:

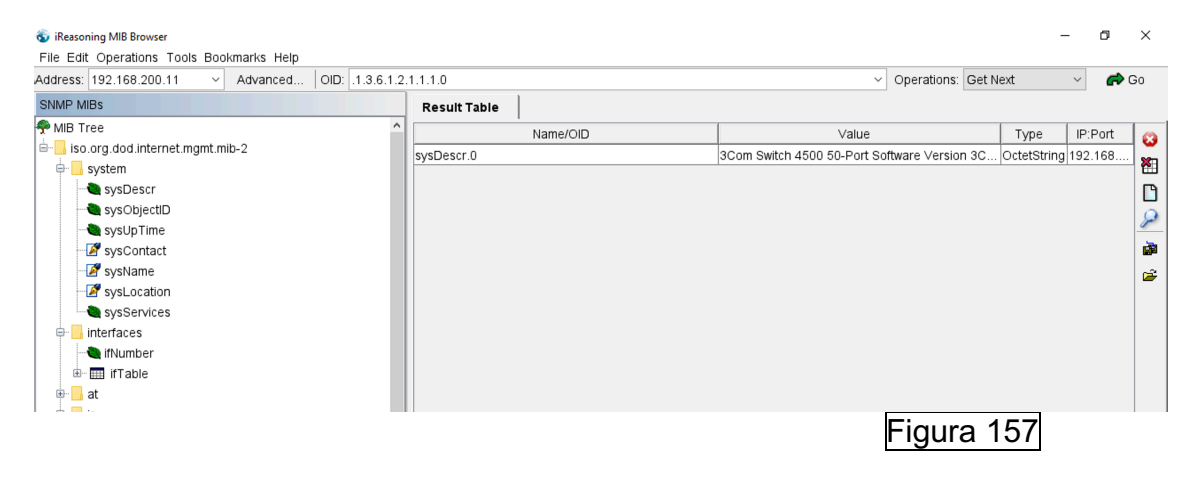

Por ejemplo, desde Nagios Core podemos monitorear el sysDescr.0 (como aparece en el MIB Browser) y nos proporcionará la misma información:

| root@monsrv01 | :/usr/local/r | nagios/libexec# . | /check_snmp 19 | 2.168.200.11 -C pub  | lic -o sysDescr.0            |
|---------------|---------------|-------------------|----------------|----------------------|------------------------------|
| SNMP OK - 3Co | n Switch 4500 | 50-Port Softwar   | e Version 3Cor | 0 OS V3.03.02s168p21 | .   SNMPv2-MIB::sysDescr.0=3 |
|               |               |                   |                |                      | Figura 158                   |

A partir del uso de esta herramienta podemos monitorear cualquier parámetro que aparezca en la tabla. Por ejemplo, si queremos identificar el OID de un puerto, podemos hacer uso del apartado ifDescr para localizarlo:

| Address: 1 | 92.168.200.11 · Advanced   OID: .1.3.6.    | 1.2. | 1.2.2.1.2         | ~                     | Operations: | Get Next    |
|------------|--------------------------------------------|------|-------------------|-----------------------|-------------|-------------|
| SNMP MIE   | s                                          |      | Result Table      |                       |             |             |
| 🖨 📙 ir     | terfaces                                   | ^    | Name/OID          | Value                 |             | Туре        |
| -          | ifNumber                                   |      | ifDescr.503316714 | Ethernet8/0/27        |             | OctetString |
|            | IFI able                                   |      | ifDescr.503316722 | Ethernet8/0/28        |             | OctetString |
|            |                                            |      | ifDescr.503316730 | Ethernet8/0/29        |             | OctetString |
|            |                                            |      | ifDescr.503316738 | Ethernet8/0/30        |             | OctetString |
|            | IDescr                                     |      | ifDescr.503316746 | Ethernet8/0/31        |             | OctetString |
|            | Il Il Ipe                                  |      | ifDescr.503316754 | Ethernet8/0/32        |             | OctetString |
|            | iffered                                    |      | ifDescr.503316762 | Ethernet8/0/33        |             | OctetString |
|            |                                            |      | ifDescr.503316770 | Ethernet8/0/34        |             | OctetString |
|            |                                            |      | ifDescr.503316778 | Ethernet8/0/35        |             | OctetString |
|            | ifOperStatus                               |      | ifDescr.503316786 | Ethernet8/0/36        |             | OctetString |
|            |                                            |      | ifDescr.503316794 | Ethernet8/0/37        |             | OctetString |
|            |                                            |      | ifDescr.503316802 | Ethernet8/0/38        |             | OctetString |
|            |                                            |      | ifDescr.503316810 | Ethernet8/0/39        |             | OctetString |
|            |                                            |      | ifDescr.503316818 | Ethernet8/0/40        |             | OctetString |
|            | ifin Discards                              |      | ifDescr.503316826 | Ethernet8/0/41        |             | OctetString |
|            | in Discards                                |      | ifDescr.503316834 | Ethernet8/0/42        |             | OctetString |
|            | ifini InknownProtos                        |      | ifDescr.503316842 | Ethernet8/0/43        |             | OctetString |
|            |                                            |      | ifDescr.503316850 | Ethernet8/0/44        |             | OctetString |
|            |                                            |      | ifDescr.503316858 | Ethernet8/0/45        |             | OctetString |
|            |                                            | ~    | ifDescr.503316866 | Ethernet8/0/46        |             | OctetString |
| Name       | ifDescr                                    |      | ifDescr.503316874 | Ethernet8/0/47        |             | OctetString |
| OID        | .1.3.6.1.2.1.2.2.1.2                       |      | ifDescr.503316882 | Ethernet8/0/48        |             | OctetString |
| MIB        | RFC1213-MIB                                |      | ifDescr.503316889 | GigabitEthernet8/0/49 |             | OctetString |
| Syntax     | DisplayString (OCTET STRING) (SIZE (0255)) |      | ifDescr.503316897 | GigabitEthernet8/0/50 |             | OctetString |
| Access     | read-only                                  |      | ifDescr.503316905 | GigabitEthernet8/0/51 |             | OctetString |
| Status     | mandatory                                  | ~    | ifDescr.503316913 | GigabitEthernet8/0/52 |             | OctetString |

Figura 159

Una vez tenemos el OID ya podemos monitorear por ejemplo si está activo:

root@monsrv01:/usr/local/nagios/libexec# ./check\_snmp 192.168.200.11 -C public -o ifDescr.503316913 -r 1 -m RFC1213-MIB SNMP CRITICAL - \*"GigabitEthernet8/0/52"\* | Figura 160

Podemos revisar también si el puerto está en UP o Down (en este caso en down):

| <pre>root@monsrv01:/usr/local/nagios/libexec#</pre> | ./check_snmp | 192.168.200.11 | -C public - | o ifOperStatus | s.503316913 | -r 1 - | -m RFC1213-MIB |
|-----------------------------------------------------|--------------|----------------|-------------|----------------|-------------|--------|----------------|
| <pre>SNMP CRITICAL - *down(2)*  </pre>              |              |                |             |                |             |        |                |
|                                                     |              |                |             |                | Figura      | 161    |                |
|                                                     |              |                |             |                | i iyura     | 101    |                |
|                                                     |              |                |             |                |             |        |                |

Así se vería un puerto el UP:

root@monsrv01:/usr/local/nagios/libexec# ./check\_snmp 192.168.200.11 -C public -o ifOperStatus.4228017 -r 1 -m RFC1213-MIE SNMP OK - up(1) | root@monsrv01:/usr/local/nagios/libexec# Figura 162

Una vez entendidos estos conceptos, declaramos el comando para las versiones 1 y 2 en el archivo "usr/local/nagios/etc/objects/commands.cfg":

Versión 1:

```
define command {
    command_name check_smtp
    command_line $USER1$/check_smtp -H $HOSTADDRESS$ $ARG1$
}
Versión 2:
define command {
    command_name check_snmpv2
    command_line $USER1$/check_snmp -H $HOSTADDRESS$ -P2c $ARG1$
}
Figura 164
```

Una vez definidos los comandos, se ha creado una plantilla denominada Switch.cfg en la ruta "usr/local/nagios/etc/objects" donde definimos estos el equipo a monitorear por la versión 1 y los servicios de ejemplo:

- Definición del equipo a monitorear:

| define host {  |                |
|----------------|----------------|
| use            | generic-switch |
| host name      | HSP001-1       |
| alias          | HSP001-1       |
| address        | 10.10.20.15    |
| hostgroups     | switches       |
| parents        | CORE CST       |
| ι <sup>'</sup> | —              |

```
}
```

}

Monitorear si llegamos por ICMP al equipo:

define service {

```
use generic-service
host_name HSP001-1
service_description PING
check_command check_ping!200.0,20%!600.0,60%
check_interval 1
retry_interval 1
```

- Monitorear el tiempo de encendido del Switch:

define service { use generic-service host\_name HSP001-1 service\_description Uptime

```
check snmp!-C public -o sysUpTime.0
check command
```

- }
- Monitorear si el puerto esta UP o DOWN (de dos puertos en este caso):

```
define service{
      use
                                 generic-service
      host name
                                 HSP001-1
      service description Port 1/0/50 To Core Link Status
      check command
                                 check snmp!-C SNPub -o
      ifOperStatus.4228017 -r 1 -m RFC1213-MIB
      contact groups
                              admins
}
define service{
      use
                              generic-service
      host name
                              HSP001-1
      service description Port 5/0/14 Link Status
      check command
                                 check snmp!-C SNPub -o
      ifOperStatus.289407106 -r 1 -m RFC1213-MIB
      check interval
                         1
      retry interval
                        1
      contact groups
                              admins
}
```

Monitorear si el puerto tiene errores:

```
define service{
                              generic-service
      use
      host name
                              HSP001-1
      service description Port 1/0/50 Check Port Errors
      check command
                                 check snmp!-C SNPub -o
      ifInErrors.4228017 -r 1 -m RFC1213-MIB -w 170 -c 200
      check interval
                          1
      retry interval
                        1
      contact_groups
                               admins
```

Y así se ve en el portal web de Nagios Core:

| HSP001-1 | PING                            | OK       | 04-21-2024 10:42:21 | 3d 17h 7m 43s   | 1/3 | PING OK - Packet loss = 0%, RTA = 2.76 ms |
|----------|---------------------------------|----------|---------------------|-----------------|-----|-------------------------------------------|
|          | Port 1/0/50 Check Port Errors   | OK       | 04-21-2024 10:42:20 | 20d 10h 21m 33s | 1/3 | SNMP OK - 0                               |
|          | Port 1/0/50 To Core Link Status | OK       | 04-21-2024 10:38:21 | 32d 16h 30m 40s | 1/3 | SNMP OK - up(1)                           |
|          | Port 5/0/14 Link Status         | CRITICAL | 04-21-2024 10:42:21 | 5d 10h 37m 1s   | 3/3 | SNMP CRITICAL - *down(2)*                 |
|          | Port 8/0/46 Check Port Errors   | WARNING  | 04-21-2024 10:42:21 | 28d 10h 25m 44s | 3/3 | SNMP WARNING - *90*                       |
|          |                                 |          |                     |                 | F   | Figura 165                                |

Ahora hacemos lo mismo, pero para probar los equipos que utilizan versión2: 10.10.10.10

define host { use generic-switch host\_name HSL001 alias HSL001 address 10.10.10.10

}

```
Switch Primaria
  hostgroups
  parents
                        RouterHSL Virtual
}
define service {
  use
                 generic-service
  host name
                     HSL001
  service_description Uptime
  check_command
                        check_snmpv2!-C PSCom -o sysUpTime.0
  check interval
                     3
                    1
  retry interval
}
```

Y apreciamos su estado en el portal web de Nagios Core:

| HSL001         PING         OK         04-21-2024 11:48:21         8d 3h 40m 12s         1/3         PING OK - Packet loss = 0%, RTA = 7.92 ms           Uptime         OK         04-21-2024 11:50:41         0d 0h 6m 18s         1/3         SNMP OK - Timeticks: (1562961025) 180 days           21:33:30:25         04:21-2024 11:50:41         0d 0h 6m 18s         1/3         21:33:30:25 |        |        |    |                     |               | F   | -igura 166                                                 |
|----------------------------------------------------------------------------------------------------|--------|--------|----|---------------------|---------------|-----|------------------------------------------------------------|
| HSL001 PING OK 04-21-2024 11:48:21 8d 3h 40m 12s 1/3 PING OK - Packet loss = 0%, RTA = 7.92 ms                                                                                                    |        | Uptime | ок | 04-21-2024 11:50:41 | 0d 0h 6m 18s  | 1/3 | SNMP OK - Timeticks: (1562961025) 180 days,<br>21:33:30.25 |
|                                                                                                    | HSL001 | PING   | ОК | 04-21-2024 11:48:21 | 8d 3h 40m 12s | 1/3 | PING OK - Packet loss = 0%, RTA = 7.92 ms                  |

#### 4.8 Investigar monitorear CRC Switch e implementar

Para ello nos conectamos a un Switch e identificamos una interfaz que tenga CRC. En este caso la interfaz 1/0/1 tiene 33 CRC:

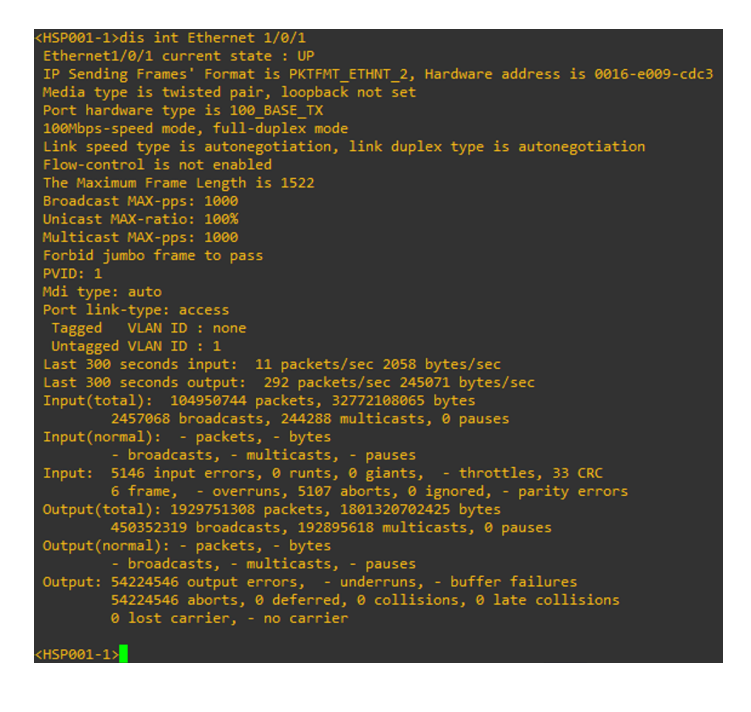

Figura 167

Una vez hemos identificado una interfaz con CRC, abrimos MIB Browser y buscamos el OID de la interfaz:

| Result Table    |                   |
|-----------------|-------------------|
| Name/OID        | Value             |
| ifDescr.14      | NULLO             |
| ifDescr.16      | InLoopBack0       |
| ifDescr.31      | Vlan-interface1   |
| ifDescr.63      | Vlan-interface5   |
| ifDescr.1623    | Vlan-interface200 |
| ifDescr.4227614 | Aux1/0/0          |
| ifDescr.4227626 | Ethernet1/0/1     |

Figura 168

Una vez tenemos el OID, podemos ejecutar los parámetros de la tabla que consideremos para listarlos y mediante el OID buscamos si encontramos el valor 33, por ejemplo:

| 🖮 🎹 ifTable                   |
|-------------------------------|
| 🗄 🖆 ifEntry                   |
|                               |
| ·····🍓 ifDescr                |
| ···· <b>@</b> ifType          |
| <b>i</b> fMtu                 |
| <b>@</b> ifSpeed              |
| <b>@</b> ifPhysAddress        |
| - 📝 ifAdminStatus             |
| 🍋 ifOperStatus                |
| 🍋 ifLastChange                |
| ifInOctets                    |
| 🗝 ifInUcastPkts               |
| 🍋 ifInNUcastPkts              |
|                               |
| 🍋 ifInErrors                  |
| 🍓 ifInUnknownProtos           |
| • ifOutOctets                 |
| <b>@</b> ifOutUcastPkts       |
| ifOutNUcastPkts               |
| ifOutDiscards                 |
|                               |
|                               |
| Inspecific                    |
|                               |
|                               |
| ifOperStatus.146800682 up (1) |

| i iguiu ioo |
|-------------|
|-------------|

| ifOperStatus 1468000      | 582          | up (1)       |                            |     |
|---------------------------|--------------|--------------|----------------------------|-----|
| if 🚳 Find in Result Tabl  | e            |              | ×                          | ·   |
| if<br>if Find what: 42276 | 26           |              | Find Next                  | - 1 |
| if 🗌 Match whole w        | ord only 🗹 N | Match case   | Cancel                     | 1   |
| if                        |              |              |                            |     |
| if                        |              |              |                            |     |
| ifOperStatus.146800       | 714          | up (1)       |                            |     |
| ifLastChange.422761       | 4            | 0 millisecor | d (0)                      | ŀ   |
| ifOperStatus.146800       | 722          | up (1)       |                            |     |
| ifLastChange.422762       | 6            | 1305 hours   | 44 minutes 47.73 seconds ( |     |

Figura 170

| IIII00030 N(3.4227034 100000 1             | Jooun  |
|--------------------------------------------|--------|
| if 🚳 Find in Result Table 🛛 🕹 🕹            | Coun   |
| if                                         | Intege |
| if Find what: 4227626 Find Next            | Coun   |
| if Match whole word only Match case Cancel | Coun   |
| if                                         | Time   |
| if                                         | Coun   |
| if                                         | Coun   |
| ifinOctets.4228025 1061234921              | Coun   |
| ifOperStatus.503316546 up (1)              | Intege |
| ifinNUcastPkts.4227706 2970                | Coun   |
| ifInDiscards.4227626 0                     | Coun   |
|                                            |        |
|                                            |        |

#### if Cou 🚳 Find in Result Table $\times$ If Find what: 4227626 If O Match whole word If I Match whole word If I If IIII Tim Find Next Cou Cou 🗌 Match whole word only 🛛 Match case Cancel Cou Inte Cou 312398 Cou ifLastChange.218103938 15 minutes 0.81 second (90081) Tim ifInDiscards.4227666 0 Cou

| 100000001FNI3.4227030        | 10407030             |                  |
|------------------------------|----------------------|------------------|
| if 🚳 Find in Result Table    |                      | ×                |
| if<br>if Find what: 4227626  |                      | Find Next        |
| if DMatch whole word only if | 🗹 Match case         | Cancel           |
| if                           |                      | 4                |
| ifLastChange.289407106       | 1539 hours 2 minutes | 17.39 seconds (5 |
| ifOutOctets.4227738          | 842932931            |                  |
| ifOutNUcastPkts.4227658      | 27268390             |                  |
| ifOutDiscards.4227626        | 0                    |                  |

#### IfSpecific.31 1.0.0 X 🚳 Find in Result Table if if if Find what: 4227626 Find Next $\Box$ Match whole word only $\Box$ Match case Cancel if if ifOperStatus.503316858 down (2) ifOutUcastPkts.4227730 1148177901 ifInNUcastPkts.4228002 1476

### Y se ha finalizado la búsqueda:

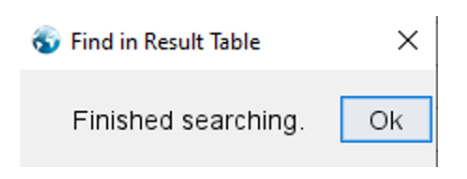

# Figura 171

Figura 172

Figura 173

Figura 174

Figura 175

En este caso, no ha sido posible localizar la cantidad de CRC que tiene una interfaz, por lo tanto, no es posible su monitorización.

# 5. Configuración de Nagios Core en entorno sanitario:

## 5.1 Crear plantillas pertinentes.

En el siguiente apartado se van a generar las plantillas pertinentes para monitorear los equipos correspondientes.

Para ello, primero de todo se debe definir las rutas y nombres de los nuevos archivos en el siguiente fichero "/usr/local/nagios/etc/nagios.cfg". Para el siguiente proyecto se harán uso de las siguientes:

```
cfg_file=/usr/local/nagios/etc/objects/windows.cfg
cfg_file=/usr/local/nagios/etc/objects/linux.cfg
cfg_file=/usr/local/nagios/etc/objects/services.cfg
cfg_file=/usr/local/nagios/etc/objects/CAPS/DC.cfg
cfg_file=/usr/local/nagios/etc/objects/CAPS/routers.cfg
cfg_file=/usr/local/nagios/etc/objects/CAPS/routers.cfg
cfg_file=/usr/local/nagios/etc/objects/CAPS/switchs.cfg
cfg_file=/usr/local/nagios/etc/objects/switch.cfg
Figura 176
```

Una vez definido, se deben crear los archivos en las rutas mencionadas con sus correspondientes extensiones y ya podremos comenzar a instalar clientes en caso necesario y comenzar con la monitorización pertinente.

### 5.2 Configuración de clientes.

}

En el siguiente apartado, se procederá a configurar los clientes que deben de ser monitoreados en sus respectivas plantillas:

• Linux: Para monitorear equipos Linux se debe instalar el agente NCPA. Una vez instalado y configurado ya se pueden construir los respetivos comandos de monitorización.

Primero de todo se debe de definir el host en la correspondiente plantilla:

| define host { |                      |
|---------------|----------------------|
| use           | linux-server         |
| host name     | USISRV01 Kayako      |
| alias         | USISRV01 Kayako      |
| address       | usisrv01.hsp.csdt.es |
| parents       | CORE CST             |
| hostgroups    | linux-servers        |
|               |                      |

Como podemos apreciar, hacemos que este objeto sea dependiente del CORE\_CST. Core CST es el Switch principal de donde radican todas las comunicaciones. Por otro lado, se hace uso del grupo predefinido Linux-servers, se puede ver su contenido en "templates.cfg":

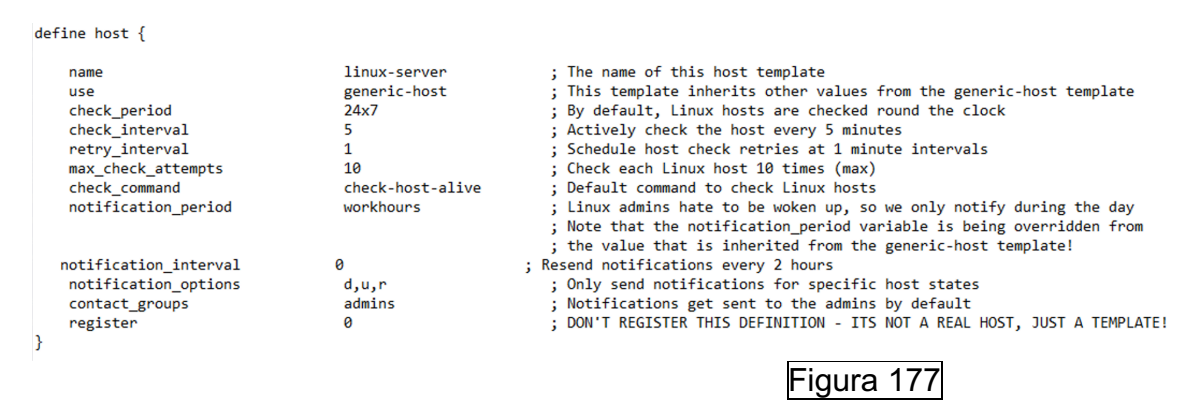

Como podemos apreciar en la plantilla, se definen los intervalos de monitorización, los intentos y las notificaciones (que por defecto se utiliza los contactos "admins").

Una vez se ha definido el host, monitoreamos los servicios que nos interesan:

Monitoreamos mediante ICMP que el servidor este operativo:

```
define service {

use generic-service

host_name USISRV01_Kayako

service_description PING

check_command check_ping!100.0,20%!500.0,60%
```

```
}
```

Monitoreamos mediante el cliente NCPA el uso del porcentaje utilizado de la CPU, en el caso de que supere el 80% alertaremos con un Warning, si se utiliza el 95% la alerta será del tipo "Critical" y con el uso de "G" nos proporcionará el valor en GB en vez de Bytes:

```
define service {

use generic-service

host_name USISRV01_Kayako

service_description Check CPU percentatge utilitzat

check_command check_ncpa!-t 'SecurePassword' -P 5693 -M

cpu/percent -w 80 -c 95 -u G
```

}

Monitoreamos mediante el cliente NCPA el uso del porcentaje utilizado de la memoria virtual, en el caso de que supere el 50% alertaremos con un Warning, si se utiliza el 80% la alerta será del tipo "Critical" y con el uso de "G" nos proporcionará el valor en GB en vez de Bytes:

```
define service {

use generic-service

host_name USISRV01_Kayako

service_description Check Memoria Virtual

check_command check_ncpa!-t 'SecurePassword' -P 5693 -M

memory/virtual -w 50 -c 80 -u G
```

}

Monitoreamos mediante el cliente NCPA el uso del porcentaje utilizado del disco lógico, en el caso de que supere el 85% alertaremos con un Warning, si se utiliza el 90% la alerta será del tipo "Critical" y con el uso de "G" nos proporcionará el valor en GB en vez de Bytes:

```
define service {

use generic-service

host_name USISRV01_Kayako

service_description Check Disk percentatge utilitzat

check_command check_ncpa!-t 'SecurePassword' -P 5693 -

M'disk/logical/|/used_percent' -w 85 -c 90 -u G
```

}

Monitoreamos mediante el protocolo HTTP que el servidor este operativo por el puerto TCP 80:

| define service{     |                 |
|---------------------|-----------------|
| use                 | generic-service |
| host_name           | USISRV01_Kayako |
| service_description | Kayako http     |
| check command       | check tcp!80    |
| }                   |                 |

Una vez se reinician los servicios, podremos apreciar su estado en el sitio web de Nagios:

| USISRV01_Kayako | Check CPU percentatge utilitzat  | OK | 05-11-2024 10:40:34 | 0d 22h 43m 11s | 1/3 | OK: Percent was 0.00 %, 2.00 %, 0.00 %, 0.00 %                                                       |
|-----------------|----------------------------------|----|---------------------|----------------|-----|----------------------------------------------------------------------------------------------------|
|                 | Check Disk percentatge utilitzat | OK | 05-11-2024 10:40:35 | 1d 21h 42m 10s | 1/3 | OK: Used_percent was 79.60 %                                                                         |
|                 | Check Memoria Virtual            | ок | 05-11-2024 10:40:35 | 1d 21h 44m 34s | 1/3 | OK: Memory usage was 20.00 % (Available: 13.33 GB, Total:<br>16.66 GB, Free: 2.21 GB, Used: 2.09 GB) |
|                 | Kayako http                      | ок | 05-11-2024 10:40:35 | 1d 21h 17m 20s | 1/3 | TCP OK - 0,018 second response time on<br>usisrv01.hsp.csdt.es port 80                               |
|                 | PING                             | OK | 05-11-2024 10:40:35 | 1d 21h 39m 23s | 1/3 | PING OK - Packet loss = 0%, RTA = 0.93 ms                                                            |
|                 |                                  |    |                     |                | Fig | ura 178                                                                                              |

Una vez explicado como configurar un cliente de monitorización, se van a presentar capturas de los servicios monitoreados del resto de clientes:

| TOMCAT01_Intranet | Check CPU percentatge utilitzat  | ок      | 05-11-2024 10:46:44 | 0d 3h 44m 11s  | 1/3 | OK: Percent was 0.00 %, 1.90 %, 0.00 %, 0.00 %, 0.00 %, 0.00 %, 0.00 %, 0.00 %                      |
|-------------------|----------------------------------|---------|---------------------|----------------|-----|----------------------------------------------------------------------------------------------------|
|                   | Check Disk percentatge utilitzat | WARNING | 05-11-2024 10:40:34 | 1d 21h 41m 30s | 3/3 | WARNING: Used_percent was 93.90 %                                                                   |
|                   | Check Memoria Virtual            | ок      | 05-11-2024 10:40:36 | 1d 21h 40m 7s  | 1/3 | OK: Used memory was 30.50 % (Available: 11.73 GB, Total:<br>16.87 GB, Free: 0.24 GB, Used: 5.11 GB) |
|                   | Intranet http                    | ок      | 05-11-2024 10:40:35 | 1d 21h 12m 54s | 1/3 | TCP OK - 0,011 second response time on<br>tomcat01.hsp.csdt.es port 80                              |
|                   |                                  |         |                     |                | Fig | gura 179                                                                                            |

|          |                                  |    |                     |                | Figu | ıra 180                                                                                        |
|----------|----------------------------------|----|---------------------|----------------|------|------------------------------------------------------------------------------------------------|
|          | PING                             | OK | 05-11-2024 10:40:35 | 1d 21h 45m 41s | 1/3  | PING OK - Packet loss = 0%, RTA = 2.06 ms                                                      |
|          | Check Memoria Virtual            | ок | 05-11-2024 10:40:35 | 1d 21h 46m 2s  | 1/3  | OK: Used memory was 41.10 % (Available: 1.25 GB, Total: 2.12 GB, Free: 0.31 GB, Used: 0.85 GB) |
|          | Check Disk percentatge utilitzat | ОК | 05-11-2024 10:40:35 | 1d 21h 40m 5s  | 1/3  | OK: Used_percent was 72.80 %                                                                   |
| WEBSRV01 | Check CPU percentatge utilitzat  | ОК | 05-11-2024 10:40:34 | 1d 21h 42m 4s  | 1/3  | OK: Percent was 10.00 %                                                                        |

 Services: En esta plantilla se van a proceder a definir servicios a monitorear de servidores y servicios de los cuales no podemos gestionar. Definimos uno de los hosts:

| define host {<br>use<br>host_name<br>alias<br>address<br>parents<br>}   | generic-service-host<br>hccc.salut.gencat.cat<br>hccc.salut.gencat.cat<br>hccc.salut.gencat.ca<br>MACROLAN | at                                    |
|-------------------------------------------------------------------------|----------------------------------------------------------------------------------------------------|---------------------------------------|
| Y posteriormente                                                        | , su servicio a monito                                                                                     | rear, en este caso HTTPS:             |
| define service{<br>use<br>host_name<br>service_descript<br>check_comman | generic-s<br>hccc.salu<br>tion Check HCCC port f<br>d check_tcp                                            | ervice<br>.gencat.cat<br>ttps<br>!443 |
| }                                                                       |                                                                                                    |                                       |

Y podremos visualizar su estado en Nagios Core:

| hccc.salut.gencat.cat | Check HCCC port https | ок | 05-12-2024 09:34:10 | 0d 6h 55m 48s | 1/3     | TCP OK - 0,006 second response time on<br>hccc.salut.gencat.cat port 443 |
|-----------------------|-----------------------|----|---------------------|---------------|---------|--------------------------------------------------------------------------|
|                       |                       |    |                     | Fi            | gura 18 | 31                                                                       |

• Routers: Procedemos con la definición de uno de los Routers en su correspondiente plantilla:

| define host { |                 |
|---------------|-----------------|
| use           | generic-routers |
| host_name     | MACROLAN;       |
| alias         | MACROLAN        |
| address       | 192.168.10.2    |
| hostgroups    | routers         |
| parents       | CORE_CST        |
| 1             |                 |

}

Como se puede apreciar, forma parte del grupo routers, de este modo establecemos un único servicio para monitorear mediante ICMP un conjunto de equipos:

define service { use generic-service

|   | hostgroup           | routers                       |   |
|---|---------------------|-------------------------------|---|
|   | service_description | PING                          |   |
|   | check_command       | check_ping!200.0,20%!600.0,60 | % |
|   | check_interval      | 1                             |   |
|   | retry_interval      | 1                             |   |
| } |                     |                               |   |

Y podremos ver su estado en la página web de Nagios Core:

| Network Routers (routers) |        |          |         |  |  |  |
|---------------------------|--------|----------|---------|--|--|--|
| Host                      | Status | Services | Actions |  |  |  |
| MACROLAN                  | UP     | 1 OK     | 역 🔒 🖁   |  |  |  |
| MACROLAN_VILA             | UP     | 1 OK     | 옥 🔒 🖁   |  |  |  |

Figura 182

 CAPS DC: Procedemos con la definición de uno de los controladores de dominio en su correspondiente plantilla:

| define host { |                      |
|---------------|----------------------|
| use           | windows-server       |
| host_name     | HSLSRV01.hsl.csdt.es |
| alias         | HSLSRV01_Server      |
| address       | HSLSRV01.hsl.csdt.es |
| parents       | HSL001               |
| hostgroups    | DC Primaria          |
| }             | _                    |

Como se puede apreciar, forma parte del grupo DC\_Primaria, de este modo establecemos un único servicio para monitorear mediante ICMP un conjunto de servidores:

define service {
 use generic-service
 hostgroup DC\_Primaria
 service\_description PING
 check\_command check\_ping!200.0,20%!600.0,60%
 check\_interval 3
 retry\_interval 1
}

Y podremos apreciar su monitorización en la interfaz web de Nagios Core:

| Host 🕈 🕈             | Service ** | Status ** |            |
|----------------------|------------|-----------|------------|
| HSLSRV01.hsl.csdt.es | PING       | ОК        |            |
|                      |            |           | Figura 183 |

Hacemos lo mismo para el resto y visualizamos sus estados:

| DC_Primaria (DC_Primaria) |        |          |         |  |  |  |  |  |
|---------------------------|--------|----------|---------|--|--|--|--|--|
| Host                      | Status | Services | Actions |  |  |  |  |  |
| CBSSRV01.cbs.csdt.es      | UP     | 1 OK     | 역 🔒 🖁   |  |  |  |  |  |
| CFSSRV01.cfs.csdt.es      | UP     | 1 OK     | 역 🖥 🖁   |  |  |  |  |  |
| CRBSRV01.crb.csdt.es      | UP     | 1 OK     | 역 🖥 🖁   |  |  |  |  |  |
| CSGSRV01.csg.csdt.es      | UP     | 1 OK     | 오 🔒 🖁   |  |  |  |  |  |
| CSLSRV01.csl.csdt.es      | UP     | 1 OK     | 역 🖥 🖁   |  |  |  |  |  |
| CTNSRV01.ctn.csdt.es      | UP     | 1 OK     | 옥 🔒 🖁   |  |  |  |  |  |
| ESTSRV01.est.csdt.es      | UP     | 1 OK     | 역 🔒 🖁   |  |  |  |  |  |
| HSJSRV01.hsj.csdt.es      | UP     | 1 OK     | 역 🖥 🖁   |  |  |  |  |  |
| HSLSRV01.hsl.csdt.es      | UP     | 1 OK     | 역 🔒 🖁   |  |  |  |  |  |
| MDPSRV01.mdp.csdt.es      | UP     | 1 OK     | 역 🖥 🖁   |  |  |  |  |  |
| ROCSRV01.hsp.csdt.es      | UP     | 1 OK     | 역 🔒 🖁   |  |  |  |  |  |
| RTPSRV02.rtp.csdt.es      | UP     | 1 OK     | ् 🔒 🖁   |  |  |  |  |  |
| SRCSRV01.src.csdt.es      | UP     | 1 OK     | 역 🔒 🖁   |  |  |  |  |  |

Figura 184

• CAPS Routers: En este caso, monitorearemos 2 IP Routers físicos y otro virtual para garantizar la alta disponibilidad. Para ello, únicamente monitoraremos mediante ICMP por ping. Configuramos los hosts:

| define host {<br>use<br>host_name<br>hostgroups<br>alias<br>address<br>parents<br>} | generic-routers<br>RouterHSL_Virtual;<br>Routers_Primaria<br>RouterHSL_Virtual<br>10.10.0.1<br>MACROLAN            |
|-------------------------------------------------------------------------------------|----------------------------------------------------------------------------------------------------|
| define host {<br>use<br>host_name<br>hostgroups<br>alias<br>address<br>parents<br>} | generic-routers<br>RouterHSL_Fisic_PP;<br>Routers_Primaria<br>RouterHSL_Virtual<br>10.10.0.2<br>RouterHSL_Virtual  |
| define host {<br>use<br>host_name<br>hostgroups<br>alias<br>address<br>parents<br>} | generic-routers<br>RouterHSL_Fisic_BCK;<br>Routers_Primaria<br>RouterHSL_Virtual<br>10.10.0.3<br>RouterHSL_Virtual |

Como se puede apreciar, el router virtual es dependiente del router de la macrolan y el resto del virtual.

Como todos los enrutadores forman parte del grupo Routers\_Primaria, establemos el servicio a monitorear a la vez para todos los miembros:

define service {

}

```
use generic-service
hostgroup Routers_Primaria
service_description PING
check_command check_ping!200.0,20%!600.0,60%
check_interval 2
retry_interval 1
```

A continuación, visualizamos sus estados en el sitio web de Nagios Core:

| RouterHSL_Fisic_BCK | PING | OK 05-11-2024 20:22:35       |
|---------------------|------|------------------------------|
| RouterHSL_Fisic_PP  | PING | CRITICAL 05-11-2024 20:22:35 |
| RouterHSL_Virtual   | PING | OK 05-11-2024 20:22:35       |
|                     |      | Figura 185                   |

Y se efectúa el mismo proceso para el resto:

| RouterALTHAIA       | PING |      | ОК |            |
|---------------------|------|------|----|------------|
| RouterCBS_Fisic_BCK | PING |      | OK |            |
| RouterCBS_Fisic_PP  | PING |      | OK |            |
| RouterCBS_Virtual   | PING |      | OK |            |
| RouterCDSM          | PING |      | OK |            |
| RouterCFS_Fisic_BCK | PING |      | OK |            |
| RouterCFS_Fisic_PP  | PING |      | OK |            |
| RouterCFS_Virtual   | PING |      | OK |            |
| RouterCRB_Fisic_BCK | PING |      | OK |            |
| RouterCRB_Fisic_PP  | PING |      | OK |            |
| RouterCRB_Virtual   | PING |      | OK |            |
|                     |      |      |    | Figura 186 |
| RouterCRB_Virtual   |      | PING | OK |            |
| RouterCSG_Fisic_BCK |      | PING | OK |            |
| RouterCSG_Fisic_PP  |      | PING | OK |            |
| RouterCSG_Virtual   |      | PING | OK |            |
| RouterCSL_Fisic_BCK |      | PING | OK |            |
| RouterCSL_Fisic_PP  |      | PING | OK |            |
| RouterCSL_Virtual   |      | PING | OK |            |
| RouterCTN_Fisic_BCK |      | PING | ОК |            |
| RouterCTN_Fisic_PP  |      | PING | OK |            |
| RouterCTN_Virtual   |      | PING | OK |            |
| RouterEST_Fisic_PP  |      | PING | OK |            |
| RouterEST_Virtual   |      | PING | OK |            |
| RouterHSJ_Fisic_BCK |      | PING | OK |            |
| RouterHSJ_Fisic_PP  |      | PING | OK |            |
| RouterHSJ_Virtual   |      | PING | OK |            |

|                         |      |      | Figura 187 |
|-------------------------|------|------|------------|
| RouterMDP_Fisic_BCK     | PING | OK   |            |
| RouterMDP_Fisic_PP      | PING | OK   |            |
| RouterMDP_Virtual       | PING | OK   |            |
| RouterROC_Fisic_BCK     | PING | OK   |            |
| RouterROC_Fisic_PP      | PING | OK 👘 |            |
| RouterROC_Virtual       | PING | OK   |            |
| RouterSALUTi+_Fisic_BCK | PING | OK   |            |
| RouterSALUTi+_Fisic_PP  | PING | OK   |            |
| RouterSALUTi+_Virtual   | PING | OK   |            |
| RouterSRC_Fisic_BCK     | PING | OK   |            |
| RouterSRC_Fisic_PP      | PING | OK   |            |
| RouterSRC_Virtual       | PING | OK   |            |
|                         |      |      | Figura 188 |

Y podremos apreciar en Summary el monitoreo de todo el conjunto:

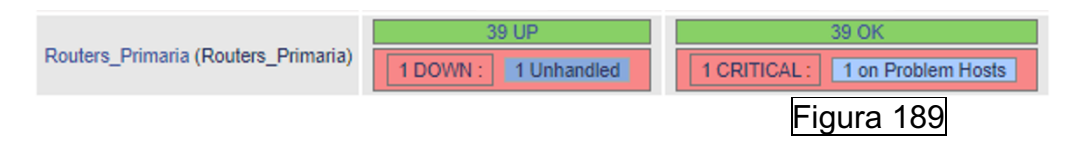

 CAPS Switch: Para monitorear este tipo de equipos se deben construir los respetivos comandos de monitorización mediante los OID de las interfaces correspondientes.

Primero de todo se debe de definir el host que en la correspondiente plantilla:

define host {

}

| use        | generic-switch    |
|------------|-------------------|
| host name  | CFS001            |
| alias      | CFS001            |
| address    | 172.60.45.30      |
| hostgroups | Switch Primaria   |
| parents    | RouterCFS_Virtual |
|            |                   |

Como podemos apreciar, hacemos que este objeto sea dependiente del RouterCFS\_Virtual. Es el Router principal del centro. Por otro lado, se ha definido el "hostgroup" Switch\_Primaria para de este modo, monitorear el ICMP por ejemplo de todos los Switch sin tener que definirlo para cada uno de ellos:

define hostgroup {

```
hostgroup_name Switch_Primaria
alias Switch_Primaria
}
```

Y definición de monitorización de ICMP para todos los equipos que pertenezcan al grupo Switch\_Primaria:

define service {
 use generic-service
 hostgroup Switch\_Primaria
 service\_description PING
 check\_command check\_ping!200.0,20%!600.0,60%
}

Una vez definido el equipo, podemos configurar los servicios a monitorear, en este caso comenzaremos por el "uptime" para comprobar el tiempo de encendido del equipo:

```
define service {
```

use generic-service host\_name CFS001 service\_description Uptime check\_command check\_snmpv2!-C SCom -o sysUpTime.0 check\_interval 3 retry\_interval 1

}

Posteriormente, definimos los correspondientes puertos que se quieren monitorear indicándole sus respetivos OID:

```
define service{
  use
               generic-service
                  CFS001
  host name
  service description Port GE0/0/43 SERVIDOR VEU
  check command
                     check snmpv2!-C SCom -o ifOperStatus.248 -r 1 -m
RFC1213-MIB
}
define service{
  use
               generic-service
  host name
                  CFS001
  service description Port GE0/0/44 SERVIDOR DADES
  check command
                     check snmpv2!-C SCom -o ifOperStatus.249 -r 1 -m
RFC1213-MIB
}
define service{
  use
               aeneric-service
  host name
                  CFS001
  service description Port GE0/0/45 MACROLAN BCK VEU
  check command
                     check_snmpv2!-C SCom -o ifOperStatus.250 -r 1 -m
RFC1213-MIB
}
```

```
define service{
  use
              generic-service
  host name
                  CFS001
  service description Port GE0/0/46 MACROLAN BCK DADES
  check command
                     check snmpv2!-C SCom -o ifOperStatus.251 -r 1 -m
RFC1213-MIB
}
define service{
  use
              generic-service
  host name
                  CFS001
  service description Port GE0/0/47 MACROLAN PPAL VEU
  check command
                     check snmpv2!-C SCom -o ifOperStatus.252 -r 1 -m
RFC1213-MIB
}
define service{
  use
              generic-service
  host name
                  CFS001
  service_description Port GE0/0/48 MACROLAN PPAL DADES
                     check_snmpv2!-C SCom -o ifOperStatus.253 -r 1 -m
  check command
RFC1213-MIB
}
```

Finalmente, podremos ver su monitorización en el sitio web de Nagios Core:

| CFS001 | PING                              | ок | 05-11-2024 11:20:34 | 1d 23h 23m 59s  | 1/3    | PING OK - Packet loss = 0%, RTA = 2.30 ms |
|--------|-----------------------------------|----|---------------------|-----------------|--------|-------------------------------------------|
|        | Port GE0/0/43 SERVIDOR VEU        | OK | 05-11-2024 11:20:35 | 1d 23h 24m 2s   | 1/3    | SNMP OK - up(1)                           |
|        | Port GE0/0/44 SERVIDOR DADES      | OK | 05-11-2024 11:20:35 | 1d 23h 24m 2s   | 1/3    | SNMP OK - up(1)                           |
|        | Port GE0/0/45 MACROLAN BCK VEU    | ОК | 05-11-2024 11:20:35 | 1d 23h 24m 2s   | 1/3    | SNMP OK - up(1)                           |
|        | Port GE0/0/46 MACROLAN BCK DADES  | OK | 05-11-2024 11:20:35 | 1d 23h 23m 14s  | 1/3    | SNMP OK - up(1)                           |
|        | Port GE0/0/47 MACROLAN PPAL VEU   | OK | 05-11-2024 11:20:35 | 1d 23h 24m 2s   | 1/3    | SNMP OK - up(1)                           |
|        | Port GE0/0/48 MACROLAN PPAL DADES | ОК | 05-11-2024 11:20:35 | 1d 23h 23m 31s  | 1/3    | SNMP OK - up(1)                           |
|        | Unline                            | OK | 05 44 2024 44:22:24 | 1d 02h 05m 4a   | 1/2    | SNMP OK - Timeticks: (100929116) 11 days, |
|        | opune                             | OK | 03-11-2024 11.22.34 | 10/2011/2011/46 | 115    | 16:21:31.16                               |
|        |                                   |    |                     | C               | Tiguro | 100                                       |
|        |                                   |    |                     | r               | -igura | 190                                       |

Una vez explicado como configurar un cliente SNMP de monitorización, se van a presentar capturas de los servicios monitoreados del resto de equipos:

| CBS001       | PING                                        | OK | 05-11-2024 11:20:34 | 1d 23h 23m 17s | 1/3   | PING OK - Packet loss = 0%, RTA = 4.76 ms                 |
|--------------|---------------------------------------------|----|---------------------|----------------|-------|-----------------------------------------------------------|
|              | Port Eth-Trunk1 LAG Switchos Extreme - Wifi | OK | 05-11-2024 11:20:34 | 1d 23h 18m 29s | 1/3   | SNMP OK - up(1)                                           |
|              | Port GE0/0/1 MACROLAN-WIFIVLAN_PRINCIPAL    | OK | 05-11-2024 11:20:35 | 1d 23h 23m 59s | 1/3   | SNMP OK - up(1)                                           |
|              | Port GE0/0/10 LAG Switchos Extreme - Wifi   | OK | 05-11-2024 11:20:34 | 1d 23h 22m 33s | 1/3   | SNMP OK - up(1)                                           |
|              | Port GE0/0/46 FORTIGATE - Port 01           | OK | 05-11-2024 11:20:34 | 1d 23h 24m 2s  | 1/3   | SNMP OK - up(1)                                           |
|              | Port GE0/0/47 MACROLAN DADES BACKUP         | ОК | 05-11-2024 11:20:35 | 1d 23h 24m 2s  | 1/3   | SNMP OK - up(1)                                           |
|              | Port GE0/0/48 MACROLAN VEU BACKUP           | OK | 05-11-2024 11:20:35 | 1d 23h 24m 2s  | 1/3   | SNMP OK - up(1)                                           |
|              | Port GE0/0/6 PB-34 CENTRALETA MCP40 - CBS   | ОК | 05-11-2024 11:20:35 | 1d 23h 22m 27s | 1/3   | SNMP OK - up(1)                                           |
|              | Port GE8/0/1 MACROLAN-WIFIVLAN_BACKUP       | OK | 05-11-2024 11:20:35 | 1d 23h 23m 16s | 1/3   | SNMP OK - up(1)                                           |
|              | Port GE8/0/10 LAG Switchos Extreme - Wifi   | ОК | 05-11-2024 11:20:34 | 1d 23h 24m 3s  | 1/3   | SNMP OK - up(1)                                           |
|              | Port GE8/0/42 FORTIGATE - Port 02           | OK | 05-11-2024 11:20:35 | 1d 23h 24m 3s  | 1/3   | SNMP OK - up(1)                                           |
|              | Port GE8/0/43 MODUL SUPERVIVENCIA CTTI-VEU  | OK | 05-11-2024 11:20:34 | 1d 23h 22m 27s | 1/3   | SNMP OK - up(1)                                           |
|              | Port GE8/0/45 MACROLAN VEU PRINCIPAL        | OK | 05-11-2024 11:20:35 | 1d 23h 23m 59s | 1/3   | SNMP OK - up(1)                                           |
|              | Port GE8/0/48 MACROLAN DADES PRINCIPAL      | OK | 05-11-2024 11:20:36 | 1d 23h 23m 59s | 1/3   | SNMP OK - up(1)                                           |
|              | Uptime                                      | ок | 05-11-2024 11:22:34 | 1d 23h 25m 5s  | 1/3   | SNMP OK - Timeticks: (1054213702) 122 days,<br>0:22:17.02 |
|              |                                             |    |                     | F              | igura | a 191                                                     |
|              |                                             |    |                     |                | Ŭ     |                                                           |
| CDSM001_SRCT | PING                                        | OK | 05-11-2024 11:20:35 | 1d 23h 25m 32s | 1/3   | PING OK - Packet loss = 0%, RTA = 28.95 ms                |
|              | Port GE0/0/47 FTTH VEU-IP CST               | OK | 05-11-2024 11:20:35 | 1d 23h 25m 2s  | 1/3   | SNMP OK - up(1)                                           |
|              | Port GE0/0/48 FTTH DADES CST                | ОК | 05-11-2024 11:20:35 | 1d 23h 24m 2s  | 1/3   | SNMP OK - up(1)                                           |
|              | Uptime                                      | ок | 05-11-2024 11:25:34 | 1d 23h 27m 22s | 1/3   | SNMP OK - Timeticks: (1952829519) 226 days,<br>0:31:35.19 |
|              |                                             |    |                     | F              | iaura | a 192                                                     |

| CRB001 | PING                                                                                                    | ОК                                     | 05-11-2024 11:2                                                                                                    | 20:35 1d 23                                                                                                  | h 25m 29s                                                                                                    | 1/3                                                            | PING OK - Packet loss = 0%, RTA = 4.22 ms                                                                                                    |          |
|--------|----------------------------------------------------------------------------------------------------|----------------------------------------|----------------------------------------------------------------------------------------------------|----------------------------------------------------------------------------------------------------|----------------------------------------------------------------------------------------------------|----------------------------------------------------------------|----------------------------------------------------------------------------------------------------|----------|
|        | Port Eth-Trunk1 LAG Switchos Extreme - Wifi                                                                                                    | OK                                     | 05-11-2024 11:2                                                                                                    | 20:35 1d 23                                                                                                  | h 25m 33s                                                                                                    | 1/3                                                            | SNMP OK - up(1)                                                                                                    |          |
|        | Port GE0/0/20 LAG Switchos Extreme - Wifi                                                                                                    | ОК                                     | 05-11-2024 11:2                                                                                                    | 20:34 1d 23                                                                                                  | h 25m 33s                                                                                                    | 1/3                                                            | SNMP OK - up(1)                                                                                                    |          |
|        | Port GE0/0/24 MODUL SUPERVIVENVIA CTTL                                                                                                    | OK                                     | 05-11-2024 11:2                                                                                                    | 0.35 1d 23                                                                                                   | h 25m 32s                                                                                                    | 1/3                                                            | SNMP OK - up(1)                                                                                                    |          |
|        |                                                                                                    | OK                                     | 05 44 2024 44/2                                                                                                    | 0.05 44.00                                                                                                   | h 05m 00a                                                                                                    | 10                                                             |                                                                                                    |          |
|        | Port GE0/0/26 MACROLAN DADES PPAL                                                                                                    | UK                                     | 05-11-2024 11:2                                                                                                    | 20:35 10.23                                                                                                  | n 25m 32s                                                                                                    | 1/3                                                            | SNMP OK - up(1)                                                                                                    |          |
|        | Port GE0/0/38 Central Intrussio                                                                                                    | OK                                     | 05-11-2024 11:2                                                                                                    | 20:35 1d 23                                                                                                  | h 24m 0s                                                                                                    | 1/3                                                            | SNMP OK - up(1)                                                                                                    |          |
|        | Port GE0/0/40 MACROLAN-WIFIVLAN_PRINCIPAL                                                                                                    | OK                                     | 05-11-2024 11:2                                                                                                    | 20:34 1d 23                                                                                                  | h 25m 32s                                                                                                    | 1/3                                                            | SNMP OK - up(1)                                                                                                    |          |
|        | Port GE8/0/2 MEGAFONIA PLANTA 0                                                                                                    | OK                                     | 05-11-2024 11:2                                                                                                    | 20:35 1d 23                                                                                                  | h 25m 29s                                                                                                    | 1/3                                                            | SNMP OK - up(1)                                                                                                    |          |
|        | Port GE8/0/3 ENLACE SW TEMPORAL CRB002                                                                                                    | OK                                     | 05-11-2024 11:2                                                                                                    | 20:35 1d 23                                                                                                  | h 25m 32s                                                                                                    | 1/3                                                            | SNMP OK - up(1)                                                                                                    |          |
|        | Ded CES/0/4 CENTRALETA MCD40, CAR                                                                                                    | OK                                     | 05 44 2024 44/2                                                                                                    | 0.25 44.02                                                                                                   | h 25m 20a                                                                                                    | 1/2                                                            | SNMD OK up(1)                                                                                                    |          |
|        | POIL GEO/0/4 CENTRALETA MICP40 - CAB                                                                                                    | UK                                     | 05-11-2024 11.2                                                                                                    | 0.55 10.25                                                                                                   | 11 2011 298                                                                                                    | 1/5                                                            | SIMP OK - up(1)                                                                                                    |          |
|        | Port GE8/0/40 MACROLAN-WIFIVLAN_BACKUP                                                                                                    | ок                                     | 05-11-2024 11:2                                                                                                    | 20:34 1d 23                                                                                                  | h 24m 59s                                                                                                    | 1/3                                                            | SNMP OK - up(1)                                                                                                    |          |
|        | Port GE8/0/47 MACROLAN DADES BCK                                                                                                    | OK                                     | 05-11-2024 11:2                                                                                                    | 20:34 1d 23                                                                                                  | h 25m 32s                                                                                                    | 1/3                                                            | SNMP OK - up(1)                                                                                                    |          |
|        | Port GE8/0/9 LAG Switchos Extreme - Wifi                                                                                                    | OK                                     | 05-11-2024 11:2                                                                                                    | 20:35 1d 23                                                                                                  | h 25m 33s                                                                                                    | 1/3                                                            | SNMP OK - up(1)                                                                                                    |          |
|        | Uptime                                                                                                    | ОК                                     | 05-11-2024 11:2                                                                                                    | 25:34 1d 23                                                                                                  | h 26m 24s                                                                                                    | 1/3                                                            | SNMP OK - Timeticks: (96279765) 11 days 3:2                                                                                                    | 6:37.65  |
|        | opano                                                                                                    | on                                     | 00 11 202111                                                                                                    | 0.01 10.20                                                                                                   |                                                                                                    |                                                                |                                                                                                    | .0.01.00 |
|        |                                                                                                    |                                        |                                                                                                    |                                                                                                    |                                                                                                    | Figura                                                         | a 193                                                                                                    |          |
| G001   | PING                                                                                                    | OK                                     | 05-11-2024 11                                                                                                    | :20:34 1d 2                                                                                                  | 23h 25m 33s                                                                                                    | 1/3                                                            | PING OK - Packet loss = 0%, RTA = 2.42 m                                                                                                    | s        |
|        | Port Eth-Trunk1 LAG Switchos Extreme - Wifi                                                                                                    | OK                                     | 05-11-2024 11                                                                                                    | :20:35 1d 2                                                                                                  | 23h 25m 29s                                                                                                    | 1/3                                                            | SNMP OK - up(1)                                                                                                    |          |
|        | Port GE0/0/12 LAG Switchos Extreme - Wifi                                                                                                    | ок                                     | 05-11-2024 11                                                                                                    | :20:34 1d 2                                                                                                  | 23h 25m 33s                                                                                                    | 1/3                                                            | SNMP OK - up(1)                                                                                                    |          |
|        | Port GE0/0/17 MACPOLAN WIEWLAN, PRINCIPAL                                                                                                    | OK                                     | 05 11 2024 11                                                                                                    | ·20·35 1d 2                                                                                                  | 3h 25m 32e                                                                                                    | 1/3                                                            | SNMP OK up(1)                                                                                                    |          |
|        | POIL GEO/O/17 MACROEAN-WIFTVEAN_PRINCIPAL                                                                                                    | OK                                     | 03-11-2024 11                                                                                                    | .20.35 10.2                                                                                                  | 2011/2011/026                                                                                                    | 113                                                            | SIMP OK - up(1)                                                                                                    |          |
|        | POR GEU/0/2 MACROLAN BACKUP - VEU                                                                                                    | OK                                     | 05-11-2024 11                                                                                                    | .20:35 1d 2                                                                                                  | con 25m 29s                                                                                                    | 1/3                                                            | SNMP OK - up(1)                                                                                                    |          |
|        | Port GE0/0/38 MEGAFONIA GENERAL                                                                                                    | OK                                     | 05-11-2024 11                                                                                                    | :20:35 1d 2                                                                                                  | 23h 24m 57s                                                                                                    | 1/3                                                            | SNMP OK - up(1)                                                                                                    |          |
|        | Port GE0/0/43 MEGAFONIA ATENCIO<br>CONTINUADA P0                                                                                                    | ок                                     | 05-11-2024 11                                                                                                    | :20:35 1d 2                                                                                                  | 23h 25m 29s                                                                                                    | 1/3                                                            | SNMP OK - up(1)                                                                                                    |          |
|        | Port GE0/0/44 MEGAFONIA S ESPERA ADULTS PO                                                                                                    | OK                                     | 05-11-2024 11                                                                                                    | :20:35 1d 2                                                                                                  | 23h 25m 33s                                                                                                    | 1/3                                                            | SNMP OK - up(1)                                                                                                    |          |
|        | Port GE0/0/48 MACPOLAN PDINCIPAL DADES                                                                                                    | OK                                     | 05-11 2024 11                                                                                                    | 20:35 14 2                                                                                                   | 3h 25m 32c                                                                                                    | 1/3                                                            | SNMP OK - up(1)                                                                                                    |          |
|        |                                                                                                    | OK                                     | 05-11-2024 11                                                                                                    | 20.00 102                                                                                                    | 3h 25m 35S                                                                                                    | 40                                                             | Child D OK up(1)                                                                                                    |          |
|        | POR GE8/0/1 CENTRALETA MCP040 - CSG                                                                                                    | OK                                     | 05-11-2024 11                                                                                                    | .20:35 1d 2                                                                                                  | con 25m 29s                                                                                                    | 1/3                                                            | SNMP OK - up(1)                                                                                                    |          |
|        | Port GE8/0/13 MACROLAN-WIFIVLAN_BACKUP                                                                                                    | OK                                     | 05-11-2024 11                                                                                                    | :20:34 1d 2                                                                                                  | 23h 24m 42s                                                                                                    | 1/3                                                            | SNMP OK - up(1)                                                                                                    |          |
|        | Port GE8/0/2 LAG Switchos Extreme - Wifi                                                                                                    | OK                                     | 05-11-2024 11                                                                                                    | :20:35 1d 2                                                                                                  | 23h 25m 57s                                                                                                    | 1/3                                                            | SNMP OK - up(1)                                                                                                    |          |
|        | Port GE8/0/38 MEGAFONIA PEDIATRIA P0                                                                                                    | OK                                     | 05-11-2024 11                                                                                                    | :20:35 1d 2                                                                                                  | 23h 25m 32s                                                                                                    | 1/3                                                            | SNMP OK - up(1)                                                                                                    |          |
|        | Port GE8/0/39 MACROLAN PRINCIPAL - VEU                                                                                                    | OK                                     | 05-11-2024 11                                                                                                    | ·20·35 1d 2                                                                                                  | 3h 25m 33s                                                                                                    | 1/3                                                            | SNMP OK - up(1)                                                                                                    |          |
|        |                                                                                                    | OK                                     | 05 44 2024 44                                                                                                    | -20-20 44.2                                                                                                  | 25 25 m 200                                                                                                    | 4/2                                                            | CNIMP OK up(1)                                                                                                    |          |
|        | POIL GE0/0/4 MODUL SUPERVIVENCIA VEU CITI                                                                                                    | UK                                     | 05-11-2024 11                                                                                                    | .20.36 10.2                                                                                                  | 2011/2011/2018                                                                                                    | 1/5                                                            | SIMP OK - up(1)                                                                                                    |          |
|        | Port GE8/0/43 MEGAFONIA S.ESPERA ADULTS P1                                                                                                    | ОК                                     | 05-11-2024 11                                                                                                    | :20:35 1d 2                                                                                                  | 23h 25m 29s                                                                                                    | i 1/3                                                          | SNMP OK - up(1)                                                                                                    |          |
|        | Port GE8/0/45 MEGAFONIA GINECOLOGIA P1                                                                                                    | OK                                     | 05-11-2024 11                                                                                                    | :20:35 1d 2                                                                                                  | 23h 25m 32s                                                                                                    | : 1/3                                                          | SNMP OK - up(1)                                                                                                    |          |
|        | Port GE8/0/47 MACROLAN BACKUP DADES                                                                                                    | OK                                     | 05-11-2024 11                                                                                                    | :20:35 1d 2                                                                                                  | 23h 25m 33s                                                                                                    | 1/3                                                            | SNMP OK - up(1)                                                                                                    |          |
|        |                                                                                                    |                                        |                                                                                                    |                                                                                                    |                                                                                                    |                                                                | SNMP OK - Timeticks: (1469746649) 170 da                                                                                                    | avs      |
|        | Uptime                                                                                                    | ок                                     | 05-11-2024 11                                                                                                    | :25:34 1d 2                                                                                                  | 23h 26m 22s                                                                                                    | : 1/3                                                          | 2:27:46:49                                                                                                    | .,.,     |
| SL001  | PING<br>Port GE0/0/1 MEGAFONIA PLANTA 3 - S.ESPERA 2                                                                                                    | OK<br>OK                               | 05-11-2024 11:20:34<br>05-11-2024 11:20:36                                                                                                    | 1d 23h 24m<br>1d 23h 25m                                                                                     | 21s 1/3<br>33s 1/3                                                                                                    | PING                                                           | OK - Packet loss = 0%, RTA = 2.84 ms<br>OK - up(1)                                                                                                    |          |
|        | Port GE0/0/11 MEGAEONIA GENERAL                                                                                                    | OK                                     | 05-11-2024 11:20:36                                                                                                    | 1d 23h 25m                                                                                                   | 338 1/3                                                                                                    | SNMP                                                           | OK - up(1)                                                                                                    |          |
|        | Port GE0/0/12 MEGAEONIA TOTES LES                                                                                                    |                                        |                                                                                                    |                                                                                                    |                                                                                                    |                                                                |                                                                                                    |          |
|        | CONSULTES                                                                                                    | ок                                     | 05-11-2024 11:20:35                                                                                                    | 1d 23h 25m                                                                                                   | 32s 1/3                                                                                                    | SNMP                                                           | OK - up(1)                                                                                                    |          |
|        | Port GE0/0/14 MEGAFONIA PLANTA 2 - S.ESPERA                                                                                                    | ок                                     | 05-11-2024 11:20:35                                                                                                    | 1d 23h 25m                                                                                                   | 29s 1/3                                                                                                    | SNMP                                                           | OK - up(1)                                                                                                    |          |
|        | Port GE0/0/15 MEGAFONIA PLANTA 2 - S.ESPERA                                                                                                    | ок                                     | 05-11-2024 11:20:34                                                                                                    | 1d 23h 25m                                                                                                   | 29s 1/3                                                                                                    | SNMP                                                           | OK - up(1)                                                                                                    |          |
|        | Port GE0/0/16 MEGAFONIA PLANTA 2 - S.ESPERA                                                                                                    | ок                                     | 05-11-2024 11:20:35                                                                                                    | 1d 23h 25m                                                                                                   | 29s 1/3                                                                                                    | SNMP                                                           | OK - up(1)                                                                                                    |          |
|        | 3<br>Port GE0/0/20 CENTRALETA MPC40 - CSL                                                                                                    | ОК                                     | 05-11-2024 11:20:35                                                                                                    | 1d 23h 25m                                                                                                   | 29s 1/3                                                                                                    | SNMP                                                           | OK - up(1)                                                                                                    |          |
|        | Port GE1/0/12 MEGAFONIA PLANTA 3 - S.ESPERA<br>1                                                                                                    | ок                                     | 05-11-2024 11:20:35                                                                                                    | 1d 23h 25m                                                                                                   | 33s 1/3                                                                                                    | SNMP                                                           | OK - up(1)                                                                                                    |          |
|        | Port GE1/0/22 MEGAFONIA PLANTA 4 - S.ESPERA                                                                                                    | ок                                     | 05-11-2024 11:20:35                                                                                                    | 1d 23h 24m                                                                                                   | 39s 1/3                                                                                                    | SNMP                                                           | OK - up(1)                                                                                                    |          |
|        | Port GE1/0/35 MEGAFONIA PLANTA 4 - S.ESPERA                                                                                                    | ок                                     | 05-11-2024 11:20:35                                                                                                    | 1d 23h 25m                                                                                                   | 29s 1/3                                                                                                    | SNMP                                                           | OK - up(1)                                                                                                    |          |
|        | 3                                                                                                    |                                        |                                                                                                    |                                                                                                    |                                                                                                    |                                                                |                                                                                                    |          |
|        | Port GE1/0/6 MEGAFONIA PLANTA 2 - S.ESPERA 4                                                                                                    | OK                                     | 05-11-2024 11:20:36                                                                                                    | 1d 23h 25m                                                                                                   | 32s 1/3                                                                                                    | SNMP                                                           | OK - up(1)                                                                                                    |          |
|        | Port GE8/0/1 MODUL SUPERVIVENCIA - CTTI                                                                                                    | ОК                                     | 05-11-2024 11:20:35                                                                                                    | 1d 23h 25m                                                                                                   | 32s 1/3                                                                                                    | SNMP                                                           | OK - up(1)                                                                                                    |          |
|        | Port GE8/0/2 MEGAFONIA PLANTA 4 - S.ESPERA 4                                                                                                    | ОК                                     | 05-11-2024 11:20:35                                                                                                    | 1d 23h 25m                                                                                                   | 32s 1/3                                                                                                    | SNMP                                                           | OK - up(1)                                                                                                    |          |
|        | Port GE8/0/48 SERVIDOR CSLSRV01                                                                                                    | ок                                     | 05-11-2024 11:20:35                                                                                                    | 1d 23h 25m                                                                                                   | 32s 1/3                                                                                                    | SNMP                                                           | OK - up(1)                                                                                                    |          |
|        | Port GE8/0/5 MEGAEONIA PLANTA 4 - S ESPERA 5                                                                                                    | OK                                     | 05-11-2024 11:20:35                                                                                                    | 1d 23h 24m                                                                                                   | 538 1/3                                                                                                    | SNMP                                                           | OK - up(1)                                                                                                    |          |
|        | Port GES/0/7 MEGAEONIA PLANTA 4 SESPERA 6                                                                                                    | OK                                     | 05 11 2024 11:20:35                                                                                                    | 1d 23h 25m                                                                                                   | 32e 1/3                                                                                                    | SNIMP                                                          | OK up(1)                                                                                                    |          |
|        | Por GEORT MEGALONIA PEANTA 4 - S.ESPERA 0                                                                                                    | OK                                     | 05-11-2024 11:20:33                                                                                                    | 10 201 2011                                                                                                  | 525 115                                                                                                    | CNIMP                                                          |                                                                                                    |          |
|        | Port AGE0/0/2 LINK CSL-RSL                                                                                                    | UK                                     | 05-11-2024 11:20:36                                                                                                    | 10 23h 27m                                                                                                   | 558 1/5                                                                                                    | SNMP                                                           | OK - up(1)                                                                                                    |          |
|        | Port XGE0/0/4 Enlace CSL001 amb CSL002                                                                                                    | OK                                     | 05-11-2024 11:20:35                                                                                                    | 1d 23h 25m                                                                                                   | 18s 1/3                                                                                                    | SNMP                                                           | OK - up(1)                                                                                                    |          |
|        | Port XGE8/0/2 LINK CSL-HSL                                                                                                    | ОК                                     | 05-11-2024 11:20:35                                                                                                    | 1d 23h 25m                                                                                                   | 33s 1/3                                                                                                    | SNMP                                                           | OK - up(1)                                                                                                    |          |
|        | Port XGE8/0/4 Enlace CSL001 amb CSL002                                                                                                    | ОК                                     | 05-11-2024 11:20:35                                                                                                    | 1d 23h 25m                                                                                                   | 29s 1/3                                                                                                    | SNMP                                                           | OK - up(1)                                                                                                    |          |
|        | Uptime                                                                                                    | ок                                     | 05-11-2024 11:25:34                                                                                                    | 1d 23h 26m                                                                                                   | 37s 1/3                                                                                                    | SNMP                                                           | OK - Timeticks: (3378164035) 390 days,                                                                                                    |          |
|        | opuno                                                                                                    |                                        | 001120211120.01                                                                                                    | 10 2011 2011                                                                                                 | 0.0                                                                                                    | 23:47:                                                         | 20.35                                                                                                    |          |
|        |                                                                                                    |                                        |                                                                                                    |                                                                                                    |                                                                                                    | Figura                                                         | a 195                                                                                                    |          |
|        |                                                                                                    |                                        |                                                                                                    |                                                                                                    |                                                                                                    |                                                                |                                                                                                    |          |
| L002   | PING                                                                                                    | ОК                                     | 05-11-2024 11:20:36                                                                                                    | 1d 21h 12m                                                                                                   | 5s 1/3                                                                                                    | PING                                                           | OK - Packet loss = 0%, RTA = 10.59 ms                                                                                                    |          |
| SL002  | PING                                                                                                    | OK                                     | 05-11-2024 11:20:36                                                                                                    | 1d 21h 12m                                                                                                   | 5s 1/3                                                                                                    | PING                                                           | OK - Packet loss = 0%, RTA = 10.59 ms                                                                                                    |          |
| SL002  | PING<br>Port Eth-Trunk1 LAG Switchos Extreme - Wifi<br>Port Eth Tamk5 Estano 1 400 001 001                                                                                                    | OK<br>OK                               | 05-11-2024 11:20:36<br>05-11-2024 11:20:35<br>05-11-2024 11:20:35                                                                                                    | 1d 21h 12m<br>1d 23h 25m                                                                                     | 5s 1/3<br>18s 1/3                                                                                                    | PING                                                           | OK - Packet loss = 0%, RTA = 10.59 ms                                                                                                    |          |
| \$L002 | PING<br>Port Eth-Trunk1 LAG Switchos Extreme - Wifi<br>Port Eth-Trunk2 Enlace LACP CSL001                                                                                                    | ок<br>ок<br>ок                         | 05-11-2024 11:20:36<br>05-11-2024 11:20:35<br>05-11-2024 11:20:35                                                                                                    | 1d 21h 12m<br>1d 23h 25m<br>1d 23h 25m                                                                       | 5s 1/3<br>18s 1/3<br>32s 1/3                                                                                                    | PING<br>SNMF<br>SNMF                                           | OK - Packet loss = 0%, RTA = 10.59 ms<br><sup>9</sup> OK - up(1)<br><sup>9</sup> OK - up(1)                                                                                                    |          |
| SL002  | PING<br>Port Eth-Trunk1 LAG Switchos Extreme - Wifi<br>Port Eth-Trunk2 Enlace LACP CSL001<br>Port GE0/0/47 LAG Extreme 4-24                                                                                                    | ОК<br>ОК<br>ОК<br>ОК                   | 05-11-2024 11:20:36<br>05-11-2024 11:20:35<br>05-11-2024 11:20:35<br>05-11-2024 11:20:35                                                                                             | 1d 21h 12m<br>1d 23h 25m<br>1d 23h 25m<br>1d 23h 25m                                                         | 5s 1/3<br>18s 1/3<br>32s 1/3<br>29s 1/3                                                                                                    | PING<br>SNMF<br>SNMF<br>SNMF                                   | OK - Packet loss = 0%, RTA = 10.59 ms<br><sup>o</sup> OK - up(1)<br><sup>o</sup> OK - up(1)<br><sup>o</sup> OK - up(1)                                                                                                    |          |
| SL002  | PING<br>Port Eth-Trunkt LAG Switchos Extreme - Wifi<br>Port Eth-Trunk2 Enlace LACP CSL001<br>Port GE00/047 LAG Extreme 4-24<br>Port GE0/0/48 LAG Extreme 1-24                                                                                         | ок<br>ок<br>ок<br>ок<br>ок             | 05-11-2024 11:20:36<br>05-11-2024 11:20:35<br>05-11-2024 11:20:35<br>05-11-2024 11:20:35<br>05-11-2024 11:20:35                                                                      | 1d 21h 12m<br>1d 23h 25m<br>1d 23h 25m<br>1d 23h 25m<br>1d 23h 25m                                           | 5s       1/3         18s       1/3         32s       1/3         29s       1/3         33s       1/3                                                                                                 | PING<br>SNMF<br>SNMF<br>SNMF<br>SNMF                           | OK - Packet loss = 0%, RTA = 10.59 ms<br>2 OK - up(1)<br>2 OK - up(1)<br>2 OK - up(1)<br>2 OK - up(1)                                                                                                    |          |
| SL002  | PING<br>Port Eth-Trunk1 LAG Switchos Extreme - Wifi<br>Port Eth-Trunk2 Enlace LACP CSL001<br>Port GE0/047 LAG Extreme 4-24<br>Port GE0/048 LAG Extreme 1-24<br>Port XGE0/0/1 Enlace CSL001 - GSL002                                                   | ОК<br>ОК<br>ОК<br>ОК<br>ОК             | 05-11-2024 11:20:36<br>05-11-2024 11:20:35<br>05-11-2024 11:20:35<br>05-11-2024 11:20:35<br>05-11-2024 11:20:35<br>05-11-2024 11:20:36                                               | 1d 21h 12m<br>1d 23h 25m<br>1d 23h 25m<br>1d 23h 25m<br>1d 23h 25m<br>1d 23h 25m                             | 5s     1/3       18s     1/3       32s     1/3       29s     1/3       33s     1/3       18s     1/3                                                                                                 | PING<br>SNMF<br>SNMF<br>SNMF<br>SNMF                           | OK - Packet loss = 0%, RTA = 10.59 ms<br>2 OK - up(1)<br>2 OK - up(1)<br>2 OK - up(1)<br>2 OK - up(1)<br>2 OK - up(1)                                                                                                    |          |
| SL002  | PING<br>Port Eth-Trunk1 LAG Switchos Extreme - Wifi<br>Port Eth-Trunk2 Enlace LACP CSL001<br>Port GE004/47 LAG Extreme 4-24<br>Port GE004/48 LAG Extreme 1-24<br>Port XGE00/1 Enlace CSL001 - CSL002<br>Port XGE0/0/4 Enlace CSL001 - CSL002          | ОК<br>ОК<br>ОК<br>ОК<br>ОК<br>ОК<br>ОК | 05-11-2024 11:20:36<br>05-11-2024 11:20:35<br>05-11-2024 11:20:35<br>05-11-2024 11:20:35<br>05-11-2024 11:20:35<br>05-11-2024 11:20:36<br>05-11-2024 11:20:35                        | 1d 21h 12m<br>1d 23h 25m<br>1d 23h 25m<br>1d 23h 25m<br>1d 23h 25m<br>1d 23h 25m<br>1d 23h 25m               | 5s     1/3       18s     1/3       32s     1/3       29s     1/3       33s     1/3       18s     1/3       51s     1/3                                                                               | PING<br>SNMF<br>SNMF<br>SNMF<br>SNMF<br>SNMF<br>SNMF           | OK - Packet loss = 0%, RTA = 10.59 ms<br>2 OK - up(1)<br>0 OK - up(1)<br>2 OK - up(1)<br>0 OK - up(1)<br>2 OK - up(1)<br>2 OK - up(1)                                                                                                    |          |
| \$L002 | PING Port Eth-Trunk1 LAG Switchos Extreme - Wifi Port Eth-Trunk2 Enlace LACP CSL001 Port GE0/0/47 LAG Extreme 4-24 Port GE0/0/48 LAG Extreme 1-24 Port XGE0/0/4 Enlace CSL001 - CSL002 Port XGE0/0/4 Enlace CSL001 - CSL002 Infinite                  | ОК<br>ОК<br>ОК<br>ОК<br>ОК<br>ОК       | 05-11-2024 11:20:36<br>05-11-2024 11:20:35<br>05-11-2024 11:20:35<br>05-11-2024 11:20:35<br>05-11-2024 11:20:35<br>05-11-2024 11:20:36<br>05-11-2024 11:20:36<br>05-11-2024 11:20:32 | 1d 21h 12m<br>1d 23h 25m<br>1d 23h 25m<br>1d 23h 25m<br>1d 23h 25m<br>1d 23h 25m<br>1d 23h 25m<br>1d 23h 24m | 5s         1/3           18s         1/3           32s         1/3           29s         1/3           33s         1/3           18s         1/3           51s         1/3                           | PING<br>SNMF<br>SNMF<br>SNMF<br>SNMF<br>SNMF<br>SNMF<br>SNMF   | OK - Packet loss = 0%, RTA = 10.59 ms<br>2 OK - up(1)<br>2 OK - up(1)<br>2 OK - up(1)<br>2 OK - up(1)<br>2 OK - up(1)<br>2 OK - up(1)<br>2 OK - Timeticks: (312022011) 36 days,                                                                                                    |          |
| CSL002 | PING<br>Port Eth-Trunk1 LAG Switchos Extreme - Wifi<br>Port Eth-Trunk2 Enlace LACP CSL001<br>Port GE0/047 LAG Extreme 4-24<br>Port GE0/047 LAG Extreme 1-24<br>Port XGE0/0/1 Enlace CSL001 - CSL002<br>Port XGE0/0/4 Enlace CSL001 - CSL002<br>Uptime | ОК<br>ОК<br>ОК<br>ОК<br>ОК<br>ОК<br>ОК | 05-11-2024 11:20:36<br>05-11-2024 11:20:35<br>05-11-2024 11:20:35<br>05-11-2024 11:20:35<br>05-11-2024 11:20:35<br>05-11-2024 11:20:36<br>05-11-2024 11:20:35                        | 1d 21h 12m<br>1d 23h 25m<br>1d 23h 25m<br>1d 23h 25m<br>1d 23h 25m<br>1d 23h 25m<br>1d 23h 25m<br>1d 23h 28m | 5s         1/3           18s         1/3           32s         1/3           29s         1/3           33s         1/3           18s         1/3           51s         1/3           53s         1/3 | PING<br>SNMF<br>SNMF<br>SNMF<br>SNMF<br>SNMF<br>SNMF<br>2:43:4 | OK - Packet loss = 0%, RTA = 10.59 ms<br>> OK - up(1)<br>> OK - up(1)<br>> OK |          |

Figura 196

|        |                                           |    | 00-11-2024 11.00.00 | 10/2011/00/11/100 | 1/5  | FING OK - Facket loss - 076, RTA - 4.00 His               |
|--------|-------------------------------------------|----|---------------------|-------------------|------|-----------------------------------------------------------|
|        | PORT XGE0/0/1 ENLACE HSL001               | ОК | 05-11-2024 11:30:35 | 1d 23h 29m 53s    | 1/3  | SNMP OK - up(1)                                           |
|        | Uptime                                    | ок | 05-11-2024 11:28:34 | 1d 23h 30m 44s    | 1/3  | SNMP OK - Timeticks: (440553667) 50 days,<br>23:45:36.67  |
|        |                                           |    |                     | Fi                | gura | 200                                                       |
| ISL001 | PING                                      | OK | 05-11-2024 11:30:35 | 1d 23h 30m 14s    | 1/3  | PING OK - Packet loss = 0%, RTA = 12.54 ms                |
|        | Port GE0/0/17 MACROLAN PPAL-VEU HSL       | ОК | 05-11-2024 11:30:36 | 1d 23h 30m 14s    | 1/3  | SNMP OK - up(1)                                           |
|        | Port GE0/0/18 MACROLAN PPAL-DADES CSL     | ОК | 05-11-2024 11:30:35 | 1d 23h 29m 52s    | 1/3  | SNMP OK - up(1)                                           |
|        | Port GE0/0/19 MACROLAN PPAL-VEU CSL       | ОК | 05-11-2024 11:30:35 | 1d 23h 29m 27s    | 1/3  | SNMP OK - up(1)                                           |
|        | Port GE0/0/28 CENTRALETA SV9100           | ОК | 05-11-2024 11:30:34 | 1d 23h 30m 14s    | 1/3  | SNMP OK - up(1)                                           |
|        | Port GE0/0/36 MACROLAN-WIFIVLAN_PRINCIPAL | OK | 05-11-2024 11:30:36 | 1d 23h 30m 14s    | 1/3  | SNMP OK - up(1)                                           |
|        | Port GE1/0/1 Servidor HSL - Pota de Veu   | OK | 05-11-2024 11:30:35 | 1d 23h 29m 48s    | 1/3  | SNMP OK - up(1)                                           |
|        | Port GE1/0/11 MACROLAN-WIFIVLAN_BACKUP    | OK | 05-11-2024 11:30:35 | 1d 23h 30m 10s    | 1/3  | SNMP OK - up(1)                                           |
|        | Port GE1/0/34 Servidor HSL - Pota LAN     | OK | 05-11-2024 11:30:35 | 1d 23h 30m 14s    | 1/3  | SNMP OK - up(1)                                           |
|        | Port GE1/0/5 ENLACE HSL001-SEVAD          | OK | 05-11-2024 11:30:35 | 1d 23h 30m 10s    | 1/3  | SNMP OK - up(1)                                           |
|        | Port GE8/0/17 MACROLAN BACKUP-VEU HSL     | ОК | 05-11-2024 11:30:34 | 1d 23h 29m 48s    | 1/3  | SNMP OK - up(1)                                           |
|        | Port GE8/0/18 MACROLAN BACKUP-DADES CSL   | ОК | 05-11-2024 11:30:35 | 1d 23h 30m 14s    | 1/3  | SNMP OK - up(1)                                           |
|        | Port GE8/0/19 MACROLAN BACKUP-VEU CSL     | ОК | 05-11-2024 11:30:34 | 1d 23h 30m 10s    | 1/3  | SNMP OK - up(1)                                           |
|        | Port XGE0/0/2 ENLACE HSL-CSMA             | ОК | 05-11-2024 11:30:35 | 1d 23h 30m 14s    | 1/3  | SNMP OK - up(1)                                           |
|        | Port XGE0/0/4 LINK HSL-CSL-EUIT           | ОК | 05-11-2024 11:30:35 | 1d 23h 29m 43s    | 1/3  | SNMP OK - up(1)                                           |
|        | Port XGE8/0/4 LINK HSL-CSL-EUIT           | ОК | 05-11-2024 11:30:35 | 1d 23h 28m 33s    | 1/3  | SNMP OK - up(1)                                           |
|        | Uptime                                    | ок | 05-11-2024 11:28:34 | 1d 23h 30m 41s    | 1/3  | SNMP OK - Timeticks: (1735630506) 200 days<br>21:11:45.06 |

# Figura 199

| HSJ001 | PING                                           | ОК | 05-11-2024 11:20:35 | 1d 23h 22m 59s | 1/3 | PING OK - Packet loss = 0%, RTA = 15.89 ms               |
|--------|------------------------------------------------|----|---------------------|----------------|-----|----------------------------------------------------------|
|        | Port Ethernet1/0/12 MACROLAN PRINCIPAL - VEU   | ОК | 05-11-2024 11:20:35 | 1d 23h 27m 59s | 1/3 | SNMP OK - up(1)                                          |
|        | Port Ethernet1/0/22 MACROLAN PRINCIPAL - DADES | ОК | 05-11-2024 11:20:35 | 1d 23h 28m 44s | 1/3 | SNMP OK - up(1)                                          |
|        | Port Ethernet1/0/23 MACROLAN BACKUP - VEU      | OK | 05-11-2024 11:20:34 | 1d 23h 28m 44s | 1/3 | SNMP OK - up(1)                                          |
|        | Port Ethernet1/0/24 MACROLAN BACKUP - DADES    | OK | 05-11-2024 11:20:35 | 1d 23h 28m 26s | 1/3 | SNMP OK - up(1)                                          |
|        | Port Ethernet1/0/7 AP-WIFI                     | OK | 05-11-2024 11:20:35 | 1d 23h 28m 43s | 1/3 | SNMP OK - up(1)                                          |
|        | Uptime                                         | ок | 05-11-2024 11:28:34 | 1d 23h 29m 53s | 1/3 | SNMP OK - Timeticks: (500356122) 57 days,<br>21:52:41-22 |

# Figura 198

| Port Eh-Trunkt LAG Switchos Extreme - Wifi         OK         05-11-2024 1120.35         1d 23h 28m 29s         13         SNMP OK - up(1)           Port GE0/0171 MACROLAN-WIFIVLAN_PRINCIPAL<br>NADM 9497         OK         05-11-2024 1120.35         1d 23h 28m 49s         13         SNMP OK - up(1)           Port GE0/027 CENTRALETA MCP40 - EST         OK         05-11-2024 1120.35         1d 23h 28m 49s         13         SNMP OK - up(1)           Port GE0/027 CENTRALETA MCP40 - EST         OK         05-11-2024 1120.35         1d 23h 28m 49s         13         SNMP OK - up(1)           Port GE0/0145 LAG Switchos Extreme - Wifi         OK         05-11-2024 1120.35         1d 23h 28m 49s         13         SNMP OK - up(1)           Port GE0/0145 LAG Switchos Extreme - Wifi         OK         05-11-2024 1120.35         1d 23h 28m 49s         13         SNMP OK - up(1)           Port GE8/0133 MEGAFONIA GENERAL         OK         05-11-2024 1120.35         1d 23h 28m 49s         13         SNMP OK - up(1)           Port GE8/0134 MEGAFONIA PLANTA 1         OK         05-11-2024 1120.35         1d 23h 28m 49s         13         SNMP OK - up(1)           Port GE8/0134 MEGAFONIA PLANTA 2         OK         05-11-2024 1120.35         1d 23h 28m 49s         13         SNMP OK - up(1)           Port GE8/0134 MEGAFONIA PLANTA 2         OK         05-11-2024                                                                                                    | PING                                                   | OK | 05-11-2024 11:20:35 | 1d 0h 59m 21s  | 1/3 | PING OK - Packet loss = 0%, RTA = 7.32 ms               |
|----------------------------------------------------------------------------------------------------|--------------------------------------------------------|----|---------------------|----------------|-----|---------------------------------------------------------|
| Port GE00/11 MACROLAN-WIFIVLAN_PRINCIPAL<br>NADM 9497         OK         05-11-2024 11:20.35         1d 23h 28m 44b         1/3         SNMP OK - up(1)           Port GE00/27 CENTRALETA MCP40 - EST         OK         05-11-2024 11:20.35         1d 23h 28m 44b         1/3         SNMP OK - up(1)           Port GE00/27 CENTRALETA MCP40 - EST         OK         05-11-2024 11:20.35         1d 23h 28m 43b         1/3         SNMP OK - up(1)           Port GE00/027 CENTRALETA MCP40 - EST         OK         05-11-2024 11:20.35         1d 23h 28m 43b         1/3         SNMP OK - up(1)           Port GE00/047 MACROLAN_DADES-BACKUP NADM         OK         05-11-2024 11:20.35         1d 23h 28m 43b         1/3         SNMP OK - up(1)           Port GE8/033 MEGAFONIA GENERAL         OK         05-11-2024 11:20.35         1d 23h 28m 43b         1/3         SNMP OK - up(1)           Port GE8/034 MEGAFONIA PLANTA 0         OK         05-11-2024 11:20.35         1d 23h 28m 43b         1/3         SNMP OK - up(1)           Port GE8/034 MEGAFONIA PLANTA 1         OK         05-11-2024 11:20.35         1d 23h 22m 84b         1/3         SNMP OK - up(1)           Port GE8/040 MODUL SUPERVIVENCIA VEU CTTI         OK         05-11-2024 11:20.35         1d 23h 28m 44b         1/3         SNMP OK - up(1)           Port GE8/040 ADOUL SUPERVIVENCIA VEU CTTI         OK                                                                                                    | Port Eth-Trunk1 LAG Switchos Extreme - Wifi            | OK | 05-11-2024 11:20:35 | 1d 23h 28m 29s | 1/3 | SNMP OK - up(1)                                         |
| Port GE8/0/32 CENTEALETA MCP40 - EST         OK         05-11-2024 1120.35         1d 23h 28m 40s         1/3         SNMP OK - up(1)           Port GE8/0/34 LAG Switchos Extreme - Wifi         OK         05-11-2024 1120.35         1d 23h 28m 40s         1/3         SNMP OK - up(1)           Port GE8/0/34 LAG Switchos Extreme - Wifi         OK         05-11-2024 1120.35         1d 23h 28m 40s         1/3         SNMP OK - up(1)           Port GE8/0/33 MEGAFONIA GENERAL         OK         05-11-2024 1120.35         1d 23h 28m 40s         1/3         SNMP OK - up(1)           Port GE8/0/33 MEGAFONIA GENERAL         OK         05-11-2024 1120.35         1d 23h 28m 40s         1/3         SNMP OK - up(1)           Port GE8/0/33 MEGAFONIA PLANTA 0         OK         05-11-2024 1120.35         1d 23h 28m 40s         1/3         SNMP OK - up(1)           Port GE8/0/34 MEGAFONIA PLANTA 1         OK         05-11-2024 1120.35         1d 23h 28m 40s         1/3         SNMP OK - up(1)           Port GE8/0/34 MEGAFONIA PLANTA 2         OK         05-11-2024 1120.35         1d 23h 28m 40s         1/3         SNMP OK - up(1)           Port GE8/0/34 MEGAFONIA PLANTA 2         OK         05-11-2024 1120.35         1d 23h 28m 40s         1/3         SNMP OK - up(1)           Port GE8/0/34 MEGAFONIA PLANTA 2         OK         05-11-2024 1120.35 <t< td=""><td>Port GE0/0/11 MACROLAN-WIFIVLAN_PRINCIPAL<br/>NADM 9497</td><td>ок</td><td>05-11-2024 11:20:35</td><td>1d 23h 28m 44s</td><td>1/3</td><td>SNMP OK - up(1)</td></t<> | Port GE0/0/11 MACROLAN-WIFIVLAN_PRINCIPAL<br>NADM 9497 | ок | 05-11-2024 11:20:35 | 1d 23h 28m 44s | 1/3 | SNMP OK - up(1)                                         |
| Port GE00/45 LAG Switchos Extreme - Wifi         OK         05-11-2024 112:035         1d 23h 28m 43s         1/3         SNMP OK - up(1)           Port GE00/47 LAG Switchos Extreme - Wifi         OK         05-11-2024 112:034         1d 23h 28m 43s         1/3         SNMP OK - up(1)           Port GE00/47 MACROLAN_DADES-BACKUP NADM         OK         05-11-2024 112:035         1d 23h 28m 0s         1/3         SNMP OK - up(1)           Port GE8/0/37 MEGAFONIA GENERAL         OK         05-11-2024 112:035         1d 23h 28m 0s         1/3         SNMP OK - up(1)           Port GE8/0/37 MEGAFONIA PLANTA 0         OK         05-11-2024 112:035         1d 23h 22m 8s         1/3         SNMP OK - up(1)           Port GE8/0/37 MEGAFONIA PLANTA 1         OK         05-11-2024 112:035         1d 23h 22m 8s         1/3         SNMP OK - up(1)           Port GE8/0/36 MEGAFONIA PLANTA 1         OK         05-11-2024 112:035         1d 23h 22m 8s         1/3         SNMP OK - up(1)           Port GE8/0/36 MEGAFONIA PLANTA 2         OK         05-11-2024 112:035         1d 23h 28m 40s         1/3         SNMP OK - up(1)           Port GE8/0/49 MODUL SUPERVIVENCIA VEU CTTI         OK         05-11-2024 112:035         1d 23h 31m 2s         1/3         SNMP OK - up(1)           Port GE8/0/49 MODUL SUPERVIVENCIA VEU CTTI         OK         05-11-2024 112:035                                                                                                    | Port GE0/0/27 CENTRALETA MCP40 - EST                   | OK | 05-11-2024 11:20:35 | 1d 23h 28m 40s | 1/3 | SNMP OK - up(1)                                         |
| Port GE0/048 LAG Switchos Extreme - Wifi         OK         05-11-2024 1120.34         1d 23h 28m 29s         13         SNMP OK - up(1)           Port GE0/04/7 MACROLAN_DADES-BACKUP NADM<br>8353         OK         05-11-2024 1120.35         1d 23h 28m 0s         13         SNMP OK - up(1)           Port GE8/033 MEGAFONIA GENERAL         OK         05-11-2024 1120.35         1d 23h 28m 0s         13         SNMP OK - up(1)           Port GE8/033 MEGAFONIA PLANTA 0         OK         05-11-2024 1120.35         1d 23h 22m 43s         13         SNMP OK - up(1)           Port GE8/036 MEGAFONIA PLANTA 1         OK         05-11-2024 1120.35         1d 23h 22m 4s         13         SNMP OK - up(1)           Port GE8/036 MEGAFONIA PLANTA 1         OK         05-11-2024 1120.35         1d 23h 22m 6s         13         SNMP OK - up(1)           Port GE8/046 MODUL SUPERVIVENCIA VEU CTTI         OK         05-11-2024 1120.35         1d 23h 28m 40s         13         SNMP OK - up(1)           Port GE8/044 STERVIDOR XARXADADES         OK         05-11-2024 1120.35         1d 23h 28m 40s         13         SNMP OK - up(1)           Port GE8/045 MACROLAN-PRINCIPAL-DADES NADM         OK         05-11-2024 1120.35         1d 23h 28m 40s         13         SNMP OK - up(1)           Port GE8/046 SERVIDOR_XARXADADES         OK         05-11-2024 1120.35                                                                                                    | Port GE0/0/45 LAG Switchos Extreme - Wifi              | ОК | 05-11-2024 11:20:35 | 1d 23h 28m 43s | 1/3 | SNMP OK - up(1)                                         |
| Port GE8/0/47 MACROLAN_DADES-BACKUP NADM         OK         05-11-2024 11:20.35         1d 23h 28m 0s         1/3         SNMP OK - up(1)           Port GE8/0/33 MEGAFONIA GENERAL         OK         05-11-2024 11:20.35         1d 7h 41m 45s         1/3         SNMP OK - up(1)           Port GE8/0/33 MEGAFONIA GENERAL         OK         05-11-2024 11:20.35         1d 23h 28m 4ss         1/3         SNMP OK - up(1)           Port GE8/0/33 MEGAFONIA PLANTA 0         OK         05-11-2024 11:20.35         1d 23h 22m 4s         1/3         SNMP OK - up(1)           Port GE8/0/34 MEGAFONIA PLANTA 1         OK         05-11-2024 11:20.35         1d 23h 22m 4s         1/3         SNMP OK - up(1)           Port GE8/0/36 MEGAFONIA PLANTA 2         OK         05-11-2024 11:20.35         1d 23h 22m 4s         1/3         SNMP OK - up(1)           Port GE8/0/36 MEGAFONIA PLANTA 2         OK         05-11-2024 11:20.35         1d 23h 28m 4s         1/3         SNMP OK - up(1)           Port GE8/0/42 MODUL SUPERVIVENCIA VEU CTTI         OK         05-11-2024 11:20.35         1d 23h 31m 2s         1/3         SNMP OK - up(1)           Port GE8/0/45 SERVIDOR_XARXADOES         OK         05-11-2024 11:20.35         1d 23h 28m 4s         1/3         SNMP OK - up(1)           Port GE8/0/45 SERVIDOR_XARXADES         OK         05-11-2024 11:20.35         1                                                                                                    | Port GE0/0/46 LAG Switchos Extreme - Wifi              | OK | 05-11-2024 11:20:34 | 1d 23h 28m 29s | 1/3 | SNMP OK - up(1)                                         |
| Port GE8/0/33 MEGAFONIA GENERAL         OK         05-11-2024 1120.35         1d 17h 41m 45s         13         SNMP OK - up(1)           Port GE8/0/33 MEGAFONIA PLANTA 0         OK         05-11-2024 1120.35         1d 23h 22m 43s         13         SNMP OK - up(1)           Port GE8/0/36 MEGAFONIA PLANTA 1         OK         05-11-2024 1120.35         1d 23h 22m 43s         13         SNMP OK - up(1)           Port GE8/0/36 MEGAFONIA PLANTA 2         OK         05-11-2024 1120.35         1d 23h 22m 40s         13         SNMP OK - up(1)           Port GE8/0/36 MEGAFONIA PLANTA 2         OK         05-11-2024 1120.35         1d 23h 28m 40s         13         SNMP OK - up(1)           Port GE8/0/42 FTTH VEU         OK         05-11-2024 1120.35         1d 23h 28m 40s         13         SNMP OK - up(1)           Port GE8/0/43 SERVIDOR_XARXADADES         OK         05-11-2024 1120.35         1d 23h 28m 40s         13         SNMP OK - up(1)           Port GE8/0/45 MACROLAN-PRINCIPAL-DADES NADM         OK         05-11-2024 1120.35         1d 23h 28m 40s         13         SNMP OK - up(1)           Port GE8/0/45 SERVIDOR_XARXAVEU         OK         05-11-2024 1120.35         1d 23h 28m 40s         13         SNMP OK - up(1)           Port GE8/0/45 SERVIDOR_XARXAVEU         OK         05-11-2024 1120.35         1d 23h 28m 40s                                                                                                    | Port GE0/0/47 MACROLAN_DADES-BACKUP NADM<br>8353       | ок | 05-11-2024 11:20:35 | 1d 23h 28m 0s  | 1/3 | SNMP OK - up(1)                                         |
| Port GE8/0/34 MEGAFONIA PLANTA 0         OK         05-11-2024 11/20.35         1d 23h 28m 43s         1/3         SNMP OK - up(1)           Port GE8/0/35 MEGAFONIA PLANTA 1         OK         05-11-2024 11/20.35         1d 23h 22m 6s         1/3         SNMP OK - up(1)           Port GE8/0/35 MEGAFONIA PLANTA 1         OK         05-11-2024 11/20.35         1d 23h 22m 6s         1/3         SNMP OK - up(1)           Port GE8/0/40 MODUL SUPERVIVENCIA VEU CTTI         OK         05-11-2024 11/20.35         1d 23h 28m 40s         1/3         SNMP OK - up(1)           Port GE8/0/40 MODUL SUPERVIVENCIA VEU CTTI         OK         05-11-2024 11/20.35         1d 23h 28m 40s         1/3         SNMP OK - up(1)           Port GE8/0/45 MACROLAN-PRINCIPAL-DADES         OK         05-11-2024 11/20.35         1d 23h 28m 40s         1/3         SNMP OK - up(1)           Port GE8/0/45 MACROLAN-PRINCIPAL-DADES NADM         OK         05-11-2024 11/20.35         1d 23h 28m 40s         1/3         SNMP OK - up(1)           Port GE8/0/45 SERVIDOR-XARXAPU         OK         05-11-2024 11/20.35         1d 23h 28m 40s         1/3         SNMP OK - up(1)           Port GE8/0/46 SERVIDOR-XARXAPU         OK         05-11-2024 11/20.35         1d 23h 28m 40s         1/3         SNMP OK - up(1)           Port GE8/0/46 SERVIDOR-XARXAPU         OK         05-11-2024 111/2                                                                                                    | Port GE8/0/33 MEGAFONIA GENERAL                        | OK | 05-11-2024 11:20:35 | 1d 17h 41m 45s | 1/3 | SNMP OK - up(1)                                         |
| Port GE8/0/35 MEGAFONIA PLANTA 1         OK         05-11-2024 11/20.34         1d 23h 32m 68         1/3         SNMP OK - up(1)           Port GE8/0/36 MEGAFONIA PLANTA 2         OK         05-11-2024 11/20.35         1d 23h 28m 40s         1/3         SNMP OK - up(1)           Port GE8/0/40 MODUL SUPERVIVENCIA VEU CTTI         OK         05-11-2024 11/20.35         1d 23h 28m 40s         1/3         SNMP OK - up(1)           Port GE8/0/40 MODUL SUPERVIVENCIA VEU CTTI         OK         05-11-2024 11/20.35         1d 23h 28m 40s         1/3         SNMP OK - up(1)           Port GE8/0/43 SERVIDOR_XARXADADES         OK         05-11-2024 11/20.35         1d 23h 28m 40s         1/3         SNMP OK - up(1)           Port GE8/0/45 MACROLAN-PRINCIPAL-DADES NADM         OK         05-11-2024 11/20.35         1d 23h 28m 40s         1/3         SNMP OK - up(1)           Port GE8/0/45 MACROLAN-PRINCIPAL-DADES NADM         OK         05-11-2024 11/20.35         1d 23h 28m 40s         1/3         SNMP OK - up(1)           Port GE8/0/45 MACROLAN-PRINCIPAL-DADES NADM         OK         05-11-2024 11/20.35         1d 23h 28m 40s         1/3         SNMP OK - up(1)           Port GE8/0/7 MACROLAN-WIFIVLAN_BACKUP NADM         OK         05-11-2024 11/20.35         1d 23h 28m 40s         1/3         SNMP OK - up(1)           Port GE8/0/7 MACROLAN-WIFIVLAN_BACKUP NADM                                                                                                    | Port GE8/0/34 MEGAFONIA PLANTA 0                       | OK | 05-11-2024 11:20:35 | 1d 23h 28m 43s | 1/3 | SNMP OK - up(1)                                         |
| Port GE8/0/36 MEGAFONIA PLANTA 2         OK         05-11-2024 1120.35         1d 23h 28m 40s         13         SNMP OK - up(1)           Port GE8/0/46 MODUL SUPERVIVENCIA VEU CTTI         OK         05-11-2024 1120.35         1d 23h 28m 40s         1/3         SNMP OK - up(1)           Port GE8/0/46 MODUL SUPERVIVENCIA VEU CTTI         OK         05-11-2024 1120.35         1d 23h 28m 40s         1/3         SNMP OK - up(1)           Port GE8/0/45 SERVIDOR_XARXADADES         OK         05-11-2024 1120.35         1d 23h 28m 40s         1/3         SNMP OK - up(1)           Port GE8/0/45 MACROLAN-PRINCIPAL-DADES NADM         OK         05-11-2024 1120.35         1d 23h 28m 40s         1/3         SNMP OK - up(1)           Port GE8/0/46 SERVIDOR-XARXAVEU         OK         05-11-2024 1120.35         1d 23h 28m 40s         1/3         SNMP OK - up(1)           Port GE8/0/46 SERVIDOR-XARXAVEU         OK         05-11-2024 1120.35         1d 23h 28m 40s         1/3         SNMP OK - up(1)           Port GE8/0/7 MACROLAN-WIFIVLAN_BACKUP NADM         OK         05-11-2024 1120.35         1d 23h 28m 43s         1/3         SNMP OK - up(1)           8353         Uptime         OK         05-11-2024 1120.35         1d 23h 28m 43s         1/3         SNMP OK - up(1)                                                                                                    | Port GE8/0/35 MEGAFONIA PLANTA 1                       | ОК | 05-11-2024 11:20:34 | 1d 23h 22m 8s  | 1/3 | SNMP OK - up(1)                                         |
| Port GE8/044 MODUL SUPERVIVENCIA VEU CTTI         OK         05-11-2024 1120.35         1d 23h 28m 40s         1/3         SNMP OK - up(1)           Port GE8/0442 FTTH VEU         OK         05-11-2024 1120.35         1d 23h 28m 40s         1/3         SNMP OK - up(1)           Port GE8/0443 SERVIDOR_XARXADADES         OK         05-11-2024 1120.35         1d 23h 28m 40s         1/3         SNMP OK - up(1)           Port GE8/0445 SERVIDOR_XARXADADES         OK         05-11-2024 1120.35         1d 23h 28m 40s         1/3         SNMP OK - up(1)           Port GE8/0445 MACROLAN-PRINCIPAL-DADES NADM         OK         05-11-2024 1120.35         1d 23h 28m 40s         1/3         SNMP OK - up(1)           Port GE8/0445 SERVIDOR_XARXAVEU         OK         05-11-2024 1120.35         1d 23h 28m 40s         1/3         SNMP OK - up(1)           Port GE8/047 MACROLAN-MIFIVLAN_BACKUP NADM         OK         05-11-2024 1120.35         1d 23h 28m 40s         1/3         SNMP OK - up(1)           Port GE8/047 MACROLAN-MIFIVLAN_BACKUP NADM         OK         05-11-2024 1120.35         1d 23h 28m 40s         1/3         SNMP OK - up(1)           8353         Uptime         OK         05-11-2024 1120.35         1d 23h 28m 43s         1/3         SNMP OK - up(1)                                                                                                    | Port GE8/0/36 MEGAFONIA PLANTA 2                       | OK | 05-11-2024 11:20:35 | 1d 23h 28m 40s | 1/3 | SNMP OK - up(1)                                         |
| Port GE8/042 FTH VEU         OK         05-11-2024 11/20.35         1d 23h 31m 2s         1/3         SNMP OK - up(1)           Port GE8/043 SERVIDOR_XARXADADES         OK         05-11-2024 11/20.35         1d 23h 28m 40s         1/3         SNMP OK - up(1)           Port GE8/043 SERVIDOR_XARXADADES         OK         05-11-2024 11/20.35         1d 23h 28m 40s         1/3         SNMP OK - up(1)           Port GE8/045 MACROLAN-PRINCIPAL-DADES NADM         OK         05-11-2024 11/20.35         1d 23h 28m 40s         1/3         SNMP OK - up(1)           Port GE8/046 SERVIDOR_XARXAVEU         OK         05-11-2024 11/20.35         1d 23h 28m 40s         1/3         SNMP OK - up(1)           Port GE8/07 MACROLAN-WIFIVLAN_BACKUP NADM         OK         05-11-2024 11/20.35         1d 23h 28m 40s         1/3         SNMP OK - up(1)           8353         Uptime         OK         05-11-2024 11/20.35         1d 23h 28m 40s         1/3         SNMP OK - up(1)                                                                                                    | Port GE8/0/40 MODUL SUPERVIVENCIA VEU CTTI             | OK | 05-11-2024 11:20:35 | 1d 23h 28m 40s | 1/3 | SNMP OK - up(1)                                         |
| Port GE8/0/43 SERVIDOR_XARXADADES         OK         05-11-2024 1120.35         1d 23h 28m 40s         13         SNMP OK - up(1)           Port GE8/0/45 MACROLAN-PRINCIPAL-DADES NADM         OK         05-11-2024 1120.35         1d 23h 28m 40s         13         SNMP OK - up(1)           9497         OK         05-11-2024 1120.35         1d 23h 28m 40s         13         SNMP OK - up(1)           Port GE8/0/46 SERVIDOR-XARXAVEU         OK         05-11-2024 1120.35         1d 23h 28m 40s         13         SNMP OK - up(1)           Port GE8/0/7 MACROLAN-WIFIVLAN_BACKUP NADM         OK         05-11-2024 1120.35         1d 23h 28m 43s         13         SNMP OK - up(1)           Sta53         OK         05-11-2024 1120.35         1d 23h 28m 43s         13         SNMP OK - up(1)           Uptime         OK         05-11-2024 1120.35         1d 23h 28m 43s         13         SNMP OK - up(1)                                                                                                    | Port GE8/0/42 FTTH VEU                                 | OK | 05-11-2024 11:20:35 | 1d 23h 31m 2s  | 1/3 | SNMP OK - up(1)                                         |
| Port GE8/0/45 MACROLAN-PRINCIPAL-DADES NADM         OK         05-11-2024 11/20.35         1d 23h 28m 40s         1/3         SNMP OK - up(1)           Port GE8/0/45 SERVIDOR-XARXAVEU         OK         05-11-2024 11/20.35         1d 23h 28m 40s         1/3         SNMP OK - up(1)           Port GE8/0/45 SERVIDOR-XARXAVEU         OK         05-11-2024 11/20.35         1d 23h 28m 40s         1/3         SNMP OK - up(1)           Port GE8/0/7 MACROLAN-WIFIVLAN_BACKUP NADM         OK         05-11-2024 11/20.35         1d 23h 28m 43s         1/3         SNMP OK - up(1)           Uptime         OK         05-11-2024 11/20.35         1d 23h 31m 49s         1/3         SNMP OK - Timeticks: (2564888676) 296 days, 2041.26, 76                                                                                                    | Port GE8/0/43 SERVIDOR_XARXADADES                      | OK | 05-11-2024 11:20:35 | 1d 23h 28m 40s | 1/3 | SNMP OK - up(1)                                         |
| Port GE8/0/46 SERVIDOR-XARXAVEU         OK         05-11-2024 11:20:35         1d 23h 28m 44s         1/3         SNMP OK - up(1)           Port GE8/0/7 MACROLAN-WIFIVLAN_BACKUP NADM<br>8353         OK         05-11-2024 11:20:35         1d 23h 28m 43s         1/3         SNMP OK - up(1)           Uptime         OK         05-11-2024 11:20:34         1d 23h 31m 49s         1/3         SNMP OK - timeticks: (2564888676) 296 days;<br>20:41:26:76                                                                                                    | Port GE8/0/45 MACROLAN-PRINCIPAL-DADES NADM<br>9497    | ок | 05-11-2024 11:20:35 | 1d 23h 28m 40s | 1/3 | SNMP OK - up(1)                                         |
| Port GE8/0/7 MACROLAN-WIFIVLAN_BACKUP NADM         OK         05-11-2024 11/20.35         1d 23h 28m 43s         1/3         SNMP OK - up(1)           Uptime         OK         05-11-2024 11/20.35         1d 23h 31m 49s         1/3         SNMP OK - Timeticks: (2564888676) 296 days, 2041.26 76                                                                                                    | Port GE8/0/46 SERVIDOR-XARXAVEU                        | OK | 05-11-2024 11:20:35 | 1d 23h 28m 44s | 1/3 | SNMP OK - up(1)                                         |
| Uptime OK 05-11-2024 11:28:34 1d 23h 31m 49s 1/3 SNMP OK - Timeticks: (2564888676) 296 days, 20:41:26:76                                                                                                    | Port GE8/0/7 MACROLAN-WIFIVLAN_BACKUP NADM<br>8353     | ок | 05-11-2024 11:20:35 | 1d 23h 28m 43s | 1/3 | SNMP OK - up(1)                                         |
|                                                                                                    | Uptime                                                 | ок | 05-11-2024 11:28:34 | 1d 23h 31m 49s | 1/3 | SNMP OK - Timeticks: (2564888676) 296 days, 20:41:26.76 |

#### EST001

# Figura 197

|                                             |    |                     |                |     | 407                                                    |
|---------------------------------------------|----|---------------------|----------------|-----|--------------------------------------------------------|
| Uptime                                      | ок | 05-11-2024 11:25:34 | 1d 23h 28m 12s | 1/3 | SNMP OK - Timeticks: (73554991) 8 days,<br>12:19:09.91 |
| Port GE8/0/48 MEGAFONIA ZONA 6              | ОК | 05-11-2024 11:20:35 | 1d 23h 26m 13s | 1/3 | SNMP OK - up(1)                                        |
| Port GE8/0/47 MEGAFONIA ZONA 5              | OK | 05-11-2024 11:20:35 | 1d 23h 27m 13s | 1/3 | SNMP OK - up(1)                                        |
| Port GE8/0/41 MEGAFONIA ZONA 3              | OK | 05-11-2024 11:20:35 | 1d 23h 27m 9s  | 1/3 | SNMP OK - up(1)                                        |
| Port GE8/0/22 IF VEU MACROLAN BACKUP        | OK | 05-11-2024 11:20:35 | 1d 23h 27m 12s | 1/3 | SNMP OK - up(1)                                        |
| Port GE8/0/21 LAG Switchos Extreme - Wifi   | OK | 05-11-2024 11:20:35 | 1d 23h 27m 9s  | 1/3 | SNMP OK - up(1)                                        |
| Port GE8/0/14 MACROLAN-WIFIVLAN_BACKUP      | OK | 05-11-2024 11:20:34 | 1d 23h 25m 35s | 1/3 | SNMP OK - up(1)                                        |
| Port GE8/0/1 MACROLAN-DADES-BACKUP          | OK | 05-11-2024 11:20:35 | 1d 23h 26m 15s | 1/3 | SNMP OK - up(1)                                        |
| Port GE0/0/44 MEGAFONIA ZONA 2              | OK | 05-11-2024 11:20:34 | 1d 23h 27m 12s | 1/3 | SNMP OK - up(1)                                        |
| Port GE0/0/43 MEGAFONIA ZONA 1              | OK | 05-11-2024 11:20:35 | 1d 23h 27m 12s | 1/3 | SNMP OK - up(1)                                        |
| Port GE0/0/42 MEGAFONIA GENERAL             | OK | 05-11-2024 11:20:35 | 1d 23h 27m 9s  | 1/3 | SNMP OK - up(1)                                        |
| Port GE0/0/35 MACROLAN-WIFIVLAN_PRINCIPAL   | OK | 05-11-2024 11:20:35 | 1d 23h 27m 9s  | 1/3 | SNMP OK - up(1)                                        |
| Port GE0/0/22 IF VEU MACROLAN PRINCIPAL     | OK | 05-11-2024 11:20:35 | 1d 23h 27m 9s  | 1/3 | SNMP OK - up(1)                                        |
| Port GE0/0/22 IF VEU MACROLAN PRINCIPAL     | ОК | 05-11-2024 11:20:35 | 1d 23h 25m 29s | 1/3 | SNMP OK - up(1)                                        |
| Port GE0/0/20 MODUL SUPERVIVENCIA VEU CTTI  | OK | 05-11-2024 11:20:35 | 1d 23h 24m 36s | 1/3 | SNMP OK - up(1)                                        |
| Port GE0/0/17 LAG Switchos Extreme - Wifi   | ОК | 05-11-2024 11:20:35 | 1d 23h 25m 32s | 1/3 | SNMP OK - up(1)                                        |
| Port GE0/0/1 MACROLAN-DADES-PRINCIPAL       | ОК | 05-11-2024 11:20:34 | 1d 23h 25m 29s | 1/3 | SNMP OK - up(1)                                        |
| Port Eth-Trunk1 LAG Switchos Extreme - Wifi | ОК | 05-11-2024 11:20:35 | 1d 23h 25m 54s | 1/3 | SNMP OK - up(1)                                        |
| PING                                        | OK | 05-11-2024 11:20:36 | 1d 23h 24m 38s | 1/3 | PING OK - Packet loss = 0%, RTA = 1.88 ms              |

| MDP001 | PING                                        | ОК | 05-11-2024 11:30:36 | 1d 23h 30m 14s | 1/3    | PING OK - Packet loss = 0%, RTA = 3.42 ms                  |
|--------|---------------------------------------------|----|---------------------|----------------|--------|------------------------------------------------------------|
|        | Port Eth-Trunk1 LAG Switchos Extreme - Wifi | ОК | 05-11-2024 11:30:34 | 1d 23h 29m 42s | 1/3    | SNMP OK - up(1)                                            |
|        | Port GE0/0/1 MACROLAN PRINCIPAL DADES       | ОК | 05-11-2024 11:30:35 | 1d 23h 30m 28s | 1/3    | SNMP OK - up(1)                                            |
|        | Port GE0/0/2 FORTIGATE - Port 01            | ОК | 05-11-2024 11:30:35 | 1d 23h 30m 14s | 1/3    | SNMP OK - up(1)                                            |
|        | Port GE0/0/4 CENTRALETA MCP40 - MDP         | ОК | 05-11-2024 11:30:35 | 1d 23h 30m 10s | 1/3    | SNMP OK - up(1)                                            |
|        | Port GE0/0/44 MODUL SUPERVIVENCIA CTTI-VEU  | ОК | 05-11-2024 11:30:35 | 1d 23h 29m 41s | 1/3    | SNMP OK - up(1)                                            |
|        | Port GE0/0/45 VEU - MACROLAN PRINCIPAL      | ОК | 05-11-2024 11:30:35 | 1d 23h 28m 29s | 1/3    | SNMP OK - up(1)                                            |
|        | Port GE0/0/47 LAG Switchos Extreme - Wifi   | ОК | 05-11-2024 11:30:35 | 1d 23h 30m 13s | 1/3    | SNMP OK - up(1)                                            |
|        | Port GE0/0/48 MACROLAN-WIFIVLAN_PRINCIPAL   | ОК | 05-11-2024 11:30:35 | 1d 23h 29m 12s | 1/3    | SNMP OK - up(1)                                            |
|        | Port GE8/0/1 MACROLAN BACKUP DADES          | ОК | 05-11-2024 11:30:35 | 1d 23h 29m 40s | 1/3    | SNMP OK - up(1)                                            |
|        | Port GE8/0/2 FORTIGATE - Port 02            | OK | 05-11-2024 11:30:35 | 1d 23h 24m 24s | 1/3    | SNMP OK - up(1)                                            |
|        | Port GE8/0/46 VEU MACROLAN BACKUP           | ОК | 05-11-2024 11:30:35 | 1d 23h 32m 25s | 1/3    | SNMP OK - up(1)                                            |
|        | Port GE8/0/47 LAG Switchos Extreme - Wifi   | OK | 05-11-2024 11:30:35 | 1d 23h 30m 13s | 1/3    | SNMP OK - up(1)                                            |
|        | Port GE8/0/48 MACROLAN-WIFIVLAN_BACKUP      | OK | 05-11-2024 11:30:34 | 1d 23h 29m 37s | 1/3    | SNMP OK - up(1)                                            |
|        | Uptime                                      | ок | 05-11-2024 11:28:34 | 1d 23h 30m 54s | 1/3    | SNMP OK - Timeticks: (1709964318) 197 days,<br>21:54:03.18 |
|        |                                             |    |                     | Fi             | gura 2 | 202                                                        |
| ROC001 | PING                                        | ОК | 05-11-2024 11:30:36 | 1d 23h 29m 23s | 1/3    | PING OK - Packet loss = 0%, RTA = 3.56 ms                  |
|        | Port GE0/0/1 MACROLAN-DADES-PRINCIPAL       | ок | 05-11-2024 11:30:34 | 1d 23h 30m 13s | 1/3    | SNMP OK - up(1)                                            |
|        | Port GE0/0/2 MACROLAN-VEU-PRINCIPAL         | ОК | 05-11-2024 11:30:35 | 1d 23h 29m 35s | 1/3    | SNMP OK - up(1)                                            |
|        | Port GE1/0/1 IF DADES SERVIDOR CENTRE       | ок | 05-11-2024 11:30:35 | 1d 23h 24m 22s | 1/3    | SNMP OK - up(1)                                            |
|        | Port GE8/0/1 MACROLAN-DADES-BACKUP          | ОК | 05-11-2024 11:30:35 | 1d 23h 30m 14s | 1/3    | SNMP OK - up(1)                                            |
|        | Port GE8/0/17 Control Climes - RRFF         | ок | 05-11-2024 11:30:35 | 1d 23h 30m 14s | 1/3    | SNMP OK - up(1)                                            |
|        | Port GE8/0/2 MACROLAN-VEU-BACKUP            | ОК | 05-11-2024 11:30:35 | 1d 23h 29m 33s | 1/3    | SNMP OK - up(1)                                            |
|        | Port GE8/0/3 MCP-120 REGISTRE JORNADA ROC   | ОК | 05-11-2024 11:30:35 | 1d 23h 32m 24s | 1/3    | SNMP OK - up(1)                                            |
|        | Uptime                                      | ок | 05-11-2024 11:28:34 | 1d 23h 31m 2s  | 1/3    | SNMP OK - Timeticks: (86601455) 10 days,<br>0:33:34.55     |
|        |                                             |    |                     | Fi             | aura 2 | 203                                                        |

Finalmente, si vamos al apartado Summary de Host Groups del sitio web de Nagios podemos apreciar que tenemos 16 equipos activos y 185 servicios en estado OK monitoreados:

| Switch_Primaria (Switch_Primaria) | 16 UP | 185 OK     |
|-----------------------------------|-------|------------|
|                                   |       | Figura 204 |

• Switch: En esta plantilla se definen los Switch de la sede principal. Primero de todo definimos el host principal:

define host {

| use        | generic-switch |
|------------|----------------|
| host_name  | CORE_CST       |
| alias      | CORE CST       |
| address    | 10.68.100.22   |
| hostgroups | switches       |
|            |                |

Posteriomente, definimos el grupo: define hostgroup { hostgroup\_name switches alias Network Switches

}

}

Y finalmente, podremos monitorear el por ICMP el ping por ejemplo:

define service { use generic-service hostgroup switches service\_description PING check\_command check\_ping!200.0,20%!600.0,60% check\_interval 1 retry\_interval 1 Y podremos ver su estado en Nagios Core:

}

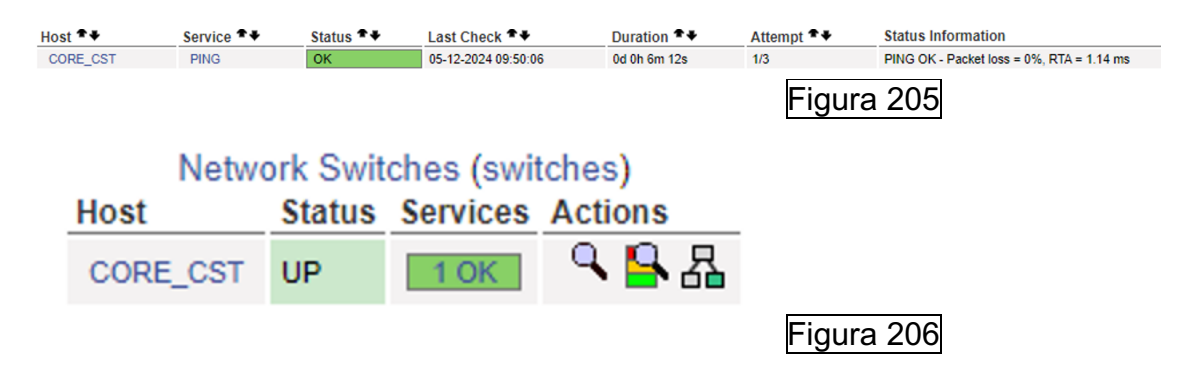

### 5.3 Configurar copias de seguridad de los ficheros de configuración.

Primero de todo, en nuestra cabina de almacenamiento creamos la carpeta donde destinaremos las copias de seguridad:

|                                                                                      | 1                                                   |                                                                |          |                               |                                        |                                                                     |                                                              |                                 |                                                         |                             |       |          |   |  |
|--------------------------------------------------------------------------------------|-----------------------------------------------------|----------------------------------------------------------------|----------|-------------------------------|----------------------------------------|---------------------------------------------------------------------|--------------------------------------------------------------|---------------------------------|---------------------------------------------------------|-----------------------------|-------|----------|---|--|
|                                                                                      |                                                     | Nombre                                                         | е        |                               |                                        |                                                                     |                                                              |                                 |                                                         |                             |       |          |   |  |
|                                                                                      |                                                     | NAGIO                                                          | s        |                               |                                        |                                                                     |                                                              |                                 |                                                         |                             |       |          |   |  |
|                                                                                      |                                                     |                                                                |          |                               |                                        |                                                                     |                                                              |                                 |                                                         | Fiç                         | gura  | 207      | · |  |
| na vez cre                                                                           | eada                                                | , cream                                                        | os el re | curso                         | 0 C                                    | compa                                                               | artido                                                       | por e                           | el pro                                                  | toco                        | lo N  | FS:      |   |  |
| Crear un                                                                             | 2 00                                                |                                                                |          |                               |                                        |                                                                     |                                                              |                                 |                                                         |                             |       |          |   |  |
|                                                                                      | a ca                                                | rpeta c                                                        | ompart   | ida                           |                                        |                                                                     |                                                              |                                 |                                                         |                             |       |          |   |  |
| Llene los s<br>Nombre d                                                              | iguier<br>e Carp                                    | rpeta c<br>ites camp<br>eta:                                   | ompart   | ida<br>crear u                | una<br>FSN                             | a carpe                                                             | eta com                                                      | npartic                         | la                                                      |                             |       |          |   |  |
| Llene los s<br>Nombre d<br>Comentar                                                  | <b>iguier</b><br>le Carp<br>ios (op                 | rpeta c<br>ites camp<br>eta:<br>cional):                       | ompart   | ida<br>crear un               | una<br>FSN                             | a carpe                                                             | eta com                                                      | npartic                         | la                                                      |                             |       |          |   |  |
| Llene los s<br>Nombre d<br>Comentar<br>Volumen d                                     | iguier<br>le Carp<br>los (op<br>de disc             | rpeta c<br>Ites camp<br>eta:<br>Icional):<br>o:                | ompart   | ida<br>crear un<br>NFS        | una<br>FSN<br>ataV                     | a carpe<br>IAGIOS<br>/ol1 (Ta                                       | eta com<br>S<br>amaño d                                      | npartic                         | <b>la</b><br>Icio libre                                 | e: 55.3                     | 2 TB) |          |   |  |
| Llene los s<br>Nombre d<br>Comentar<br>Volumen d<br>Organizac<br>de Qtier :          | iguier<br>le Carp<br>lios (op<br>de disc<br>lión au | rpeta c<br>Ites camp<br>eta:<br>icional):<br>o:<br>iomática p  | ompart   | ida<br>crear un<br>NFS        | una<br>FSN<br>ataV<br>Hab              | A Carpe<br>IAGIOS<br>/ol1 (Ta<br>bilitar of                         | eta com<br>amaño d<br>organizad                              | npartic<br>el espa              | <b>la</b><br>icio libre<br>tomátic                      | e: 55.3<br>a por r          | 2 TB) | 5        |   |  |
| Llene los s<br>Nombre d<br>Comentar<br>Volumen d<br>Organizad<br>de Qtier :<br>Ruta: | iguier<br>le Carp<br>los (op<br>de disc             | rpeta c<br>Ites camp<br>eta:<br>Icional):<br>o:<br>tomática p  | ompart   | ida<br>crear un<br>NFS<br>Dat | una<br>FSN<br>ataV<br>Hab              | A Carpe<br>IAGIOS<br>Vol1 (Ta<br>bilitar or<br>specific             | eta com<br>amaño d<br>organizad                              | npartic<br>lel espa<br>ción aut | <b>la</b><br>icio libre<br>tomátic                      | e: 55.3<br>a por i<br>nente | 2 TB) | <b>v</b> |   |  |
| Llene los s<br>Nombre d<br>Comentar<br>Volumen d<br>Organizac<br>de Qtier :<br>Ruta: | iguier<br>le Carp<br>los (op<br>de disc             | rpeta c<br>Ites camp<br>eta:<br>Incional):<br>o:<br>tomática p | ompart   | ida<br>crear ur<br>NF3<br>Dat | una<br>FSN<br>ataV<br>Hab<br>Es<br>Int | A Carpe<br>IAGIOS<br>/ol1 (Ta<br>bilitar or<br>specific<br>troducio | eta com<br>amaño d<br>organizad<br>car la ruta<br>ir la ruta | a auton<br>manua                | <b>la</b><br>icio libre<br>tomátic<br>nátican<br>imente | e: 55.3<br>a por r<br>nente | 2 TB) | <b>▼</b> |   |  |

Una vez creado el recurso, vamos a sus propiedades, al apartado NFS y le concedemos acceso al usuario invitado del servidor de monitorización Nagios Core:

| Nombre de recurso<br>compartido de red: | NFSNAGIOS            |              |                  |             |             |
|-----------------------------------------|----------------------|--------------|------------------|-------------|-------------|
| Derecho de acceso                       |                      |              |                  |             |             |
| sync wdelay                             | <b>~</b>             |              |                  |             |             |
| secure secure                           |                      |              |                  |             |             |
| Dirección IP o nomb                     | re de dominio permit | ido          |                  |             |             |
| Eliminar                                | Añadir               |              |                  |             |             |
| Host / IP / Red                         | Seguridad            | Opción       | Opción Squash    | GID anónimo | UID anónimo |
| 172.31.3.74                             | sys,                 | lectura y es | No asignar a nin | guest       | guest       |
|                                         |                      |              |                  | Figura      | 209         |

#### Instalamos NFS:

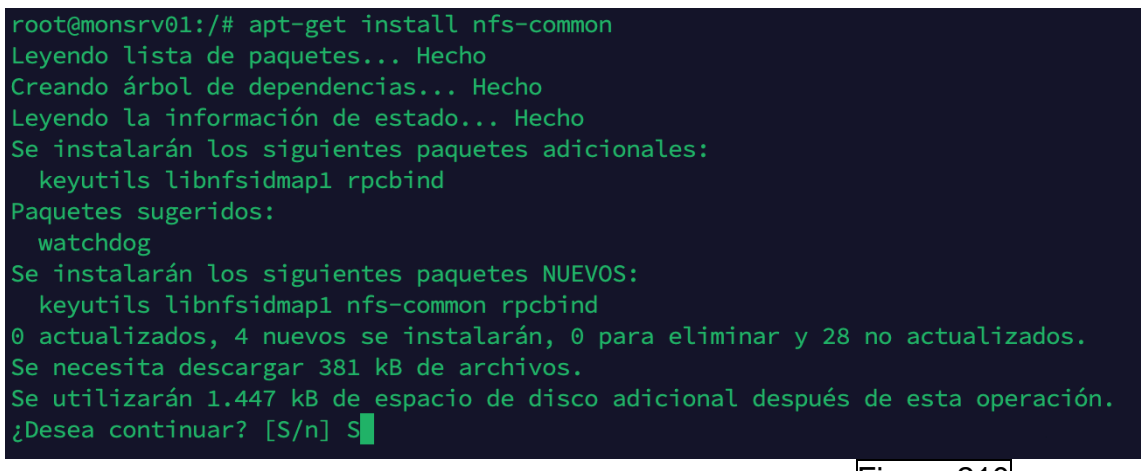

Figura 210

Creamos una carpeta donde haremos posteriormente el montaje del recurso compartido de la cabina de almacenamiento:

| root@monsrv<br>root@monsrv       | 01:/# m<br>01:/# l            | kdir<br>s  | BCK_NA      | GIOS           |                             |              |             |              |                        |            |  |
|----------------------------------|-------------------------------|------------|-------------|----------------|-----------------------------|--------------|-------------|--------------|------------------------|------------|--|
| BCK_NAGIOS<br>bin<br>root@monsrv | <b>boot</b><br>cdrom<br>01:/# | dev<br>etc | home<br>lib | lib32<br>lib64 | <b>libx32</b><br>lost+found | media<br>mnt | opt<br>proc | sbin<br>snap | <b>srv</b><br>swap.img | sys<br>tmp |  |
|                                  |                               |            |             |                |                             |              |             | Fig          | jura 211               |            |  |

Una vez creada a carpeta, hacemos el montaje con el commando: "mount bckcst01.hsp.csdt.es:/NFSNAGIOS BCK\_NAGIOS"

| root@monsrv | 91:/# m  | ount | bckcst@ | 01.hsp.o | csdt.es:/NFS | NAGIOS I | BCK_NAG | SIOS |      |          |     |  |
|-------------|----------|------|---------|----------|--------------|----------|---------|------|------|----------|-----|--|
| root@monsrv | 91:/# l: | s    |         |          |              |          |         |      |      |          |     |  |
| SCK_NAGIOS  |          |      |         | lib32    | libx32       | media    |         |      | sbin |          | sys |  |
| bin         | cdrom    | etc  | lib     | lib64    | lost+found   |          | proc    | run  | snap | swap.img | tmp |  |
| root@monsrv | 91:/#    |      |         |          |              |          |         |      |      |          |     |  |

Para que el montaje sea permanente, debemos de editar el fichero "etc/fstab" de la siguiente manera:

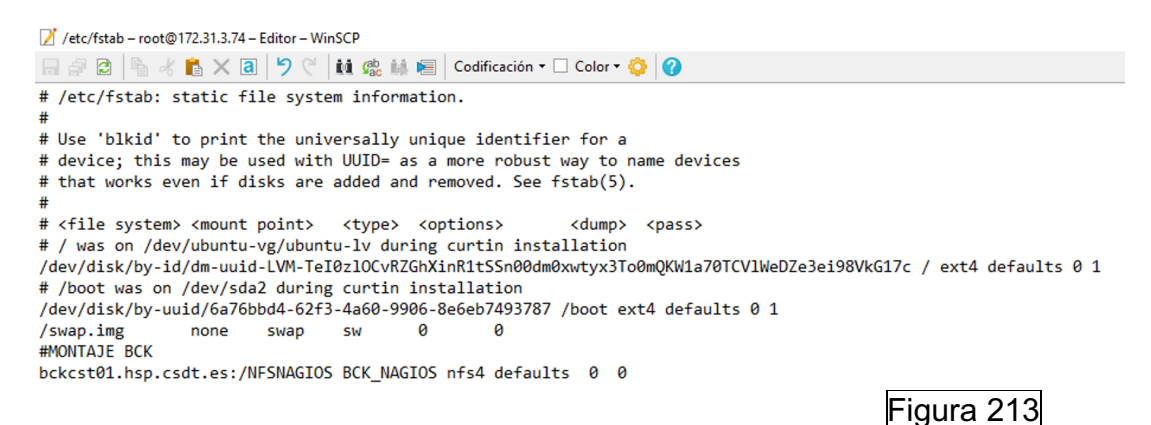

Si hacemos un mount -a se monta:

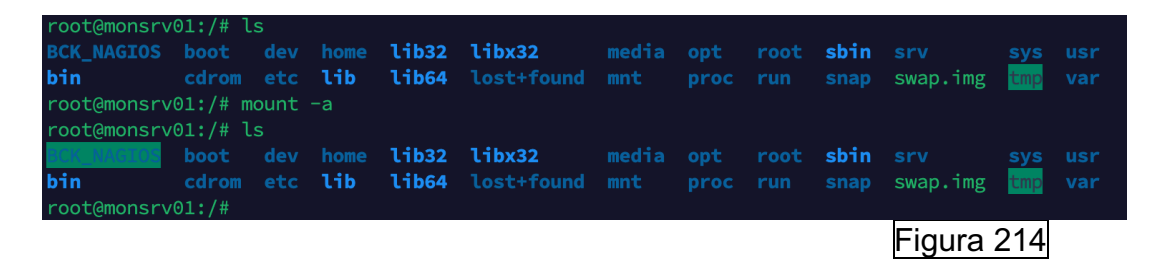

Una vez tenemos el montaje, creamos un directorio "SCRIPT" y le subimos el siguiente Script que se encargará de montar la unidad si no está montada, hacer la copia de seguridad diaria de forma comprimida, asignarle la fecha, tendrá una retención de 1 semana (eliminará comprimidos antiguos), y enviará un mail al buzón de copias de seguridad indicando si se ha efectuado correctamente o no:

```
#Montamos los recursos por si no estuvieran montados:
ruta_origen="/usr/local/nagios/"
ruta_destino="/BCK_NAGIOS/"
fecha=$(date +"%Y-%m-%d")
archivo_copia="nagios_backup_$fecha.tar.gz"
# Realizar la copia y comprimir directamente en el destino
tar -czf "$ruta_destino$archivo_copia" -C "$(dirname "$ruta_origen")" "$(basename "$ruta_origen")"
find "$ruta_destino" -type f -name "nagios_backup_*.tar.gz" -mtime +7 -delete
   estado="éxito"
   estado="fracaso"
# Enviar correo electrónico
correo_destino="backups@cst.cat"
asunto="Copia de seguridad de Nagios ($fecha)"
mensaje="La copia de seguridad de Nagios realizada el $fecha se ha completado con $estado."
echo "$mensaje" | mail -s "$asunto" "$correo_destino"
exit 0
                                                                             Figura 215
```

Una vez se verifica el correcto funcionamiento del Script, se debe de programar una tarea para que sea ejecutado cada día de forma local, a las 3 de la mañana. Para ello, editamos el fichero "etc/crontab" y añadimos la ultima línea:

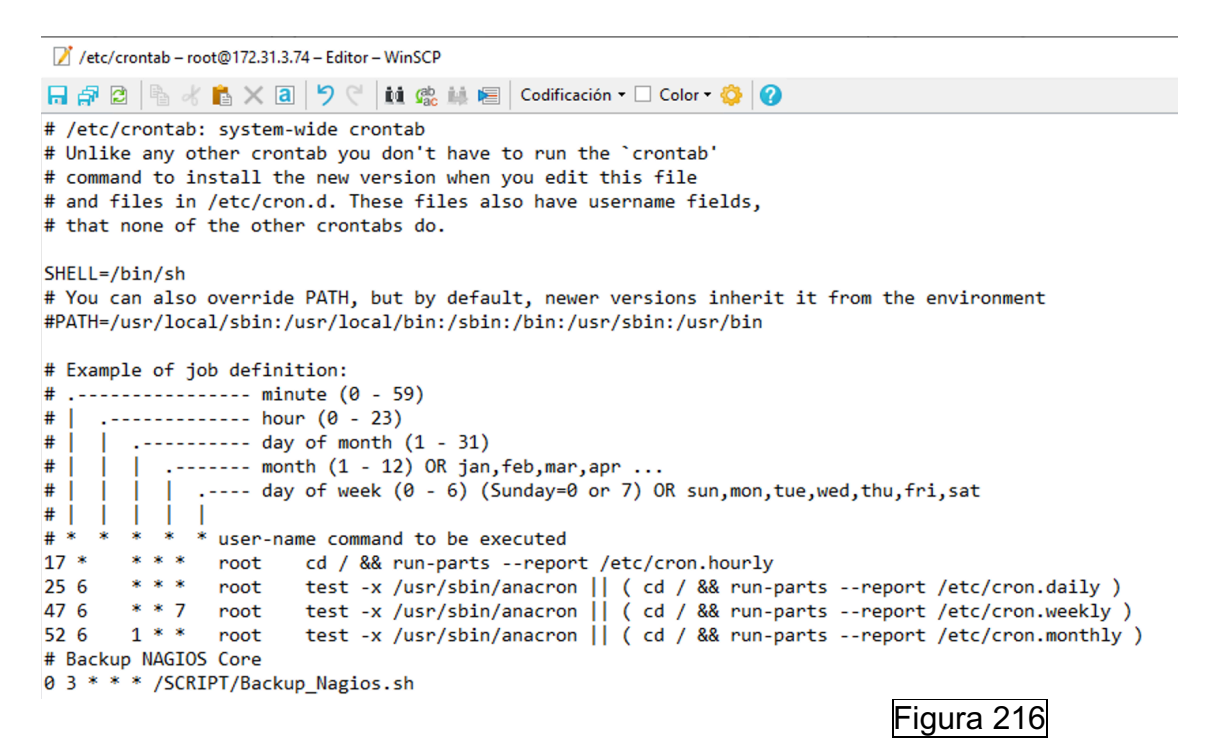

# 6. Conclusiones

En general ha sido un proyecto muy satisfactorio. He aprendido mucho durante el transcurso de estos meses. Como lecciones aprendidas podría destacar las siguientes:

- Instalación y configuración de Nagios Core.
- Instalación y uso de Postfix como relay con SMTP local.
- Limitación de acceso al sitio web de Nagios Core.
- Uso de protocolos de monitorización de Nagios Core
- Aprendizaje sobre SSL/TLS así como funcionan los certificados y su uso.
- Aprendizaje y configuración de los diferentes clientes y plugins de monitorización.
- Uso de SNMP así como de MIB Browser y conocer sus diferentes versiones.
- Creación de plantillas para agrupas por categorías de los diferentes equipos.
- Configuración de copias de seguridad en UNIX.

Sobre los objetivos propuestos al inicio tan solo no he podido cumplir con uno ya que no ha sido posible. El objetivo en cuestión en la monitorización de CRC de las interfaces de los Switch pero con SNMP no es posible monitorear dicho parámetro.

Referente a la planificación del proyecto, considero que ha sido bastante buena, ya que para lo que no tenía tales conocimientos le he dedicado y pautado más tiempo y para lo que tenía más asumido menos. En general la planificación ha sido adecuada y se ha adaptado perfectamente al escenario.

Como líneas de trabajo futuro, quedará la implementación de más equipos y servicios para la monitorización. Durante el transcurso de este verano se irán implementando. Adicionalmente, se mirará de optimizar Nagios Core añadiéndole integraciones como con Grafana para visualizar gráficos o Nagvis para poder crear mapas topológicos.

# 7. Glosario

NCPA: "Nagios Cross-Platform Agent", Agente Cruzado de Plataforma Nagios.

NSCA: "Nagios Service Check Acceptor", Aceptor de Verificación de Servicio Nagios.

NRPE: "Nagios Remote Plugin Executor", Ejecutor de Plugin Remoto Nagios.

NRPD: "Nagios Remote Data Processor," Procesador de Datos Remotos Nagios.

**SNMP**: "Simple Network Management Protocol", Protocolo Simple de Administración de Red.

MIBS: "Management Information Base", Base de Información de Administración.

DNS: "Domain Name Server", Servidor de Nombres de Dominio.

HTTP: "HyperText Transfer Protocol", Protocolo de Transferencia de HiperTexto.

**HTTPS**: "HyperText Transfer Protocol Secure", Protocolo de Transferencia de HiperTexto Seguro.

POP: "Post Office Protocol", Protocolo de Oficina de Correos.

**IMAP**: "Internet Message Access Protocol", Protocolo de Acceso a Mensajes de Internet.

SSH: "Secure Shell", Shell Seguro.

**LDAP**: "Lightweight Directory Access Protocol", Protocolo Ligero de Acceso a Directorios.

FTP: "File Transfer Protocol", Protocolo de Transferencia de Archivos.

**SFTP**: "Secure File Transfer Protocol", Protocolo de Transferencia de Archivos Seguro.

TCP: "Transmission Control Protocol", Protocolo de Control de Transmisión.

UDP: "User Datagram Protocol", Protocolo de Datagrama de Usuario.

**ICMP**: "Internet Control Message Protocol", Protocolo de Mensajes de Control de Internet.

PING: "Packet Internet Groper", Buscador de Paquetes de Internet.

# 8. Bibliografía

[1] Descarga de Ubuntu Server: https://ubuntu.com/download. Visitado en marzo del 2024.

[2] Información sobre Nagios Core:

https://www.openitnet.com/index.php/software/inst-software-libre/nagios-core Visitado en marzo del 2024.

https://www.ionos.es/digitalguide/servidores/herramientas/nagios-todos-los-procesosde-red-a-tu-alcance/ Visitado en marzo del 2024.

[3] Información sobre Zabbix: <u>http://911-ubuntu.weebly.com/zabbix\_como\_funciona/conoce-la-estructura-de-zabbix-y-como-usarlo</u> Visitado en marzo del 2024.

[4] Información sobre Zenoss:

https://serviciosderednoona.wordpress.com/sistema-de-monitoreo-zenoss-4-2/ Visitado en marzo del 2024.

https://prezi.com/owsuld8neber/zenoos/ Visitado en marzo del 2024.

[5] Manual de instalación Nagios Core: <u>https://support.nagios.com/kb/article/nagios-core-installing-nagios-core-from-source-96.html#Ubuntu</u> Visitado en marzo del 2024.

[6] Pagina oficial Nagios Core: https://www.nagios.org/downloads/nagios-core/\_Visitado en marzo del 2024.

[7] Manual actualización de Nagios Core:

https://assets.nagios.com/downloads/nagioscore/docs/nagioscore/4/en/upgrading.html Visitado en marzo del 2024.

[8] Instalación MIBS Ubuntu Server: <u>https://www.ibm.com/docs/en/linux-on-z?topic=s-install-mibs</u> Visitado en abril del 2024.

[9] SNMPV2-PDU Ubuntu Server: https://pastebin.com/raw/p3QyuXzZ Visitado en abril del 2024.

[10] Manual instalación NRPE Ubuntu Server: https://support.nagios.com/kb/article.php?id=515#Ubuntu Visitado en abril del 2024.

[11] Manual instalación NSCA Ubuntu Server: <u>https://www.pluralsight.com/cloud-guru/labs/aws/configure-nagios-server-to-accept-passive-check-results-via-nsca</u> Visitado en abril del 2024.

[12] Instalación NCPA Ubuntu Server:

https://assets.nagios.com/downloads/nagioscore/docs/nagioscore/3/en/monitoringwindows.html Visitado en abril del 2024.

[13] Instalación NRPD Ubuntu Server:

https://support.nagios.com/kb/article/nrdp-installing-nrdp-from-source-602.html#Ubuntu Visitado en abril del 2024.

[14] Certificación del sitio web de Nagios Core:

https://support.nagios.com/kb/article/nagios-core-configuring-ssl-tls-595.html#Ubuntu Visitado en marzo del 2024.

[15] Generación de CSR con nombre alternativo de sujeto: <u>https://netassured.co.uk/openssl-certificate-signing-request-subject-alternative-name/</u> Visitado en marzo del 2024.

[16] Documentación NRPE: https://www.sysadminsdecuba.com/2019/09/monitoreo-de-la-red-con-nagios-parteiii/#:~:text=7.1.-,%C2%BFQu%C3%A9%20es%20NRPE%3F,los%20programas%20necesarios%20par a%20ello Visitado en abril del 2024.

[17] Documentación NSCA: <u>https://support.nagios.com/kb/article/nsca-overview-78.html</u> Visitado en abril del 2024.

[18] Documentación SNMP: <u>https://es.wikipedia.org/wiki/Protocolo\_simple\_de\_administraci%C3%B3n\_de\_red</u> Visitado en abril del 2024.

[19] Documentación Check\_nt: https://shinken.readthedocs.io/en/1.4.2/02\_gettingstarted/gettingstarted-monitoringwindows.html Visitado en abril del 2024.

[20] Documentación NRPE:

https://medium.com/@shan1024/nrpe-780e0fb15bb3#:~:text=NRPE%20allows%20you%20to%20remotely,remote%20Windo ws%20machines%20as%20well. Visitado en abril del 2024.

https://assets.nagios.com/downloads/nagioscore/docs/nrpe/NRPE.pdf Visitado en abril del 2024.

[21] Documentación NSCA:

https://support.nagios.com/kb/article/nsca-overview-78.html#:~:text=NSCA%20is%20a%20Nagios%20service,to%20Nagios%20as%20Pas sive%20checks. Visitado en abril del 2024.

[22] Agente NRPE:

https://assets.nagios.com/downloads/nagiosxi/agents/linux-nrpe-agent.tar.gz Visitado en abril del 2024.

[23] Agente NSCA: <u>https://github.com/NagiosEnterprises/nsca/releases</u> Visitado en abril del 2024.

[24] Agente NCPA:

https://www.nagios.org/ncpa/\_Visitado en abril del 2024.

[25] Documentación plantillas Nagios Core:

https://www.solucions-im.com/es/estructura-de-archivos-de-nagios-core Visitado en abril del 2024.

[26] Documentación inicial NSClient++:

https://github.com/mickem/nscp/issues/428 Visitado en abril del 2024.

[27] Uso NRPE:

https://www.bujarra.com/nagios-monitorizando-nrpe/ Visitado en abril del 2024.

https://support.nagios.com/kb/article/nrdp-send\_nrdp-client-599.html Visitado en abril del 2024.

[28] uso de NSCA con NSCLient++:

https://nagiosenterprises.my.site.com/support/s/article/Using-NSClient-for-Passive-Checks-68988c19 Visitado en abril del 2024.

https://www.nagios.org/ncpa/help.php#passive Visitado en abril del 2024.

[29] Uso de NCPA clientes Windows:

https://assets.nagios.com/downloads/nagioscore/docs/nagioscore/3/en/monitoringwindows.html Visitado en abril del 2024.

[30] Uso de NSCA entorno Unix:

https://www.pluralsight.com/cloud-guru/labs/aws/configure-nagios-server-to-acceptpassive-check-results-via-nsca Visitado en abril del 2024.

[31] Configuración NCPA entorno Unix:

https://www.nagios.org/ncpa/help/1.8/configuration.html Visitado en abril del 2024.

[32] Descarga Mib Browser:

https://www.ireasoning.com/mibbrowser.shtml. Visitado en abril del 2024.

[33] Monitorización con SNMP:

https://www.psychz.net/client/question/en/configure-nagios-snmp-monitoring.html Visitado en abril del 2024.

[34] ISO Ubuntu Server: <u>https://ubuntu.com/download</u> Visitado en abril del 2024.

[35] Instalación y configuración Postfix:

https://shape.host/resources/configurar-un-correo-web-en-ubuntu-22-04-una-guia-pasoa-paso-es Visitado en abril del 2024. [36] Descarga NSClient++: https://github.com/mickem/nscp/releases Visitado en abril del 2024.

[37] Check\_NT:

https://www.monitoring-plugins.org/doc/man/check\_nt.html Visitado en abril del 2024.

[38] Certificación NRPE: https://support.nagios.com/kb/article.php?id=519 Visitado en abril del 2024.

[39] NRPD Nagios Core:

https://support.nagios.com/kb/article/nrdp-installing-nrdp-from-source-602.html Visitado en abril del 2024.

# 9. Anexos

#### 9.1 Instalación de Ubuntu Server

Para poder alcanzar el objetivo planteado, primero de todo se debe de instalar el sistema operativo que será responsable de gestionar los recursos del sistema, proporcionar una interfaz para la interacción entre el usuario y la computadora, y coordinar las actividades de hardware y software. Para ello, primero de todo debemos de descargar la ISO desde la página oficial: <u>https://ubuntu.com/download [34]</u>.

Una vez hemos descargada la imagen se debe instalar, ya puede ser en un equipo físico o virtual. En este caso, se va a configurar una nueva máquina virtual en vSphere. Para su creación debemos de asignarle un nombre a la nueva máquina virtual para poder identificarla en la granja, en este caso: "MONSRV01", posteriormente, se debe de seleccionar el datastore donde se almacenará, después de ello la distribución a implementar y que recursos son necesarios. En este caso se le asigna 2 CPU, 4 GB de memoria ram y 60 GB de disco:

| 面 MONSRV01             | > 🗆 🗗 🖓 🔞 🕴                                    | ACCIONES                                                                       |
|------------------------|------------------------------------------------|--------------------------------------------------------------------------------|
| Resumen Supervisar     | Configurar Permisos                            | Almacenes de datos                                                             |
|                        |                                                |                                                                                |
| obenedo                | Sistema operativo invitado:<br>Compatibilidad: | Ubuntu Linux (64-bit)<br>ESXi 7.0 U2 y versiones<br>posteriores (versión 19 de |
| Apagado                | VMware Tools:                                  | la máquina virtual)<br>No está en ejecución, no<br>está instalado              |
| INICIAR LA CONSOLA WEB | Nombre DNS <sup>.</sup>                        | MÁS INFORMACIÓN                                                                |
|                        |                                                | Figura 217                                                                     |

Una vez tenemos la máquina virtual creada, la arrancamos con la imagen ISO descargada y procedemos con su instalación:

| GNU GRUB version 2.06                                                             |  |
|-----------------------------------------------------------------------------------|--|
| *Try or Install Ubuntu Server<br>Ubuntu Server with the HWE kernel<br>Test мемогу |  |
|                                                                                   |  |
|                                                                                   |  |
|                                                                                   |  |
|                                                                                   |  |

Durante el proceso de instalación deberemos especificar el idioma de la distribución, tanto para la interfaz como para la distribución del teclado. Posteriormente, se debe de indicar que distribución se quiere instalar la distribución, en este caso la de Ubuntu Server. Editamos la interfaz de red para asignarle una IP fija, donde aparte de indicarle la dirección, se le debe establecer: subred, puerta de enlace, servidores de resolución de nombres de dominio y los dominios de búsqueda:

| Conexiones de red                                                                                                    | [Help]        |
|----------------------------------------------------------------------------------------------------|---------------|
| Configure al menos una interfaz para que este servidor se comunique<br>equipos y que, de preferencia, brinde acceso suficiente para las<br>actualizaciones. | con otros     |
| NAME TYPE NOTES<br>[ ens160 eth – ▶ ]<br>DHCPv4 172.31.150.10/16<br>00:50:56:aa:df:a8 / VMware / VMXNET3 Ethernet Controller                                |               |
| [Create bond ► ]                                                                                                    |               |
|                                                                                                    | Figura 219    |
| Conexiones de red                                                                                                    | [ Help ]      |
| Configure al menos una interfaz para que este servidor se comunio<br>equipos y que, de preferencia, brinde acceso suficiente para las<br>actualizaciones.   | que con otros |
| Edit ens160 IPv4 configuration                                                                                                    |               |
| Método de IPv4: [Manual •]                                                                                                    |               |
| Subred: 172.31.0.0/16                                                                                                    |               |
| Dirección: 172.31.3.74                                                                                                    |               |
| Puerta de enlace: 172.31.2.63                                                                                                    |               |
| Servidores de nombres: 172.31.2.4,172.31.2.8<br>IP addresses, comma separated                                                                               |               |
| Dominios de búsqueda: hsp.csdt.es<br>Domains, comma separated                                                                                               |               |
| <mark>[Guardar]</mark><br>[Cancelar]                                                                                                    |               |
| [ Hecho ]<br>[ Atrás ]                                                                                                    | Figura 220    |

Una vez se tiene operativa la interfaz de red se procede con el disco, donde se selecciona el disco entero para su instalación. Después de esto, se le debe indicar el nombre que tendrá este equipo "hostname", el nombre del usuario, así como su usuario y la credencial:

| Configuración de perfil                                                                                                    | [Help]                       |
|----------------------------------------------------------------------------------------------------|------------------------------|
| Enter the username and password you will use to log in to the syste<br>configure SSH access on a later screen but a password is still nee | em. You can<br>ded for sudo. |
| Su nombre: monost                                                                                                    |                              |
| Your servers name: <u>monsrv01</u><br>The name it uses when it talks to oth                                                               | er computers.                |
| Elija un nombre de usuario: moncst                                                                                                    |                              |
| Elija una contraseña: жижижижижики                                                                                                    |                              |
| Confirme la contraseña: жжжжжжжжжжж                                                                                                    |                              |
| Fic                                                                                                    | oura 221                     |

Habilitaremos la instalación del servidor OpenSSHH server que nos permitirá establecer conexiones encriptadas con nuestro host de forma remota:

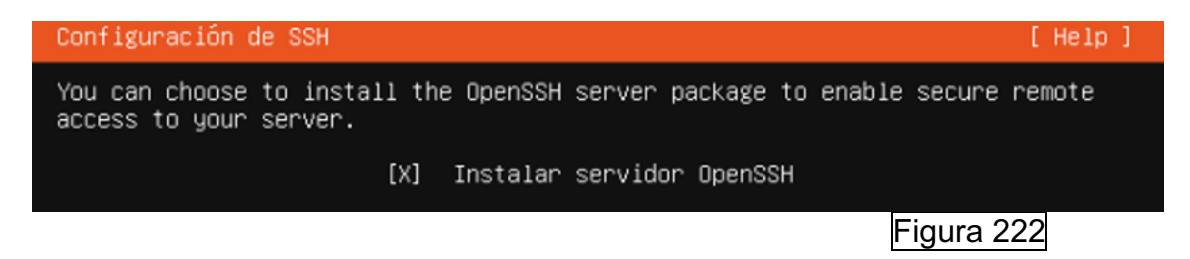

Con todo ello configurado, se procede con la instalación del sistema operativo y tras reiniciarse y desmontar la imagen ISO se tiene operativo para proceder con su configuración.

#### 9.2 Configuración de Ubuntu Server

Se pretende habilitar que el usuario "root" pueda autenticarse para establecer conexiones por el protocolo SSH. Para ello, se debe de editar el fichero ubicado en "/etc/ssh/sshd\_config" con un editor de texto como nano. Deberemos de cambiar el "PermitRootLogin prohibit-password" por "PasswordRootLogin Yes" y "PasswordAuthentication Yes" descomentando las líneas:

# # Authentication: #LoginGraceTime 2m #PermitRootLogin prohibit-password #StrictModes yes #MaxAuthTries 6 #MaxSessions 10

Figura 223

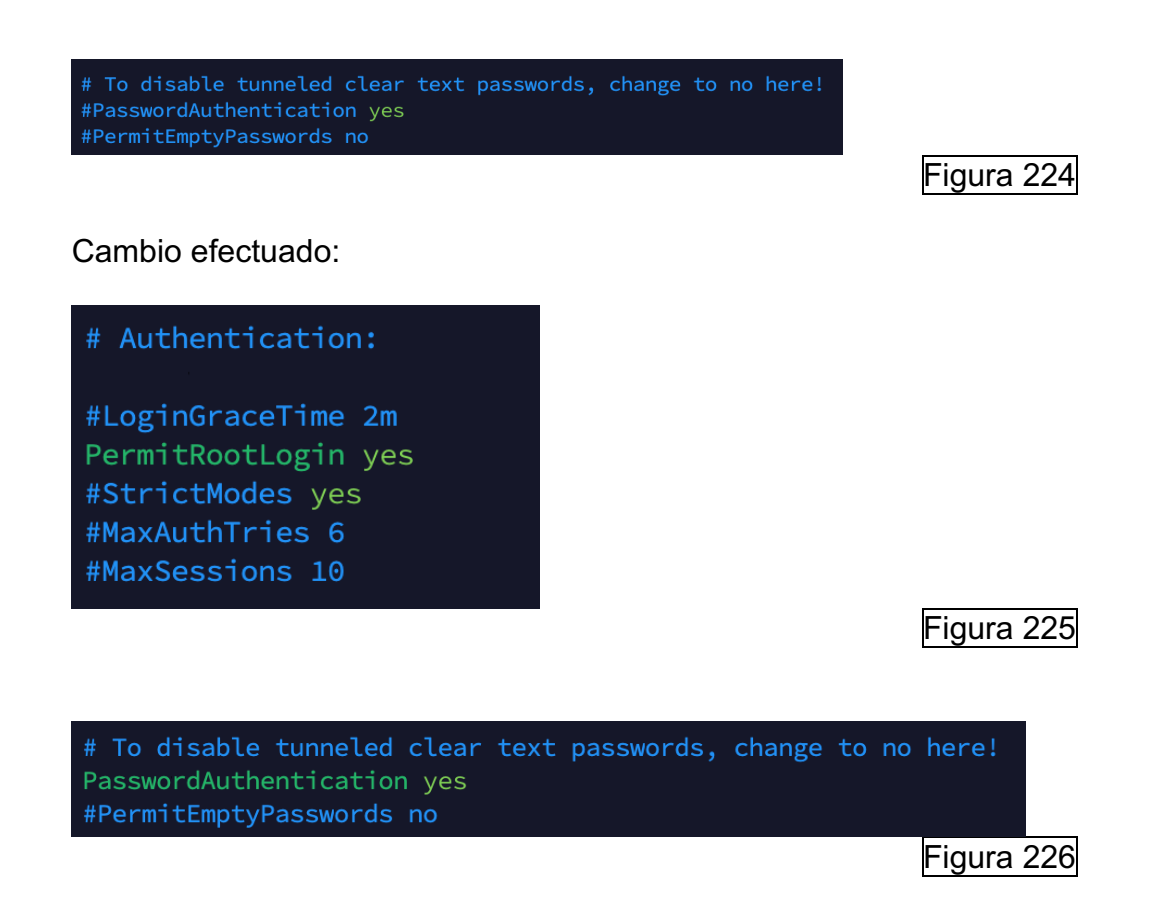

Posteriormente se debe guardar y reiniciar el servidor SSH con el comando "service ssh restart":

Una vez reiniciado, se podrá acceder como usuario root y establecer una credencial segura. Para la conexión se puede hacer uso de la herramienta Putty:

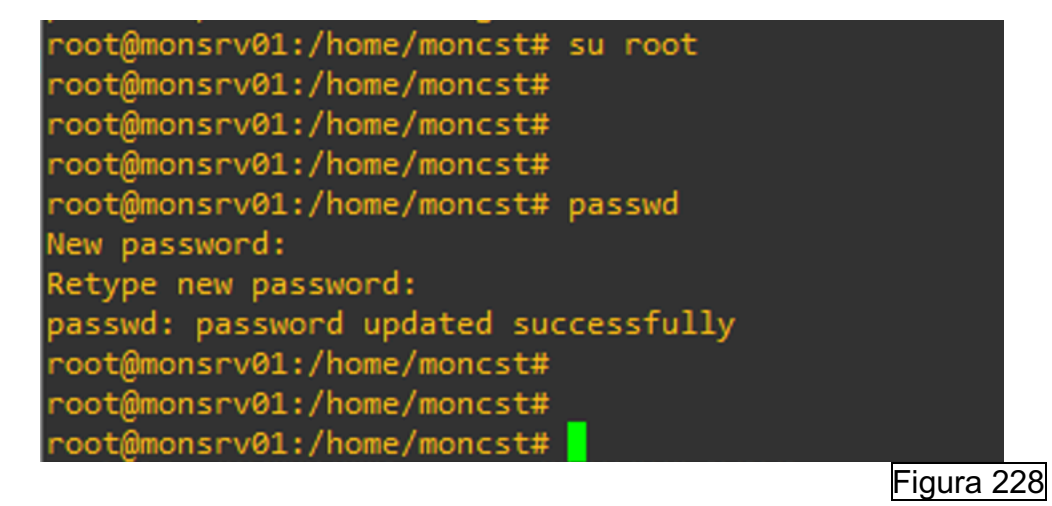

94
Por último, deberemos de establecer la zona horaria, para ello ejecutamos el siguiente comando: timedatectl set-timezone Europe/Madrid:

root@monsrv01:~# timedatectl set-timezone Europe/Madrid
root@monsrv01:~#

Figura 229

### 9.3 Instalación de un servidor de correo electrónico en Ubuntu Server

Para poder recibir alertas a determinados correos electrónicos, se debe de instalar un servidor de correo [35]. El servidor de correo que se va a proceder a instalar es Postfix. Proporciona un sistema de entrega de correo electrónico eficiente y confiable, soportando protocolos estándar como SMTP (Simple Mail Transfer Protocol). Para ello, primero de todo, vamos a instalar Postfix en nuestro Ubuntu Server, para ello, ejecutaremos el siguiente comando "sudo apt-get install postfix" y seleccionamos sitio de internet:

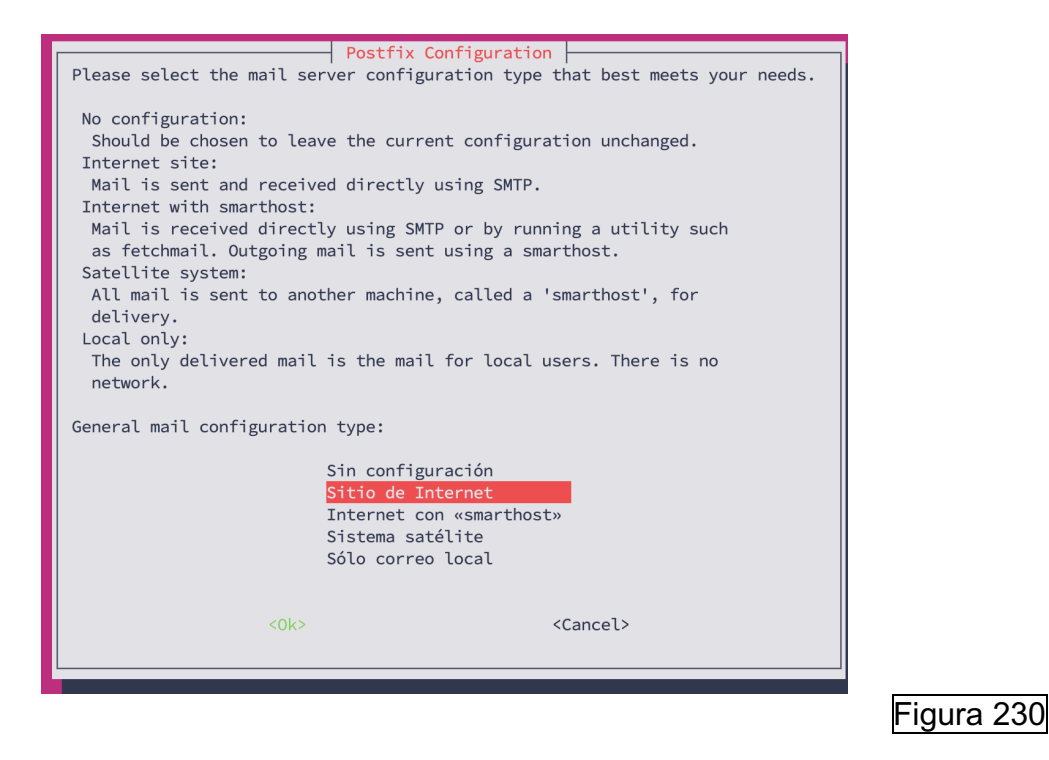

En este caso, se deja el nombre de dominio por defecto desde el cual se enviarán los correos electrónicos:

| Postfix Configuration           The 'mail name' is the domain name used to 'qualify' _ALL_ mail addresses without a domain name. This includes mail to and from <root>: please do not make your machine send out mail from root@example.org unless root@example.org has told you to.           This name will also be used by other programs. It should be the single, fully qualified domain name (FQDN).           Thus, if a mail address on the local host is foo@example.org, the correct value for this option would be example.org.           System mail name:</root>                                                                                                    |
|----------------------------------------------------------------------------------------------------|
| <pre>monsrv01</pre> <pre></pre> <pre></pre> |
| Figura 231                                                                                                    |

Posteriormente, se reinicia el servicio del Postfix con el comando: "sudo systemctl restart postfix":

|  | <pre>root@monsrv01:~# root@monsrv01:~#</pre> | sudo | systemctl | restart | postfix |
|--|----------------------------------------------|------|-----------|---------|---------|
|--|----------------------------------------------|------|-----------|---------|---------|

Figura 232

Y se ejecuta el siguiente comando para instalar mailutils que proporciona utilidades como sendmail, mailq etc:

Después de instalar "mailutils", se verifica si funciona correctamente emitiendo un correo electrónico:

### 9.4 Instalación de clientes para Nagios Core en entornos Windows.

A continuación, se va a explicar cómo se instalan los diferentes clientes en entornos Windows:

#### NSCLIENT++

Como se ha explicado anteriormente, este cliente admite diversas formas de configuración. Primero de todo se debe de descargar el agente desde el siguiente enlace: <u>https://github.com/mickem/nscp/releases [36]</u> Una vez descargado, ejecutamos el .msi e indicamos que contraseña se va a utilizar y seleccionamos las siguientes opciones:

| ₽ NSClient++ (x64)           |                                                              | ×        |
|------------------------------|--------------------------------------------------------------|----------|
| NSClient++ Configu           | uration                                                      | -        |
| Allowed hosts:               | 172.31.3.74                                                  |          |
| Password:                    | PasswordSecure                                               |          |
| Modules to loa ✓ Enable comr | d:non check plugins                                          |          |
| Enable nsclie                | ent server (check_nt)                                        |          |
| Enable NRP                   | E server (check_nrpe)                                        |          |
| 🔾 Insecu                     | re legacy mode (required by old check_nrpe)                  |          |
| Safe m                       | ode (Use certificates for encryption but not authentication) |          |
| ○ Secure                     | (Use certificates for authentication)                        |          |
| Enable NSC                   | A client                                                     |          |
| Enable Web                   | server                                                       |          |
|                              |                                                              |          |
|                              | Back Next Cancel                                             |          |
|                              |                                                              | Figura 2 |

# CHECK\_NT [37]

Para que se pueda monitorear mediante NSClient++ Check\_NT debemos de habilitar el comando, se le debe de establecer la contraseña definida en la instalación para que se proceda al uso de la autenticación. Para ello, se debe de editar el fichero "commands.cfg" ubicado en "usr/local/nagios/etc/objects" y modificar el comando de la siguiente manera:

| def | ine command {                |                                |                    |          |                   |                      |
|-----|------------------------------|--------------------------------|--------------------|----------|-------------------|----------------------|
| }   | command_name<br>command_line | check_nt<br>\$USER1\$/check_nt | -H \$HOSTADDRESS\$ | -p 12489 | -s PasswordSecure | -v \$ARG1\$ \$ARG2\$ |
|     |                              |                                |                    |          |                   | Figura 237           |

Por defecto, la variable \$USER1\$ viene definida en el archivo "usr/local/nagios/etc/resource.cfg" y lo que hace es apuntar al directorio donde está el script del check\_nt:

# Sets \$USER1\$ to be the path to the plugins \$USER1\$=/usr/local/nagios/libexec

Figura 238

Posteriormente, al comando se le pasa el host a monitorear, se le indica el puerto por el cual establecer la comunicación (12489), se le establece la contraseña para la autenticación definida en el cliente y se le pasan dos argumentos, que viene a ser el servicio por monitorear y los criterios.

# NRPE [38]

Para hacer uso de NRPE, primero de todo se va a generar un certificado genérico para instalar en los clientes. Se hará uso de un certificado genérico porque no será utilizado para verificar que el cliente es quien es, si no que será utilizado en el proceso de negociación TLS donde ambos extremos proporcionan su clave publica para negociar una nueva clave de sesión segura para la comunicación.

Para ello debemos de acceder al servidor de monitorización y generar la petición de CSR mediante el siguiente comando: "sudo openssl req -out certrequestclient.csr -newkey rsa:2048 -nodes -keyout keyfileclient.key"

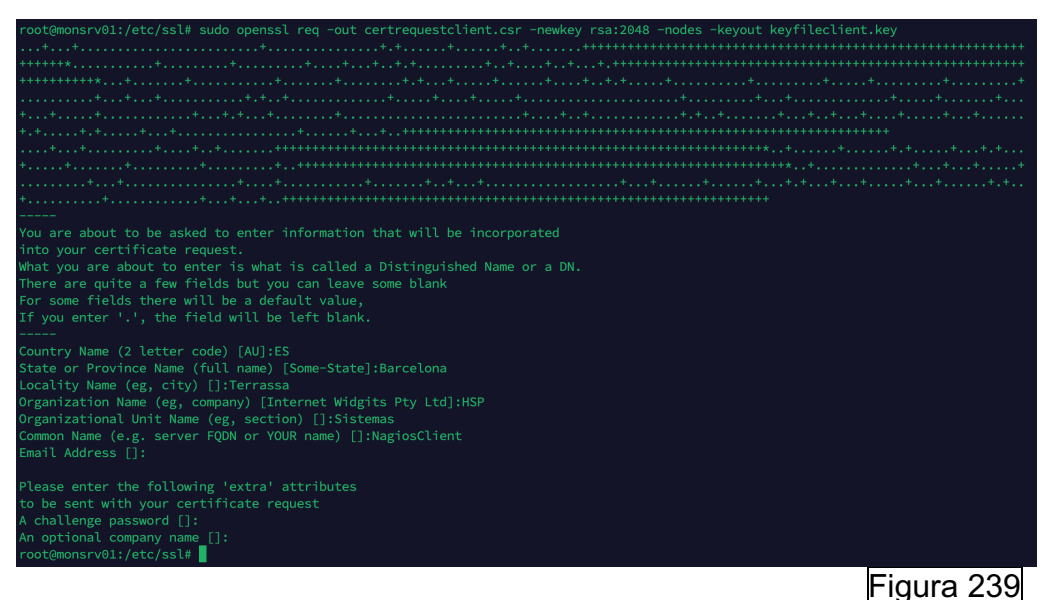

Una vez rellenados los datos y generado el CSR se debe de firmar por parte de la entidad certificadora y descargar el certificado codificado en base 64:

#### Certificado emitido

Se emitió el certificado que ha solicitado.

○ Codificado en DER o 

 ○ Codificado en Base64
 ○ Descargar certificado
 ○ Descargar cadena de certificado

Figura 240

Una vez descargado, en este caso le asignamos el nombre de "nrpe\_dh\_2048.pem" y lo copiamos en el directorio "C:\Program Files\NSClient++\security" de nuestro cliente Windows. Posteriormente, se debe de abrir un terminal CMD y ejecutar los siguientes comandos:

cd "\Program Files\NSClient++" nscp settings --path /settings/NRPE/server --key dh --set "\${certificatepath}/nrpe\_dh\_2048.pem"

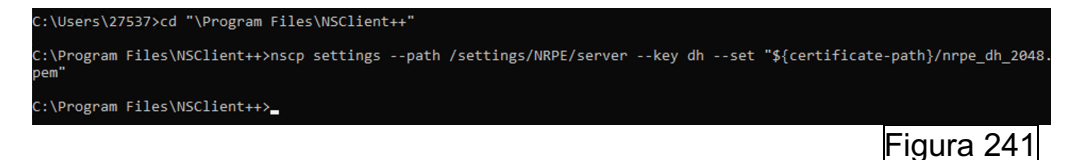

Y reiniciar el servicio.

Una se ha configurado el cliente, se debe instalar en el servidor de monitorización el certificado de la entidad certificadora. Para ello se debe acceder a la URL de la entidad y descargar su certificado:

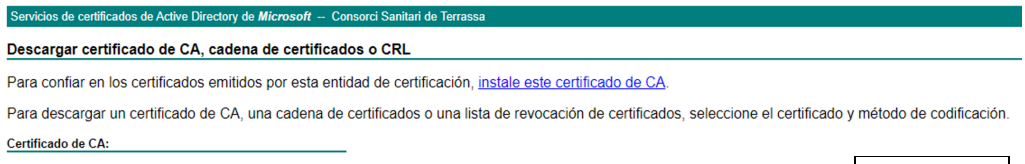

Figura 242

Una vez descargado, se debe copiar en la ruta "/usr/local/share/ca-certificates":

root@monsrv01:/usr/local/share/ca-certificates# ls
entidad.crt

Figura 243

Posteriormente se debe de actualizar el almacén de certificados con el comando "sudo update-ca-certificates" y después editar el fichero de configuración "/usr/local/nagios/etc/nrpe.cfg" y para añadir las rutas de los certificados. Se debe de indicar el certificado de la entidad certificadora, el certificado firmado por la entidad (el mismo utilizado en el webservice de Apache2) y la correspondiente clave con la que se generó el certificado del servidor de monitorización:

```
ssl_cacert_file=/usr/local/share/ca-certificates/entidad.crt
ssl_cert_file=/etc/ssl/certs/certnew.crt
ssl_privatekey_file=/etc/ssl/private/keyfile.key
Figura 244
```

Configuramos también la siguiente línea para requerir un certificado por parte del cliente:

```
# SSL USE CLIENT CERTS
# This options determines client certificate usage.
# Values: 0 = Don't ask for or require client certificates (default)
# 1 = Ask for client certificates
# 2 = Require client certificates
ssl_client_certs=2
```

Se debe de guardar los cambios y reiniciar el servicio, se verifica que funciona correctamente:

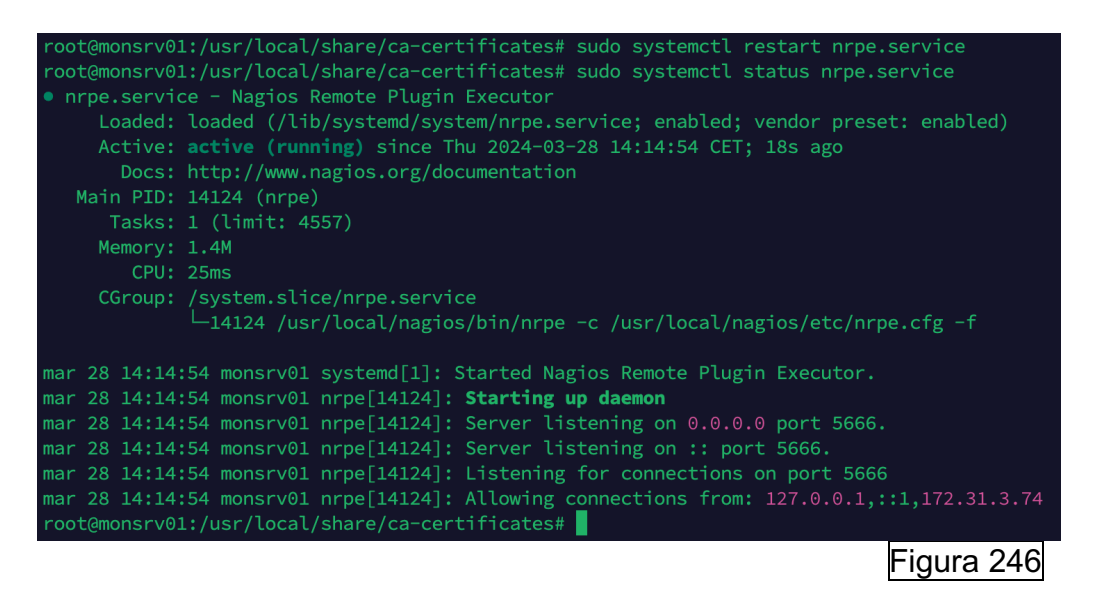

Posteriormente, se va a crear el comando para hacer uso de la versión 2 del protocolo NRPE. Para ello se debe editar el fichero

"/usr/local/nagios/etc/commands.cfg" y definiremos el comando añadientole al final del todo el parámetro "-2":

define command {

```
command_name check_nrpe_windows
command_line $USER1$/check_nrpe -H $HOSTADDRESS$ -c $ARG1$ $ARG2$ -2
}
```

Figura 247

Figura 245

NSCA [28]

Primero de todo se debemos de configurar nuestro agente NSCA de NSClient++, para ello, editamos el fichero de configuración para habilitar los siguientes módulos en el archivo "nsclient.ini" del cliente:

[/modules] CheckSystem=enabled CheckDisk=enabled CheckExternalScripts=enabled CheckHelpers=enabled Scheduler=enabled NSCAClient=enabled

Una vez habilitados los módulos, se deben de configurar las tareas programadas añadiendo lo siguiente en el mismo archivo:

[/settings/scheduler/schedules/foo] command=bar [/settings/scheduler/schedules/alias] command=command

# **NCPA** [29]

Para instalar el cliente, se debe de descargar desde la siguiente página web: <u>https://www.nagios.org/ncpa/</u>. Una vez descargado, se debe de ejecutar e indicar el tokem que utiliza el servidor para que se pueda establecer la autenticación entre servidor y cliente:

| et General, | API and Listener configu | ration options.                 |              |  |
|-------------|--------------------------|---------------------------------|--------------|--|
| General Se  | ttings                   |                                 |              |  |
| Log Level   | warning                  | $\sim$                          |              |  |
| API Configu | uration                  |                                 |              |  |
| Token P     | asswordSecure            |                                 |              |  |
| The token   | used for API access, act | ive checks, and logging into th | ie web GUI,  |  |
| Listener Co | nfiguration              | Advanced Listener C             | onfiguration |  |
| Bind IP     | 172.31.3.74              | SSL Version TLSV                | /1 2 ~       |  |
|             | 5602                     |                                 |              |  |

Figura 248

Configuramos también el apartado de checks pasivos NRDP:

| agios Cross-Platform Agent (NCPA)<br>Vindows Version - 3.0.2                                            | <u>N</u> a                            | gios         |
|----------------------------------------------------------------------------------------------------|---------------------------------------|--------------|
| et configuration for the passive service. This ser<br>o Nagios via NRDP or other protocols in the futur | vice handles sending passive ch<br>e. | eck results  |
| NRDP Configuration                                                                                      | Advanced Passive Configu              | ration       |
| Send passive checks over NRDP                                                                           | Check Interval 300                    |              |
| URL tps://monsrv01.hsp.csdt.es/nrdp/                                                                    | The default check interva             | al in        |
| NRDP Token PasswordSecure                                                                               | passive checks will be ser            | n the<br>nt, |
| Hostname VDICST14                                                                                       |                                       |              |
| If no hostname is provided, NCPA will<br>assume it is the server node name,                             |                                       |              |
| ios Enterprises, LLC                                                                                    |                                       |              |
|                                                                                                    |                                       |              |

Como podemos apreciar una vez le damos a siguiente, nos indica:

| Passive Checks Configuration                                                                                                    | _                                                             | ×          |
|----------------------------------------------------------------------------------------------------|---------------------------------------------------------------|------------|
| Nagios Cross-Platform Agent (NCPA)                                                                                                    | N                                                             | _0         |
| Windows Version - 3.0.2                                                                                                    | Magio                                                         | 5          |
| Passive Check Definitions                                                                                                    |                                                               |            |
| Configuration will be saved in [etc/ncpa.cfg.d/nrdp.cfg] auton<br>You can leave it blank for no pre-setup checks. To use \ you m                         | natically when using this form<br>ust escape by doing \\.     |            |
| # Host check - This is to stop "pending check" status in Nagio<br>%HOSTNAME% _HOST = system/agent_version                                                | os                                                            | ^          |
| # Service checks<br>%HOSTNAME% CPU Usage = cpu/percentwarning 80cri<br>%HOSTNAME% Disk Usage = disk/logical/C:  /used_percent<br>units Gil               | tical 90aggregate avg<br>warning 80critical 90                |            |
| %HOSTNAME% Swap Usage = memory/swapwarning 60 -<br>%HOSTNAME% Memory Usage = memory/virtualwarning 80<br>%HOSTNAME% Process Count = processeswarning 300 | -critical 80units Gi<br>80critical 90units Gi<br>critical 400 |            |
|                                                                                                    |                                                               | ~          |
| Nagios Enterprises, LLC                                                                                                    | Next > Cance                                                  |            |
| < Dack                                                                                                    | Next > Cance                                                  | =          |
|                                                                                                    |                                                               | Figura 250 |

Instalamos para todos los usuarios:

| NCPA Setup                                                                           | _                         | ×       |  |
|--------------------------------------------------------------------------------------|---------------------------|---------|--|
| hoose Users<br>Choose for which users you want to install NCPA.                      | Nag                       | jios    |  |
| lect whether you want to install NCPA only for yourself or f<br>ck Next to continue. | for all users of this com | iputer. |  |
| Install for anyone using this computer                                               |                           |         |  |
| ◯ Install just for me                                                                |                           |         |  |
|                                                                                      |                           |         |  |
| as Enterminos 11.C                                                                   |                           |         |  |
| < Back                                                                               | Next >                    | Cancel  |  |
|                                                                                      |                           |         |  |

Una vez instalado, definimos el comando en el servidor de monitorización de Nagios Core:

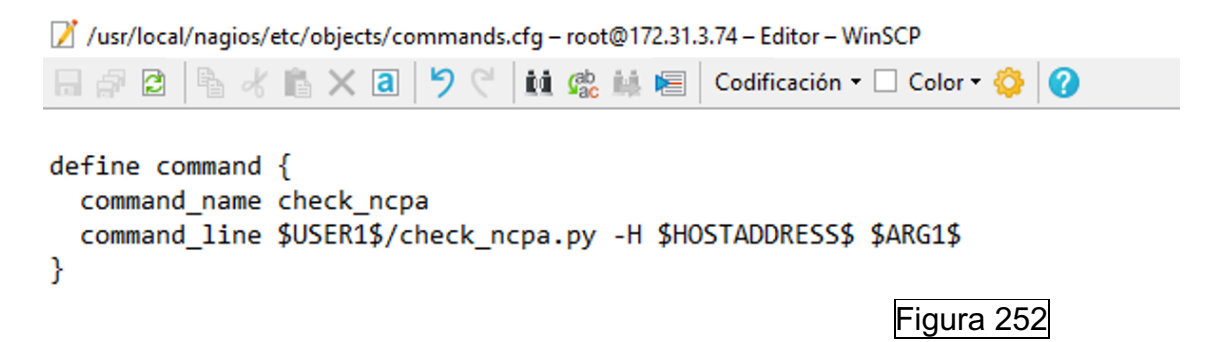

Una vez configurado NCPA, procedemos con NRDP para el envío de checks pasivos. Se establecen de forma muy sencilla, primero de todo, en el cliente vemos que envíos pasivos se realizan en la ruta "C:\Program Files\Nagios\NCPA\etc\ncpa.cfg.d\nrpd.cfg":

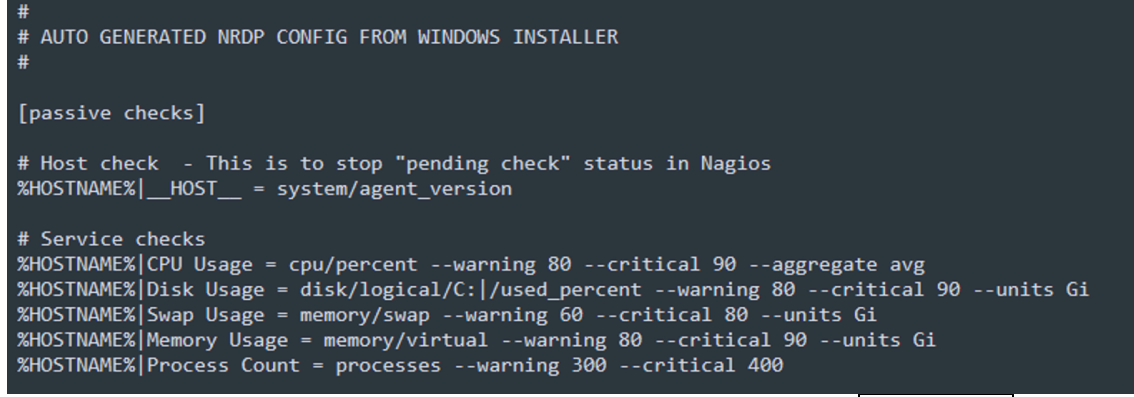

Figura 253

## 9.5 Instalación de clientes para Nagios Core en entornos UNIX

A continuación, se va a explicar cómo se instalan los diferentes plugins en entornos Linux.

### NRPE [27]

Para instalar el plugin en Linux se debe ejecutar el siguiente comando: "sudo apt install nagios-nrpe-server nagios-plugins":

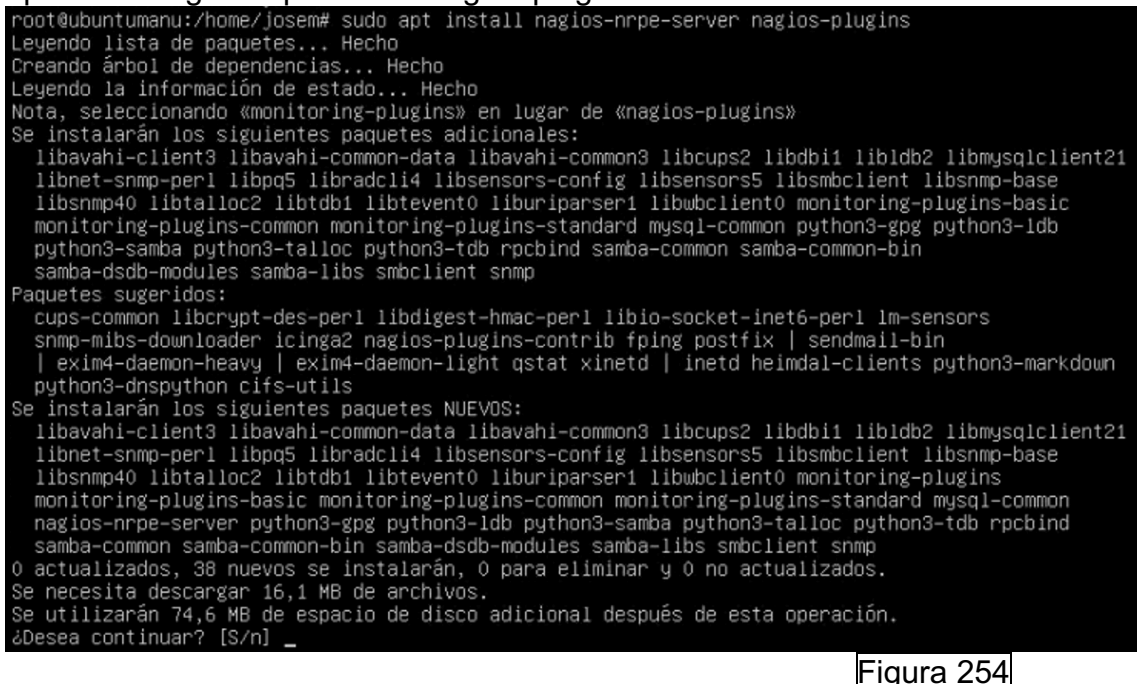

Una vez instalado, se debe editar el fichero de configuración "/etc/nagios/nrpe.cfg" para indicarle la IP del servidor de monitorización Nagios Core en la línea "allowed host":

/etc/nagios/nrpe.cfg - josem@172.31.150.104 - Editor - WinSCP

 □
 □
 □
 □
 □
 □
 □
 □
 □
 □
 □
 □
 □
 □
 □
 □
 □
 □
 □
 □
 □
 □
 □
 □
 □
 □
 □
 □
 □
 □
 □
 □
 □
 □
 □
 □
 □
 □
 □
 □
 □
 □
 □
 □
 □
 □
 □
 □
 □
 □
 □
 □
 □
 □
 □
 □
 □
 □
 □
 □
 □
 □
 □
 □
 □
 □
 □
 □
 □
 □
 □
 □
 □
 □
 □
 □
 □
 □
 □
 □
 □
 □
 □
 □
 □
 □
 □
 □
 □
 □
 □
 □
 □
 □
 □
 □
 □
 □
 □
 □
 □
 □
 □
 □
 □
 □
 □
 □
 □
 □
 □
 □
 □
 □
 □
 □
 □
 □
 □

# that are allowed to talk to the NRPE daemon. Network addresses with a bit mask
# (i.e. 192.168.1.0/24) are also supported. Hostname wildcards are not currently
# supported.
#
# Note: The daemon only does rudimentary checking of the client's IP
# address. I would highly recommend adding entries in your /etc/hosts.allow
# file to allow only the specified host to connect to the port
# you are running this daemon on.
#
# NOTE: This option is ignored if NRPE is running under either inetd or xinetd

allowed\_hosts=127.0.0.1,172.31.3.74

### Figura 255

Posteriormente, como queremos habilitar una conexión cifrada mediante SSL/TLSv1.2 tenemos que configurarlo [38]. Para ello, primero de todo,

copiaremos la clave privada, el certificado cliente y el certificado de la entidad certificadora en los directorios correspondientes con sus respectivos permisos:

root@ubuntumanu:/etc/ssl# sudo cp clientNagios.crt /etc/ssl/certs
root@ubuntumanu:/etc/ssl# sudo cp keyfileclient.key /etc/ssl/private
root@ubuntumanu:/etc/ssl# sudo chmod go-rwx /etc/ssl/certs/clientNagios.crt
root@ubuntumanu:/etc/ssl# sudo chmod go-rwx /etc/ssl/private/keyfileclient.key
root@ubuntumanu:/etc/ssl# sudo cp entidad.crt /usr/local/share/ca-certificates
root@ubuntumanu:/etc/ssl# sudo chmod go-rwx /usr/local/share/ca-certificates/ent
idad.crt
root@ubuntumanu:/etc/ssl#

Figura 256

Y procedemos a instalar el certificado de la entidad certificadora:

root@ubuntumanu:/etc/ssl# sudo update-ca-certificates
Updating certificates in /etc/ssl/certs...
rehash: warning: skipping ca-certificates.crt,it does not contain exactly one certificate or CRL
1 added, 0 removed; done.
Running hooks in /etc/ca-certificates/update.d...
done.
root@ubuntumanu:/etc/ssl#

Figura 257

Posteriormente, editamos el fichero de configuración de nrpe ubicado en /etc/nagios/nrpe.cfg y añadimos las rutas de los correspondientes ficheros:

ssl\_cacert\_file=/usr/local/share/ca-certificates/entidad.crt
ssl\_cert\_file=/etc/ssl/certs/clientNagios.crt
ssl\_privatekey\_file=/etc/ssl/private/keyfileclient.key

```
# SSL USE CLIENT CERTS
# This options determines client certificate usage.
# Values: 0 = Don't ask for or require client certificates (default)
# 1 = Ask for client certificates
# 2 = Require client certificates
```

ssl\_client\_certs=2

Figura 258

Se reinicia el servicio NRPE y se verifica que funciona correctamente:

root@ubuntumanu:/usr/local/share/ca-certificates# systemctl restart nagios-nrpe-server root@ubuntumanu:/usr/local/share/ca-certificates# systemctl status nagios-nrpe-server • nagios-nrpe-server.service - Nagios Remote Plugin Executor Loaded: loaded (/lib/systemd/system/nagios-nrpe-server.service; enabled; vendor preset: enabled) Active: active (running) since Fri 2024-03-29 09:13:33 UTC; 2s ago Docs: http://www.nagios.org/documentation Main PID: 1409 (nrpe) Tasks: 1 (limit: 4558) Memory: 1.6M CPU: 25ms CGroup: /system.slice/nagios-nrpe-server.service \_\_\_\_\_1409 /usr/sbin/nrpe -c /etc/nagios/nrpe.cfg -f mar 29 09:13:33 ubuntumanu systemd[1]: Started Nagios Remote Plugin Executor. mar 29 09:13:33 ubuntumanu nrpe[1409]: Starting up daemon mar 29 09:13:33 ubuntumanu nrpe[1409]: Server listening on 0.0.0.0 port 5666. mar 29 09:13:33 ubuntumanu nrpe[1409]: Server listening on :: port 5666. mar 29 09:13:33 ubuntumanu nrpe[1409]: Listening on :: port 5666. mar 29 09:13:33 ubuntumanu nrpe[1409]: Allowing connections on port 5666 mar 29 09:13:33 ubuntumanu nrpe[1409]: Allowing connections from: 127.0.0.1,172.31.3.74 root@ubuntumanu:/usr/local/share/ca-certificates# root@ubuntumanu:/usr/local/share/ca-certificates#

Posteriormente, se debe de crear el correspondiente comando NRPE en la plantilla de comandos de nuestro servidor de monitorización:

```
define command {
    command_name check_nrpe
    command_line $USER1$/check_nrpe -H $HOSTADDRESS$ -c $ARG1$ $ARG2$
}
```

Figura 260

# NSCA [30]

Para instalar el cliente de NSCA en Linux se debe ejecutar el siguiente comando: "sudo apt-get install nsca". Posteriormente, editamos el fichero "/etc/nsca.cfg" para añadir la IP del cliente, la contraseña que tienen tanto servidor como cliente y el método de autenticación:

/etc/nsca.cfg - root@172.31.150.65 - Editor - WinSCP 🔚 🔚 🛃 📭 🤘 👔 🗶 🖪 🎐 🖤 🏙 🌺 🎆 🖉 Codificación 🛪 🗌 Color 🕶 🏟 🥝 # SERVER ADDRESS # Address that NSCA has to bind to in case there are # more as one interface and we do not want NSCA to bind # (thus listen) on all interfaces. server\_address=172.31.150.65 Figura 261 password=PasswordSecure decryption method=3 Figura 262 Arrancamos el servicio y comprobamos su estado: untumanu:~# sudo systemct 31 11:08:22 ubuntumanu nsca[18662]: Starting up daemon Figura 263 Posteriormente, editamos el fichero "/etc/send nsca.cfg" para establecer mismas credenciales y método de autenticación:

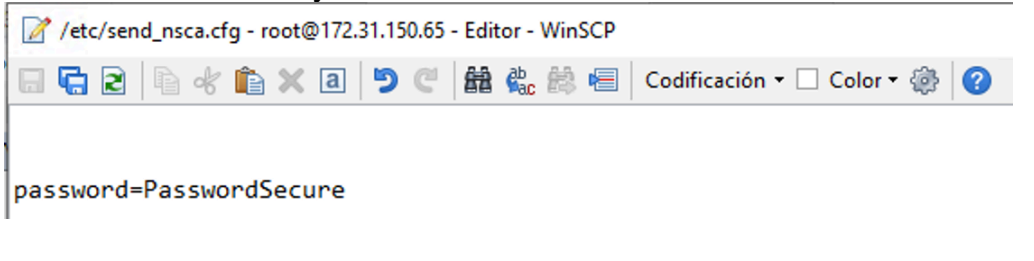

.....

encryption\_method=3

Figura 264

Una vez hecho esto, debemos de ir al servidor de monitorización y permitir el tráfico de nuestro cliente editando el fichero "/etc/xinetd.d/nsca":

```
/etc/xinetd.d/nsca - root@172.31.3.74 - Editor - WinSCP
🔚 🔄 🖻 🐇 🛍 🗶 🕘 🎔 🥙 🏙 🏡 🍰 🖷 🛛 Codificación 🕶 🗆 Color 🕶 🎲 🥝
# default: on
# description: NSCA (Nagios Service Check Acceptor)
service nsca
ſ
       flags
                      = REUSE
       socket_type
                     = stream
                     = no
       wait
       user
                      = nagios
       group
                      = nagcmd
       server
                      = /usr/local/nagios/bin/nsca
       server_args = -c /usr/local/nagios/bin/nsca
       log_on_failure += USERID
       disable
                     = no
                     = 172.31.3.74 172.31.150.65
       only_from
}
```

Figura 265

# NCPA [31]

Para instalar el cliente de NCPA en Linux, necesitamos instalar el paquete "apttransport-https", que permite a APT (Advanced Package Tool) utilizar repositorios HTTPS para descargar paquetes con el comando: "apt-get install apt-transport-https", posteriormente, debemos agregar una nueva fuente para descargar recursos con el comando: "echo "deb

https://repo.nagios.com/deb/\$(lsb\_release -cs) /" >

/etc/apt/sources.list.d/nagios.list ", después, descargar la clave publica de Nagios para añadirla al listado de claves confiables de APT con el comando: "wget -qO - https://repo.nagios.com/GPG-KEY-NAGIOS-V3 | apt-key add -" y finalmente, actualizar repositorios e instalar NCPA con los comandos: "apt-get update" y "apt-get install ncpa".

Una vez instalado NCPA, debemos configurar el fichero ncpa.cfg ubicado en "usr/local/ncpa/etc" para indicarle el servidor de monitorización (listener) y el tokem a utilizar:

```
// Jusr/local/ncpa/etc/ncpa.cfg - root@172.31.150.65 - Editor - WinSCP
// Usr/local/ncpa/etc/ncpa.cfg - root@172.31.150.65 - Editor - WinSCP
// Usr/local/ncpa/etc/ncpa.cfg - root@172.31.150.65 - Editor - WinSCP
// Usr/local/ncpa/etc/ncpa.cfg - root@172.31.150.65 - Editor - WinSCP
// Usr/local/ncpa/etc/ncpa.cfg - root@172.31.150.65 - Editor - WinSCP
// Usr/local/ncpa/etc/ncpa.cfg - root@172.31.150.65 - Editor - WinSCP
// Usr/local/ncpa/etc/ncpa.cfg - root@172.31.150.65 - Editor - WinSCP
// Usr/local/ncpa/etc/ncpa.cfg - root@172.31.150.65 - Editor - WinSCP
// Usr/local/ncpa/etc/ncpa.cfg - root@172.31.150.65 - Editor - WinSCP
// Usr/local/ncpa/etc/ncpa.cfg - root@172.31.150.65 - Editor - WinSCP
// Usr/local/ncpa/etc/ncpa.cfg - root@172.31.150.65 - Editor - WinSCP
// Usr/local/ncpa/etc/ncpa/etc/ncpa/e
```

Figura 266

Posteriormente, reiniciamos el servicio:

```
root@ubuntumanu:~# systemctl restart ncpa
root@ubuntumanu:~# systemctl stop ncpa
root@ubuntumanu:~# systemctl start ncpa
 oot@ubuntumanu:~#
                                                           Figura 267
Una vez instalado i configurado NCPA, si se quiere habilitar NRPD [39],
primero de todo, editamos el fichero "/usr/local/ncpa/etc/ncpa.cfg" para añadir el
agente "nrpd" en la linia handlers:
//usr/local/ncpa/etc/ncpa.cfg - root@172.31.150.65 - Editor - WinSCP
🕞 🚰 🔁 🐴 💼 🗙 🔕 🤌 🧮 🗯 🏨 🖉 Codificación 🕶 🗆 Color 🕶 🔅 🕜
[passive]
# Handlers are a comma separated list of what you would like the passive agent to run
# Default: None
# Options:
   nrdp, kafkaproducer
# Example:
# handlers = nrdp,kafkaproducer
handlers = nrdp
                                                           Figura 268
También añadimos el parent, el token utilizado y el hostname:
```

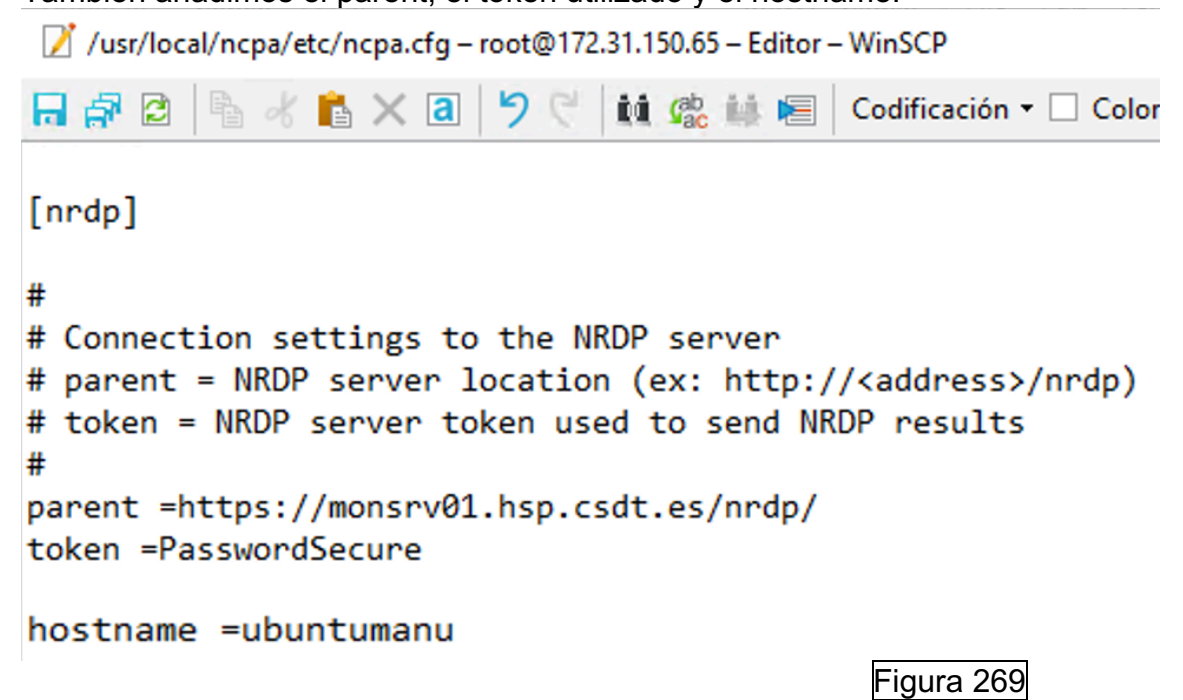

Y finalmente, creamos el archivo nrdp.cfg en la ruta que se indica:

| /usr/local/ncpa/etc/ncpa.cfg.d/    |  |
|------------------------------------|--|
| Nombre                             |  |
| t  example.cfg nrdp.cfg README.txt |  |

Figura 270